# C9850 Series

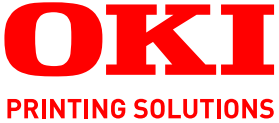

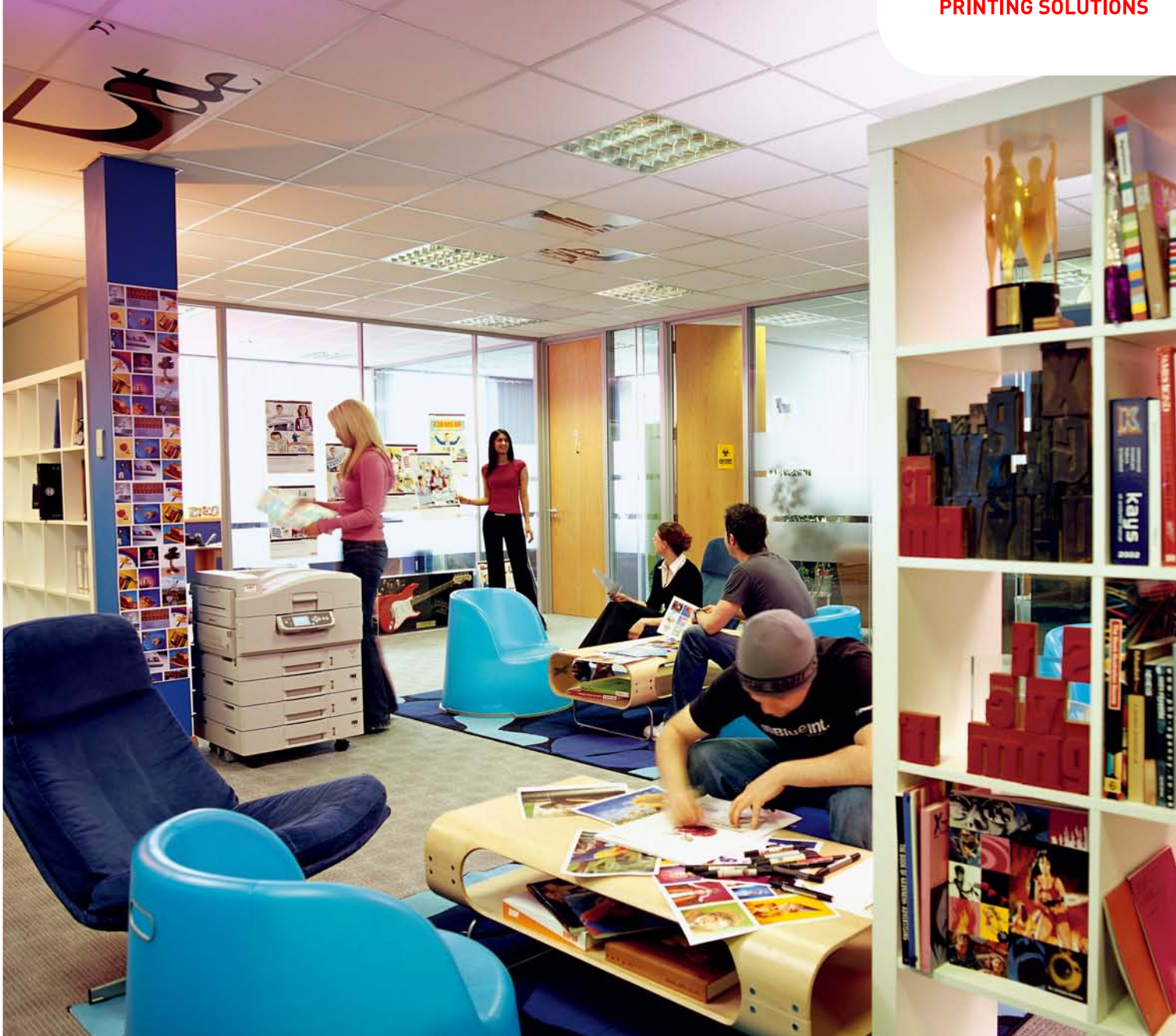

# **Benutzerhandbuch – Erweiterte Funktionen**

C9850hdn C9850hdtn C9850 MFP

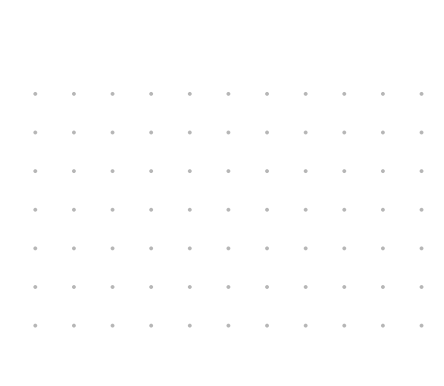

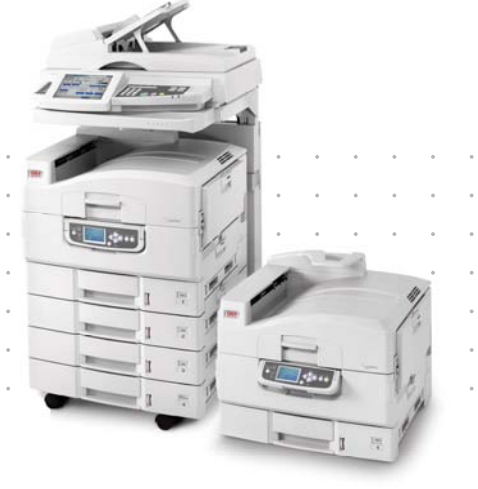

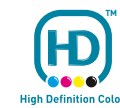

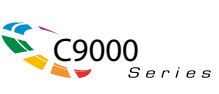

# VORWORT

Es wurden alle Anstrengungen unternommen, um sicherzustellen, dass die in dieser Veröffentlichung enthaltenen Informationen vollständig und richtig sind und dem aktuellsten Stand entsprechen. Oki übernimmt keinerlei Verantwortung für die Konsequenzen von Irrtümern außerhalb der Kontrolle des Unternehmens. Zudem kann Oki keine Garantie dafür übernehmen, dass durch andere Hersteller vorgenommene Änderungen an Software und Geräten, die in diesem Handbuch erwähnt werden, die Gültigkeit der hierin enthaltenen Informationen unbeeinträchtigt lassen. Die Erwähnung von Software-Produkten von Drittherstellern lässt nicht notwendigerweise den Schluss zu, dass sie von Oki empfohlen werden.

Obwohl größte Sorgfalt darauf verwendet wurde, die hierin enthaltenen Informationen so akkurat und hilfreich wie möglich weiterzugeben, übernehmen wir keinerlei Garantie hinsichtlich ihrer Genauigkeit und Vollständigkeit.

#### Die aktuellsten Treiber und Handbücher finden Sie auf der Website: http://www.okiprintingsolutions.com

Copyright © 2008 Oki Europe Ltd. Alle Rechte vorbehalten.

Oki, Oki Printing Solutions und Microline sind eingetragene Marken von Oki Electric Industry Company Ltd.

ENERGY STAR ist eine Marke der United States Environmental Protection Agency.

EFI, Fiery, das Fiery Logo und Spot-On sind im U.S. Patent and Trademark Office eingetragene Marken von Electronics for Imaging, Inc.

Fiery Link, SendMe und das EFI-Logo sind Marken von Electronics for Imaging, Inc.

Microsoft, MS-DOS und Windows sind eingetragene Marken der Microsoft Corporation.

Andere Produkt- und Markennamen sind eingetragene Marken oder Marken der jeweiligen Unternehmen.

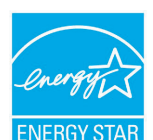

Als Teilnehmer am ENERGY STAR-Programm hat der Hersteller festgestellt, dass dieses Gerät den ENERGY STAR-Richtlinien zur Energieeinsparung entspricht.

CE

Dieses Produkt entspricht den Anforderungen der Richtlinien des EU-Rates 2004/108/EC (EMV), 2006/95/EC (LVD) und 1999/5/EC (R&TTE), ggf. ergänzt, in der Angleichung der Rechtsvorschriften der Mitgliedsstaaten in Bezug auf elektromagnetische Verträglichkeit, die Niederspannung und Funkund Telekommunikationsendgeräte.

# ACHTUNG!

Dieses Produkt entspricht EN55022 Klasse B. Bei Installation mit dem optionalen Scanner und/oder Finisher entspricht es jedoch EN55022 Klasse A. In der häuslichen Umgebung kann diese Konfiguration Funkstörungen verursachen. In diesem Fall muss der Benutzer eventuell entsprechende Maßnahmen ergreifen.

# **ERSTE HILFE IM NOTFALL**

Seien Sie beim Umgang mit dem Tonerpulver vorsichtig.

Bei Verschlucken lassen Sie die Person kleine Mengen Wasser trinken und einen Arzt aufsuchen. Versuchen Sie NICHT, Erbrechen herbeizuführen.

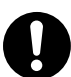

Wenn es eingeatmet wird, bringen Sie die Person an die frische Luft. Begeben Sie sich unverzüglich in ärztliche Behandlung.

Sollte Tonerpulver in die Augen gelangen, spülen Sie es mindestens 15 Minuten mit viel Wasser aus. Schließen Sie die Augenlider nicht. Begeben Sie sich unverzüglich in ärztliche Behandlung.

Verschütteter Toner kann mit kaltem Wasser und Seife abgewaschen werden, damit keine Flecken auf der Haut oder Kleidung bleiben.

# HERSTELLER

Oki Data Corporation, 4-11-22 Shibaura, Minato-ku, Tokyo 108-8551, Japan

# IMPORT IN DIE EU/AUTORISIERTER VERTRETER

OKI Europe Limited (firmiert unter dem Namen Oki Printing Solutions)

Central House Balfour Road Hounslow TW3 1HY Großbritannien

Sollten Sie Fragen zu Vertrieb, Support oder allgemeiner Art haben, wenden Sie sich an Ihren Händler vor Ort.

# **INFORMATIONEN ZUR UMWELT**

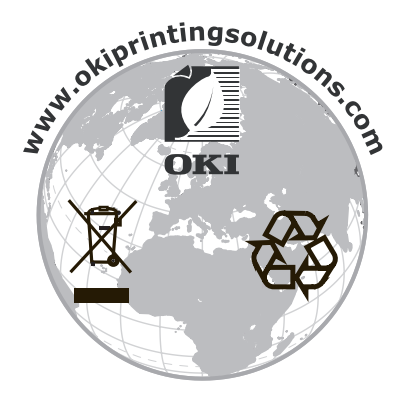

# INHALT

| Vorwort                                                                                                    |
|----------------------------------------------------------------------------------------------------|
| Erste Hilfe im Notfall                                                                                                    |
| Hersteller                                                                                                    |
| Import in die EU/autorisierter Vertreter                                                                                                    |
| Informationen zur Umwelt                                                                                                    |
| Inhalt 4                                                                                                    |
| Hinweise Achtung und Vorsicht 8                                                                                                    |
|                                                                                                    |
| Dokumentationsreihe 9                                                                                                    |
| Zweck dieses Handbuchs                                                                                                    |
| Einführung                                                                                                    |
| Drucken – Einführung                                                                                                    |
| Treiber                                                                                                    |
| Verwenden der Treiber                                                                                                    |
| In Windows drucken – PCL                                                                                                    |
| So gelangen Sie zu den Treiberbildschirmen                                                                                                    |
| Ändern der Treiber-Standardeinstellungen                                                                                                    |
| Andern der Treibereinstellungen der Anwendung                                                                                                    |
| Ireibereinstellungen                                                                                                    |
| Abrufen der gesneicherten Treibereinstellungen 13                                                                                                    |
| Einstellen der Treibergeräteoptionen                                                                                                    |
| Schwarz drucken                                                                                                    |
| Schwarzerzeugung                                                                                                    |
| So wählen Sie zusammengesetztes Schwarz oder reines Schwarz 15                                                                                                    |
|                                                                                                    |
| Farbanpassung                                                                                                    |
| Farbanpassung                                                                                                    |
| Farbanpassung                                                                                                    |
| Farbanpassung                                                                                                    |
| Farbanpassung                                                                                                    |
| Farbanpassung                                                                                                    |
| Farbanpassung                                                                                                    |
| Farbanpassung                                                                                                    |
| Farbanpassung                                                                                                    |
| Farbanpassung                                                                                                    |
| Farbanpassung                                                                                                    |
| Farbanpassung                                                                                                    |
| Farbanpassung       16         Faktoren, die den Farbdruck beeinflussen       16         So führen Sie die Farbanpassung aus       18         Druckauflösung       21         Verwendung       21         Ausgabeoptionen       22         Broschürendruck       22         Sortieren       23         Trennen von Druckaufträgen in der Warteschlange       24         Deckblattdruck       25         Benutzerdefiniertes Papierformat       26         Duplexdruck (Doppelseitendruck)       27         Drucken mehrerer Seiten auf einem Blatt (N auf)       28         Posterdruck       29         An Seite anpassen       30 |
| Farbanpassung                                                                                                    |
| Farbanpassung                                                                                                    |
| Farbanpassung                                                                                                    |
| Farbanpassung                                                                                                    |
| Farbanpassung                                                                                                    |
| Farbanpassung                                                                                                    |
| Farbanpassung                                                                                                    |
| Farbanpassung                                                                                                    |
| Farbanpassung                                                                                                    |

| Verwenden von Vorgaben.                                                                                                    |
|----------------------------------------------------------------------------------------------------|
| Anzeigen des Druckerstatus                                                                                                    |
| So zeigen Sie den Status des Druckerverbrauchsmaterials an                                                                                                    |
| Am Mac drucken – PostScript                                                                                                    |
| Mac OS X v10.3.       .54         So definieren Sie eine benutzerdefinierte Seitengröße in Mac OS X v10.4       .54         und Mac OS X v10.5.       .54         So bearbeiten Sie eine zuvor gespeicherte benutzerdefinierte       .54         So ischen Sie eine benutzerdefinierte Seitengröße       .55         So löschen Sie eine benutzerdefinierte Seitengröße       .55         So erstellen Sie eine Kopie der benutzerdefinieren Seitengröße       .55         Aktivieren der Option Bidirektionale Kommunikation       .56         So aktivieren Sie die Option Bidirektionale Kommunikation       .56 |
| Druckoptionen – PostScript                                                                                                    |
| Weitere Informationen.69Duplex.69Autom. Überfüllung.70Broschürenerstellung: Broschüren.70Broschürenerstellung: Schnelldruck.72Mittelsteg.73Zentrierung anpassen.73Bundzugabe.74Bildoffset.74Skalierung.75Passend skalieren.75                                                                                                    |
| Spezialdruck                                                                                                    |
| Template Manager.       .76         Überblick       .76         Hauptfunktionen       .76         Barcode-Druck       .76                                                                                                    |
| Informationen zur Bedienung der Scannereinheit                                                                                                    |
| Zugriffskontrolle                                                                                                    |

| Kopieren – Kopiermodus                                                                                                    | 80                                                                                                    |
|----------------------------------------------------------------------------------------------------|----------------------------------------------------------------------------------------------------|
| Registerkarte Basiseinstell                                                                                                    | 81                                                                                                    |
| Registerkarte Details                                                                                                    | 83                                                                                                    |
| Registerkarte Bildqualität                                                                                                    | 85                                                                                                    |
| Registerkarte Weiterverarbeitung                                                                                                    | 86                                                                                                    |
| Scannen – Sendemodus E-Mail                                                                                                    | 87                                                                                                    |
| E-Mail-Sendemodus                                                                                                    | 87                                                                                                    |
| Bestätigen von E-Mail-Sendungen                                                                                                    | 93                                                                                                    |
| Scannen – Allgemein.                                                                                                    | 94                                                                                                    |
| Scan auf FTP-Server                                                                                                    | 94                                                                                                    |
| Bestätigen der FTP-Übertragung                                                                                                    | 99                                                                                                    |
| Scan auf SMB                                                                                                    | 99                                                                                                    |
| Scan in Mailbox und Warteschlange                                                                                                    | .103                                                                                                    |
| Scan in Mailbox                                                                                                    | .104                                                                                                    |
| Scan in Warteschlange                                                                                                    | .108                                                                                                    |
| Scan mit Remote-Tool                                                                                                    | .111                                                                                                    |
| Interaktives Scannen mit SendMe                                                                                                    | .112                                                                                                    |
| Faxversand                                                                                                    | .113                                                                                                    |
| Fax-Sendemodus – Walk-up-Faxversand                                                                                                    | .113                                                                                                    |
| Bestätigen der Fax-Übertragung                                                                                                    | .117                                                                                                    |
| Faxempfang                                                                                                    | .118                                                                                                    |
| Versand einer Fax-Nachricht über Ihren Computer                                                                                                    | .118                                                                                                    |
| Zugriffskontrolle                                                                                                    | 120                                                                                                    |
| Anmelden                                                                                                    | 120                                                                                                    |
| Ahmelden                                                                                                    | 121                                                                                                    |
| Cick sub sitema 0 makerson                                                                                                    | 122                                                                                                    |
|                                                                                                    | .122                                                                                                    |
| Geschutztes Drucken                                                                                                    | .122                                                                                                    |
|                                                                                                    | .122                                                                                                    |
| Anhang A – Meldungen des Display-Felds (Drucker)                                                                                                    | .124                                                                                                    |
| Meldungstypen                                                                                                    | .124                                                                                                    |
|                                                                                                    | .124                                                                                                    |
|                                                                                                    | .124                                                                                                    |
| Konfigurationsinformationen                                                                                                    | .124                                                                                                    |
|                                                                                                    | 124                                                                                                    |
|                                                                                                    | .125                                                                                                    |
| A Is a super D Manu Wasserta (Densellaren)                                                                                                    |                                                                                                    |
| Annang B – Menusystem (Drucker)                                                                                                    | .126                                                                                                    |
| Konfiguration                                                                                                    | <b>.126</b><br>.127                                                                                                    |
| Konfiguration                                                                                                    | <b>.126</b><br>.127<br>.127                                                                                                    |
| Annang B – Menusystem (Drucker)         Konfiguration         Print Page Count (Druckseitenzähler)         Zähl. Finisher         Labered Verbar                                                                                                    | <b>.126</b><br>.127<br>.127<br>.127                                                                                                    |
| Annang B – Menusystem (Drucker)         Konfiguration         Print Page Count (Druckseitenzähler)         Zähl. Finisher         Lebensd. Verbr.                                                                                                    | .126<br>.127<br>.127<br>.127<br>.128                                                                                                    |
| Annang B – Menusystem (Drucker)         Konfiguration         Print Page Count (Druckseitenzähler)         Zähl. Finisher         Lebensd. Verbr.         Netzwerk         Danieraröße in Fach                                                                                                    | <b>.126</b><br>.127<br>.127<br>.127<br>.128<br>.128<br>.128                                                                                                    |
| Annang B – Menusystem (Drucker)         Konfiguration         Print Page Count (Druckseitenzähler)         Zähl. Finisher         Lebensd. Verbr.         Netzwerk         Papiergröße in Fach                                                                                                    | .126<br>.127<br>.127<br>.127<br>.128<br>.128<br>.128<br>.129                                                                                                    |
| Annang B – Menusystem (Drucker)         Konfiguration         Print Page Count (Druckseitenzähler)         Zähl. Finisher         Lebensd. Verbr.         Netzwerk         Papiergröße in Fach         System         Konfigurationsbeispiel – Gedruckte Schwarzweiß-Seiten                                                                                                    | .127<br>.127<br>.127<br>.127<br>.128<br>.128<br>.129<br>.129<br>.129                                                                                                    |
| Annang B – Menusystem (Drucker)         Konfiguration         Print Page Count (Druckseitenzähler)         Zähl. Finisher         Lebensd. Verbr.         Netzwerk         Papiergröße in Fach         System         Konfigurationsbeispiel – Gedruckte Schwarzweiß-Seiten                                                                                                    | .127<br>.127<br>.127<br>.127<br>.128<br>.128<br>.128<br>.129<br>.129<br>.130<br>130                                                                                                  |
| Annang B – Menusystem (Drucker)         Konfiguration         Print Page Count (Druckseitenzähler)         Zähl. Finisher         Zähl. Finisher         Lebensd. Verbr.         Netzwerk         Papiergröße in Fach         System         Konfigurationsbeispiel – Gedruckte Schwarzweiß-Seiten         Drucken von Seiten         Druckdatenbeispiel – Demoseite                                                                                                    | .126<br>.127<br>.127<br>.127<br>.128<br>.128<br>.129<br>.129<br>.129<br>.130<br>.130                                                                                                 |
| Annang B – Menusystem (Drucker)         Konfiguration         Print Page Count (Druckseitenzähler)         Zähl. Finisher         Zähl. Finisher         Lebensd. Verbr.         Lebensd. Verbr.         Netzwerk         Papiergröße in Fach         System         Konfigurationsbeispiel – Gedruckte Schwarzweiß-Seiten         Drucken von Seiten         Druckdatenbeispiel – Demoseite                                                                                                    | .126<br>.127<br>.127<br>.127<br>.128<br>.128<br>.129<br>.129<br>.129<br>.130<br>.130<br>.130                                                                                         |
| Annang B – Menusystem (Drucker)         Konfiguration         Print Page Count (Druckseitenzähler)         Zähl. Finisher         Lebensd. Verbr.         Netzwerk         Papiergröße in Fach         System         Konfigurationsbeispiel – Gedruckte Schwarzweiß-Seiten         Drucken von Seiten         Druckdatenbeispiel – Demoseite         Vertraul. drucken                                                                                                    | .126<br>.127<br>.127<br>.127<br>.128<br>.128<br>.129<br>.129<br>.129<br>.130<br>.130<br>.130<br>.131<br>.132                                                                         |
| Annang B – Menusystem (Drucker)         Konfiguration         Print Page Count (Druckseitenzähler)         Zähl. Finisher         Lebensd. Verbr.         Netzwerk         Netzwerk         Papiergröße in Fach         System         Konfigurationsbeispiel – Gedruckte Schwarzweiß-Seiten         Drucken von Seiten         Druckdatenbeispiel – Demoseite         Vertraul. drucken         Menüs         Fachkonfig.                                                                                                    | .126<br>.127<br>.127<br>.127<br>.128<br>.128<br>.129<br>.129<br>.130<br>.130<br>.130<br>.131<br>.132<br>.132                                                                         |
| Annang B – Menusystem (Drucker)         Konfiguration         Print Page Count (Druckseitenzähler)         Zähl. Finisher         Lebensd. Verbr.         Lebensd. Verbr.         Netzwerk         Papiergröße in Fach         System         Konfigurationsbeispiel – Gedruckte Schwarzweiß-Seiten         Drucken von Seiten         Druckdatenbeispiel – Demoseite         Vertraul. drucken         Menüs         Fachkonfig.         System anpassen                                                                                                    | .126<br>.127<br>.127<br>.127<br>.128<br>.128<br>.129<br>.129<br>.130<br>.130<br>.130<br>.131<br>.132<br>.132<br>.132                                                                 |
| Annang B – Menusystem (Drucker)         Konfiguration         Print Page Count (Druckseitenzähler)         Zähl. Finisher         Lebensd. Verbr.         Lebensd. Verbr.         Netzwerk         Papiergröße in Fach         System         Konfigurationsbeispiel – Gedruckte Schwarzweiß-Seiten         Drucken von Seiten         Druckdatenbeispiel – Demoseite         Vertraul. drucken         Menüs         Fachkonfig.         System anpassen         Beispiel Menüs 1 – Fach-1-Transparentfolien                                                                                                    | .126<br>.127<br>.127<br>.127<br>.128<br>.129<br>.129<br>.129<br>.129<br>.130<br>.130<br>.130<br>.131<br>.132<br>.132<br>.132<br>.134<br>.137                                         |
| Annang B – Menusystem (Drucker)         Konfiguration         Print Page Count (Druckseitenzähler)         Zähl. Finisher         Lebensd. Verbr.         Lebensd. Verbr.         Netzwerk         Papiergröße in Fach         System         Konfigurationsbeispiel – Gedruckte Schwarzweiß-Seiten         Drucken von Seiten         Druckdatenbeispiel – Demoseite         Vertraul. drucken         Menüs         Fachkonfig.         System anpassen         Beispiel Menüs 1 – Fach-1-Transparentfolien         Beispiel Menüs 2 – Papiergröße des MZ-Fachs                                                | .126<br>.127<br>.127<br>.127<br>.128<br>.128<br>.129<br>.129<br>.129<br>.130<br>.130<br>.130<br>.131<br>.132<br>.132<br>.132<br>.134<br>.137<br>.137                                 |
| Annang B – Menusystem (Drucker)         Konfiguration         Print Page Count (Druckseitenzähler)         Zähl. Finisher         Lebensd. Verbr.         Lebensd. Verbr.         Netzwerk         Papiergröße in Fach         System         Konfigurationsbeispiel – Gedruckte Schwarzweiß-Seiten         Drucken von Seiten         Druckdatenbeispiel – Demoseite         Vertraul. drucken         Fachkonfig.         System anpassen         Beispiel Menüs 1 – Fach-1-Transparentfolien         Beispiel Menüs 2 – Papiergröße des MZ-Fachs                                                              | .126<br>.127<br>.127<br>.127<br>.128<br>.128<br>.129<br>.129<br>.130<br>.130<br>.130<br>.130<br>.131<br>.132<br>.132<br>.134<br>.137<br>.137<br>.138                                 |
| Annang B – Menusystem (Drucker)         Konfiguration         Print Page Count (Druckseitenzähler).         Zähl. Finisher         Lebensd. Verbr.         Netzwerk         Papiergröße in Fach         System         Konfigurationsbeispiel – Gedruckte Schwarzweiß-Seiten         Drucken von Seiten         Druckdatenbeispiel – Demoseite         Vertraul. drucken         Fachkonfig.         System anpassen         Beispiel Menüs 1 – Fach-1-Transparentfolien         Beispiel Menüs 2 – Papiergröße des MZ-Fachs         Ausschalten         Admin-Setup                                             | .126<br>.127<br>.127<br>.127<br>.128<br>.128<br>.129<br>.129<br>.130<br>.130<br>.130<br>.131<br>.132<br>.131<br>.132<br>.134<br>.137<br>.137<br>.138<br>.138                         |
| Annang B - Menusystem (Drucker)         Konfiguration         Print Page Count (Druckseitenzähler).         Zähl. Finisher         Lebensd. Verbr.         Netzwerk         Papiergröße in Fach         System         Konfigurationsbeispiel – Gedruckte Schwarzweiß-Seiten         Drucken von Seiten         Druckdatenbeispiel – Demoseite         Vertraul. drucken         Menüs         Fachkonfig.         System anpassen         Beispiel Menüs 1 – Fach-1-Transparentfolien         Beispiel Menüs 2 – Papiergröße des MZ-Fachs         Ausschalten         Admin-Setup         Papierfachausrichtung | .126<br>.127<br>.127<br>.127<br>.128<br>.128<br>.129<br>.129<br>.129<br>.130<br>.130<br>.130<br>.130<br>.131<br>.132<br>.132<br>.132<br>.134<br>.137<br>.137<br>.138<br>.138<br>.147 |

| Druckstatistik                                                                                                    |
|----------------------------------------------------------------------------------------------------|
| Anhang C – Scanner-Status                                                                                                    |
| Anhang D – Informationen zu unterstützten Medien.151Papierzufuhrpositionen.152Papierausgabepositionen beim Drucker.153Papierausgabepositionen beim Finisher.154                                                                                                    |
| Anhang E – Automatische Erkennung von Papiergrößen                                                                                                    |
| Anhang F – Informationen zum Einrichten des Scanners.157Einrichten von Adressbüchern.157Einrichten von Mailboxen.158Einrichten der Geräteparameter.158Einrichten der Kopierparameter.158Einrichten der Scaneigenschaften.159Einrichten der Faxeigenschaften.159Administrator-Konfiguration.159Generieren von Berichten.162Zählerstand des Scanners.162Konfiguration beendet.162 |
| Anhang G – Einrichten des Touchscreens                                                                                                    |
| Stichwortverzeichnis166                                                                                                    |
| Oki Kontaktdaten167                                                                                                    |

# HINWEISE, ACHTUNG UND VORSICHT

#### HINWEIS

Ein Hinweis enthält zusätzliche Informationen, die den Haupttext ergänzen.

## **ACHTUNG!**

"Achtung" bietet weitere Informationen, die bei Nichtbeachtung zu Fehlfunktionen oder Geräteschäden führen können.

## **VORSICHT!**

"Vorsicht" bietet weitere Informationen, die bei Nichtbeachtung Risiken bergen oder zu Körperverletzung führen können.

Dieses Modell arbeitet zum Schutz Ihres Produkts und zur Gewährleistung einer umfassenden Funktionsfähigkeit nur mit Original-Tonerpatronen von Oki Printing Solutions. Diese sind an der Oki Printing Solutions-Marke erkennbar. Tonerpatronen anderer Hersteller funktionieren möglicherweise nicht. und zwar auch dann nicht, wenn sie als "kompatibel" bezeichnet werden. Falls sie trotzdem eingesetzt werden, kann dadurch jedoch die Leistung und Druckqualität Ihres Produkts beeinträchtigt werden.

Die Spezifikationen können ohne vorherige Ankündigungen geändert werden. Alle Marken bestätigt.

# ÜBER DIESES HANDBUCH

### DOKUMENTATIONSREIHE

Dieses Handbuch ist Bestandteil der Online- und Hardcopy-Dokumentation, die Ihnen helfen soll, sich mit Ihrem Produkt vertraut zu machen und seine zahlreichen leistungsstarken Funktionen optimal zu nutzen. Die unten stehende Dokumentation steht zu Referenzzwecken zur Verfügung. Sie finden sie, wenn nicht anders angegeben, auf der Handbuch-CD/DVD.

- > Broschüre zur Installationssicherheit (Hardcopy)
- > Kurzanleitung zur Konfiguration
- > Benutzerhandbuch Kurzübersicht
- > Benutzerhandbuch Erweiterte Funktionen (das vorliegende Dokument)
- > Handbuch Fehlerbehebung und Wartung
- > SendMe<sup>™</sup> Handbuch
- > Fiery Manuals Suite (Fiery Handbuchreihe)
- Installationshandbücher für Verbrauchsmaterial und optionales Zubehör (Hardcopy)
- > Online-Hilfe Zugriff über die Bedienfelder, die Druckertreiber und Hilfsprogramme

### **ZWECK DIESES HANDBUCHS**

#### HINWEIS

Da dieses Handbuch sämtliche Produkte der C9850-Serie abdeckt, kann es Informationen über Funktionen enthalten, die nicht auf Ihrem Produkt installiert sind.

Diese Handbuch soll Ihnen die detaillierten Informationen zur Verfügung stellen, die Sie benötigen, um Ihr System effizient und effektiv für Folgendes zu nutzen:

- > Drucken
- > Kopieren
- > Scannen
- > Faxversand

# **EINFÜHRUNG**

Das Benutzerhandbuch – Kurzübersicht soll Ihnen einen allgemeinen Überblick über die Leistungsmerkmale und Vorteile Ihres Produkts verschaffen und Sie kurz in die Funktionen einführen, die Sie täglich benötigen, um zu drucken, zu kopieren, zu scannen und Faxnachrichten zu senden.

Das vorliegende Handbuch ergänzt das Benutzerhandbuch – Kurzübersicht und bietet ausführliche Betriebsanleitungen für alle Druck-, Kopier-, Scan- und Faxfunktionen. In diesem Handbuch finden Sie über die bereits dokumentierten grundlegenden Schritte herausgehende Informationen, u. a. auch zur Ausführung komplexer Arbeitsvorgänge.

Das Benutzerhandbuch – Kurzübersicht und das Benutzerhandbuch – Erweiterte Funktionen setzen normale Betriebsbedingungen voraus. Informationen darüber, wie Sie Probleme identifizieren und beheben, die während des Betriebs des Produkts auftreten können, finden Sie Handbuch Fehlerbehebung und Wartung.

# DRUCKEN – EINFÜHRUNG

### TREIBER

Ein Druckertreiber stellt die Druckkommunikation zwischen Ihrer Anwendung und dem Drucker sicher. Er interpretiert die von der Anwendung generierten Anweisungen, führt diese mit druckerspezifischen Optionen zusammen, die Sie definiert haben, und übersetzt diese Informationen schließlich in eine Sprache, die der Drucker versteht. Die Druckoptionen können nicht nur im Treiber, sondern auch im Drucker-Setup, in den ColorWise Pro Tools, in den Hot Folders oder in der Command Workstation eingestellt werden.

Die Druckeroptionen, die Sie im Druckertreiber festlegen, überschreiben die Einstellungen im Drucker-Setup und in den ColorWise Pro Tools, während die an der Command Workstation vorgenommenen Einstellungen die Einstellungen des Druckertreibers überschreiben.

Die folgenden Druckertreibertypen stehen je nach Betriebssystem zur Verfügung:

- > Windows: PCL5c, PCL6 und PostScript
- Mac: PostScript

Die PCL-Treiber ähneln sich sehr. PCL6 druckt schneller als PCL5c, unterstützt aber anders als dieser Treiber weder den Poster- noch den Wasserzeichendruck.

Als Faustregel gilt: Wenn Sie die Wahl haben, verwenden Sie PCL zum Drucken allgemeiner Bürodokumentdateien und PostScript zum Drucken von Dateien mit einem hohen Anteil an Grafikinhalten oder von PDF-Dateien.

> *HINWEIS Laden Sie die neuesten Treiber von www.okiprintingsolutions.com herunter.*

#### VERWENDEN DER TREIBER

Vollständige Einzelheiten zum Verwenden der verfügbaren Treiber entnehmen Sie den folgenden Abschnitten.

# IN WINDOWS DRUCKEN - PCL

#### SO GELANGEN SIE ZU DEN TREIBERBILDSCHIRMEN

Zu den meisten der beschriebenen Funktionen gelangen Sie über die Druckertreiber-Fenster. Wie Sie diese öffnen, hängt vom Computer und dessen Betriebssystem ab.

Die Treiberfenster sind mit Registerkarten versehene Dialogfelder mit einem breiten Angebot an Druckoptionen für die Dokumente.

Für den Zugriff auf die Treiberfunktionen gibt es zwei Möglichkeiten:

 Direkt über den "Drucker"-Ordner von Windows (Ordner "Drucker und Faxgeräte" unter Windows XP)

Wenn Sie dieses Verfahren wählen, werden alle Änderungen in die Treiber-Standardeinstellungen übernommen. Das bedeutet, dass sie für alle Anwendungen aktiviert bleiben, bis sie von Ihnen spezifisch im Dialogfeld [Drucken] der Anwendung geändert werden.

2. Über das Dialogfeld [Drucken] der Anwendung

Wenn Sie dieses Verfahren wählen, bleiben alle vorgenommenen Änderungen normalerweise nur so lange erhalten, wie die betreffende Anwendung ausgeführt wird oder bis sie wieder von Ihnen geändert werden. In den meisten Fällen werden die Treiber-Standardeinstellungen wiederhergestellt, wenn Sie die Anwendung beenden.

#### HINWEIS

*Einstellungen, die über das Druckerbedienfeld vorgenommen werden, sind die Drucker-Standardeinstellungen. Sie bestimmen, wie sich der Drucker verhält, sofern Sie nichts anderes über den Computer eingestellt haben.* 

Die **Treiber-Standardeinstellungen** setzen die Drucker-Standardeinstellungen außer Kraft.

*Die Druckeinstellungen der Anwendung setzen die Drucker-Standardeinstellungen und die Treiber-Standardeinstellungen außer Kraft.* 

#### Ändern der Treiber-Standardeinstellungen

#### Windows XP/2000

- 1. Klicken Sie auf Start > Einstellungen > Drucker und Faxgeräte, um das Fenster "Drucker und Faxgeräte" zu öffnen.
- 2. Klicken Sie im Fenster "Drucker und Faxgeräte" mit der rechten Maustaste auf das entsprechende Symbol für den Druckertreiber, und wählen Sie im Kontextmenü die Option **Druckeinstellungen**.

#### Windows Vista

- Klicken Sie auf Start > Systemsteuerung > Drucker, um das Fenster "Drucker und Faxgeräte" zu öffnen.
- 2. Klicken Sie im Fenster "Drucker und Faxgeräte" mit der rechten Maustaste auf das entsprechende Symbol für den Druckertreiber, und wählen Sie im Kontextmenü die Option **Druckeinstellungen**.

#### Ändern der Treibereinstellungen der Anwendung

- **1.** Öffnen Sie in Ihrer Anwendung die Datei, die Sie drucken möchten.
- 2. Wählen Sie im Menü Datei die Option Drucken....

**3.** Vergewissern Sie sich im Dialogfeld [Drucken] der Anwendung, dass der richtige Drucker angezeigt wird, und klicken Sie auf **Eigenschaften**.

#### TREIBEREINSTELLUNGEN

Diese Funktion ermöglicht das Speichern der Druckertreibereinstellungen und ihre Verwendung zu einem späteren Zeitpunkt. Das ist beispielsweise nützlich, wenn Sie häufig viele verschiedene Dokumenttypen drucken, die unterschiedliche Druckertreibereinstellungen erfordern.

Das Abrufen der gespeicherten Einstellungen geht ganz einfach und muss erst erfolgen, bevor auftragsspezifische Änderungen vorgenommen werden können. Dieses Verfahren wird nicht wiederholt in diesem Handbuch beschrieben, sondern an dieser Stelle.

#### SPEICHERN EINER REIHE VON TREIBEREINSTELLUNGEN

- **1.** Ändern Sie die Treibereinstellungen nach Wunsch wie im betreffenden Abschnitt dieses Handbuchs beschrieben.
- 2. Klicken Sie in der Registerkarte Einrichten des Treibers auf Speichern....

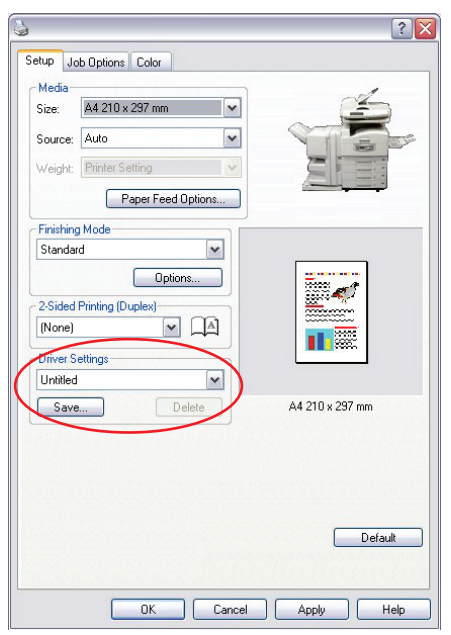

**3.** Geben Sie einen aussagekräftigen Namen für die Einstellung ein, die Sie speichern, und klicken Sie auf **OK**.

#### ABRUFEN DER GESPEICHERTEN TREIBEREINSTELLUNGEN

- 1. Wählen Sie auf der Registerkarte **Einrichten** des Treibers alle zuvor gespeicherten *Treibereinstellungen*, die Sie benötigen.
- **2.** Fahren Sie mit allen weiteren Einstellungen zu diesem Auftrag wie im betreffenden Abschnitt dieses Handbuchs beschrieben fort.

### **EINSTELLEN DER TREIBERGERÄTEOPTIONEN**

In diesem Abschnitt ist beschrieben, wie Sie sicherstellen, dass der Druckertreiber alle Hardwarefunktionen nutzen kann, die im Drucker installiert sind.

Zubehör wie die Festplatte, Duplexeinheit (Zweiseitendruck), zusätzliche Papierfächer usw. können nur genutzt werden, wenn der Druckertreiber im Computer weiß, dass sie vorhanden sind.

Manchmal wird die Hardwarekonfiguration des Druckers automatisch erkannt, wenn der Treiber installiert wird. Es ist jedoch ratsam, wenigstens zu prüfen, ob alle verfügbaren Hardwarefunktionen im Treiber aufgelistet sind.

Dieser Vorgang ist wichtig, wenn später zusätzliche Hardwarefunktionen zum Drucker hinzugefügt werden, nachdem die Treiber installiert und eingerichtet wurden.

*HINWEIS Wenn der Drucker oder das MFP-Gerät von mehreren Computern gemeinsam genutzt wird, ist es erforderlich, den Treiber in jedem Computer zu aktualisieren.* 

So stellen Sie die Treibergeräteoptionen ein:

- **1.** Öffnen Sie das Fenster Eigenschaften des Treibers.
- 2. Wählen Sie die Registerkarte Geräteoptionen.

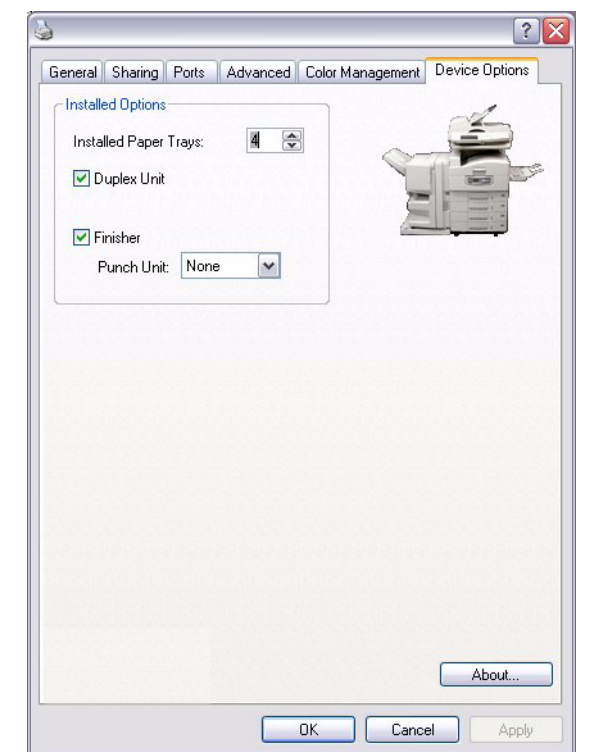

- **3.** Stellen Sie die Optionen für alle installierten Geräte ein, darunter die richtige Anzahl der Papierfächer, den Finisher, die Duplexeinheit usw.
- 4. Klicken Sie auf **OK**, um das Fenster zu schließen und die Änderungen zu speichern.

### SCHWARZ DRUCKEN

#### SCHWARZERZEUGUNG

Sie können festlegen, ob schwarze Grafiken in Farbdokumenten folgendermaßen gedruckt werden sollen:

- > Zusammengesetztes Schwarz
- > Reines Schwarz

Reines Schwarz ist die Standardeinstellung.

#### Zusammengesetztes Schwarz

Die Tonerfarben Cyan, Magenta, Gelb und Schwarz werden kombiniert, um zusammengesetztes Schwarz zu erzeugen. Durch die größere Menge an Toner ergibt sich manchmal ein glänzenderes Druckbild. Das Schwarz kann auch einen leichten Braunstich haben.

#### **Reines Schwarz**

Zum Drucken von reinem Schwarz wird nur schwarzer Toner verwendet.

#### SO WÄHLEN SIE ZUSAMMENGESETZTES SCHWARZ ODER REINES SCHWARZ

#### PCL

- **1.** Wählen Sie unter der Registerkarte Farbe die Option **Manuelle Einstellungen**, und klicken Sie auf **Optionen...**.
- 2. Aktivieren oder deaktivieren Sie **Reine Schwarzweiß-Grafiken**. Wenn "Reine Schwarzweiß-Grafiken" nicht aktiviert ist, wird für die Ausdrucke zusammengesetztes Schwarz verwendet.

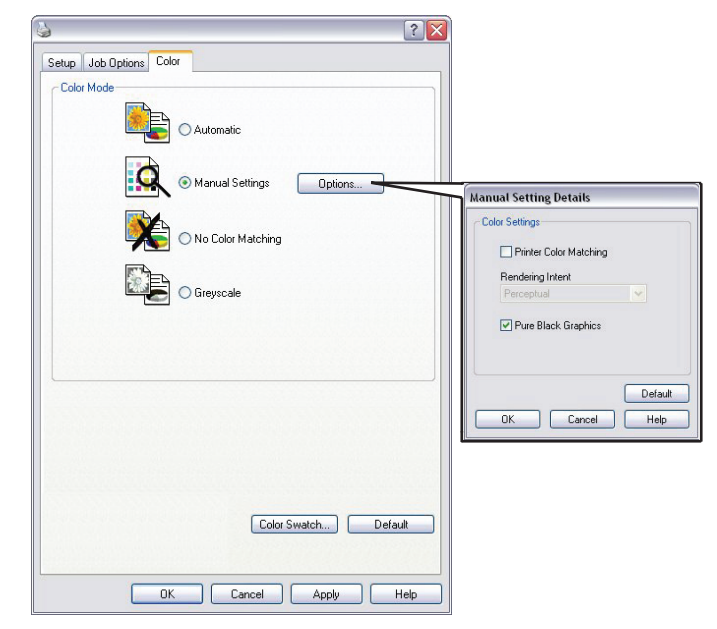

#### PCL 6

- 1. Wählen Sie unter der Registerkarte Farbe die Option Manuelle Einstellungen, und klicken Sie auf **Optionen...**.
- 2. Wählen Sie in der Dropdown-Liste **Reine Schwarzweiß-Grafiken** die Option **Ein** oder **Aus**. Wenn "Reine Schwarzweiß-Grafiken" auf **Aus** gesetzt ist, wird für die Ausdrucke zusammengesetztes Schwarz verwendet.

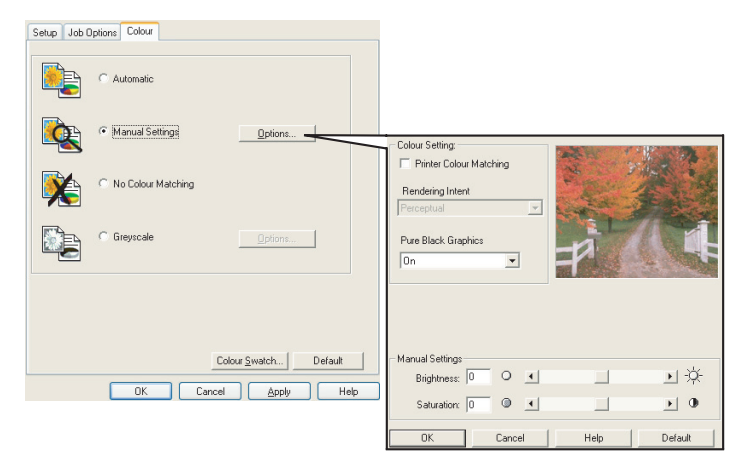

### FARBANPASSUNG

#### FAKTOREN, DIE DEN FARBDRUCK BEEINFLUSSEN

Es gibt etliche Faktoren, die den Farbdruck beeinflussen. Die wichtigsten Faktoren sind folgende:

- Die Unterschiede zwischen dem Farbbereich, den ein Monitor reproduzieren kann, im Vergleich zu dem Farbbereich, den ein Drucker reproduzieren kann (siehe Seite 16).
- > Monitoreinstellungen (siehe Seite 17).
- > Farbeinstellungen in der Softwareanwendung (siehe Seite 17).
- > Wie Ihre Software-Anwendung Farben anzeigt (siehe Seite 17).
- > Farbeinstellungen im Druckertreiber (siehe Seite 17).
- > Anzeigebedingungen (Lichtverhältnisse) (siehe Seite 18).
- > Papiersorte (siehe Seite 18).

#### Monitorfarben im Vergleich zu Druckerfarben

(Unterschiede zwischen dem Farbbereich, den ein Monitor oder Drucker reproduzieren kann)

Weder ein Drucker noch ein Monitor kann den kompletten Farbbereich reproduzieren, der für das menschliche Auge sichtbar ist. Jedes Gerät ist auf einen bestimmten Farbbereich beschränkt.

- > Ein Drucker kann nicht alle Farben reproduzieren, die auf einem Monitor angezeigt werden.
- Ein Monitor kann nicht alle Farben reproduzieren, die von einem Drucker gedruckt werden.

Zur Darstellung von Farben setzen beide Geräte sehr unterschiedliche Technologien ein.

Ein Monitor verwendet Phosphor-Farbpunkte (oder LCD-Farbpunkte) in den Farben Rot, Grün und Blau (RGB). Ein Drucker hingegen verwendet Toner oder Tinte in den Farben Cyan, Gelb, Magenta und Schwarz (CMYK).

Sehr intensive Farben (z. B. intensive Rot- und Blautöne) können auf einem Monitor angezeigt werden. Dieselben Farben lassen sich nicht so einfach mit Toner oder Tinte auf einem Drucker herstellen.

Es gibt bestimmte Farben (beispielsweise einige Gelbtöne), die zwar gedruckt, aber nicht farbgetreu auf einem Bildschirm erzeugt werden können.

Diese Unterschiede zwischen den Monitorfarben und den Druckerfarben sind der Hauptgrund dafür, dass gedruckte Farben nicht immer mit den auf dem Bildschirm angezeigten Farben übereinstimmen.

#### Monitoreinstellungen

Mit den Reglern für Helligkeit und Kontrast am Monitor können Sie ändern, wie Dokumente auf dem Bildschirm aussehen.

Außerdem wird über die Farbtemperatur des Monitors beeinflusst, wie "warm" oder "kalt" die Farben erscheinen.

Mehrere Optionen für Farbanpassung beziehen sich auf die Farbtemperatur des Monitors.

Bei vielen Monitoren können Sie die Farbtemperatur über das Monitorbedienfeld einstellen.

Ein typischer Monitor bietet verschiedene Einstellungen:

| 5000 K oder D50 | Wärmste, gelbliche<br>Beleuchtung | Wird typischerweise für die Bildbearbeitung verwendet             |
|-----------------|-----------------------------------|-------------------------------------------------------------------|
| 6500 K oder D65 | Kühler                            | Entspricht mehr dem Tageslicht                                    |
| 9300k           | Kühl                              | Die Standardeinstellung an vielen<br>Monitoren und Fernsehgeräten |

k=Grad Kelvin, eine Maßeinheit für die Farbtemperatur

#### Softwareeinstellungen

Viele Softwareanwendungen haben eigene Farbeinstellungen.

Die Anwendungseinstellungen können die Einstellungen im Druckertreiber außer Kraft setzen. In der Dokumentation der Software-Anwendung finden Sie Informationen zum Farbmanagement der jeweiligen Software.

#### So zeigt die Anwendung Farbe an

Einige Grafikanwendungen wie Adobe<sup>®</sup> Photoshop<sup>®</sup> oder Macromedia Freehand<sup>®</sup> zeigen Farben möglicherweise anders als "Office-Anwendungen wie Microsoft<sup>®</sup> Word an.

Weitere Informationen finden Sie in der Online-Hilfe oder im Benutzerhandbuch der jeweiligen Anwendungen.

#### Druckertreibereinstellungen

Die Farbeinstellungen im Druckertreiber können das Erscheinungsbild eines Dokuments verändern. Die Standardtreibereinstellungen liefern für die meisten Dokumente gute Ergebnisse.

Verschiedene Optionen sind verfügbar, um die gedruckten Farben an die auf dem Bildschirm angezeigten Farben anzupassen. (Siehe "So führen Sie die Farbanpassung aus" auf Seite 18.)

#### Lichtverhältnisse (Anzeigebedingungen)

Ein Dokument kann unter verschiedenen Lichtverhältnissen sehr unterschiedlich erscheinen.

Beispielsweise sehen die Farben unter Umständen anders aus, wenn sie an einem sonnenbeschienenen Fenster betrachtet werden, als unter Neonbeleuchtung in einem Büro.

#### Papiersorte

Die verwendete Papiersorte kann die gedruckten Farben beträchtlich beeinflussen.

Beispielsweise kann ein Ausdruck auf Recyclingpapier stumpfer aussehen als auf speziellem, glänzendem Papier.

#### SO FÜHREN SIE DIE FARBANPASSUNG AUS

Es gibt verschiedene Möglichkeiten, bei Ihrem Drucker eine Farbanpassung vorzunehmen. Die verfügbaren Optionen hängen von der Computerplattform, dem Betriebssystem, der Farbproduktionsmethode und dem Druckertreibertyp ab.

#### Beschreibung

Die folgende Tabelle liefert eine kurze Beschreibung der verfügbaren Einstellungen für die Farbanpassung:

| EINSTELLUNG         | BESCHREIBUNG                                                                                                    |
|---------------------|----------------------------------------------------------------------------------------------------|
| Automatisch         | Der Druckertreiber wendet die optimalen Einstellungen basierend auf dem Seiteninhalt des Dokuments an.                                            |
| Manuell             | PCL                                                                                                    |
|                     | Hiermit können Sie die Wiedergabepriorität und reines Schwarz<br>auswählen.                                                                       |
|                     | Siehe "Wiedergabeprioritäten – nur PCL5c-Treiber" auf Seite 19.                                                                                   |
|                     | Siehe "Schwarzerzeugung" auf Seite 15.                                                                                                    |
|                     |                                                                                                    |
|                     | PCL 6                                                                                                    |
|                     | Hiermit können Sie die Wiedergabepriorität und reines Schwarz auswählen und die Helligkeit und den Sättigungsgrad einstellen.                     |
|                     | Siehe "Wiedergabeprioritäten – nur PCL5c-Treiber" auf Seite 19.                                                                                   |
|                     | Siehe "Schwarzerzeugung" auf Seite 15.                                                                                                    |
|                     | Siehe "Helligkeit und Sättigung" auf Seite 20.                                                                                                    |
| Graustufen          | Bei dieser Option werden alle Dokumente nur mit schwarzem<br>Toner Schwarzweiß gedruckt. Kein Farbdruck.                                          |
|                     | Der Drucker interpretiert alle Farben als Grauvarianten.                                                                                          |
|                     | Verwenden Sie "Graustufe", um den Druck von Prüfabzügen zu<br>beschleunigen oder wenn Sie ein farbiges Dokument nicht in<br>Farbe drucken müssen. |
| Keine Farbanpassung | Mit dieser Option deaktivieren Sie die gesamte Farbanpassung des Druckers.                                                                        |
|                     | Bei Auswahl dieser Option erfolgt keine Farbkorrektur.                                                                                            |

#### Verwendung

Sie können diese Einstellungen unter der Registerkarte Farbe ändern.

#### Wiedergabeprioritäten – nur PCL5c-Treiber

Wenn ein Dokument gedruckt wird, erfolgt eine Umwandlung aus dem Farbspektrum des Dokuments in das Farbspektrum des Druckers. Die Wiedergabeprioritäten sind ein Satz von Regeln, die angeben, wie diese Farbumwandlung erfolgt.

| EINSTELLUNG            | BESCHREIBUNG                                                                                                    |
|------------------------|----------------------------------------------------------------------------------------------------|
| Aus                    | Standardeinstellung                                                                                                    |
| Wahrnehmungsorientiert | Diese Option ist am besten zum Drucken von Fotos geeignet.<br>Der ursprüngliche Farbumfang wird unter Beibehaltung des<br>Erscheinungsbildes in den Farbumfang des Druckers<br>komprimiert. Dadurch kann sich das Erscheinungsbild ändern, da<br>alle Farben aneinander angeglichen werden.<br>Diese Option versucht, RGB-Farbe zu simulieren. |
| Sättigung              | Diese Option ist die beste Wahl zum Drucken heller und<br>gesättigter Farben, wenn die Präzision der Farben nicht so<br>wichtig ist.                                                                                                    |
|                        | Diagramme usw.                                                                                                    |
|                        | Voll gesättigte Farben im ursprünglichen Farbumfang werden in voll gesättigte Farben im Farbumfang des Druckers übertragen.                                                                                                    |
| Relative Farbmetrik    | Diese Option ist zum Prüfen von CMYK-Farbbildern auf einem<br>Desktop-Drucker geeignet.                                                                                                    |
|                        | Sie ist der Option Absolute Farbmetrik sehr ähnlich, bildet jedoch<br>anders als erstere das Weiß der Quelle auf dem (normalen)<br>Papierweiß ab.                                                                                                    |
|                        | D.h. anders als bei Absolute Farbmetrik wird das Papierweiß berücksichtigt.                                                                                                    |
| Absolute Farbmetrik    | Diese Option eignet sich am besten zum Drucken von reinen<br>Farben und Farbtönen (z. B. Firmenlogos).                                                                                                    |
|                        | Sie stimmt Farben genau ab, die bei beiden Geräten gleich sind<br>(Monitor und Drucker). Für Farben außerhalb des Farbumfangs<br>wird die nächstliegende Druckerfarbe verwendet.                                                                                                    |
|                        | Dabei wird versucht, Weiß so zu drucken, wie es auf dem<br>Bildschirm erscheint. Bildschirmweiß unterscheidet sich<br>manchmal beträchtlich von Papierweiß, wodurch<br>Farbverfälschungen resultieren können, besonders in den<br>helleren Bereichen eines Bildes.                                                                             |

So ändern Sie diese Einstellungen in Ihrem Druckertreiber:

- **1.** Klicken Sie auf die Registerkarte Farbe.
- 2. Wählen Sie Manuelle Einstellungen, und klicken Sie auf Optionen....
- **3.** Wählen Sie **Drucker-Farbanpassung** sowie die gewünschte Wiedergabepriorität aus der Dropdown-Liste aus.

#### HINWEIS

Diese Funktion steht nur bei PCL 6 zur Verfügung.

Bevor Sie ein Dokument drucken, können Sie die Helligkeit und Sättigung einstellen:

| EINSTELLUNG            | BESCHREIBUNG                                                                                                    |
|------------------------|----------------------------------------------------------------------------------------------------|
| Helligkeit             | Diese Option bestimmt die gesamte Lichtmenge (Weiß) in<br>der Farbe. Eine Helligkeit von Null ist Schwarz. 100 %<br>Helligkeit ist Weiß. Zwischenwerte sind "helle" oder<br>"dunkle" Farben. |
| Saturation (Sättigung) | Der Sättigungsgrad einer Farbe ist ihre relative Reinheit oder Intensität.                                                                                                    |

So nehmen Sie diese Einstellungen vor:

- **1.** Klicken Sie auf die Registerkarte Farbe.
- 2. Wählen Sie Manuelle Einstellungen, und klicken Sie auf Optionen....
- **3.** Stellen Sie mit den horizontalen Bildlaufleisten die Helligkeit und den Sättigungsgrad ein.

#### Bestimmte Farben anpassen

Drucken Sie mit dem Dienstprogramm Farbmuster eine Tabelle der RGB-Farbmuster aus. Wählen Sie die gewünschten RGB-Werte aus den Farbmustern aus, und geben Sie die Werte in die Farbauswahl der Anwendung ein.

Im Handbuch "Utilities" finden Sie weitere Informationen.

## DRUCKAUFLÖSUNG

Die Auflösung für einen Druckauftrag steuert die Druckgeschwindigkeit und die Druckqualität eines Auftrags.

Durch Erhöhen der Druckauflösung kann die Druckqualität eines Druckauftrags maximiert werden. Normalerweise sollten Sie das bei den Endversionen von Dokumenten oder beim Drucken von Bildern (Fotos) machen.

Durch Verringern der Druckauflösung können Sie die Druckgeschwindigkeit erhöhen, den Tonerbedarf senken und den Verschleiß der Bildtrommel verringern. Normalerweise verringern Sie die Auflösung beim Drucken von Prüfkopien oder Entwürfen eines Dokuments.

#### VERWENDUNG

1. Wählen Sie unter der Registerkarte Auftragsoptionen die gewünschte **Qualität** aus.

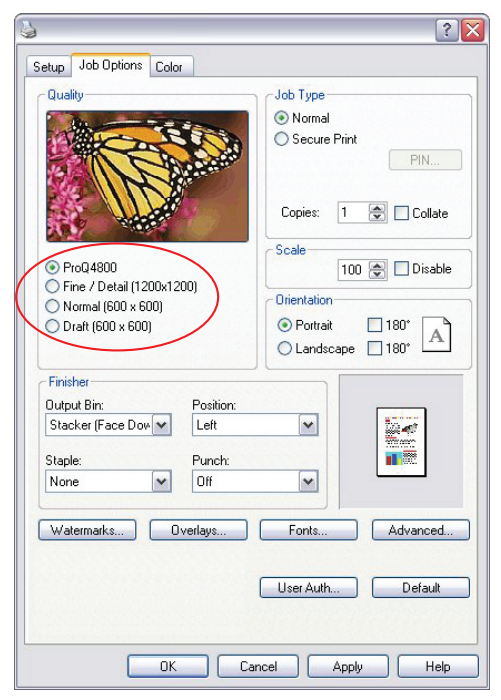

Folgende Optionen stehen zur Verfügung:

- > ProQ4800 bestmögliche
- > Fein/Detailliert (1200 x 1200)
- > Normal (600 x 600)
- > Entwurf (600 x 600)
- 2. Klicken Sie auf OK.

### AUSGABEOPTIONEN

Der Drucker verfügt über zahlreiche Funktionen, mit denen sich die Form des gedruckten Dokuments steuern lässt.

- > "Broschürendruck" auf Seite 22
- > "Sortieren" auf Seite 23
- > "Trennen von Druckaufträgen in der Warteschlange" auf Seite 24
- > "Deckblattdruck" auf Seite 25
- > "Benutzerdefiniertes Papierformat" auf Seite 26
- > "Duplexdruck (Doppelseitendruck)" auf Seite 27
- > "Drucken mehrerer Seiten auf einem Blatt (N auf)" auf Seite 28
- > "Posterdruck" auf Seite 29
- > "An Seite anpassen" auf Seite 30
- > "Wasserzeichen" auf Seite 31

#### BROSCHÜRENDRUCK

Broschürendruck ermöglicht das Drucken mehrseitiger Dokumente, deren Seiten so sortiert und angeordnet sind, dass der fertige Ausdruck zu einer Broschüre gefaltet werden kann. Üblicherweise werden A4- (oder A3-)Seiten auf A5 (oder A4) verkleinert und auf beiden Seiten des A4- (oder A3-)Papiers nebeneinander gedruckt, so dass das Papier zu einer Broschüre gefaltet werden kann.

> HINWEIS Einige Anwendungen unterstützen keinen Broschürendruck, die meisten aber schon.

Beachten Sie, dass die Anzahl der Seiten in einer Broschüre immer mit vier multiplizierbar sein muss, da zwei Seiten auf jeder Seite eines Blattes Papier gedruckt werden. Wenn die Dokumentlänge nicht aus einem Vielfachen von vier Seiten besteht, sind die letzte Seite oder die letzten zwei oder drei Seiten in der gefalteten Broschüre leer.

#### Broschürendruck aktivieren

- 1. Wählen Sie in der Registerkarte Einrichten des Treibers in der Dropdown-Liste **Ausgabeart** die Option **Broschüre** aus.
- 2. Klicken Sie auf Optionen....

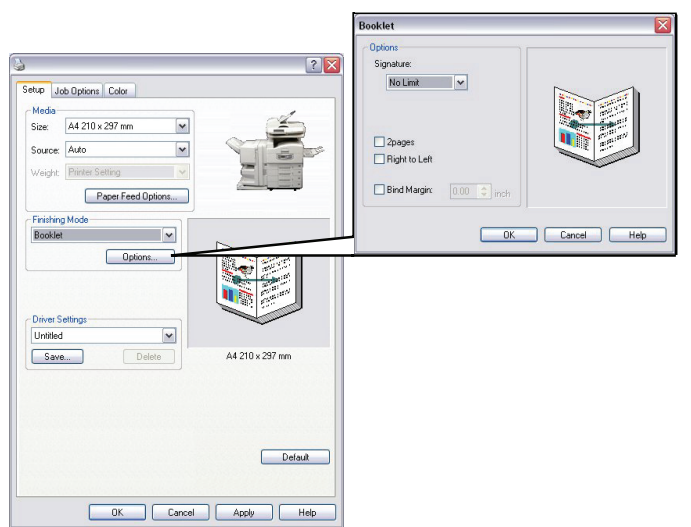

**3.** Im Fenster Broschüre können Sie die Größe der Signatur, die Anzahl der Seiten pro Blatt, den Heftrand einstellen und festlegen, ob die Broschüre rechts nach links oder links nach rechts gelesen werden soll. Die Grafik in diesem Fenster zeigt, wie sich die jeweilige Auswahl auswirkt.

Klicken Sie auf **Hilfe**, wenn Sie weitere Informationen benötigen (nicht für PCL5c-Treiber verfügbar).

4. Klicken Sie auf **OK**.

Wenn die Registerkarte Einrichten keine Option **Broschüre** enthält, prüfen Sie, ob die Duplexoption im Treiber aktiviert ist. (Siehe "Einstellen der Treibergeräteoptionen" auf Seite 14.)

#### SORTIEREN

Mit dieser Funktion können mehrere Kopien eines mehrseitigen Dokuments so gedruckt werden, dass die Seiten der einzelnen Kopien nacheinander gedruckt werden.

Unsortierte Seiten werden folgendermaßen gedruckt:

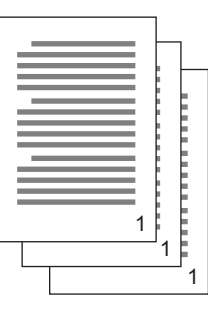

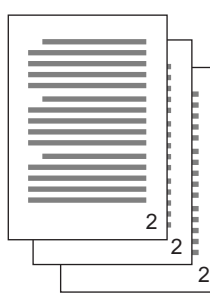

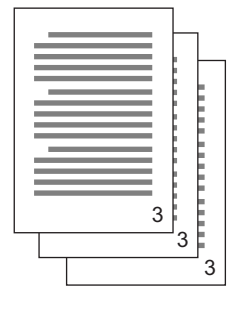

Sortierte Seiten werden folgendermaßen gedruckt:

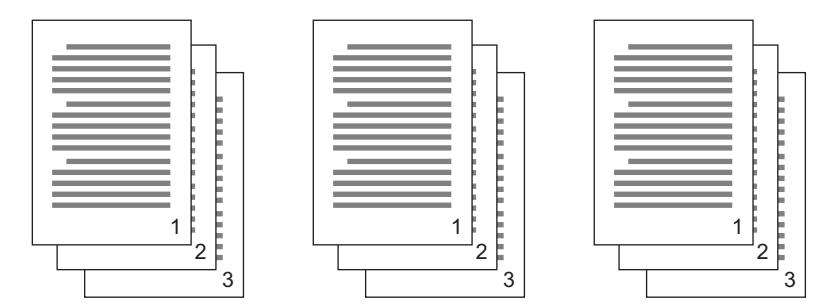

**Sortieren in der Anwendung** – Einige Anwendungsprogramme bieten eine Sortierfunktion in ihren Druckoptionen. In diesem Fall führt die Anwendung das Sortieren des Dokuments aus und kann den Auftrag mehrmals an den Drucker schicken. In der Regel ist diese Methode langsamer, aber oft auch zuverlässiger.

**Sortieren durch den Drucker** – In diesem Abschnitt wird die im Druckertreiber integrierte Sortierfunktion beschrieben. In diesem Fall wird der Auftrag vorübergehend im Druckerspeicher oder auf der Festplatte des Druckers (falls installiert) gespeichert, und der Drucker führt den Sortiervorgang aus. Diese Methode ist normalerweise schneller, funktioniert aber nicht bei allen Anwendungen.

Wenn Sie beim Sortieren durch den Drucker Probleme feststellen, verwenden Sie stattdessen die Sortieroption in den Druckoptionen Ihrer Anwendung.

#### Sortierte Dokumente drucken

**1.** Führen Sie in der Liste der Registerkarte Auftragsoptionen einen Bildlauf durch, um die Anzahl der **Kopien** auszuwählen, Sie drucken möchten.

2. Aktivieren Sie in das Kontrollkästchen Sortieren. (Ein Häkchen wird angezeigt.)

| 1                        |           | ? >                     |
|--------------------------|-----------|-------------------------|
| Setup Job Options Cold   | и         |                         |
| Quality                  |           | Job Type                |
|                          | -         | Normal                  |
| A COL                    |           | O Secure Print          |
| A LA                     |           | PIN                     |
| IM                       |           |                         |
|                          | Series 1  | Copies: 5 🚖 🗹 Collate   |
| AD SEA                   | a suff    |                         |
| ProQ4800                 |           | 100 Disable             |
| O Fine / Detail (1200x1) | 200)      |                         |
| 🔘 Normal (600 x 600)     |           | Orientation             |
| 🔘 Draft (600 x 600)      |           | Portrait     180*     A |
|                          |           | C Landscape 180*        |
| Finisher                 |           |                         |
| Output Bin:              | Position: |                         |
| Stacker (Face Dow 🛩      | Left      |                         |
| Staple:                  | Punch     |                         |
| None                     | Off       |                         |
|                          |           |                         |
| Watermarks               | verlays   | Fonts Advanced          |
|                          |           |                         |
|                          |           |                         |
|                          |           | User Auth Default       |
|                          |           |                         |
|                          |           |                         |
| ОК                       |           | ancel Apply Help        |

3. Klicken Sie auf OK.

#### TRENNEN VON DRUCKAUFTRÄGEN IN DER WARTESCHLANGE

Wenn Sie einen Drucker gemeinsam mit anderen Benutzern verwenden, kann es nützlich sein, eine spezielle Seite zwischen Druckaufträgen zu drucken, damit die Aufträge der einzelnen Benutzer in einem Papierstapel am Drucker leichter ausfindig gemacht werden können.

Das Trennblatt wird über das Standardeigenschaftenfenster des Druckertreibers eingestellt. Der Zugriff darauf erfolgt direkt über Windows, nicht über das Anwendungsprogramm. Siehe "Ändern der Treiber-Standardeinstellungen" auf Seite 12.

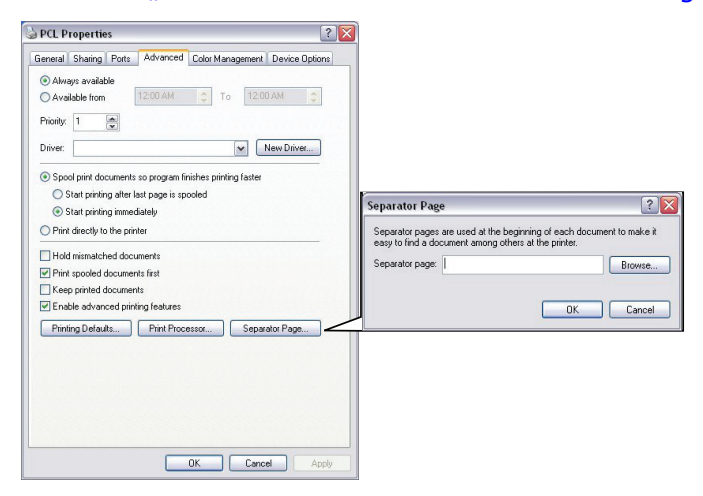

- 1. Klicken Sie in der Registerkarte Erweitert des Treibers auf die Schaltfläche Trennblatt....
- 2. Klicken Sie auf **Durchsuchen...**, und navigieren Sie zu einer Datei mit einem Bild des Trennblatts, das Sie verwenden möchten. Klicken Sie dann auf **OK**.

#### DECKBLATTDRUCK

Beim Deckblattdruck wird die erste Seite (Deckblatt) eines Druckauftrags aus einem Papierfach eingezogen, die übrigen Seiten des Druckauftrags werden aus einem anderen Fach eingezogen.

#### So verwenden Sie den Deckblattdruck

- 1. Klicken Sie in der Registerkarte Einrichten auf Papiereinzugsoptionen....
- 2. Wählen Sie unter Deckblatt drucken die Option Anderen Einzug für erste Seite verwenden.

| Setup Job Options Color<br>Media<br>Size: A4 210 x 297 mm |                                                                                                    |
|-----------------------------------------------------------|----------------------------------------------------------------------------------------------------|
| Weight: Printer Setting Paper Feed Options Finishing Mode | Paper feed options                                                                                                    |
| Standard                                                  | Resize document to fk printer page     Corver Printing     Use different source for first page     Source:     Multipurpose Tray     Weight     Medium (75:105 gm2) |
| Default Default DEfault DEfault                           | Custom Size Default OK Cancel Help                                                                                                    |

- **3.** Wählen Sie das Fach, aus dem Sie das Deckblatt einziehen möchten, und den Papiertyp in den Dropdown-Listen **Papierzufuhr** und **Gewicht** aus.
- **4.** Klicken Sie auf **OK**, um das Fenster Papiereinzugsoptionen zu schließen.

#### BENUTZERDEFINIERTES PAPIERFORMAT

Mit dieser Funktion können Sie Druckmedien von nicht standardmäßigem Format bedrucken.

Das Mehrzweckfach dient zum Einziehen von Medien von nicht standardmäßigem Format. Die Druckmedienbreite kann von ca. 76 mm bis 328 mm reichen, die Länge von 90 mm bis 1200 mm. Die tatsächlichen Grenzwerte können leicht variieren, je nachdem, welchen Druckertreiber und welches Computerbetriebssystem Sie verwenden.

Bei einigen Anwendungen erreichen Sie möglicherweise nicht die gewünschten Ergebnisse bei Druckmedien von nicht standardmäßigem Format. Sie müssen dann ein wenig experimentieren, bis Sie die gewünschten Ergebnisse erzielen.

#### HINWEIS

Wenn Sie schweres Papier, Transparentfolien, Umschläge oder Etiketten verwenden, nutzen Sie den Papiereinzug "Vorderseite oben" (gerader Transportweg).

Zum Drucken mit der Vorderseite nach oben (gerader Transportweg) müssen die rückwärtige Papierausgabe geöffnet und die Papierstütze herausgezogen sein.

- > Papier wird in der umgekehrten Reihenfolge des Drucks abgelegt.
- > Die Kapazität des Ausgabefachs beträgt ca. 100 Blatt. (Die tatsächliche Kapazität hängt vom Papiergewicht ab.)

#### So erstellen, bearbeiten und löschen Sie ein benutzerdefiniertes Papierformat

- 1. Klicken Sie in der Registerkarte Einrichten des Treibers auf die Schaltfläche **Papiereinzugsoptionen...**
- 2. Klicken Sie im Fenster Papiereinzugsoptionen auf Benutzerdefiniertes Format....

Wenn Sie zuvor benutzerdefinierte Formate gespeichert haben, werden diese jetzt im Fenster "Benutzerdefiniertes Format" aufgeführt.

- **3.** So erstellen Sie ein neues benutzerdefiniertes Format:
  - (a) Geben Sie in den Feldern "Breite" und "Länge" die gewünschten Maße ein.
  - (b) Geben Sie im Feld Name einen Namen für das neue Format ein, und klicken Sie auf **Hinzufügen>>**, um es in der Liste zu speichern.

So bearbeiten Sie ein zuvor gespeichertes benutzerdefiniertes Format:

- (a) Klicken Sie auf den Namen in der Liste, und bearbeiten Sie die Maße und/oder den Namen.
- (b) Klicken Sie auf **Bearbeiten**.

So löschen Sie ein zuvor gespeichertes benutzerdefiniertes Format:

- (a) Klicken Sie auf den Namen in der Liste.
- (b) Klicken Sie auf Löschen.
- **4.** Klicken Sie auf **OK**, um die Änderungen zu übernehmen, und schließen Sie das Fenster Benutzerdefiniertes Format.

#### Benutzerdefiniertes Format auswählen

Sobald Sie ein benutzerdefiniertes Format wie gerade beschrieben erstellt haben:

- **1.** Öffnen Sie in der Registerkarte Einrichten des Treibers die Dropdown-Liste **Format**.
- **2.** Wählen Sie die festgelegte benutzerdefinierte Seite.

Wenn es sich dabei um das Format Ihres Dokuments handelt, Sie dieses aber skalieren möchten, um es an ein Standardpapierformat anzupassen:

- 1. Klicken Sie in der Registerkarte Einrichten des Treibers auf **Papiereinzugsoptionen...**
- 2. Klicken Sie auf **Dokumentformat an das Druckformat anpassen**, und wählen Sie das tatsächliche Papierformat des Druckers in der Dropdown-Liste **Konvertierung**.

Das Seitenformat lässt sich auch in der Softwareanwendung auswählen. Weitere Informationen finden Sie in der Dokumentation, die im Lieferumfang der Softwareanwendung enthalten ist.

#### **DUPLEXDRUCK (DOPPELSEITENDRUCK)**

Wenn der Drucker mit einer Duplexeinheit ausgestattet ist, können Sie beide Seiten des Papiers bedrucken, um Papier, Gewicht, Masse und Kosten zu sparen.

- > Für Duplexdruck kann nur Papier, aber keine Transparentfolien oder andere Medien verwendet werden.
- Verwenden Sie Papier mit einem Gewicht von 75 bis 120 g/m<sup>2</sup>. Wenn Papier mit einem Gewicht von

75 bis 90 g/m<sup>2</sup> sehr wellig ausgegeben wird, verwenden Sie 105 g/m<sup>2</sup>.

HINWEIS

Beim Duplexdruck wird Papier in den Formaten A4, A3, Letter und Tabloid mit einem Gewicht von bis zu 188 g/m<sup>2</sup> unterstützt.

- > Verwenden Sie nur Papier in Standardformaten, z. B. A4, A3, Letter usw.
- Legen Sie das Paper mit der zu bedruckenden Seite nach oben ein. Auf der Papierverpackung kennzeichnet meist ein Pfeil, welche Seite bedruckt werden muss.
- > Papier kann aus den Standardpapierfächern zugeführt werden, darunter der Zufuhr mit hoher Kapazität, falls vorhanden, aber nicht aus dem Mehrzweckfach.
- > Stellen Sie das Papiergewicht nicht auf mehr als Ultraschwer 1 ein.
- > Aktivieren Sie nicht die Funktion "Keine Leerseite".

#### Duplexdruck aktivieren

Wählen in der Registerkarte Einrichten des Treibers unter **Duplexdruck** den gewünschten Heftrand:

| 6                         | ? 🛛             |
|---------------------------|-----------------|
| Setup Job Options Color   |                 |
| Media                     | 1               |
| Size: A4 210 x 297 mm     | 3               |
| Source: Auto              |                 |
| Weight: Printer Setting   |                 |
| Paper Feed Options        |                 |
| Finishing Mode            |                 |
| Standard 💌                |                 |
| Options                   | Time of         |
| 2-Sided Printing (Duplex) |                 |
| (None)                    |                 |
| Long Edge                 |                 |
| eduisa.                   |                 |
| Save Delete               | A4 210 x 297 mm |
|                           |                 |
|                           |                 |
|                           |                 |
|                           |                 |
|                           | Default         |
|                           |                 |
| OK Cancel                 | Apply Help      |

Bei einem Layout im Hochformat (senkrecht) ist die übliche Auswahl **Lange Seite**. Bei einem Layout im Querformat (waagerecht) ist die übliche Auswahl **Kurze Seite**.

Mit **Ohne** wird der Duplexdruck deaktiviert, und das Dokument wird nur auf einer Seite ausgedruckt.

Wenn Sie eine Duplexeinheit installiert haben, die Registerkarte **Einrichten** aber nicht die Option **Duplexdruck** bietet, prüfen Sie, ob die Duplexoption im Treiber aktiviert wurde. (Siehe "Einstellen der Treibergeräteoptionen" auf Seite 14.)

#### DRUCKEN MEHRERER SEITEN AUF EINEM BLATT (N AUF)

Mit dieser Funktion wird das Seitenformat Ihres Dokuments für den Druck skaliert, und es werden mehrere Seiten auf einem Blatt gedruckt.

Das ist praktisch, wenn Sie nur das Seitenlayout prüfen oder das Dokument in kompakterem Format verteilen möchten. Sie sparen damit Papier, Masse, Gewicht und Kosten.

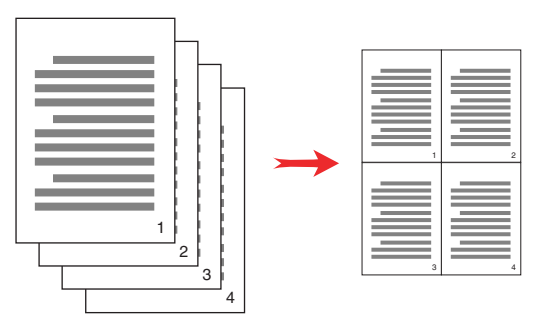

Wenn Sie eine Duplexeinheit eingesetzt haben, können Sie diese Funktion sogar mit dem Duplexdruck kombinieren, um noch mehr zu sparen.

#### So drucken Sie mehrere Seiten auf einem Blatt

- Wählen Sie in der Registerkarte Einrichten des Treibers die Anzahl der Seiten, die Sie pro Blatt drucken möchten, in der Dropdown-Liste Ausgabeart aus. Standard ist normal, 8 pro Blatt (PCL-6) und 16 pro Blatt (PCL) sind höchstens möglich.
- 2. Klicken Sie auf **Optionen...**, um Ihre Wahl in den verfügbaren Optionen für diese Funktion zu treffen.

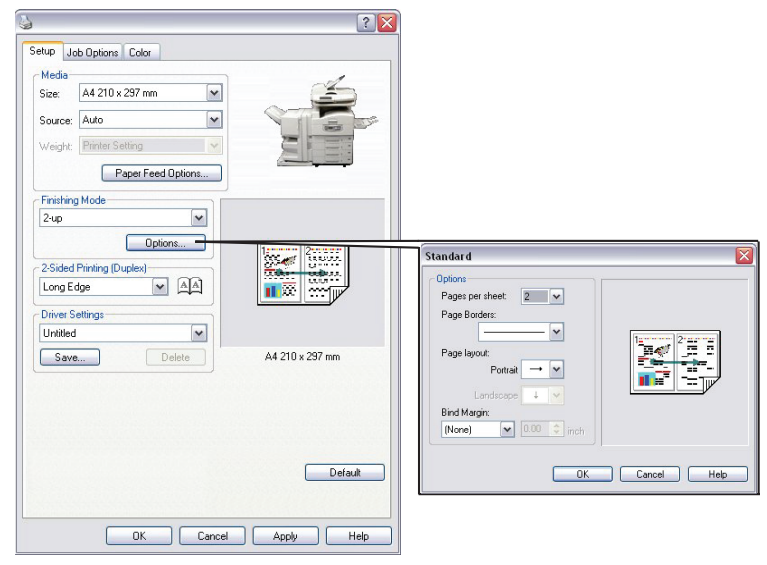

Sie können hier die Seitendruckreihenfolge und das Seitenlayout wählen und festlegen, ob Sie bedruckte Seitenränder und einen Heftrand wünschen.

**3.** Klicken Sie auf **OK**.

#### POSTERDRUCK

HINWEIS Unter dem PCL 6-Treiber steht kein Posterdruck zur Verfügung.

Mit dieser Option können Sie Poster drucken, indem Sie eine Dokumentseite in mehrere Teile (auch als "Einzelblätter" bezeichnet) unterteilen. Jedes Teil wird vergrößert auf einem separaten Blatt gedruckt. Kombinieren Sie dann die einzelnen Blätter, um ein Poster zu erstellen.

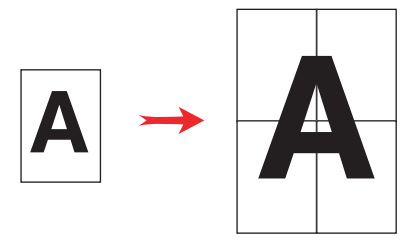

#### Poster drucken

- 1. Wählen Sie in der Registerkarte Einrichten des Treibers unter **Ausgabeart** die Option **Posterdruck**.
- 2. Klicken Sie auf **Optionen...**, um das Fenster Posterdruck zu öffnen.

| ,                              | 2 🔀 🤋                                                                                                    |
|--------------------------------|----------------------------------------------------------------------------------------------------|
| Setup Job Options Color        |                                                                                                    |
| Media<br>Size: A4 210 x 297 mm |                                                                                                    |
| Source: Auto                   | and the second second se |
| Weight: Printer Setting        |                                                                                                    |
| - Finishing Mode               |                                                                                                    |
| Poster Print                   |                                                                                                    |
|                                | Poster Print                                                                                                    |
|                                | Options<br>Enlarge 2                                                                                                    |
| Driver Settings                | Options                                                                                                    |
| Save Delete A4 210 x 297 mm    | Add Registration Marks                                                                                                    |
|                                | Color                                                                                                    |
|                                | Add Overlap                                                                                                    |
|                                | 0.33 💌 inch                                                                                                    |
| Def                            | ault OK Cancel Help                                                                                                    |
|                                |                                                                                                    |
| OK Cancel Apply                | Help                                                                                                    |

- (a) Wählen Sie die für Ihr Dokument benötigte *Vergrößerung*, um das Poster auszufüllen.
- (b) **Registrierungsmarkierungen** können bei Bedarf gedruckt werden, damit die gedruckten Seiten (Einzelblätter) genau auf die Bildränder zugeschnitten werden können.
- (c) Mit einer *Überlappung* können Sie nebeneinander liegende Einzelblätter abstimmen, wenn Sie das fertige Poster erstellen.
- **3.** Klicken Sie auf **OK**, um das Fenster Papiereinzugsoptionen zu schließen.

#### AN SEITE ANPASSEN

Mit dieser Option können Sie Daten, die für eine Seite eines bestimmten Formats formatiert wurden, auf einer Seite eines anderen Formats drucken, ohne die Druckdaten ändern zu müssen.

#### Verwendung

1. Klicken Sie in der Registerkarte Einrichten auf Papiereinzugsoptionen....

#### 2. Klicken Sie auf Dokumentformat an das Druckformat anpassen.

Ein Häkchen wird im Kästchen angezeigt.

| Paper feed opt              | tions                    | ×                                                                   |  |
|-----------------------------|--------------------------|---------------------------------------------------------------------|--|
| Fit to Page<br>Resize docur | ment to fit printer page |                                                                     |  |
| Conversion:                 | A4 -> A5                 | ~                                                                   |  |
| Cover Printing              |                          | Paper feed options           Auto Tray Change           Paper Check |  |
|                             |                          | Multipurpose Tray Settings                                          |  |
| Custom Size                 |                          | Default                                                             |  |
|                             | ОК                       | Cancel Help                                                         |  |

- **3.** Wählen Sie in der Dropdown-Liste **Konvertierung** den benötigten Skalierungsfaktor aus.
- **4.** Klicken Sie auf **OK**, um das Fenster Optionen zu schließen.

#### WASSERZEICHEN

HINWEIS Unter dem PCL 6-Treiber steht diese Funktion nicht zur Verfügung.

Ein Wasserzeichen ist üblicherweise blasser Text, der auf einem gedruckten Dokument überlagert wird. Damit kann das Dokument als "Entwurf" oder auch als "Vertraulich" gekennzeichnet werden.

#### So erstellen Sie ein neues Wasserzeichen

- 1. Klicken Sie in der Registerkarte Auftragsoptionen auf Wasserzeichen....
- 2. Klicken Sie auf **Neu...**, und geben Sie den Text für das Wasserzeichen ein.

|                                        | Watermarks                                                                                                    |                                                                                                |
|----------------------------------------|----------------------------------------------------------------------------------------------------|------------------------------------------------------------------------------------------------|
| Watermarks                             | Text           Logo           Size:           72           Angle:           -180           -180           -180           -180           -180           -180           -180           -180           -180           One           Color           Onne           Circle           Single Frame           Obuble Frame           OK | Lopo<br>Lopo<br>Position<br>Upper Right<br>Watemark Adjustment<br>X 0 0 Y 0 0 0<br>Cancel Help |
| First page only OK Cancel Help Default |                                                                                                    |                                                                                                |

- **3.** Stellen Sie Größe, Winkel, Schrift, Farbe, Position und Ränder (Zuschnitt) des Wasserzeichens nach Bedarf ein.
- **4.** Klicken Sie auf **OK**, um die Änderungen zu übernehmen. Das neue Wasserzeichen ist jetzt in der Liste der Wasserzeichen enthalten.

#### So wählen Sie ein zuvor erstelltes Wasserzeichen

- 1. Klicken Sie in der Registerkarte Auftragsoptionen auf Wasserzeichen....
- 2. Wählen Sie im Fenster "Wasserzeichen" das Wasserzeichen aus der Liste aus. Eine Vorschau des Wasserzeichens wird angezeigt.
- 3. Aktivieren Sie ggf. das Kontrollkästchen Nur auf der ersten Seite.
- 4. Klicken Sie auf **OK**.

#### So bearbeiten Sie ein bestehendes Wasserzeichen

- 1. Klicken Sie in der Registerkarte Auftragsoptionen auf **Wasserzeichen...**
- 2. Wählen Sie das Wasserzeichen, das Sie bearbeiten möchten, und klicken Sie dann auf **Bearbeiten...**.
- **3.** Ändern Sie den Text für das Wasserzeichen.
- **4.** Ändern Sie die Attribute (Schrift, Farbe, Größe, Winkel) für das Wasserzeichen, und klicken Sie auf **OK**, um die Änderungen zu übernehmen.

#### SCHRIFTARTERSETZUNG

Mit dieser erweiterten Funktion können Sie TrueType-Schriftarten durch Druckerschriftarten ersetzen. Dies ist beispielsweise dann nützlich, wenn ein Dokument eine Schriftart verwendet, die nicht auf Ihrem System installiert aber als interne Schriftart im Drucker verfügbar ist.

Bei Verwendung der Schriftartersetzung ändert sich das allgemeine Layout eines Dokuments nicht, das genaue Schriftdesign geht jedoch verloren. Aus diesem Grund wird die Schriftartersetzung normalerweise nicht empfohlen, weil es sehr schwierig wird, das Erscheinungsbild des Dokuments beim Drucken vorherzusagen, da es keine Vorschaumöglichkeit dazu gibt, wie das ausgedruckte Dokument mit diesen Ersatzschriftarten aussehen wird.

#### HINWEIS

Wenn Ihre Softwareanwendung einen älteren Druckertreiber verwendet, funktioniert die Schriftartersetzung möglicherweise nicht.

*Es können nicht alle TrueType-Schriftarten durch Druckerschriftarten ersetzt werden.* 

Die Schriftartersetzung ist nicht für den PCL6-Treiber verfügbar.

Tipp: Sie können ein Muster jeder internen Schriftart des Druckers über das Bedienfeld des Druckers ausdrucken. Siehe "Drucken von Seiten" auf Seite 130.

#### VERWENDUNG

- 1. Klicken Sie in der Registerkarte Auftragsoptionen auf Schriftarten....
- 2. Wählen Sie entweder Als Konturschrift laden oder Als Bitmap-Schrift laden.
- **3.** Aktivieren Sie das Kontrollkästchen **Schriftartersetzung**, um diese Funktion zu aktivieren, oder deaktivieren Sie es, um die Funktion zu deaktivieren.

In den Bereichen "TrueType" und "Druckerschriftart" werden die Schriftarten auf Ihrem System aufgeführt, und es wird angegeben, durch welche Schriftarten auf dem Drucker sie ersetzt werden. Wenn Sie in der Liste auf eine der TrueType-Schriftarten klicken, wird die zugehörige Druckerschriftart markiert. Sie können diese ändern, indem Sie auf eine andere Druckerschriftart klicken. Klicken Sie auf **Standard**, um die Standardeinstellungen wiederherzustellen.

**4.** Klicken Sie auf **OK**, um die Änderungen zu bestätigen.

## **GESCHÜTZTES DRUCKEN**

Mit der Funktion "Geschütztes Drucken" können Sie vertrauliche Dokumente auf Druckern drucken, die in einer Netzwerkumgebung gemeinsam mit anderen Benutzern genutzt werden.

Das Dokument wird erst gedruckt, wenn am Druckerbedienfeld eine PIN (Persönliche Identifikationsnummer) eingegeben wurde. Sie müssen zum Drucker gehen und die PIN eingeben.

Um diese Funktion nutzen zu können, muss der Drucker mit einem Festplattenlaufwerk ausgestattet sein, und dieses muss im Druckertreiber aktiviert werden.

*HINWEIS Wenn diese Auswahl nicht in der Anzeige der Treiberbildschirme zu sehen oder ausgegraut ist, prüfen Sie, ob die Festplatte im Druckertreiber aktiviert ist.* 

Wenn die Festplatte nicht genug Speicherplatz für Spooled-Daten aufweist, wird eine Meldung "Festplatte voll" angezeigt, und es wird nur eine Kopie gedruckt.

#### HINWEIS

**1.** Die geschützte Druckfunktion steht nicht bei allen PC-Anwendungen zur Verfügung.

2. Das vertrauliche Drucken wird unter Mac OS X nicht unterstützt.

Wenn die Anwendungssoftware eine Drucksortierfunktion enthält, müssen Sie diese deaktivieren. Andernfalls kann nicht geschützt gedruckt werden.

Die geschützte Druckfunktion ist in drei Teile unterteilt:

- **1.** Das zu druckende Dokument an den Drucker übertragen (Seite 34).
- **2.** Dokument drucken (Seite 35).
- **3.** Vertrauliches Druckdokument löschen, wenn es nicht benötigt wird (Seite 35).

#### DOKUMENT ÜBERTRAGEN

- **1.** Wählen Sie bei Einsatz des PCL-Treibers in der Registerkarte Einrichten alle gespeicherten Treibereinstellungen, die Sie verwenden möchten.
- 2. Klicken Sie auf der Registerkarte Auftragsoptionen des Treibers auf Vertrauliches Drucken.

Das Fenster "Auftrags-PIN" (PIN = Persönliche Identifikationsnummer) wird geöffnet.

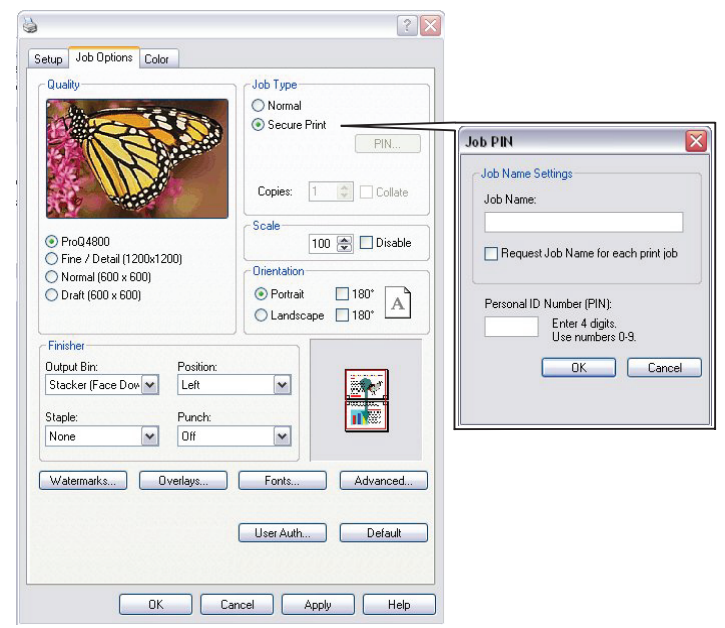

- **3.** Wenn das PIN-Fenster nicht geöffnet wird, klicken Sie auf die Schaltfläche **PIN**.
- **4.** Geben Sie im Fenster Auftrags-PIN einen **Auftragsnamen** für diesen Druckauftrag ein.

Der Name kann bis zu 16 alphanumerische Zeichen umfassen. Wenn Sie im Drucker mehrere Druckaufträge gespeichert haben, benötigen Sie zum Drucken für jeden Druckauftrag einen anderen Namen, um die einzelnen Druckaufträge voneinander unterscheiden zu können.

- 5. Wenn der Drucker Sie zur Eingabe des Auftragsnamens auffordern soll, aktivieren Sie das Kontrollkästchen **Auftragsnamen für jeden Druckauftrag anfordern** unter dem Namenseingabefeld.
- 6. Geben Sie im Feld **PIN** eine Zahl zwischen 0000 und 9999 ein.

Die PIN für den Drucker muss einzigartig sein. Der Systemadministrator sollte jedem Benutzer eine PIN zuweisen.

- 7. Klicken Sie auf **OK**, um die Änderungen zu übernehmen.
- **8.** Klicken Sie auf **OK**, um das Fenster mit den Druckereigenschaften zu schließen.
- **9.** Drucken Sie das Dokument.

Der Druckauftrag wird an den Drucker übertragen, aber noch nicht gedruckt.

#### DOKUMENT DRUCKEN

Der geschützte Druckauftrag wird über das Druckerbedienfeld an der Vorderseite des Druckers gedruckt.

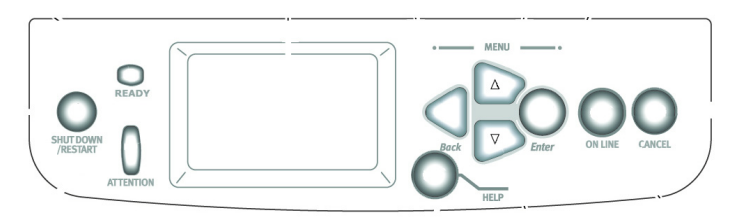

- 1. Wenn der Drucker inaktiv ist (DRUCKBEREITSCHAFT wird in der Anzeige gemeldet), drücken Sie ENTER, um den Menümodus aufzurufen.
- 2. Wählen Sie mit den Tasten ▲▼ das Menü VERTRAUL. DRUCKEN, und drücken Sie dann ENTER.
- **3.** Wählen Sie auftrag verschlüsselt/gesp. auftrag.
- **4.** Geben Sie die PIN mithilfe der Tasten  $\blacktriangle \nabla$  ein. Drücken Sie nach der Eingabe jeder Stelle **ENTER** (Eingabe).

Wenn Sie mehrere Dokumente gespeichert haben, erscheint eine Liste in der Anzeige.

- 5. Wählen Sie mit den Tasten ▲▼ den Namen des Druckauftrags aus, den Sie drucken möchten, und drücken Sie ENTER, um ihn auszuwählen.
- **6.** Markieren Sie ggf. mit den Tasten  $\blacktriangle \nabla$  die Option DRUCKEN.
- 7. Drücken Sie **ENTER** (Eingabe), um zu bestätigen, dass Sie das Dokument drucken möchten.
- **8.** Wählen Sie mit den Tasten  $\blacktriangle \nabla$  die Anzahl der benötigten sortierten Kopien aus.
- 9. Drücken Sie ENTER (Eingabe), um das Dokument zu drucken.

Wenn alle benötigten Kopien gedruckt wurden, wird das Dokument automatisch von der Festplatte des Druckers gelöscht.

Es ist auch möglich, geschützte Dokumente mit dem Hilfsprogramm Storage Device Manager von einem anderen Standort aus über den PC zu drucken und zu löschen.

#### **GESCHÜTZTES DRUCKDOKUMENT LÖSCHEN**

Wenn Sie ein geschütztes Dokument doch nicht drucken möchten, können Sie es von der Festplatte des Druckers löschen, ohne es zuvor zu drucken.

- **1.** Führen Sie die Schritte 1 bis 5 wie zuvor zum Drucken des Dokuments beschrieben aus.
- **2.** Markieren Sie mit den Tasten **▲▼** die Option LÖSCHEN, und drücken Sie ENTER.
- 3. Markieren Sie ggf. mit den Tasten ▲▼ die Option JA, und drücken Sie ENTER, um den Löschvorgang zu bestätigen.

Das Dokument wird von der Festplatte des Druckers gelöscht, ohne vorher gedruckt zu werden.

# IN WINDOWS DRUCKEN - POSTSCRIPT

In den folgenden Anleitungen werden, sofern nicht anders angegeben, Windows XP-Abbildungen verwendet.

### **D**RUCKEN AUS ANWENDUNGEN

Nachdem Sie den Druckertreiber installiert und den korrekten Port konfiguriert haben, können Sie aus den meisten Windows-Anwendungen direkt drucken. Legen Sie die Druckoptionen für den Auftrag fest und wählen Sie in Ihrer Anwendung die Option "Drucken" aus.

Informationen darüber, wie Sie mit bestimmten Anwendungen optimale Druckergebnisse erzielen, finden Sie in den Handbüchern Colour Printing (Drucken in Farbe) und Fiery Color Reference (Fiery Farbreferenz).

#### **EINSTELLEN DER OPTIONEN UND DRUCKEN**

Installieren Sie den PostScript-Druckertreiber, um auf Windows-Plattformen zu drucken. Die Treiber sind im Lieferumfang der Benutzersoftware- (Treiber-)CD/DVD enthalten. Sie müssen die Optionen in der Registerkarte Erweitert des Druckertreibers konfigurieren, nachdem die Installation abgeschlossen ist. Vollständige Informationen finden Sie im Handbuch Printing from Windows (In Windows drucken).

Nach der Installation des Druckertreibers können Sie die Druckeinstellungen für einen bestimmten Auftrag festlegen und diesen auf Ihrem Gerät drucken. Sie können auch die Standard-Druckeinstellungen mithilfe des Treibers festlegen.

Wenn Sie den Auftrag an einen virtuellen Drucker absetzen, sehen Sie eventuell nicht alle Druckoptionen. Dies richtet sich danach, wie der virtuelle Drucker konfiguriert ist.

Die folgenden Anleitungen erläutern, wie Sie mit dem Druckertreiber Druckoptionen angeben. Informationen über spezifische Druckoptionen finden Sie unter "Druckoptionen – PostScript" auf Seite 58.

#### So legen Sie mit dem Druckertreiber Optionen für einen spezifischen Windows-Druckauftrag fest

- 1. Wählen Sie Drucken in Ihrer Anwendung.
- 2. Wählen Sie das Gerät als Ihren Drucker aus und klicken Sie auf **Eigenschaften**.
- **3.** Klicken Sie auf die Registerkarte Fiery Druckfunktionalität.

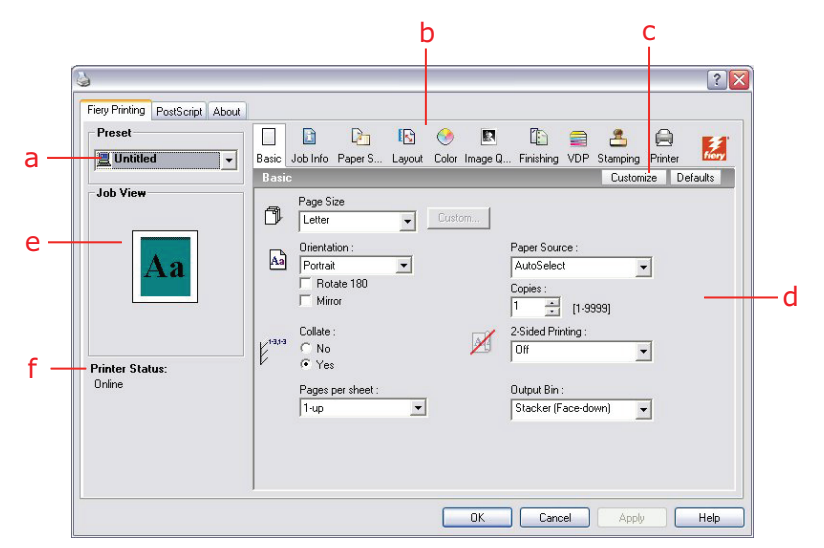

- (a) Vorgaben (Auftragsschablonen), siehe **Hilfe**
- (b) Druckoption-Symbole
- (c) Anpassen (Kurzbefehle), siehe Hilfe
- (d) Aktiver Bereich
- (e) Auftragsansicht
- (f) Druckerstatus

Die Registerkarte Fiery Druckfunktionalität ist das Kontrollzentrum für alle häufig genutzten Druckfunktionen.

*HINWEIS Eine vollständige Liste der Druckoptionen finden Sie im Handbuch Print Options (Druckoptionen).* 

**4.** Klicken Sie auf das Symbol **Farbe** und geben Sie die Farbprofiloptionen des Auftrags an.

Wählen Sie im Bereich Druckmodus einen Farbmodus für den Auftrag aus. Wenn Sie erweiterte Farbmanagementfunktionen, z. B. Farbwiedergabe, verwenden möchten, klicken Sie auf **Profi-Einstellungen** und fahren Sie mit Schritt 5 fort. Andernfalls fahren Sie mit Schritt 7 fort.

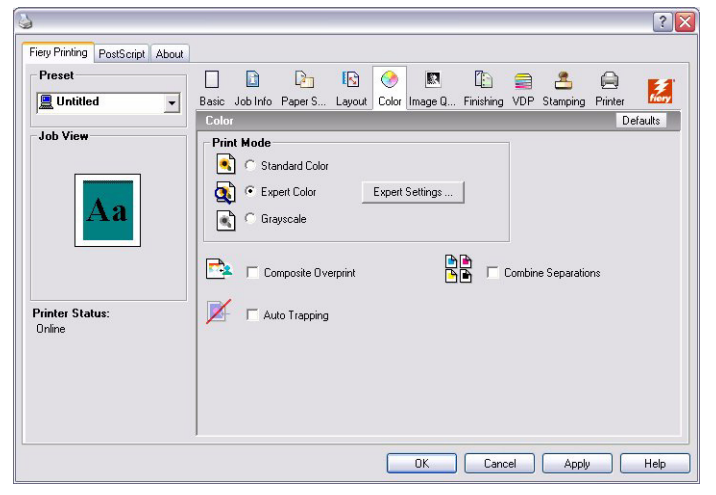

5. Klicken Sie im Dialogfeld Profi-Farbeinstellungen auf **Aktualisieren**, um die aktuellen Geräteeinstellungen anzuzeigen.

Wenn die Schaltfläche Aktualisieren nicht angezeigt wird, stellen Sie sicher, dass die Option Bidirektionale Kommunikation wie im Handbuch Printing from Windows (In Windows drucken) beschrieben aktiviert ist.

| Expert Color Setti | ngs                                                                                                |                                                                           | ? 🔀                           |
|--------------------|----------------------------------------------------------------------------------------------------|---------------------------------------------------------------------------|-------------------------------|
| RGB                | RGB Source Profile<br>Fiety RGB v5 v<br>Print gray using black only (RGB)<br>Off v                 | Rendering Style<br>→ Presentation v -<br>↓ R6B Separation<br>↓ Simulation | O Output                      |
| CMYK               | CMYK Simulation Profile<br>ISO Coaled<br>Print gray using black only (CMYK)<br>Text/Graphics/Image | CMYK Simulation Method                                                    | Output Profile                |
| - Spot             | ☑ Spot Color Matching                                                                              |                                                                           | → Fiery 3641A3 12x6 Dot v1F v |
| Black              | Pure Black Text/Graphics<br>Pure Black<br>Black Overprint<br>Text/Graphics                         |                                                                           |                               |
| Defaults           |                                                                                                    | Update                                                                    | OK Cancel                     |

6. Legen Sie die Farbeinstellungen des Druckauftrags fest und klicken Sie auf **OK**.

7. Klicken Sie auf das Symbol **Auftragsinformationen**.

| Preset<br>Unitide<br>Job View | Image: Second second second | : |
|-------------------------------|----------------------------------------------------------------------------------------------------|---|
| Job View                      | Copies :<br>1 * [1-9999]<br>Print Queue Action :<br>Print                                                                                                    |   |
|                               | Notes                                                                                                    |   |
| Printer Status:<br>Online     | Job Type :<br>C Normal Print<br>C Secure Print<br>Job Name<br>Job Password                                                                                                    | ~ |

8. Geben Sie Informationen in das Feld Notizen ein.

Geben Sie Benutzer- und Auftragsidentifizierungsoptionen zu Verwaltungszwecken oder andere, an Ihrem Standort benötigte Informationen ein.

Die Informationen, die Sie in dieses Feld eingeben, können vom Bediener in der Command Work Station eingesehen und bearbeitet werden und sind außerdem Bestandteil des Auftragsprotokolls.

Weitere Informationen über die Command WorkStation finden Sie im Handbuch "Utilities".

**9.** Geben Sie für den Bediener Anweisungen zu diesem Auftrag in das Feld **Anweisungen** ein.

Diese Anweisungen werden in der Command WorkStation angezeigt, sind aber nicht Bestandteil des Auftragsprotokolls. Der Bediener kann die Anweisungen bearbeiten.

**10.** Geben Sie einen Benutzernamen und ein Kennwort in den Bereich **Anwenderauthentisierung** ein.

Der Benutzername, den Sie in den Bereich **Anwenderauthentisierung** eingeben, kann Ihre Netzwerkdomäne\Benutzername oder ein lokaler Benutzername sein. Überprüfen Sie die Anforderungen für Ihr System gemeinsam mit Ihrem Systemadministrator.

Wenn Sie keinen Benutzernamen und kein Kennwort haben oder Aufträge als öffentlicher Benutzer senden möchten, aktivieren Sie das Kontrollkästchen **Anmeldung als Gast**. Der Druckserver muss so konfiguriert sein, dass er den Gastdruck zulässt. Andernfalls deaktivieren Sie das Kontrollkästchen **Anwendung als Gast**.

Wenn Sie keinen Netzwerkbenutzernamen und kein Kennwort verwenden, können Sie Ihre Domäne\Benutzername und das Kennwort in die entsprechenden Felder eingeben. Klicken Sie auf **Validieren**, um den Benutzernamen und das Kennwort zu validieren.

Wenn die Option Windows-Anmeldung verwenden ausgewählt ist, werden der Benutzername und das Kennwort der LDAP-Domäne als authentifizierter Benutzername verwendet. Dies ist nur verfügbar, wenn sich der Benutzer als Domänenbenutzer auf dem Windows-PC angemeldet hat.

Aktivieren Sie das Kontrollkästchen **Anwenderinformationen speichern**, um Ihren Benutzernamen und das Kennwort zu speichern.

**11.** Geben Sie nach Bedarf Werte in die übrigen Felder ein.

Informationen über diese Felder finden Sie im Handbuch Print Options (Druckoptionen).

**12.** Klicken Sie auf die übrigen Druckoption-Symbole, um die entsprechenden Einstellungen für den Druckauftrag festzulegen, und klicken Sie auf **OK**.

Diese Einstellungen richten sich nach Ihrem Gerät. Sie setzen die in der Druckereinrichtung vorgenommenen Einstellungen außer Kraft, können jedoch wiederum von den Einstellungen der Command WorkStation außer Kraft gesetzt werden. Informationen über diese Optionen und wie sie außer Kraft gesetzt werden, finden Sie im Handbuch Print Options (Druckoptionen). Weitere Informationen über die Command WorkStation finden Sie im Handbuch "Utilities".

Einige Druckoptionen sind nur dann verfügbar, wenn eine bestimmte installierbare Option konfiguriert wurde. Informationen über das Konfigurieren installierbarer Optionen finden Sie im Handbuch Printing from Windows (In Windows drucken).

Wenn Sie die Drucker-Standardeinstellungen wählen, gelten die bei der Einrichtung festgelegten Einstellungen für den Auftragsdruck. Weitere Informationen finden Sie im Handbuch Print Options (Druckoptionen).

*HINWEIS Wenn Sie nicht kompatible Druckeinstellungen angeben, bietet das Dialogfeld Konflikt Anleitungen zum Beheben des Konflikts.* 

**13.** Klicken Sie in Ihrer Anwendung auf **OK**, um den Druckauftrag zu senden.

Stellen Sie sicher, dass Ihr Gerät als der aktuelle Drucker ausgewählt ist.

#### HINWEIS

Einige Druckoptionen, die in einer Anwendung ausgewählt werden können, ähneln den spezifischen Optionen Ihres Geräts. Verwenden Sie in diesen Fällen die gerätespezifischen Druckoptionen. Diese Optionen werden in der Registerkarte Fiery Druckfunktionalität angezeigt. Die Anwendung richtet eventuell die Datei nicht ordnungsgemäß für das Drucken auf dem Gerät ein, was zu unerwarteten Druckfehlern und einer längeren Verarbeitungszeit führen kann.

Wenn die Funktion E-Mail Meldung im Druckertreiber aktiviert ist (siehe Handbuch Printing from Windows (In Windows drucken), erhalten Sie eine E-Mail-Benachrichtigung, wenn der Druck des Auftrags abgeschlossen oder ein Druckfehler aufgetreten ist.

# So legen Sie die Standard-Druckoptionen für Windows-Druckaufträge mit dem PostScript-Druckertreiber fest

1. Windows 2000: Klicken Sie auf **Start > Einstellungen > Drucker**.

Windows XP: Klicken Sie auf **Start > Drucker und Faxgeräte**.

Windows Vista: Klicken Sie auf **Start > Einstellungen > Drucker**.

2. Klicken Sie mit der rechten Maustaste auf das Gerätesymbol und klicken Sie auf Druckeinstellungen. **3.** Wenn die Registerkarte Fiery Druckfunktionalität nicht angezeigt wird, aktivieren Sie sie.

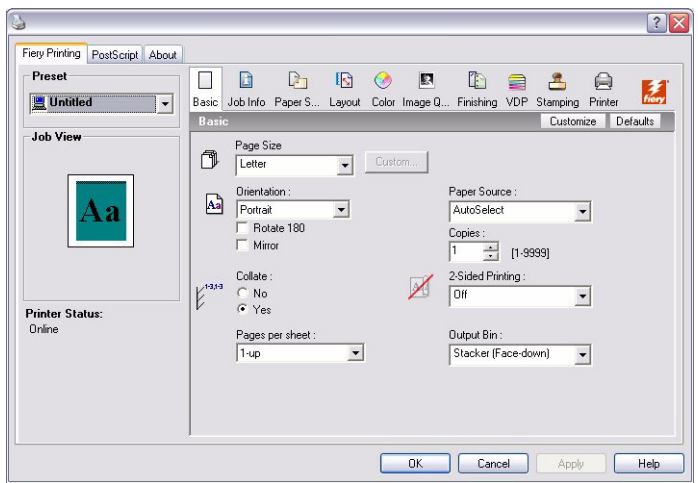

- **4.** Geben Sie die Standardeinstellungen des Druckauftrags wie auf Seite 36 beschrieben an.
- 5. Klicken Sie auf **OK**, um das Dialogfeld zu schließen.

### HINZUFÜGEN UND BEARBEITEN VON WASSERZEICHEN

Der Windows-Druckertreiber bietet die Funktion Wasserzeichen. Mit dieser Funktion können Sie eine Auswahl in der Liste der verfügbaren Wasserzeichen treffen, neue Wasserzeichen erstellen, Text, Schrift (Größe und Stil), Farbe, Position und Ausrichtung des Wasserzeichens bearbeiten, das aktuell ausgewählte Wasserzeichen löschen und andere Einstellungen angeben. Das Leistungsmerkmal Wasserzeichen ist eine Art Stempel, der über den Text im Dokument geschrieben wird.

Die folgenden Anleitungen beschreiben, wie Sie Wasserzeichen bearbeiten. Weitere Informationen finden Sie in der Treiberhilfe.

#### So fügen Sie Wasserzeichen hinzu und bearbeiten sie

1. Klicken Sie in der Registerkarte Fiery Druckfunktionalität auf das Symbol **Stempelung**.

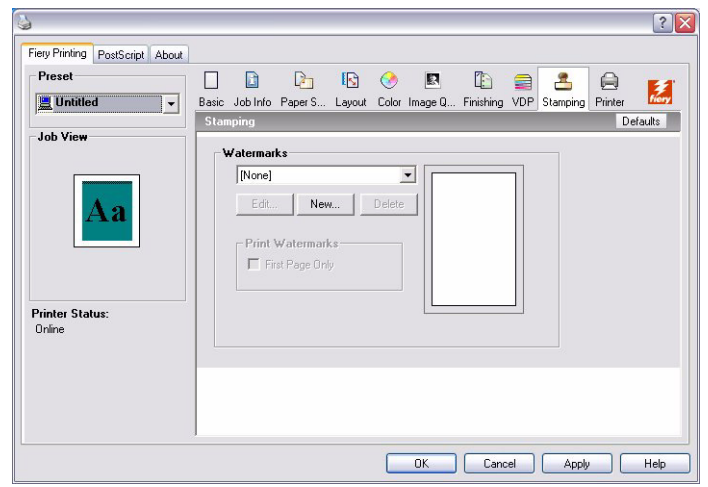

Wählen Sie ein Wasserzeichen in dem Menü aus und klicken Sie auf Bearbeiten.
 Das Dialogfeld Wasserzeichen bearbeiten wird angezeigt.

| Watermark Text                        |                                                                                          |
|---------------------------------------|------------------------------------------------------------------------------------------|
| Text DRAFT<br>Font Helvetica          |                                                                                          |
| Size 85 +<br>Angle<br>45 +            | ORAST                                                                                    |
| -90° -45 0 +45 +90°<br>Color<br>Red 0 | Automatically center     Automatically center     Position relative to center     × 0.00 |
| Blue 0 *                              | Help                                                                                     |

- **3.** Geben Sie die Schriftart und die Schriftgröße des Texts in den Bereich **Wasserzeichentext** ein.
- **4.** Geben Sie einen Winkel für den Wasserzeichentext in den Bereich **Winkel** ein. Alternativ können Sie im Vorschaubereich auf ein Ende des Wasserzeichentexts klicken und halten und ihn per Ziehen in die richtige Ausrichtung bringen.
- 5. Geben Sie eine Farbe für den Wasserzeichentext in den Bereich Farbe ein.
- 6. Geben Sie die Position des Wasserzeichentexts in den Bereich **Position** ein.

Alternativ können Sie im Vorschaubereich auf ein Ende des Wasserzeichentexts klicken und halten und ihn per Ziehen in die richtige Position bringen.

- 7. Klicken Sie auf **OK**.
- 8. Legen Sie fest, wie der Wasserzeichentext in der Ausgabe im Bereich Wasserzeichen drucken angezeigt werden soll.

#### VERWENDEN VON VORGABEN

Wenn Sie Druckoptionseinstellungen auf Ihrer Festplatte speichern, können Sie speziell konfigurierte Einstellungen für einen bestimmten Auftrag als Vorgaben laden. Mithilfe der Import- und Exportfunktionen können Sie die Vorgaben sogar im Netzwerk gemeinsam nutzen.

#### SO ERSTELLEN SIE EINE VORGABE

1. Windows 2000: Klicken Sie auf **Start > Einstellungen > Drucker**.

Windows XP: Klicken Sie auf **Start > Drucker und Faxgeräte**.

Windows Vista: Klicken Sie auf **Start > Einstellungen > Drucker**.

- 2. Klicken Sie mit der rechten Maustaste auf das Gerätesymbol und klicken Sie auf Druckeinstellungen.
- 3. Klicken Sie auf die Registerkarte Fiery Druckfunktionalität.
- **4.** Ändern Sie die Druckeinstellungen nach Wunsch in der Registerkarte Fiery Druckfunktionalität.

5. Wählen Sie unter Vorgabe die Option Aktuelle Auftragsschablone speichern.

| Preset                                                                   |                        |                                                   |          | ی 😒           |                                                | 2               |              |         |
|--------------------------------------------------------------------------|------------------------|---------------------------------------------------|----------|---------------|------------------------------------------------|-----------------|--------------|---------|
| 📃 Untitled                                                               | - Basic                | Job Info Paper S                                  | . Layout | Color Image Q | Finishing \                                    | /DP Stam        | ping Printer | fiery   |
| Default Job Template<br>Save current Job Template<br>Save and manage lis | nplate<br>t of Job Tem | plates                                            | •        | Custom        | _                                              | C.              | ustomize D   | efaults |
| Aa                                                                       | Aa                     | Orientation :<br>Portrait<br>Rotate 180<br>Mirror | •        |               | Paper Source<br>Tray 2<br>Copies :<br>1        | ) :<br>[1-9999] | •            |         |
| rinter Status:<br>Online                                                 | Ę <sup>13,3</sup>      | Collate :<br>C No<br>F Yes<br>Pages per sheet :   |          |               | 2-Sided Printie<br>Long Edge E<br>Output Bin : | ng :<br>Binding | •            |         |
|                                                                          |                        | Lindb                                             | _        |               | Jacker (Fac                                    | .e-uuwhj        | <u> </u>     |         |

**6.** Geben Sie einen aussagekräftigen Namen für die Vorgabe (max. 32 Zeichen) ein und klicken Sie auf **OK**.

| šave Job Templat   | ?              |        |
|--------------------|----------------|--------|
| Job Template Name: | Default A5 job |        |
|                    | ОК             | Cancel |

Die Vorgabe wird zu der Liste der bereits vorhandenen hinzugefügt.

Die Vorgaben sind jederzeit verfügbar, wenn Sie die Registerkarte Fiery Druckfunktionalität aufrufen. Sie bleiben so lange auf der lokalen Festplatte gespeichert, bis Sie sie löschen.

#### SO WÄHLEN SIE EINE VORGABE FÜR DRUCKAUFTRÄGE AUS

In der Registerkarte Fiery Druckfunktionalität werden ggf. alle Vorgaben, sofern vorhanden, für alle Druckaufträge angezeigt.

1. Windows 2000: Klicken Sie auf Start > Einstellungen > Drucker.

Windows XP: Klicken Sie auf **Start > Drucker und Faxgeräte**.

Windows Vista: Klicken Sie auf **Start > Einstellungen > Drucker**.

- 2. Klicken Sie mit der rechten Maustaste auf das Gerätesymbol und klicken Sie auf Druckeinstellungen.
- 3. Klicken Sie auf die Registerkarte Fiery Druckfunktionalität.
- 4. Wählen Sie unter **Vorgabe** eine andere Vorgabe aus.

Diese Vorgabe wird so lange verwendet, bis Sie eine andere auswählen.

HINWEIS

Wenn Sie über das Dialogfeld Drucken der Anwendung auf die Registerkarte Fiery Druckfunktionalität zugreifen und eine Vorgabe auswählen, wird diese nur für die aktuelle Anwendungssitzung verwendet.

Wenn die gewünschte Vorgabe nicht angezeigt wird, Sie sie aber zuvor auf einer Festplatte gesichert (exportiert) haben, können Sie sie importieren und wiederverwenden.

#### SO LÖSCHEN SIE VORGABEN

- Windows 2000: Klicken Sie auf Start > Einstellungen > Drucker.
   Windows XP: Klicken Sie auf Start > Drucker und Faxgeräte.
   Windows Vista: Klicken Sie auf Start > Einstellungen > Drucker.
- 2. Klicken Sie mit der rechten Maustaste auf das Gerätesymbol und klicken Sie auf Druckeinstellungen.
- **3.** Klicken Sie auf die Registerkarte Fiery Druckfunktionalität.
- 4. Wählen Sie unter Vorgabe Liste der Auftragsschablonen speichern und verwalten aus.

Das Dialogfeld Auftragsschablonen wird angezeigt.

- 5. Wählen Sie die Vorgabe aus, die Sie löschen möchten, und klicken Sie auf Löschen.
- **6.** Klicken Sie auf **OK**, um das Dialogfeld Auftragsschablonen zu schließen.

#### SO STELLEN SIE DIE STANDARDVORGABE WIEDER HER

- Windows 2000: Klicken Sie auf Start > Einstellungen > Drucker.
   Windows XP: Klicken Sie auf Start > Drucker und Faxgeräte.
   Windows Vista: Klicken Sie auf Start > Einstellungen > Drucker.
- 2. Klicken Sie mit der rechten Maustaste auf das Gerätesymbol und klicken Sie auf Druckeinstellungen.
- **3.** Klicken Sie auf die Registerkarte Fiery Druckfunktionalität.
- 4. Wählen Sie unter Vorgabe Standardschablone.

#### SO EXPORTIEREN (ODER SICHERN) SIE EINE VORGABE AUF EINER FESTPLATTE

- Windows 2000: Klicken Sie auf Start > Einstellungen > Drucker.
   Windows XP: Klicken Sie auf Start > Drucker und Faxgeräte.
   Windows Vista: Klicken Sie auf Start > Einstellungen > Drucker.
- 2. Klicken Sie mit der rechten Maustaste auf das Gerätesymbol und klicken Sie auf Druckeinstellungen.
- **3.** Klicken Sie auf die Registerkarte Fiery Druckfunktionalität.
- 4. Wählen Sie unter Vorgabe Liste der Auftragsschablonen speichern und verwalten aus.

Das Dialogfeld Auftragsschablonen wird angezeigt.

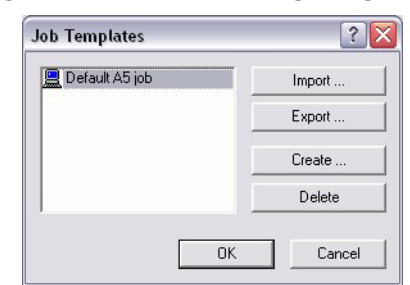

- **5.** Klicken Sie auf einen Namen, um die gespeicherte Vorgabe, die Sie exportieren oder sichern möchten, auszuwählen.
- 6. Klicken Sie auf Exportieren.

- **7.** Suchen Sie im Dialogfeld Auftragsschablonen einen Ordner, in dem die Vorgabe gespeichert werden soll, und wählen Sie ihn aus.
- **8.** Geben Sie einen kurzen Dateinamen für die exportierte Vorgabe ein und klicken Sie auf **Speichern**.

Die Datei enthält auch den langen Namen, den Sie der Vorgabe bei der Erstellung zugewiesen haben, und hat die Erweiterung .sav.

#### SO IMPORTIEREN (STELLEN) SIE EINE AUF EINER PLATTE GESPEICHERTE VORGABE (WIEDER HER)

1. Windows 2000: Klicken Sie auf **Start > Einstellungen > Drucker**.

Windows XP: Klicken Sie auf **Start > Drucker und Faxgeräte**.

Windows Vista: Klicken Sie auf **Start > Einstellungen > Drucker**.

- 2. Klicken Sie mit der rechten Maustaste auf das Gerätesymbol und klicken Sie auf Druckeinstellungen.
- **3.** Klicken Sie auf die Registerkarte Liste der Auftragsschablonen speichern und verwalten.
- 4. Wählen Sie unter Vorgabe Liste der Auftragsschablonen speichern und verwalten aus.

Das Dialogfeld Auftragsschablonen wird angezeigt.

- 5. Klicken Sie auf Importieren.
- **6.** Suchen Sie die Platte und den Ordner mit der Vorgabe, die Sie importieren möchten.
- 7. Wählen Sie die Vorgabendatei aus und klicken Sie auf Öffnen.

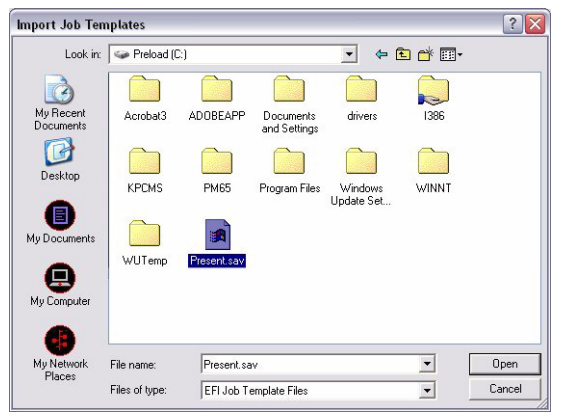

8. Klicken Sie auf **OK**, um das Dialogfeld Auftragsschablonen zu schließen.

| Job Templates     | ?               |
|-------------------|-----------------|
| Booklet           | Import          |
| Presentation Expo | <u>E</u> xport  |
|                   | Crea <u>t</u> e |
|                   | Delete          |
| OK                | Cancel          |

#### HINWEIS

Wenn Sie Vorgaben importieren, werden Sie im Menü Vorgabe unter dem voreingestellten Namen und nicht unter dem Dateinamen angezeigt. In den vorgenannten Beispielen wurde die Datei present.sav (Dateiname) importiert. Im Menü Vorgabe wird sie dagegen als Presentation (voreingestellter Name) angezeigt.

## **ANPASSEN DES SYMBOLS ALLGEMEIN**

Das Symbol Allgemein ist auf der Registerkarte Fiery Druckfunktionalität zu finden. Sie können es mit den Druckoptionen anpassen, die Sie häufig verwenden. Dadurch sparen Sie Zeit, da Sie nicht jedes Mal alle anderen Druckoption-Symbole öffnen müssen, wenn Sie die Optionen nur im Symbol Allgemein festlegen möchten. Das Symbol Allgemein enthält bei Auslieferung nur eine Standardgruppe von Druckoptionen. Sie können diese Optionen entfernen und andere hinzufügen.

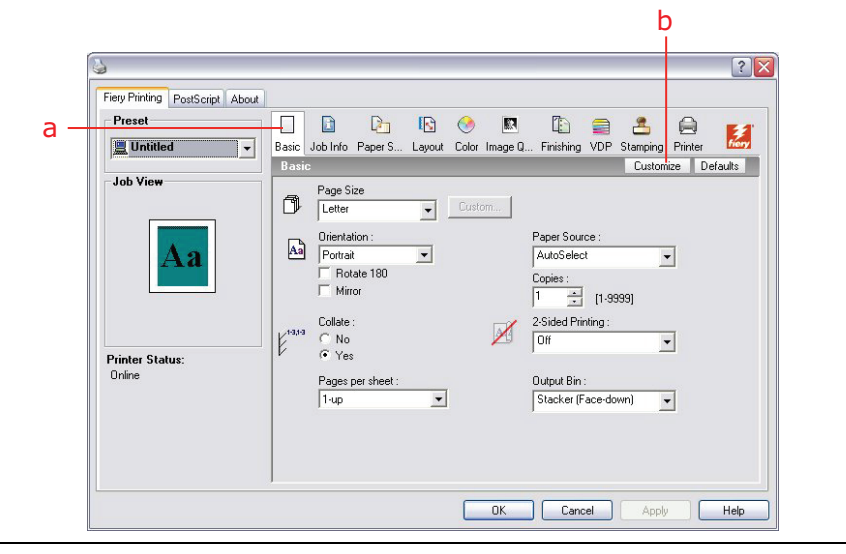

#### HINWEIS

Wenn Sie eine Druckoption in Allgemein platzieren, wird sie weiterhin in dem entsprechenden Druckoption-Symbol angezeigt. Sie können die Option von beiden Positionen aus festlegen.

- (a) Symbol Allgemein
- (b) Anpassen (Kurzbefehle)

#### SO PASSEN SIE DAS SYMBOL ALLGEMEIN AN

- Windows 2000: Klicken Sie auf Start > Einstellungen > Drucker.
   Windows XP: Klicken Sie auf Start > Drucker und Faxgeräte.
   Windows Vista: Klicken Sie auf Start > Einstellungen > Drucker.
- 2. Klicken Sie mit der rechten Maustaste auf das Gerätesymbol und klicken Sie auf Druckeinstellungen.
- **3.** Klicken Sie auf die Registerkarte Fiery Druckfunktionalität.
- 4. Klicken Sie auf das Symbol Allgemein und danach auf Anpassen.

Das Dialogfeld Allgemeine Ansicht anpassen wird angezeigt. Das Dialogfeld enthält die Kurzbefehle für Druckoptionen. Die derzeit in Allgemein angezeigten Optionen werden unter Aktuelle Kurzbefehle angezeigt.

| vailable Shortcuts-                                                                                                    |                           | Current Shortcuts                                                                                                    |
|----------------------------------------------------------------------------------------------------|---------------------------|----------------------------------------------------------------------------------------------------|
| Auto Trapping<br>Auto Tray Switch<br>Brightness<br>Combine Separations<br>Composite Dverprint<br>Create Master<br>Image Smoothing<br>Instructions<br>Job Name<br>Job Password<br>Job Password<br>Job Password<br>Job Password<br>Media Type<br>Media Type<br>Media Type<br>Media Weight<br>Notes<br>Drientation Dverride | >> Add >><br><< Remove << | Page Size<br>Rotate 180<br>Paper Source<br>Collate<br>2-Sided Printing<br>Dutput Bin<br>Layout<br>Move Up<br>Move Down |

- **5.** Um eine Option zum Symbol Allgemein hinzuzufügen, wählen Sie die entsprechende Option in der Liste Verfügbare Kurzbefehle aus und klicken Sie auf **Hinzufügen**.
- **6.** Um eine Option aus dem Symbol Allgemein zu entfernen, wählen Sie die entsprechende Option in der Liste Aktuelle Kurzbefehle aus und klicken Sie auf **Entfernen**.
- 7. Um die Reihenfolge der angezeigten Optionen im Symbol Allgemein zu ändern, wählen Sie eine Option in der Liste Aktuelle Kurzbefehle aus und klicken Sie auf Nach oben verschieben oder Nach unten verschieben.
- 8. Klicken Sie auf **OK**, um die Änderungen zu speichern.

HINWEIS Das Fenster Allgemein kann nicht leer sein. Wenn Sie alle Optionen aus dem Fenster Allgemein entfernen, wird die Standardgruppe von Optionen wiederhergestellt.

#### DEFINIEREN UND DRUCKEN BENUTZERDEFINIERTER SEITENGRÖßEN

Mit benutzerdefinierten Seitengrößen definieren Sie die Abmessungen einer Druckseite. Nachdem Sie eine benutzerdefinierte Seitengröße definiert haben, können Sie sie in einer Anwendung verwenden, ohne sie bei jedem Druckvorgang neu zu definieren. Geben Sie beim Erstellen benutzerdefinierter Seitengrößen Breitenabmessungen ein, die der kürzeren Seite des Auftrags entsprechen, bzw. Höhenabmessungen, die der längeren Seite des Auftrags entsprechen. Legen Sie die benutzerdefinierten Seitengrößen auf diese Weise und unabhängig von den Ausrichtungseinstellungen in der Anwendung fest.

> HINWEIS Benutzerdefinierte Seitengrößen werden bei Ausschießaufträgen nicht unterstützt.

Wenn Sie eine benutzerdefinierte Seitengröße definieren oder bearbeiten oder Ihren Auftrag auf einer benutzerdefinierten Seitengröße im Windows PostScript-Druckertreiber drucken, gehen Sie nach den folgenden Anleitungen vor.

#### HINWEIS

Die Benutzeroberflächen für das Einstellen von Optionen und Drucken von Windows 2000 und Windows XP sind ähnlich. In den folgenden Anleitungen werden Abbildungen von Windows 2000 verwendet, wobei die Unterschiede zu Windows XP angemerkt werden. So definieren Sie eine benutzerdefinierte Seitengröße mit dem Windows PostScript-Druckertreiber

- Windows 2000: Klicken Sie auf Start > Einstellungen > Drucker.
   Windows XP: Klicken Sie auf Start > Drucker und Faxgeräte.
   Windows Vista: Klicken Sie auf Start > Einstellungen > Drucker.
- 2. Klicken Sie mit der rechten Maustaste auf das Geräte-PS-Symbol und wählen Sie Druckeinstellungen.
- 3. Klicken Sie auf das Symbol Papierzufuhr.

| Preset                            | Basic Job Info Paper S Layout Color Image Q | Finishing VDP Stamping Printer          | Hory  |
|-----------------------------------|---------------------------------------------|-----------------------------------------|-------|
|                                   | Paper Source                                | Defa                                    | aults |
| Job View                          | Page Size PostScript Custom Pi  Custom      | Print Size :<br>Same as Document Size 🖵 |       |
| Aa                                | Paper Source :<br>AutoSelect                | Media Type :<br>Plain Paper 💌           |       |
|                                   | Mixed Media Define none selected            |                                         |       |
| r <b>rinter Status:</b><br>Online | Tray Alignment                              | Auto Tray Switch :                      |       |
|                                   |                                             | C Off                                   |       |
|                                   | Media Weight :                              | Media Check :                           |       |
|                                   | Drintor's default                           | ①     n     ①     n                     | 1     |

4. Wählen Sie **Benutzerdefinierte Seitengröße für PostScript** im Menü Seitengröße aus und klicken Sie danach auf **Eigene**.

Das Dialogfeld Eigene Seitengröße für PostScript definieren wird angezeigt.

| Custom Page Size Dim<br>Width: 595.00<br>Height: 842.00 | ensions<br>(216.00,930.00)<br>(255.00,3402.00) | Unit<br>C Inch<br>C Millimeter<br>O Point |
|---------------------------------------------------------|------------------------------------------------|-------------------------------------------|
|                                                         | OK Can                                         | el Restore Default                        |

5. Geben Sie Optionen an, um die benutzerdefinierte Seitengröße zu definieren.
 Abmessungen der eigenen Seitengröße: Geben Sie die Breite und die Höhe des Druckauftrags an.

Maßeinheit: Wählen Sie eine Maßeinheit für den Druckauftrag aus.

- **6.** Klicken Sie auf **OK**, um das Dialogfeld Eigene Seitengröße für PostScript definieren zu schließen.
- 7. Klicken Sie auf **OK**, um das Dialogfeld Druckeinstellungen zu schließen.

Sie können nun die benutzerdefinierte Seitengröße in einer Anwendung angeben.

SO BEARBEITEN SIE EINE BENUTZERDEFINIERTE SEITENGRÖßE MIT DEM WINDOWS POSTSCRIPT-DRUCKERTREIBER

- Windows 2000: Klicken Sie auf Start > Einstellungen > Drucker.
   Windows XP: Klicken Sie auf Start > Drucker und Faxgeräte.
   Windows Vista: Klicken Sie auf Start > Einstellungen > Drucker.
- 2. Klicken Sie mit der rechten Maustaste auf das Gerätesymbol und klicken Sie auf Druckeinstellungen.
- 3. Klicken Sie auf das Symbol Papierzufuhr.
- Wählen Sie Benutzerdefinierte Seitengröße für PostScript im Menü Papiergröße aus und klicken Sie danach auf Eigene.

Das Dialogfeld Eigene Seitengröße für PostScript definieren wird angezeigt.

**5.** Bearbeiten Sie die Einstellungen wie auf Seite 48 beschrieben und klicken Sie auf **OK**.

#### SO DRUCKEN SIE EINE BENUTZERDEFINIERTE SEITENGRÖßE MIT DEM WINDOWS POSTSCRIPT-DRUCKERTREIBER

- **1.** Ändern Sie die Seiteneinrichtung in Ihrer Anwendung:
  - (a) Wählen Sie Datei > Seite einrichten....
  - (b) Wählen Sie **Benutzerdefinierte Seitengröße für PostScript** im Menü Papiergröße aus.
  - (c) Wählen Sie im Menü Papierzufuhr das Papierfach aus, das das benutzerdefinierte Papier für diesen Auftrag enthält.
  - (d) Wählen Sie unter **Ausrichtung** eine der Laderichtung des benutzerdefinierten Papiers entsprechende Einstellung aus.
  - (e) Klicken Sie auf **OK**.
- 2. Treibereinstellungen ändern
  - (a) Wählen Sie **Drucken** in Ihrer Anwendung.
  - (b) Wählen Sie das Gerät als Ihren Drucker aus und klicken Sie auf **Eigenschaften**.
  - (c) Klicken Sie auf die Registerkarte Fiery Druckfunktionalität und klicken Sie auf das Symbol **Papierzufuhr**.
  - (d) Wählen Sie im Menü Papierzufuhr das Papierfach aus, das das benutzerdefinierte Papier für diesen Auftrag enthält.

Die Papierzufuhrauswahl ist nur für den aktuellen Auftrag gültig.

- (e) Wählen Sie **Benutzerdefinierte Seitengröße für PostScript** im Menü Papiergröße aus.
- (f) Klicken Sie auf das Symbol Layout.
- (g) Wählen Sie unter **Ausrichtung** eine der Laderichtung des benutzerdefinierten Papiers entsprechende Einstellung aus.
- (h) Klicken Sie auf **OK**.
- **3.** Klicken Sie auf **OK**, um den Auftrag zu drucken.

## **ANZEIGEN DES DRUCKERSTATUS**

Wenn Sie die Option Bidirektionale Kommunikation für Ihren Drucker aktiviert haben, können Sie dessen Status, einschl. Verbrauchsmaterialstand, z. B. Papier und Toner, überwachen. Weitere Informationen finden Sie in der Treiberhilfe.

Informationen über das Aktivieren der Option Bidirektionale Kommunikation finden Sie im Handbuch Printing from Windows (In Windows drucken).

#### SO ZEIGEN SIE DEN STATUS DES DRUCKERVERBRAUCHSMATERIALS AN

1. Windows 2000: Klicken Sie auf Start > Einstellungen > Drucker.

Windows XP: Klicken Sie auf Start > Drucker und Faxgeräte.

Windows Vista: Klicken Sie auf **Start > Einstellungen > Drucker**.

- 2. Klicken Sie mit der rechten Maustaste auf das Gerätesymbol und klicken Sie auf Druckeinstellungen.
- **3.** Klicken Sie auf die Registerkarte Fiery Druckfunktionalität.
- 4. Klicken Sie auf das Symbol **Drucker** und danach auf **Aktualisieren**.

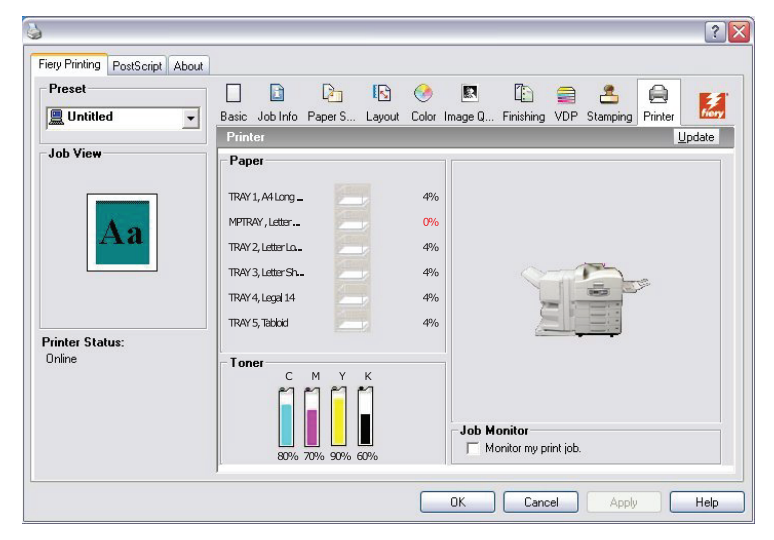

Der Druckerstatus wird an zwei Stellen in der Registerkarte Fiery Druckfunktionalität angezeigt:

- > Auf der linken Seite des Fensters unter der Dokument-Miniaturansicht: Zeigt Fehlerbedingungen an, die das Drucken verhindern können.
- > Unter dem Drucker-Symbol: Zeigt Informationen darüber an, wie viel Papier in den einzelnen Fächern und (ggf.) wie viel Toner vorhanden ist, sowie eine Miniaturansicht des Druckers und seiner installierten Optionen.

Zum Aktualisieren der Statusinformationen klicken Sie auf Aktualisieren.

## AM MAC DRUCKEN - POSTSCRIPT

Setzen Sie einen Auftrag so, wie Sie aus jeder Mac OS X-Anwendung heraus drucken würden, an das Gerät ab. Wählen Sie einen Drucker und drucken Sie die Datei über die Anwendung. Alternativ können Sie mit Hot Folders (eine Option) (siehe Utilities) und dem Docs WebTool (siehe Utilities) Dateien auf das Gerät herunterladen und Dokumente mit der Command WorkStation (siehe Utilities) drucken.

## AUS ANWENDUNGEN MIT MAC OS X DRUCKEN

Nach der Installation der Druckerbeschreibungsdateien mit dem OSX Installer können Sie direkt aus den meisten Mac OS X-Anwendungen drucken. Weitere Informationen über das Installieren der Druckerbeschreibungsdateien mit dem OSX Installer finden Sie im Handbuch Printing from Mac OS (In Mac OS drucken).

Informationen darüber, wie Sie mit bestimmten Anwendungen optimale Druckergebnisse erzielen, finden Sie in den Handbüchern Colour Printing (Drucken in Farbe) und Fiery Color Reference (Fiery Farbreferenz).

#### FESTLEGEN DER DRUCKOPTIONEN UNTER MAC OS X UND DRUCKEN

In Mac OS X-Anwendungen werden die Druckoptionen im Dialogfeld Papierformat und im Dialogfeld Drucken einstellt. Informationen über spezifische Druckoptionen finden Sie im Handbuch Print Options (Druckoptionen).

#### HINWEIS

*Ihr Administrator richtet einige Standard-Druckoptionen während des Setups ein. Wenn Sie Informationen über die aktuellen Server-Standardeinstellungen benötigen, wenden Sie sich an Ihren Administrator.* 

#### So legen Sie Druckoptionen unter Mac OS X fest und drucken

- 1. Öffnen Sie eine Datei und wählen Sie **Papierformat** im Menü Ablage der Anwendung.
- 2. Wählen Sie unter Einstellungen Seiteneinstellungen. Wählen Sie unter "Format für" Ihr Gerät aus.

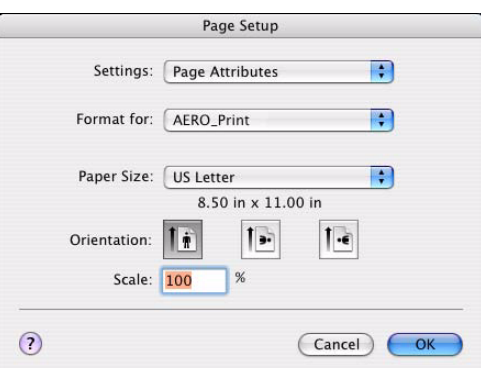

- **3.** Wählen Sie die Seiteneinstellungen für den Druckauftrag.
- 4. Klicken Sie auf **OK**.
- 5. Wählen Sie Drucken im Menü Ablage der Anwendung.
- **6.** Wählen Sie das Gerät als Drucker aus.

7. Wählen Sie **Eignerinformationen** in der Dropdown-Liste aus.

|              | Owner Information |  |
|--------------|-------------------|--|
| Notes        |                   |  |
| Instructions |                   |  |
| User Name    |                   |  |
| Password     |                   |  |
| Job Name     |                   |  |
|              |                   |  |
|              |                   |  |

8. Geben Sie Informationen in das Feld **Notizen** ein.

Geben Sie Benutzer- und Auftragsidentifizierungsoptionen zu Verwaltungszwecken oder andere, an Ihrem Standort benötigte Informationen ein.

Die Informationen, die Sie in das Feld **Notizen** eingeben, können vom Bediener in der Command Work Station eingesehen und bearbeitet werden und sind außerdem Bestandteil des Auftragsprotokolls.

**9.** Geben Sie für den Bediener Anweisungen zu diesem Auftrag in das Feld **Anweisungen** ein.

Diese Anweisungen können in der Command WorkStation angezeigt werden, sind aber nicht Bestandteil des Auftragsprotokolls. Der Bediener kann die Anweisungen bearbeiten.

- **10.** Geben Sie Ihren Benutzernamen oder Domäne/Benutzernamen in das Feld **Anwenderr.** ein, wenn die Anwenderauthentisierung auf Ihrem Gerät aktiviert ist.
- **11.** Geben Sie das lokale Kennwort oder das Domänenkennwort in das Feld **Kennwort** ein, wenn die Anwenderauthentisierung auf Ihrem Gerät aktiviert ist.
- **12.** Geben Sie nach Bedarf Werte in die übrigen Felder ein.

Informationen über diese Felder finden Sie im Handbuch Print Options (Druckoptionen).

- **13.** Wählen Sie in der Dropdown-Liste **ColorWise** aus.
- **14.** Geben Sie die Farbdruckoptionen für den Auftrag ein.

| Printer:         | Aero            | •               |
|------------------|-----------------|-----------------|
| Presets:         | Standard        | •               |
|                  | ColorWise       | •               |
| Print Mode       |                 |                 |
| Standard Colo    | r               |                 |
| Grayscale        |                 | Expert Settings |
| Comp             | osite Overprint |                 |
| 📃 Subst          | itute Colors    |                 |
| Comb             | ine Separations |                 |
| 🗌 Auto           | Trapping        |                 |
| Two Way Commun   | ication         |                 |
| Printer Address: |                 | Configure       |
|                  |                 |                 |
| ? Preview Si     | ve As PDF) Fax  | Cancel          |

**15.** Wenn Sie erweiterte Farbmanagementfunktionen, z. B. Farbwiedergabe, verwenden möchten, klicken Sie auf **Profi-Einstellungen**.

Das Dialogfeld Profi-Farbeinstellungen wird angezeigt.

#### HINWEIS

Die ColorWise-Einstellungen Ihres Geräts werden nur dann in diesem Dialogfeld angezeigt, wenn die Option Bidirektionale Kommunikation aktiviert ist. Informationen über das Aktivieren der Option Bidirektionale Kommunikation finden Sie unter Seite 56.

| RGB      | RGB Source Profile:       Printer's default       Print gray using black only (RGB)       Printer's Default                                         | Rendering Style:<br>Printer's default<br>RGB Separation:<br>Printer's default | ]               |
|----------|----------------------------------------------------------------------------------------------------|-------------------------------------------------------------------------------|-----------------|
| SPOT     | CMYK Simulation Profile:<br>Printer's default<br>Print gray using black only (CMY<br>Printer's Default<br>Spot Color Matching:<br>Printer's default | CMYK Simulation Method:<br>Full (Output GCR)                                  | Output Profile: |
| BLACK    | Pure Black Text/Graphics:<br>Printer's default<br>Black Overprint:<br>Printer's default                                                             |                                                                               |                 |
| Defaults | )                                                                                                    |                                                                               | Cancel OK       |

Wenn Sie die Option Ausgabeprofil auf Mediumunabhängiges Profil setzen, müssen Sie zunächst sicherstellen, dass die Option Bidirektionale Kommunikation deaktiviert ist und dass Sie Mediumunabhängiges Profil in der Dropdown-Liste Ausgabeprofil auswählen können. Aktivieren Sie die Option Bidirektionale Kommunikation, wenn Sie in der Lage sein wollen, bestimmte heruntergeladene Ausgabeprofile auszuwählen.

- **16.** Legen Sie die Farbeinstellungen des Druckauftrags fest und klicken Sie auf **OK**.
- **17.** Um die Position des Druckbilds auf der Seite zu ändern, wählen Sie **Bildoffset** in der Dropdown-Liste aus und geben Sie den Versatz an.

| Presets: | Standard                              |               | ;    |
|----------|---------------------------------------|---------------|------|
|          | Image Shift                           |               | ;    |
| E        | nable Image Shift                     |               |      |
| A        | lign front and bad                    | :k images     |      |
| Unit     | : O Points                            | 🔿 Inches 💿 mm |      |
| Fro      | nt                                    | Back          |      |
|          | + + + + + + + + + + + + + + + + + + + | †<br>• • • •  |      |
| x        | 0                                     | x 0           | ٢    |
| Ŷ        | 0                                     | Y 0           |      |
| (-35     | 2.77 — 352.77)                        | (-352.77 — 35 | 2.77 |
|          |                                       | Defa          | ults |

Eventuell müssen Sie das Druckbild verschieben, damit das Dokument z. B. gebunden werden kann.

**18.** Um einen Randwert (Millimeter oder Zoll) an der Falz für den Ausschießdruck anzugeben, wählen Sie **Mittelsteg** in der Dropdown-Liste aus.

HINWEIS Mittelsteg ist nur mit der Druckoption Broschürenerstellung verfügbar.

| Presets:                              | Standard                     |                        |
|---------------------------------------|------------------------------|------------------------|
| · · · · · · · · · · · · · · · · · · · | Center Margins               | •                      |
| Cente                                 | r Margin: 0.00               | mm                     |
| Center margi                          | n will be used when a bookle | et option is selected. |
|                                       |                              |                        |
|                                       |                              |                        |

**19.** Wählen Sie **Druckerfunktionen**, um druckerspezifische Optionen anzugeben. Wählen Sie Einstellungen für jede Auswahl in der Liste Funktionssätze aus.

| Durantes         | ( c 1 1       |                       |   |
|------------------|---------------|-----------------------|---|
| Presets:         | Standard      |                       | Ŧ |
|                  | Printer Featu | ires                  | • |
|                  | Feature Sets: | 🖌 Finishing 1         | ; |
|                  |               | Finishing 2           |   |
| age Order: For   | ward          | Image Quality 1       |   |
| uge order. (Tor  |               | Job Info              |   |
| ollate: Yes      |               | Layout 1              |   |
| Output Bin: Stad | ker (Face-do  | Layout 2              | + |
|                  |               | Paper Source 1        |   |
|                  |               | Paper Source 2<br>VDP |   |
|                  |               |                       |   |
|                  |               |                       |   |

Diese Einstellungen richten sich nach Ihrem Gerät. Sie müssen die einzelnen Funktionssätze auswählen, um alle Optionen zu sehen. Diese Optionen setzen die in der Druckereinrichtung des Geräts vorgenommenen Einstellungen außer Kraft, können jedoch von der Command WorkStation geändert werden.

Wenn Sie die Drucker-Standardeinstellungen wählen, gelten die bei der Einrichtung festgelegten Einstellungen für den Auftragsdruck.

Weitere Informationen über diese Optionen und wie sie außer Kraft gesetzt werden, finden Sie im Handbuch Print Options (Druckoptionen).

Einige Druckoptionen, die in einer Anwendung ausgewählt werden können, ähneln den spezifischen Druckoptionen Ihres Geräts. Verwenden Sie in diesen Fällen die spezifischen Druckoptionen Ihres Geräts, die im Menü **Druckerfunktionen** angezeigt werden. Die Anwendung richtet eventuell die Datei nicht ordnungsgemäß für das Drucken auf dem Gerät ein, was zu unerwarteten Finishing- und Druckfehlern und einer längeren Verarbeitungszeit führen kann.

Wenn Sie beim Drucken eines Dokuments eine oder mehrere ungültige Einstellungen ausgewählt haben, wird keine Fehlermeldung angezeigt. Sie können beispielsweise den Duplexdruck auf Transparentfolien auswählen. Das Gerät berücksichtigt dann ungültige Einstellungen und Kombinationen von Einstellungen nicht.

20. Klicken Sie auf Drucken.

## DEFINIEREN BENUTZERDEFINIERTER SEITENGRÖßEN UNTER MAC OS X

Mit benutzerdefinierten Seitengrößen definieren Sie die Abmessungen und Ränder einer Seite. Nachdem Sie eine benutzerdefinierte Seitengröße definiert haben, können Sie sie in einer Anwendung verwenden, ohne sie bei jedem Druckvorgang neu zu definieren.

#### SO DEFINIEREN SIE EINE BENUTZERDEFINIERTE SEITENGRÖßE IN MAC OS X v10.3

- 1. Wählen Sie **Papierformat** im Menü Ablage der Anwendung.
- 2. Wählen Sie Benutzerdefiniertes Papierformat im Menü Einstellungen.

|           |             | Page     | e Setup   |     | _                | _                               | _  |
|-----------|-------------|----------|-----------|-----|------------------|---------------------------------|----|
|           | Settings    | Custom   | Paper Siz | e   |                  | ;                               |    |
|           | FFitemplate |          |           |     | Dup<br>Dup<br>Si | licate<br>licate<br>lete<br>ave |    |
| Paper Siz | e           | Printer  | Margins   |     |                  |                                 |    |
| Height:   |             | in       | Тор       | : [ |                  | in                              |    |
| Width:    |             | in Left: |           | in  | Right            | -                               | in |
|           |             |          | Bottom    |     |                  | in                              |    |

- **3.** Klicken Sie auf **Neu**, um einen Namen für die benutzerdefinierte Seitengröße einzugeben.
- **4.** Geben Sie die Seitenabmessungen und –ränder ein.
- 5. Klicken Sie auf **Speichern**.
- 6. Klicken Sie auf **OK**, um zu beenden.

Die von Ihnen definierte benutzerdefinierte Seitengröße wird zu der Liste der ausgewählten Seitengrößen im Dialogfeld Papierformat hinzugefügt.

#### SO DEFINIEREN SIE EINE BENUTZERDEFINIERTE SEITENGRÖßE IN MAC OS X v10.4 UND MAC OS X v10.5

- 1. Wählen Sie **Papierformat** im Menü Ablage der Anwendung.
- 2. Wählen Sie Benutzerdefinierte Größen verwalten im Menü Papierformat.

| 9x12<br>356x520 | Page Size:     | 9.00 in<br>Width | 12.00 in<br>Height |
|-----------------|----------------|------------------|--------------------|
|                 | Printer Margin | 15:              |                    |
|                 | User defined   |                  | \$                 |
|                 |                | 0.00 in          |                    |
|                 | 0.00 in        | Тор              | 0.00 ir            |
|                 | Left           | 0.00 in          | Right              |
|                 |                | Bottom           |                    |
| + - Duplicate   |                |                  |                    |
|                 |                |                  |                    |

- **3.** Klicken Sie auf die Schaltfläche (+), um eine neue benutzerdefinierte Seitengröße hinzuzufügen.
- **4.** Doppelklicken Sie auf **Unbenannt**, um einen Namen für die benutzerdefinierte Seitengröße einzugeben.
- **5.** Geben Sie die Seitenabmessungen und –ränder ein.
- **6.** Klicken Sie auf **OK**, um zu beenden.

Die von Ihnen definierte benutzerdefinierte Seitengröße wird zu der Liste der ausgewählten Seitengrößen im Dialogfeld Papierformat hinzugefügt.

#### SO BEARBEITEN SIE EINE ZUVOR GESPEICHERTE BENUTZERDEFINIERTE SEITENGRÖßE

- 1. Wählen Sie **Papierformat** im Menü Ablage der Anwendung.
- 2. Wählen Sie Papiergröße anpassen im Menü Einstellungen.

Unter Mac OS X v10.4 und Mac OS X v10.5 wählen Sie **Benutzerdefinierte Größen** verwalten im Menü Papierformat.

- 3. Wählen Sie den Namen für Benutzerdefiniertes Papierformat aus.
- **4.** Bearbeiten Sie die Seitenabmessungen und –ränder.
- **5.** Ersetzen Sie den vorhandenen Namen der benutzerdefinierten Seitengröße, indem Sie auf ihn klicken.

Fahren Sie unter Mac OS X v10.4 und Mac OS X v10.5 mit Schritt 7 fort.

- 6. Klicken Sie auf **Speichern**.
- 7. Klicken Sie auf **OK**, um zu beenden.

#### SO LÖSCHEN SIE EINE BENUTZERDEFINIERTE SEITENGRÖßE

- 1. Wählen Sie **Papierformat** im Menü Ablage der Anwendung.
- 2. Wählen Sie Papiergröße anpassen im Menü Einstellungen.

Unter Mac OS X v10.4 und Mac OS X v10.5 wählen Sie **Benutzerdefinierte Größen** verwalten im Menü Papierformat.

- **3.** Wählen Sie den Namen für "Benutzerdefiniertes Papierformat" aus.
- **4.** Klicken Sie auf **Löschen**.

Unter Mac OS X v10.4 und Mac OS X v10.5 klicken Sie auf die Schaltfläche (-) .

**5.** Klicken Sie auf **OK**, um zu beenden.

#### SO ERSTELLEN SIE EINE KOPIE DER BENUTZERDEFINIEREN SEITENGRÖßE

- 1. Wählen Sie **Papierformat** im Menü Ablage der Anwendung.
- 2. Wählen Sie Papiergröße anpassen im Menü Einstellungen.

Unter Mac OS X v10.4 und Mac OS X v10.5 wählen Sie **Benutzerdefinierte Größen** verwalten im Menü Papierformat.

- **3.** Wählen Sie den Namen für "Benutzerdefiniertes Papierformat" aus.
- 4. Klicken Sie auf **Duplizieren**.
- **5.** Klicken Sie auf **OK**, um zu beenden.

## **AKTIVIEREN DER OPTION BIDIREKTIONALE KOMMUNIKATION**

Wenn Sie ein TCP/IP-Netzwerk aktiviert haben, können Sie die Druckerstatus- und ColorWise-Einstellungen des Geräts abrufen und mit der Option Bidirektionale Kommunikation im Druckertreiber anzeigen. Der Druckerstatus beinhaltet den aktuellen Papier- und Tonerstand. Die ColorWise-Einstellungen können am besten mit den ColorWise Pro Tools auf dem Gerät eingestellt werden. Weitere Informationen über die ColorWise-Druckoptionen finden Sie im Handbuch Colour Printing (Drucken in Farbe).

#### SO AKTIVIEREN SIE DIE OPTION BIDIREKTIONALE KOMMUNIKATION

- 1. Öffnen Sie eine Datei und wählen Sie **Drucken** im Menü Ablage der Anwendung.
- **2.** Wählen Sie das Gerät als Drucker aus.
- **3.** Wählen Sie **Druckerdaten** oder wählen Sie **ColorWise** und danach die Option Bidirektionale Kommunikation aus.

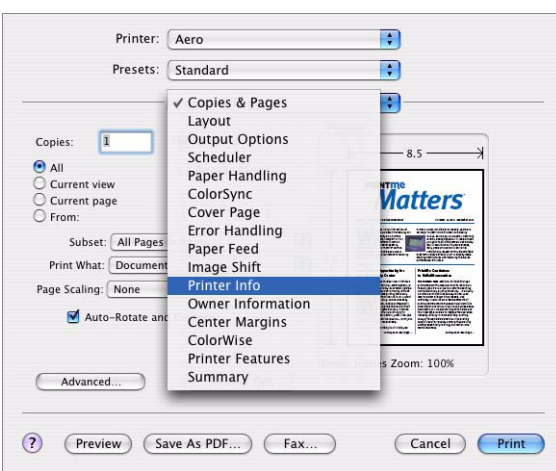

Ein Dialogfeld wird angezeigt, das eine IP-Adresse oder einen DNS-Namen anfordert.

| An IP Address or DNS Name                  | e is required for Two Way Communication. |
|--------------------------------------------|------------------------------------------|
| Printer Name:                              | Aero                                     |
| Printer Address:<br>IP Address or DNS Name |                                          |
|                                            | Cancel                                   |

#### HINWEIS

Wenn das Dialogfeld nicht automatisch angezeigt wird, klicken Sie auf **Konfigurieren**.

- **4.** Geben Sie die Geräte-IP-Adresse oder den DNS-Namen in das Dialogfeld ein.
- 5. Klicken Sie auf **OK**.

**6.** Zum Aktualisieren des Druckerstatus im Fenster Druckerinformationen klicken Sie auf **Aktualisieren**.

|                 | Printer Info                |              |
|-----------------|-----------------------------|--------------|
|                 | Frinter Inio                |              |
| 🕽 Status: Tra   | y5 Near End                 | Refrest      |
| Paper Tray Info |                             | Toner Levels |
| 4%              | 1 TRAY1 (A4 Long Edge)      | СМУК         |
| 0%              | 2 MPTRAY (Letter Long Edge) |              |
| 4%              | 3 TRAY2 (Letter Long Edge)  |              |
| 4%              | 4 TRAY3 (Legal14)           |              |
| 4%              | 5 TRAY4 (Legal14)           | 80 70 90 50  |
| 4%              | 6 TRAY5 (Tabloid)           |              |
|                 |                             |              |
|                 |                             |              |
| wo Way Commur   | ication                     |              |
| rinter Address: | 10.10.59.29                 | Configure    |

**Statusleuchte**: Zeigt den Gerätestatus, z. B. Bereit oder Drucken, oder Fehlerbedingungen an, die das Drucken verhindern können.

**Angaben zum Papierfach**: Zeigt den Fachnamen und das in einem angegebenen Fach verbleibende Papier als Prozentsatz an.

**Toner füllstand**: Zeigt die verbleibende Menge Toner als Prozentsatz an. Der angezeigte verbleibende Toner wird grob berechnet und entspricht nicht unbedingt dem tatsächlich noch verbleibenden Toner.

## **D**RUCKOPTIONEN – **P**OST**S**CRIPT

| OPTIONEN UND<br>EINSTELLUNGEN<br>(STANDARDEINSTELLUNG<br>HERVORGEHOBEN)                                                                                                    | BESCHREIBUNG                                                                                                    | ANFORDERUNGEN,<br>EINSCHRÄNKUNGEN UND<br>INFORMATIONEN                                                                                          |
|----------------------------------------------------------------------------------------------------|----------------------------------------------------------------------------------------------------|----------------------------------------------------------------------------------------------------|
| Duplexdruck<br><b>Aus</b> /Bindung an der langen Seite/<br>Bindung an der kurzen Seite                                                                                                    | Wählen Sie Aus für den<br>einfachen (einseitigen) Druck.<br>Wählen Sie Bindung an der<br>langen Seite für den Duplex-<br>(Zweiseiten-)druck, wobei die<br>beiden Seiten die gleiche<br>lange Kante verwenden.<br>Wählen Sie Bindung an der<br>kurzen Seite für den Duplex-<br>(Zweiseiten-)druck, wobei die<br>beiden Seiten die gleiche<br>kurze Kante verwenden. | Weitere Informationen finden<br>Sie unter Seite 69.                                                                                             |
| Autom. Überfüllung<br><b>Aus</b> /Ein                                                                                                    | Legen Sie fest, ob der Auftrag<br>weiße Lücken für Text und<br>Grafiken automatisch<br>reduzieren soll.                                                                                                    | Wenn Sie diese Option auf Ein<br>setzen (Kontrollkästchen<br>aktivieren), erhalten Sie<br>eventuell mit Rändern<br>umgebene Grafiken oder Text. |
| Auto-Wechsel<br><b>Ein</b> , Aus                                                                                                    | Geben Sie Aus an, um die<br>Option Autom.<br>Schachtwechsel zu aktivieren.                                                                                                    |                                                                                                    |
| Schwarz überdrucken<br><b>Druckerstandard</b> /Aus/Text/<br>Text+Grafik                                                                                                    | Geben Sie an, ob schwarzer<br>Text oder schwarzer Text und<br>Grafiken auf farbigem<br>Hintergrund überdruckt<br>werden sollen. Das<br>Überdrucken von farbigem<br>Hintergrund beseitigt Lücken<br>und Halo-Effekte oder die<br>Registrierung von Farben.<br>Diese Option steht nur<br>zusammen mit dem<br>PostScript-Druckertreiber zur<br>Verfügung.             | Weitere Informationen finden<br>Sie im Handbuch "Colour<br>Printing" (Drucken in Farbe).                                                        |
| Broschürenerstellung<br><b>Aus</b> /Standardbroschüre/Bindung<br>rechts/Klebebindung/<br>Klebebindung – Bindung rechts/<br>Rückenheftung – Stapel – Links/<br>Rückenheftung – Stapel – Rechts/<br>Schnelldruck/Doppeldruck/ | Legen Sie fest, wie die Seiten<br>des Auftrags in speziellen<br>Layouts zum Falten oder<br>Schneiden nach dem Drucken<br>angeordnet werden.                                                                                                    | Weitere Informationen finden<br>Sie unter Seite 70.                                                                                             |

| OPTIONEN UND<br>EINSTELLUNGEN<br>(STANDARDEINSTELLUNG<br>HERVORGEHOBEN)                                                                             | BESCHREIBUNG                                                                                                    | ANFORDERUNGEN,<br>EINSCHRÄNKUNGEN UND<br>INFORMATIONEN                                               |
|----------------------------------------------------------------------------------------------------|----------------------------------------------------------------------------------------------------|----------------------------------------------------------------------------------------------------|
| Broschürenerstellung:<br>Abschlussblatt<br><b>Nein</b> /Auf Vorderseite/Auf<br>Rückseite/Auf Vorder- und<br>Rückseite/Vorder- und Rückseite<br>leer | Legen Sie diese Option fest,<br>wenn Sie am Ende des<br>Druckauftrags ein<br>Abschlussblatt drucken<br>möchten.<br>Geben Sie Auf Vorderseite an,<br>wenn Sie die Vorderseite des<br>Abschlussblatts bedrucken<br>möchten.<br>Geben Sie Auf Rückseite an,<br>wenn Sie die Rückseite des<br>Abschlussblatts bedrucken<br>möchten.<br>Geben Sie Auf Vorder- und<br>Rückseite an, wenn Sie die<br>Rückseite an, wenn Sie die<br>Rückseite und die Vorderseite<br>des Abschlussblatts bedrucken<br>möchten.<br>Geben Sie Vorder- und<br>Rückseite leer an, wenn Sie<br>ein leeres Abschlussblatt<br>wünschen. | Diese Option ist nur mit der<br>Druckoption<br>Broschürenerstellung verfügbar.                       |
| Broschürenerstellung: Titel-/<br>Abschlussblatt - Zufuhr<br>Universalfach/Fach1/Fach2/Fach3/<br>Fach4/ <b>Wie Auftrag</b> /Fach5                    | Wählen Sie ein Papierfach zur<br>Verwendung für das Titel- und<br>Abschlussblatt von Broschüren<br>aus.                                                                                                    |                                                                                                    |
| Broschürenerstellung: Titelblatt<br><b>Nein</b> /Auf Vorderseite/Auf<br>Rückseite/Auf Vorder- und<br>Rückseite/Vorder- und Rückseite<br>leer        | Legen Sie diese Option fest,<br>wenn Sie am Anfang des<br>Druckauftrags ein Titelblatt<br>drucken möchten.<br>Geben Sie Auf Vorderseite an,<br>wenn Sie die Vorderseite des<br>Titelblatts bedrucken<br>möchten.<br>Geben Sie Auf Rückseite an,<br>wenn Sie die Rückseite des<br>Titelblatts bedrucken<br>möchten.<br>Geben Sie Auf Vorder- und<br>Rückseite an, wenn Sie die<br>Rückseite und die Vorderseite<br>des Titelblatts bedrucken<br>möchten.<br>Geben Sie Vorder- und<br>Rückseite leer an, wenn Sie<br>ein leeres Titelblatt wünschen.                                                       | Diese Option ist nur mit der<br>Druckoption<br>Broschürenerstellung verfügbar.                       |
| Rückenheftung im Stapel<br><b>8</b> /12/16/20/24/28/32/36/40                                                                                        | Legen Sie die Anzahl der<br>Blätter für Broschüren mit<br>Rückenheftung fest.                                                                                                    | Weitere Informationen finden Sie unter Seite 70.                                                     |
| Helligkeit<br>85% Sehr hell/90% Heller/95%<br>Hell/ <b>100% Normal</b> /105%<br>Dunkel/110% Dunkler/115% Sehr<br>dunkel                             | Wählen Sie 85 % für ein<br>wesentlich helleres Bild, 115<br>% für ein wesentlich<br>dunkleres Bild oder<br>verwenden Sie Einstellungen,<br>die zwischen diesen Werten<br>liegen.                                                                                                    | Die Standardeinstellung des<br>Druckers reflektieren die auf<br>dem Gerät angegebene<br>Einstellung. |

| OPTIONEN UND<br>EINSTELLUNGEN<br>(STANDARDEINSTELLUNG<br>HERVORGEHOBEN)                                                                                                    | BESCHREIBUNG                                                                                                    | ANFORDERUNGEN,<br>EINSCHRÄNKUNGEN UND<br>INFORMATIONEN                                                                                                    |
|----------------------------------------------------------------------------------------------------|----------------------------------------------------------------------------------------------------|----------------------------------------------------------------------------------------------------|
| Mittelsteg<br><b>0,00</b> -1,97 (Zoll)<br><b>0</b> -50 (Millimeter)                                                                                                    | Geben Sie einen festen<br>Stegwert (mm oder Zoll) an<br>der Falz für den<br>Broschürendruck an.                                                                                                    | Diese Option ist nur verfügbar,<br>wenn die Druckoption<br>Broschürenerstellung<br>ausgewählt ist.<br>Weitere Informationen finden<br>Sie unter Seite 73.                                                                                                    |
| Zentrierung anpassen<br>Unten X/<br>XY/<br><b>Oben links</b>                                                                                                    | Geben Sie einen relativen<br>Rand an, der die Bilder auf der<br>Seite für den Ausschießdruck<br>positioniert.                                                                                                    | Weitere Informationen finden<br>Sie unter Seite 73.                                                                                                    |
| CMYK-Simulationsverfahren<br>Schnell/<br>Komplett (Quell-GCR)/<br>Komplett (Schnell-GCR)                                                                                                    | Wählen Sie Schnell, um<br>eindimensionale<br>Übertragungskurven zu<br>verwenden, um die<br>Dichteausgabe einzelner<br>Farbkanäle anzupassen.<br>Wählen Sie Komplett (Quell-<br>GCR) für eine vollständigere<br>und genauere Simulation.<br>Komplett (Quell-GCR) wendet<br>Farbmetrik-Transformationen<br>an, die den Farbton und die<br>Ausgabedichte anpasst. Diese<br>Option erzeugt eine Ausgabe,<br>die die gleiche Menge Schwarz<br>wie das Quelldokument hat.<br>Wählen Sie Komplett (Schnell-<br>GCR), um die gleiche<br>Simulationsmethode wie<br>Komplett (Quell-GCR)<br>anzuwenden. Allerdings<br>enthält die erzeugte Ausgabe<br>eine Schwarzmenge, die vom<br>Ausgabeprofil bestimmt wird. | Sie können auf diese Option<br>zugreifen, indem Sie auf Profi-<br>Einstellungen (Registerkarte<br>Farbe) klicken.<br>Weitere Informationen finden<br>Sie im Handbuch "Colour<br>Printing" (Drucken in Farbe).                                                                                                    |
| CMYK-Simulationsprofil<br><b>Druckerstandard</b> /DIC/Euroscale/<br>ISO Coated/ISO Uncoated/JMPA/<br>Japan color/SWOP-Coated/TOYO-<br>Coated/Simulation-1/Simulation-<br>2/Simulation-3/Simulation-4/<br>Simulation-5/Simulation-6/<br>Simulation-7/Simulation-6/<br>Simulation-9/Simulation-10/<br>ColorWise Aus | Geben Sie das gewünschte<br>Simulationsziel für den<br>aktuellen Druckauftrag an.                                                                                                    | Die Standardeinstellung des<br>Druckers reflektiert die im<br>ColorWise Pro Tools Setup<br>angegebene Einstellung.<br>Sie können auf diese Option<br>zugreifen, indem Sie auf Profi-<br>Einstellungen (Registerkarte<br>Farbe) klicken.<br>Weitere Informationen finden<br>Sie im Handbuch "Colour<br>Printing" (Drucken in Farbe). |
| Sortieren<br>Nein/ <b>Ja</b>                                                                                                    | Legen Sie fest, wie<br>mehrseitige/<br>Mehrkopienaufträge<br>ausgegeben werden.                                                                                                    |                                                                                                    |

| OPTIONEN UND<br>EINSTELLUNGEN<br>(STANDARDEINSTELLUNG<br>HERVORGEHOBEN) | BESCHREIBUNG                                                                                                    | ANFORDERUNGEN,<br>EINSCHRÄNKUNGEN UND<br>INFORMATIONEN                                                                                                    |
|-------------------------------------------------------------------------|----------------------------------------------------------------------------------------------------|----------------------------------------------------------------------------------------------------|
| Druckmodus<br><b>Standardfarben</b> /Profifarben/<br>Graustufen         | Geben Sie den Farbmodus für<br>den aktuellen Druckauftrag<br>an.<br>Wählen Sie Standardfarben<br>oder Profifarben für ein<br>Vollfarbendokument aus.<br>Wählen Sie Graustufen für ein<br>Graustufen- oder<br>Schwarzweißdokument aus.                                                                                                    | Die Optionen richten sich nach<br>dem Druckertreiber, den Sie<br>verwenden.<br>Weitere Informationen finden<br>Sie im Handbuch "Colour<br>Printing" (Drucken in Farbe). |
| Separationen überdrucken<br>Ein, <b>Aus</b>                             | Beim Drucken von<br>Separationen aus<br>unterstützten Desktop-<br>Publishing-Anwendungen:<br>Wählen Sie Ein<br>(Kontrollkästchen aktivieren),<br>um Separationen auf einer<br>Seite zu kombinieren.<br>Wählen Sie Aus, um<br>Separationen als vier separate<br>Schwarzweiß-Seiten<br>anzuzeigen, die jeweils einer<br>Farbtafel entsprechen.                                                                                                    | Weitere Informationen finden<br>Sie im Handbuch "Colour<br>Printing" (Drucken in Farbe).                                                                                |
| Composite-Ausgabe überdrucken<br><b>Aus</b> /Ein                        | Wählen Sie Ein<br>(Kontrollkästchen aktivieren),<br>um in der Quell-PostScript-<br>oder PDF-Datei angegebene<br>Objekte zu überdrucken.<br>Wenn diese Option<br>eingeschaltet ist, werden die<br>in den Quellanwendungen<br>angegebenen<br>Überdruckbefehle bei einer<br>Ausgabe Composite-Ausgabe<br>ausgeführt, die mit der<br>Separationsausgabe<br>übereinstimmt.                                                                                                    |                                                                                                    |
| Kopien<br><b>1</b> -9999                                                | Geben Sie die Anzahl von<br>Kopien an, die Sie drucken<br>möchten.                                                                                                    | Hinweis: Die maximale Anzahl<br>Kopien richtet sich nach dem<br>Betriebssystem.                                                                                         |
| Bundzugabe<br><b>Aus</b> /Normal/Schwer                                 | Dies tritt bei Broschüren mit<br>einer großen Anzahl Seiten<br>oder aber bei Broschüren auf,<br>die auf schweren Medien<br>gedruckt werden. Verwenden<br>Sie diese Option, um Bilder<br>anzupassen, die von der Mitte<br>des Blatts in Broschüren<br>verschoben werden können.<br>Wählen Sie Normal, wenn Sie<br>normales Medienpapier für<br>Ihren Druckauftrag<br>verwenden.<br>Wählen Sie Schwer, wenn Sie<br>schweres Medienpapier für<br>Ihren Druckauftrag<br>verwenden. | Weitere Informationen finden<br>Sie unter Seite 74.                                                                                                    |

| OPTIONEN UND<br>EINSTELLUNGEN<br>(STANDARDEINSTELLUNG<br>HERVORGEHOBEN)  | BESCHREIBUNG                                                                                                    | ANFORDERUNGEN,<br>EINSCHRÄNKUNGEN UND<br>INFORMATIONEN                                                                                                    |
|--------------------------------------------------------------------------|----------------------------------------------------------------------------------------------------|----------------------------------------------------------------------------------------------------|
| FreeForm: Masterdatei erstellen<br><b>Nein</b> /1-15                     | Um einen FreeForm-Master<br>von diesem Auftrag zu<br>erstellen, wählen Sie eine Zahl<br>aus, die der FreeForm-<br>Masterdatei zugewiesen wird.                                                                                                    | Weitere Informationen finden<br>Sie im Handbuch "Variable Data<br>Printing" (Drucken variabler<br>Daten).<br>Command WorkStation<br>gestattet Ihnen, max. 100<br>FreeForm-Masterdateien<br>auszuwählen. Weitere<br>Informationen finden Sie in der<br>Hilfe von Command<br>WorkStation. |
| FreeForm: Master-Vorschau<br>Klicken Sie, um eine Vorschau<br>aufzurufen | Klicken Sie, um ein Bild mit<br>niedriger Auflösung des<br>ausgewählten FreeForm-<br>Masters zu generieren.                                                                                                    | Diese Option kann nur dann<br>ausgewählt werden, wenn Sie<br>Master-Datei verwenden<br>aktivieren.<br>Weitere Informationen finden<br>Sie im Handbuch "Variable Data<br>Printing" (Drucken variabler<br>Daten).<br>Diese Option steht für Mac OS X<br>nicht zur Verfügung.              |
| FreeForm: Master-Datei<br>verwenden<br><b>Nein</b> /1-15                 | Für Aufträge zum Drucken<br>variabler Daten geben Sie die<br>für diesen Auftrag zu<br>verwendende FreeForm-<br>Masterdatei an.                                                                                                    | Weitere Informationen finden<br>Sie im Handbuch "Variable Data<br>Printing" (Drucken variabler<br>Daten).<br>Command WorkStation<br>gestattet Ihnen, max. 100<br>FreeForm-Masterdateien<br>auszuwählen. Weitere<br>Informationen finden Sie in der<br>Hilfe von Command<br>WorkStation. |
| Bildqualität<br><b>Normal</b> /Optimal                                   | Wählen Sie Normal, um eine<br>gute Bildqualität bei hoher<br>Druckgeschwindigkeit<br>bereitzustellen.<br>Wählen Sie Optimal für eine<br>höhere Ausgabequalität. Die<br>Auswahl dieser Option kann<br>jedoch die<br>Druckgeschwindigkeit<br>beeinträchtigen. |                                                                                                    |
| Bildoffset<br><b>Aus</b> /Ein                                            | Wählen Sie Ein<br>(Kontrollkästchen aktivieren),<br>um ein Bild für den Duplex-<br>(Zweiseiten-)druck<br>anzupassen, indem das Bild<br>horizontal in Richtung<br>Papierbewegung im Verhältnis<br>zur Vorderkante versetzt wird.                             | Weitere Informationen finden<br>Sie unter Seite 74.                                                                                                    |
| Bildoffset: Vorder- und Rückseite<br>ausrichten<br><b>Aus</b> /Ein       | Geben Sie an, dass das<br>Vorderseitenbild bei<br>Verwendung der Druckoption<br>Vorder- und Rückseite<br>ausrichten an dem<br>Rückseitenbild ausgerichtet<br>wird.                                                                                          | Weitere Informationen finden<br>Sie unter Seite 74.                                                                                                    |

| OPTIONEN UND<br>EINSTELLUNGEN<br>(STANDARDEINSTELLUNG<br>HERVORGEHOBEN)  | BESCHREIBUNG                                                                                                    | ANFORDERUNGEN,<br>EINSCHRÄNKUNGEN UND<br>INFORMATIONEN                                                                                                    |
|--------------------------------------------------------------------------|----------------------------------------------------------------------------------------------------|----------------------------------------------------------------------------------------------------|
| Bildoffset: Maßeinheiten<br><b>mm</b> /Zoll/Punkt                        | Geben Sie die Maßeinheiten<br>für die Verwendung der<br>Druckoption Bildoffset an.                                                                                                    | Weitere Informationen finden Sie unter Seite 74.                                                                                                    |
| Bildglättung<br><b>Aus</b> /Ein                                          | Wählen Sie Ein<br>(Kontrollkästchen aktivieren),<br>um eine körnige Ausgabe<br>beim Drucken von Bildern mit<br>niedriger Auflösung zu<br>minimieren. Wenn Sie Ein<br>auswählen, wird die<br>Bildglättung auf alle Bilder<br>angewendet.                                                                                                    | Wenn Sie eine EPS-Datei in<br>Photoshop erstellen, sind die in<br>Photoshop vorgenommenen<br>Einstellungen wirksam.                                                                                                    |
| Ausschießreduktion<br>Aus/ <b>Ein</b>                                    | Legen Sie diese Option fest,<br>um den Seiteninhalt zu<br>vergrößern oder zu<br>verkleinern, um Papier<br>bestmöglich zu nutzen und<br>sicherzustellen, dass der<br>gesamten Seiteninhalt<br>angezeigt wird.<br>Wählen Sie Aus, wenn der<br>Seiteninhalt nicht skaliert<br>werden soll. Wenn Sie Aus<br>auswählen, sehen Sie<br>unerwünschte Ausschnitte.<br>Wählen Sie Ein, wenn das<br>Original-Dokumentformat auf<br>dem gleichen Papierformat<br>gedruckt werden soll, indem<br>der Bildbereich um 1/2<br>verkleinert wird. | Wenn Ausschießreduktion auf<br>Aus gesetzt ist, stellen Sie<br>sicher, dass Sie die tatsächliche<br>Druckgröße Ihrer<br>Dokumentausgabe mit der<br>Option Druckgröße auswählen.                                                                                                    |
| Anweisungen                                                              | Geben Sie Anweisungen für<br>den Bediener über den Auftrag<br>ein.                                                                                                    | Dieses Feld hat ein Maximum<br>von 127 (alphanumerischen und<br>Sonder-)Zeichen.                                                                                                    |
| Auftragsart<br><b>Druckausgabe auf Papier</b> /<br>Vertrauliches Drucken | Geben Sie an, ob Sie das<br>Dokument als Druckausgabe<br>auf Papier oder im<br>vertraulichen Druckmodus<br>drucken möchten.                                                                                                    | Beim vertraulichen Drucken<br>werden sensible oder<br>vertrauliche Dateien nur bei<br>Präsenz am Gerät gedruckt.<br>Wenn Sie vertraulich drucken<br>möchten, geben Sie einen<br>Auftragsnamen und ein<br>willkürliches Auftragskennwort<br>ein, das Sie am Gerät erneut<br>eingeben müssen. |
| Auftragsname<br>Benutzerdefiniert                                        | Wenn Vertraulich drucken<br>aktiviert ist, geben Sie hier<br>einen Auftragsnamen für<br>Ihren Druckauftrag ein.                                                                                                    | In dieses Feld können maximal<br>16 (alphanumerische) Zeichen<br>eingegeben werden.                                                                                                    |
| Druckauftrag Kennwort<br>Benutzerdefiniert                               | Wenn Vertraulich drucken<br>aktiviert ist, geben Sie hier ein<br>Kennwort für Ihren<br>Druckauftrag ein.                                                                                                    | In dieses Feld können maximal<br>4 (numerische) Zeichen<br>eingegeben werden.                                                                                                    |
| Papiersorte prüfen<br>Ein, Aus                                           |                                                                                                    |                                                                                                    |

| OPTIONEN UND<br>EINSTELLUNGEN<br>(STANDARDEINSTELLUNG<br>HERVORGEHOBEN)                                                                                                    | BESCHREIBUNG                                                                                                    | ANFORDERUNGEN,<br>EINSCHRÄNKUNGEN UND<br>INFORMATIONEN                                                                                                    |
|----------------------------------------------------------------------------------------------------|----------------------------------------------------------------------------------------------------|----------------------------------------------------------------------------------------------------|
| Medientyp<br>Recycling-Papier/Grobes Papier/<br>Schwer - Hochglanz/Karton/<br>Briefpapier/ <b>Normalpapier</b> /<br>Bankpostpapier/Folie/Aufkleber/<br>Eigen 1/Eigen 2/Eigen 3/Eigen 4/<br>Eigen 5/Eigen 6/Eigen 7/Eigen 8/<br>Eigen 9/Eigen 10 | Geben Sie den Medientyp an,<br>der für den gesamten Auftrag<br>verwendet werden soll.                                                                                                    | Wählen Sie Folie aus, wenn Sie<br>auf Folien drucken möchten.                                                                                                    |
| Mediengewicht<br><b>Druckerstandard</b> /Leicht/<br>Mittelleicht/Mittel/Mittrelschwer/<br>Schwer/Ultraschwer 1/Ultraschwer<br>2/ Ultraschwer 3/Ultraschwer 4/                                                                                   | Wählen Sie das<br>Mediengewicht für den<br>Druckauftrag.                                                                                                    |                                                                                                    |
| Mirror (Spiegeln)<br><b>Aus</b> /Ein                                                                                                    | Geben Sie Ein an<br>(Kontrollkästchen aktivieren),<br>um ein Spiegelbild des<br>Auftrags, d. h. von rechts<br>nach links, zu drucken.                                                                                                    | Diese Option ist nur bei<br>Windows-Druckertreibern<br>verfügbar.                                                                                                    |
| Gemischte Medien<br><b>Benutzerdefiniert</b>                                                                                                    | Klicken Sie auf Definieren, um<br>die für spezifische Seiten und<br>Seitenbereiche verwendeten<br>Mediensorten anzugeben und<br>eine kapitelbasierte<br>Weiterverarbeitung<br>zuzuweisen.                                                | Im Handbuch "Utilities" finden<br>Sie weitere Informationen.                                                                                                    |
| Mehrfachlayout<br><b>1fach</b> /2fach/4fach/6fach/9fach/<br>16fach                                                                                                    | Wählen Sie ein Layout (Anzahl<br>der Seiten pro Blatt) für Ihren<br>Druckauftrag aus.                                                                                                    |                                                                                                    |
| Hinweise<br>Benutzerdefiniert                                                                                                    | Geben Sie Informationen über den Auftrag ein.                                                                                                    | In dieses Feld können maximal 31 Zeichen eingegeben werden.                                                                                                    |
| Ausrichtung<br><b>Querformat</b> /Hochformat                                                                                                    | Geben Sie als<br>Seitenausrichtung des<br>Dokuments Querformat oder<br>Hochformat an.                                                                                                    |                                                                                                    |
| Ausrichtung überschreiben<br><b>Aus</b> /Hochformat/Querformat                                                                                                    | Geben Sie eine<br>Ausrichtungsüberschreibung<br>für Ihren Druckauftrag an.                                                                                                    |                                                                                                    |
| Ausgabefach<br>Drucker (Vorderseite unten)/<br><b>Drucker (Vorderseite oben)</b> /<br>Finisher (Vorderseite oben)/<br>Finisher (Vorderseite unten)                                                                                              | Geben Sie die<br>Ausgabeposition des<br>gedruckten Auftrags an.                                                                                                    |                                                                                                    |
| Ausgabeprofil<br><b>Druckerstandard</b> /Ausgabe-1/<br>Ausgabe-2/Ausgabe-3/Ausgabe-4/<br>Ausgabe-5/Ausgabe-6/Ausgabe-7/<br>Ausgabe-8/Ausgabe-9/Ausgabe-<br>10                                                                                   | Geben Sie das Ausgabeprofil<br>für den aktuellen Druckauftrag<br>an. Sie können ein<br>heruntergeladenes ICC-Profil<br>mit den<br>Ausgabeprofileinstellungen<br>verknüpfen, um die<br>Farbkonvertierungen auf dem<br>Gerät zu verwalten. | Wählen Sie unter Windows<br>Profi-Farben als Farbmodus, um<br>auf diese Option zuzugreifen.<br>Weitere Informationen finden<br>Sie im Handbuch "Colour<br>Printing" (Drucken in Farbe). |

| OPTIONEN UND<br>EINSTELLUNGEN<br>(STANDARDEINSTELLUNG<br>HERVORGEHOBEN)                                                                                                    | BESCHREIBUNG                                                                                                    | ANFORDERUNGEN,<br>EINSCHRÄNKUNGEN UND<br>INFORMATIONEN                                                                                                    |
|----------------------------------------------------------------------------------------------------|----------------------------------------------------------------------------------------------------|----------------------------------------------------------------------------------------------------|
| Seitenfolge<br><b>Vorwärts</b> /Rückwärts                                                                                                    | Wählen Sie Vorwärts, um die<br>erste Seite des Druckauftrags<br>zuerst und die letzte zuletzt zu<br>drucken.<br>Wählen Sie Rückwärts, um die<br>letzte Seite des Druckauftrags<br>zuerst und die erste zuletzt zu<br>drucken.                                                                             |                                                                                                    |
| Seitengröße<br>US Brief/ <b>A4</b> /Legal/Legal 13/B4/<br>A5/Karteikarte 3 x 5 Zoll/B5/A6/<br>Monarch/DL/C5/Com-10/<br>Executive/A3/A3 Nobi/C4/Com-9/<br>Legal 13,5/Tabloid/A3 Breit<br>(SRA3)/Tabloid Extra/<br>Benutzerdefinierte Seitengröße für<br>PostScript | Geben Sie das Papierformat<br>an, auf dem das Dokument<br>gedruckt werden soll.                                                                                                    | Hinweis: Wählen Sie die Option<br>Druckgröße, um die<br>Zielblattgröße anzugeben.<br>Informationen über<br>benutzerdefinierte<br>Seitenformate finden Sie unter<br>"In Windows drucken" oder "In<br>Mac OS drucken".                                                                                                    |
| Papierzufuhr<br>Automatisch auswählen/Einzug<br>manuell/Fach 1/Fach 2/Fach 3/<br>Fach 4/Fach 5/Universalfach                                                                                                    | Geben Sie das Papierfach an,<br>das für Ihren Auftrag<br>verwendet werden soll.                                                                                                    | Die Einstellung Automatisch<br>auswählen wählt automatisch<br>das Fach aus, das das für den<br>Auftrag angegebene<br>Papierformat enthält.                                                                                                    |
| Nur Schwarz für Grautöne (CMYK)<br><b>Druckerstandard/</b><br>Aus/<br>Text /Grafik/<br>Text /Grafik/Bild                                                                                                    | Verwenden Sie diese Funktion,<br>um anzugeben, dass Grau in<br>einem Auftrag nur mit<br>Schwarz-Toner gedruckt<br>werden soll.<br>Wählen Sie Text/Grafik, um<br>nur Text und Grafik mit<br>Schwarz-Toner zu drucken.<br>Wählen Sie Text/Grafik/Bild,<br>um alle Objekte mit Schwarz-<br>Toner zu drucken. | Diese Option soll dazu<br>beitragen, dass Toner effizient<br>verwendet und Klickkosten<br>reduziert werden. Dadurch soll<br>sichergestellt werden, dass<br>einfache Schwarzweißkosten<br>anstelle von vier Farben bei der<br>Verwendung von Vierfarben-<br>Schwarz anfallen.<br>Sie können auf diese Option<br>zugreifen, indem Sie auf Profi-<br>Einstellungen (Registerkarte<br>Farbe) klicken.                                                                                                    |
| Nur Schwarz für Grautöne (RGB)<br><b>Druckerstandard/</b><br>Aus/<br>Text /Grafik/<br>Text /Grafik/Bild                                                                                                    | Verwenden Sie diese Funktion,<br>um anzugeben, dass Grau in<br>einem Auftrag nur mit<br>Schwarz-Toner gedruckt<br>werden soll.<br>Wählen Sie Text/Grafik, um<br>nur Text und Grafik mit<br>Schwarz-Toner zu drucken.<br>Wählen Sie Text/Grafik/Bild,<br>um alle Objekte mit Schwarz-<br>Toner zu drucken. | Diese Option soll dazu<br>beitragen, dass Toner effizient<br>verwendet und Klickkosten<br>reduziert werden. Dadurch soll<br>sichergestellt werden, dass<br>einfache Schwarzweißkosten<br>anfallen.<br><b>Hinweis:</b> Diese Option ist vor<br>allem zusammen mit PowerPoint<br>und anderen Microsoft-<br>Anwendungen nützlich, die nicht<br>immer die RGB-Konvertierung<br>zu Graustufe ordnungsgemäß<br>registrieren.<br>Sie können auf diese Option<br>zugreifen, indem Sie auf Profi-<br>Einstellungen (Registerkarte<br>Farbe) klicken. |

| OPTIONEN UND<br>EINSTELLUNGEN<br>(STANDARDEINSTELLUNG<br>HERVORGEHOBEN)                                                                                                    | BESCHREIBUNG                                                                                                    | ANFORDERUNGEN,<br>EINSCHRÄNKUNGEN UND<br>INFORMATIONEN                                                                                                    |
|----------------------------------------------------------------------------------------------------|----------------------------------------------------------------------------------------------------|----------------------------------------------------------------------------------------------------|
| Master-Datei drucken<br><b>Druckerstandard</b> /Ja/Nein                                                                                                    | Wenn Sie eine Master-Seite<br>aus einer Anwendung<br>erstellen und diese Option auf<br>Ja setzen, wird die Master-<br>Datei gedruckt.<br>Wählen Sie diese Option, um<br>die Master-Seite zu<br>überprüfen oder zu<br>bestätigen.                                                                             | Die Standardeinstellung des<br>Druckers reflektiert die im<br>Geräte-Setup angegebene<br>Einstellung.<br>Diese Option ist nur dann<br>verfügbar, wenn Master-Datei<br>erstellen aktiviert ist.<br>Weitere Informationen finden<br>Sie im Handbuch "Variable Data<br>Printing" (Drucken variabler<br>Daten).<br><b>Hinweis:</b> Anwendbare<br>Klickkosten treten beim Drucken<br>des Masters auf. |
| Aktion für WS "Drucken"<br><b>Drucken</b> /Verarbeiten und halten/<br>Drucken und halten                                                                                                    | Wählen Sie die Jobaktion mit<br>einer veröffentlichten<br>Warteschlange.<br>Wählen Sie Drucken und<br>halten, um die Rasterdatei<br>nach dem Drucken zu<br>speichern.<br>Wählen Sie Verarbeiten und<br>halten, wenn der Auftrag<br>geRIPt (RIP = Raster Image<br>Process) und nicht gedruckt<br>werden soll. | Diese Option ist ungültig, wenn<br>Ihr Auftrag an die direkte<br>Verbindung gesendet wird.                                                                                                    |
| Druckgröße<br>US Brief/A4/Legal/Legal 13/B4/<br>A5/Karteikarte 3 x 5 Zoll/B5/A6/<br>Monarch/DL/C5/Com-10/<br>Executive/A3/A3 Nobi/C4/Com-9/<br>Legal 13,5/Tabloid/A3 Breit<br>(SRA3)/Tabloid Extra/ <b>Gleich wie</b><br><b>Dokumentgröße</b> | Geben Sie die Ziel-Druckgröße<br>(Blattgröße) für Ihren<br>Druckauftrag an.                                                                                                    | <b>Hinweis:</b> Geben Sie das<br>Seitenformat des Dokuments<br>mit der Option Seitengröße an.                                                                                                    |
| Lochkante<br>Aus/Links/Oben/Rechts                                                                                                    | Geben Sie an, wo Sie Ihren<br>Auftrag lochen möchten.                                                                                                    |                                                                                                    |
| Lochen<br><b>Nein</b> /2 Löcher (70mm)/2 Löcher<br>(80mm)/3 Löcher/4 Löcher/4<br>Löcher (Gruppiert)                                                                                                    | Geben Sie die Anzahl und den<br>Stil der Löcher für Ihren<br>Druckauftrag an.                                                                                                    |                                                                                                    |

| OPTIONEN UND<br>EINSTELLUNGEN<br>(STANDARDEINSTELLUNG<br>HERVORGEHOBEN)                                                                                                    | BESCHREIBUNG                                                                                                    | ANFORDERUNGEN,<br>EINSCHRÄNKUNGEN UND<br>INFORMATIONEN                                                                                                    |
|----------------------------------------------------------------------------------------------------|----------------------------------------------------------------------------------------------------|----------------------------------------------------------------------------------------------------|
| Reinschwarzer Text und Grafiken<br>Druckerstandard/Reines<br>Schwarz/CMYK-Schwarz/Normal                                                                                                    | Wählen Sie Normal, um<br>schwarzen Text und schwarze<br>Grafiken als<br>Vierfarbenschwarz mit C, M, Y,<br>K-Toner zu drucken und das<br>normale PostScript-Rendering<br>zu verwenden.<br>Wählen Sie Reines Schwarz,<br>um schwarzen Text und Grafik<br>nur mit Schwarz-Toner als<br>einfarbiges Schwarz zu<br>drucken.<br>Wählen Sie CMYK-Schwarz,<br>um schwarzen Text und<br>Grafiken als optisch<br>vielfältigeres Schwarz zu<br>drucken, indem Sie eine<br>geringe Menge Cyan-Toner<br>unter den Schwarz-Toner<br>legen, um das Schwarz noch<br>dunkler zu machen. | Sie können auf diese Option<br>zugreifen, indem Sie auf Profi-<br>Einstellungen (Registerkarte<br>Farbe) klicken.<br>Weitere Informationen finden<br>Sie im Handbuch "Colour<br>Printing" (Drucken in Farbe). |
| Weißen PPT-Hintergrund entfernen<br><b>Aus</b> /Ein                                                                                                    | Wählen Sie Ein, wenn Sie mit<br>PowerPoint variable Daten in<br>Zusammenhang mit FreeForm<br>erstellen,                                                                                                    |                                                                                                    |
| Farbwiedergabe<br><b>Druckerstandard/</b> Foto/<br>Präsentation/Abs. Farbmetrik/Rel.<br>Farbmetrik                                                                                                    | Geben Sie einen Standard-<br>Farbwiedergabe-Dictionary<br>(CRD) zur Verwendung beim<br>Drucken von RGB-Bildern, -<br>Objekten und -Text an.                                                                                                    | Sie können auf diese Option<br>zugreifen, indem Sie auf Profi-<br>Einstellungen (Registerkarte<br>Farbe) klicken.<br>Weitere Informationen finden<br>Sie im Handbuch "Colour<br>Printing" (Drucken in Farbe). |
| RGB-Separation<br>Simulation/ <b>Ausgabe</b>                                                                                                    | Wählen Sie Simulation für<br>RGB-Aufträge aus, für die Sie<br>ein anderes Ausgabeberät<br>simulieren möchten, als das<br>Gerät, auf dem Sie gerade<br>drucken.                                                                                                    | Sie können auf diese Option<br>zugreifen, indem Sie auf Profi-<br>Einstellungen (Registerkarte<br>Farbe) klicken.<br>Weitere Informationen finden<br>Sie im Handbuch "Colour<br>Printing" (Drucken in Farbe). |
| RGB-Quellprofil<br><b>Druckerstandard</b> /Apple<br>Standard/sRGB (PC)/Adobe RGB/<br>ECI-RGB/Fiery RGB/EFIRGB/<br>Quelle-1/Quelle-2/Quelle-3/<br>Quelle-4/Quelle-5/Quelle-6/<br>Quelle-7/Quelle-8/Quelle-9/<br>Quelle-10/Nein | Geben Sie eine<br>Ausgangsfarbbereichdefinition<br>zum Drucken von RGB-<br>Bildern, -objekten und -text<br>an.                                                                                                    | Sie können auf diese Option<br>zugreifen, indem Sie auf Profi-<br>Einstellungen (Registerkarte<br>Farbe) klicken.<br>Weitere Informationen finden<br>Sie im Handbuch "Colour<br>Printing" (Drucken in Farbe). |
| Drehen um 180<br>Ja/ <b>Nein</b>                                                                                                    | Geben Sie an, ob die Seiten<br>Ihres Auftrags um 180 Grad<br>gedreht werden sollen.                                                                                                    |                                                                                                    |
| Skalierung<br>100%/25-400%                                                                                                    | Geben Sie eine<br>Skalierungsüberschreibung für<br>den Druckauftrag an.<br><b>Hinweis:</b> Unterstützt wird ein<br>Bereich zwischen 25 und 400.                                                                                                    |                                                                                                    |

| OPTIONEN UND<br>EINSTELLUNGEN<br>(STANDARDEINSTELLUNG<br>HERVORGEHOBEN)                                                                                                    | BESCHREIBUNG                                                                                                    | ANFORDERUNGEN,<br>EINSCHRÄNKUNGEN UND<br>INFORMATIONEN                                                                                                    |
|----------------------------------------------------------------------------------------------------|----------------------------------------------------------------------------------------------------|----------------------------------------------------------------------------------------------------|
| Passend skalieren<br>Ein, <b>Aus</b>                                                                                                    | Geben Sie an, ob der Auftrag<br>skaliert und an das<br>Papierformat angepasst<br>werden soll.                                                                                                    | Weitere Informationen finden<br>Sie unter Seite 75.                                                                                                    |
| Rasterauswahl<br><b>Punktraster</b> /Linienraster (Auto)/<br>Linienraster (Detail)/Linienraster<br>(Weich)                                                                                                    | Wählen Sie den für Ihren<br>Druckauftrag geeigneten<br>Rastermodus aus.                                                                                                    |                                                                                                    |
| Spot-Farbabstimmung<br><b>Druckerstandard</b> /Aus/Ein                                                                                                    | Wählen Sie Aus, um<br>angegebene PANTONE-Farben<br>in Ihrem Auftrag mithilfe der<br>aktuellen CMYK-Simulation<br>und dem CMYK-<br>Simulationsverfahren zu<br>drucken.<br>Wählen Sie Ein, um die<br>PANTONE Lookup Table zu<br>aktivieren. Das Gerät druckt<br>die angegebenen PANTONE-<br>Farben in Ihrem Auftrag,<br>indem die CMYK-<br>Druckmischung derselben<br>Farbe aus der PANTONE-<br>Bibiliothek zugeordnet wird. | Wählen Sie unter Windows<br>Profi-Farben als Farbmodus, um<br>auf diese Option zuzugreifen.<br>Weitere Informationen finden<br>Sie im Handbuch "Colour<br>Printing" (Drucken in Farbe). |
| Heften<br><b>Aus</b> /Oben-Links-Horizontal<br>(einfach)/Oben-Links-Vertikal<br>(einfach)/Oben-Rechts-Horizontal<br>(einfach)/Oben-Rechts-Vertikal<br>(einfach)/Links (doppelt)/Rechts<br>(doppelt)/Oben (doppelt)/<br>Rückstich | Geben Sie an, ob ein Auftrag<br>geheftet werden soll.                                                                                                    |                                                                                                    |
| Tonersparmodus<br><b>Aus</b> /Ein                                                                                                    | Geben Sie Ein an<br>(Kontrollkästchen aktivieren),<br>damit weniger Toner<br>verbraucht wird.                                                                                                    |                                                                                                    |
| Papierfachausrichtung<br>Aktivieren/ <b>Deaktivieren</b>                                                                                                    | Geben Sie an, ob die<br>Papierfachausrichtung<br>aktiviert werden soll. Dabei<br>wird die Position von Text und<br>Bildern auf der Seite<br>angepasst, so dass die<br>korrekte Ausrichtung für den<br>Duplexdruck sichergestellt ist.                                                                                                    | im Handbuch "Utilities" finden<br>Sie weitere Informationen.                                                                                                    |
| Anwenderauthentisierung:<br>Anmeldung als Gast<br>(Anwenderauthentisierung)<br>Ein, Aus                                                                                                    | Wählen Sie Ein, damit der<br>Gastdruck möglich ist.                                                                                                    | Der Gastdruck muss auf dem<br>Gerät auf Ein gesetzt sein.<br>Weitere Informationen finden<br>Sie im Configuration and Setup<br>Manual (Handbuch<br>Konfiguration und Einrichtung).      |

| OPTIONEN UND<br>EINSTELLUNGEN<br>(STANDARDEINSTELLUNG<br>HERVORGEHOBEN)                   | BESCHREIBUNG                                                                                                    | ANFORDERUNGEN,<br>EINSCHRÄNKUNGEN UND<br>INFORMATIONEN                                                                                                    |
|-------------------------------------------------------------------------------------------|----------------------------------------------------------------------------------------------------|----------------------------------------------------------------------------------------------------|
| Anwenderauthentisierung:<br>Kennwort<br><b>Geben Sie ein Kennwort ein</b>                 | Wenn die<br>Anwenderauthentisierung auf<br>diesem Gerät aktiviert ist,<br>geben Sie Ihr<br>Benutzerkennwort ein, um<br>Ihren Auftrag zu drucken.<br>Geben Sie Ihr lokales<br>Kennwort oder das<br>Domänenkennwort für die<br>Anwenderauthentisierung ein. |                                                                                                    |
| Anwenderauthentisierung:<br>Anwenderinformationen speichern<br>Aus/ <b>Ein</b>            | Wählen Sie Ein aus, damit Sie<br>den Benutzernamen und die<br>Kennwortinformationen oder<br>die Gastoption von früheren<br>Sitzungen für die<br>Anwenderauthentisierung<br>speichern können.                                                              |                                                                                                    |
| Anwenderauthentisierung:<br>Windows-Anmeldung verwenden<br><b>Aus</b> /Ein                | Wenn Sie sich auf Ihrem<br>Windows-PC angemeldet<br>haben, verwenden Sie<br>Windows-Anmeldung<br>verwenden zur<br>Anwenderauthentisierung.                                                                                                    | Diese Option wird angezeigt,<br>wenn Sie sich auf Ihrem<br>Windows-Computer bei Ihrer<br>Domäne anmelden.<br>Diese Option steht für Mac OS-<br>Treiber nicht zur Verfügung.<br>(Wählen Sie für Mac OS X<br>Eignerinformationen und geben<br>Sie Benutzernamen und<br>Kennwort ein.)<br>Weitere Informationen finden<br>Sie im Configuration and Setup<br>Manual (Handbuch<br>Konfiguration und Einrichtung). |
| Anwenderauthentisierung:<br>Anwenderr. <b>Geben Sie einen</b><br><b>Benutzernamen ein</b> | Wenn die<br>Anwenderauthentisierung auf<br>dem Fiery-MFP-Gerät aktiviert<br>ist, geben Sie Ihren<br>Benutzernamen ein, um Ihren<br>Auftrag zu drucken. Geben Sie<br>den Benutzernamen oder<br>Domäne\Benutzername zur<br>Anwenderauthentisierung ein.     |                                                                                                    |

## WEITERE INFORMATIONEN

Die folgenden Abschnitte bieten zusätzliche Informationen über Druckoptionen. Weitere Informationen über die geltenden Einstellungen, Anforderungen und Einschränkungen für diese Optionen finden Sie in der Tabelle auf Seite 58.

#### DUPLEX

Ihr Drucker ist für den automatischen Duplexdruck ausgelegt. Wenn die Duplex-Druckoption auf eine der Duplexeinstellungen gesetzt ist, dreht der Drucker das zu bedruckende Papier automatisch auf die andere Seite um.

So drucken Sie Duplexseiten automatisch:

**1.** Wählen Sie in Ihrer Anwendung **Drucken** und suchen Sie die Duplexdruck-Option.

Die Position der Gerätedruckoptionen ist unterschiedlich und richtet sich nach dem verwendeten Druckertreiber.

**2.** Wählen Sie eine der Duplexeinstellungen:

**Bindung an der kurzen Seite**: Bei Hochformataufträgen wird die Oberseite des Bilds auf Seite 1 an der der Oberseite des Bilds auf Seite 2 entgegengesetzten Seite gedruckt. Bei Querformataufträgen wird die Oberseite des Bilds auf Seite 1 auf der gleichen Kante der Seite wie die Oberseite des Bilds auf Seite 2 gedruckt.

**Bindung an der langen Seite**: Bei Hochformataufträgen wird die Oberseite des Bilds auf Seite 1 auf der gleichen Kante der Seite gedruckt wie die Oberseite des Bilds auf Seite 2. Bei Querformataufträgen wird die Oberseite des Bilds auf Seite 1 auf der der Oberseite des Bilds auf Seite 2 entgegengesetzten Kante gedruckt.

Die folgende Tabelle veranschaulicht, wie die Duplexeinstellungen der gedruckten Ausgabe entsprechen:

| AUSRICHTUNG | BINDUNG AN DER<br>KURZEN SEITE | BINDUNG AN DER<br>LANGEN SEITE |
|-------------|--------------------------------|--------------------------------|
| Hochformat  |                                |                                |
| Querformat  |                                |                                |

#### AUTOM. ÜBERFÜLLUNG

"Überfüllung" ist ein Verfahren, das einige Objekte etwas größer oder kleiner druckt als in einer Anwendung, um weiße Kanten um Objekte herum zu vermeiden. Die weißen Kanten oder "Halos" können von Faktoren wie falscher Registrierung, den physischen Eigenschaften des Toners und der Steifheit der Medien verursacht werden. Die Funktion Autom. Überfüllung bietet Ihnen fortschrittliche Überfüllungs-Einstellungen und verschafft Ihnen uneingeschränkte Kontrolle über Ihre Werte.

Weitere Informationen finden Sie im Handbuch "Colour Printing" (Drucken in Farbe).

#### **BROSCHÜRENERSTELLUNG: BROSCHÜREN**

Verwenden Sie diese Option, um die Seiten des Druckauftrags in speziellen Layouts zum Falten oder Schneiden nach dem Drucken anzuordnen. Benutzerdefinierte Papierformate werden bei der Erstellung einer Broschüre nicht unterstützt.

Wenn Sie Ihrem Broschürenauftrag einen festen Mittelsteg zuweisen möchten, verwenden Sie die Option Mittelsteg. Unter "Mittelsteg" auf Seite 73 finden Sie weitere Informationen.

Wenn einen Mittelsteg im Verhältnis zur X- und Y-Achse zuweisen möchten, verwenden Sie die Option Zentrierung anpassen. Unter "Zentrierung anpassen" auf Seite 73 finden Sie weitere Informationen.

Um den inkrementelle Versatz auszugleichen, der beim Drucken von Broschürenaufträgen auftreten kann, verwenden Sie die Option Bundzugabe. Weitere Informationen finden Sie unter "Bundzugabe" auf Seite 74.

Die folgenden Broschürenverfahren werden unterstützt:

Aus: Der Auftrag wird ohne Broschüren-Ausschießfunktionen gedruckt.

**Standardbroschüre**: Verwenden Sie diese Einstellung, um ganze Dokumente zu drucken, die in Broschürenreihenfolge gefaltet und gestapelt sind. Fertige Seiten können über die Falz oder den Rücken geheftet werden.

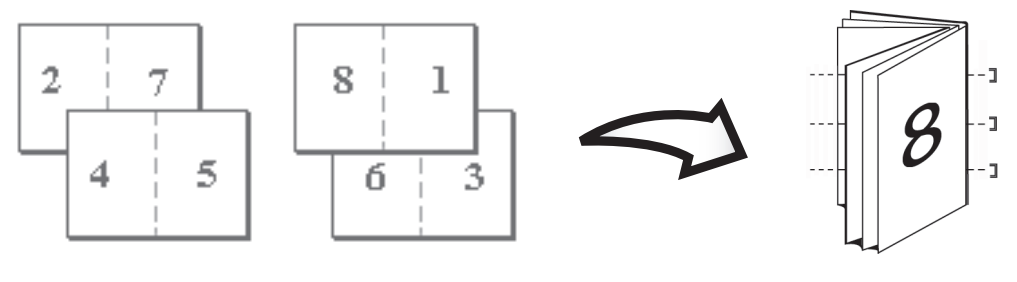

Vorderseite

Rückseite

Rückseite

**Bindung rechts**: Diese Option entspricht der Option Standardbroschüre, unterscheidet sich jedoch dadurch, dass die Seitenreihenfolge von rechts nach links verläuft.

**Klebebindung**: Verwenden Sie diese Einstellung, um separate gefaltete Seiten zu drucken, die in Broschürenreihenfolge gestapelt sind. Fertige Seiten werden zum Zuschneiden oder Kleben nebeneinander liegend geheftet.

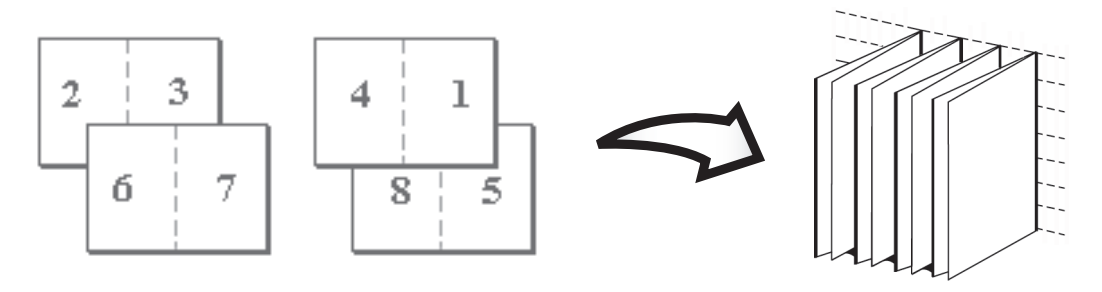

Vorderseite

**Klebebindung – Bindung rechts**: Diese Option entspricht der Option Klebebindung, unterscheidet sich jedoch dadurch, dass die Seitenreihenfolge von rechts nach links verläuft.

**Rückenheftung**: Verwenden Sie diese Einstellung, um die Bindungsmethoden Standardbroschüre und Klebebindung zu kombinieren, um mindestens zwei Rückenheftungs-Gruppen aufeinander entlang einer gemeinsamen Falz zu stapeln, die geheftet oder geklebt werden kann.

**Rückenheftung – Stapel – Rechts:**: Diese Option entspricht der Option Rückenheftung, unterscheidet sich jedoch dadurch, dass die Seitenreihenfolge von rechts nach links verläuft.

**Rückenheftung im Stapel – Gruppengröße**: Wenn Rückenheftung oder Rückenheftung (Bindung rechts) ausgewählt sind, verwenden Sie diese Option, um die Anzahl der Seiten anzugeben, die die Rückenheftung im Stapel – Gruppengröße ausmachen.

#### **BROSCHÜRENERSTELLUNG: SCHNELLDRUCK**

Für den Schnelldruck werden die folgenden Gang-Up-Druckoptionen unterstützt:

**Doppeldruck**: Wählen Sie diese Einstellung, um einen Auftrag so zu drucken, dass die Daten auf der ersten Seite auf dem ersten Blatt dupliziert werden. Das nächste Blatt dupliziert die Daten auf der zweiten Seite usw. Wenn die einzelnen gedruckten Kopien in zwei Hälften geschnitten werden, stehen zwei komplette Sätze des gleichen Dokuments zur Verfügung.

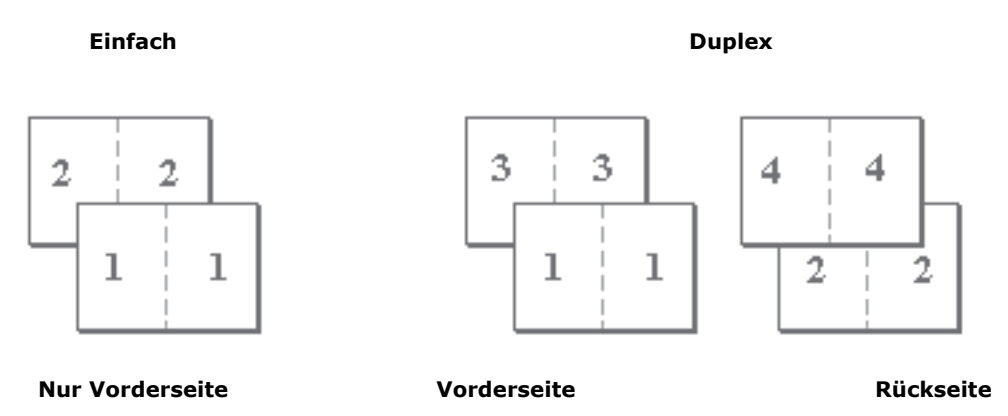

**Schnelldruck**: Wählen Sie diese Einstellung, um einen Auftrag schnell zu drucken. Wenn die Blätter gestapelt ausgehend von der Mitte in zwei Hälften geschnitten werden, ist der Auftrag korrekt nummeriert und liegt in zwei separaten Stapeln vor. Aufgrund der Druckreihenfolge können die in zwei Hälften geschnittenen Blätter kombiniert werden und bilden dann einen kompletten Satz des Dokuments, der jedoch viel schneller gedruckt wurde.

#### Einfach

Duplex

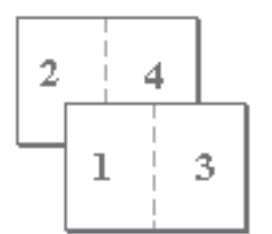

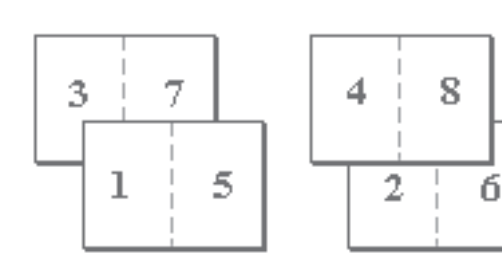

Nur Vorderseite

Vorderseite

Back
#### MITTELSTEG

Um einen **festen** Randwert (0 bis 50 Millimeter oder 0,00 bis 1,97 Zoll) an der Falz für den Broschürendruck anzugeben, wählen Sie die Option Mittelsteg aus.

HINWEIS

Die Option Mittelsteg ist nur verfügbar, wenn die Broschürenerstellung ausgewählt ist.

#### ZENTRIERUNG ANPASSEN

Verwenden Sie diese Option, um anzugeben, wie das Bild **im Verhältnis** zu der X-(horizontal) und der Y-Achse (vertikal) oder dem linken und rechten Rand auf der Seite positioniert werden soll.

#### HINWEIS

Zentrierung anpassen ist nur verfügbar, wenn Broschürenerstellung ausgewählt ist, Ausrichtung auf Hochformat gesetzt und Mehrfachlayout auf 1fach oder 2fach gesetzt ist.

Die folgende Tabelle beschreibt die Einstellungen von "Zentrierung anpassen":

| ZENTRIERUNG ANPASSEN –<br>EINSTELLUNG                             | BILDPOSITION AUF DER SEITE |
|-------------------------------------------------------------------|----------------------------|
| XY Zentrierung<br>Positioniert das Bild in der Mitte der Seite    | Α                          |
| X Zentrierung unten<br>Positioniert das Bild bündig am Seitenende | AA                         |

#### BUNDZUGABE

Diese Option löst ein Problem, das bei Broschüren mit einer großen Anzahl Seiten oder solchen, die auf schweren Medien gedruckt werden, auftritt. Da die Blätter so gefaltet sind, dass separate Seitenbereiche entstehen, erzeugt jede Falz einen kleinen, inkrementellen Versatz der Position der Kante der einzelnen Seiten im Verhältnis zu anderen.

Verwenden Sie diese Option, um Bilder anzupassen, die von der Mitte des Blatts in Broschürenaufträgen versetzt werden können.

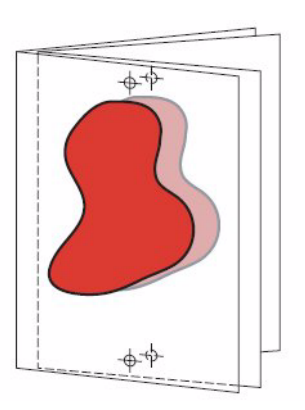

#### HINWEIS

Diese Option Bundzugabe ist nur verfügbar, wenn die Broschürenerstellung ausgewählt ist. Für die Gang-Up-Broschürenerstellungseinstellungen gilt die Option nicht.

Aus: Wählen Sie diese Einstellung, um Broschürenaufträge ohne Anpassung zu drucken.

**Normal**: Wählen Sie diese Einstellung, wenn Sie Broschüren drucken, die eine große Anzahl Seiten enthalten.

**Schwer**: Wählen Sie diese Einstellung, wenn Sie Broschüren auf schweren Medien drucken.

```
HINWEIS
Wenn Sie Schwer auswählen, müssen Sie im Pulldown-Menü Medientyp
schweres Papier auswählen; andernfalls wird Ihr Auftrag auf Normalpapier
gedruckt.
```

#### BILDOFFSET

Mit Bildoffset können Sie angeben, wie weit das Bild auf den einzelnen Seiten im Verhältnis zur X- (horizontal) und Y-Achse (vertikal) versetzt wird. Durch die Verschiebung des Auftragsinhalts werden diverse Weiterverarbeitungsoptionen, z. B. Heften und Binden, ermöglicht. Bildoffset verhindert, dass das Bild abgeschnitten wird.

#### HINWEIS

- Die Option Bildoffset ist nur f
  ür Windows-Druckertreiber oder die Command WorkStation verf
  ügbar
- > Die Option ist nur für Aufträge wirksam, in denen Layout auf 1fach gesetzt ist.

So definieren Sie einen Bildversatz für einen Druckauftrag:

1. Aktivieren Sie im Druckertreiber das Kontrollkästchen **Bildoffset** und klicken Sie auf **Bildoffsetoptionen**.

Das Dialogfeld Bildoffset wird angezeigt.

| Image Shift                    | ×                              |
|--------------------------------|--------------------------------|
| Units Omm Oinc                 | hes points                     |
| × 0.00 🗢                       | × 0.00 🗢                       |
| Y 0.00 🛟<br>(-352.77 - 352.77) | Y 0.00 😜<br>(-352.77 - 352.77) |
| Note: Values entered may cause | images to bleed off page.      |

- **2.** Geben Sie die Maßeinheit ein.
- **3.** Geben Sie die Bildoffseteinstellungen **Vorderseite** und **Rückseite** in die Felder für die X- und Y-Achse ein. Sie können die Bildeinstellungen auch mit den Pfeiltasten verschieben.

| HINWEIS                                                               |           |
|-----------------------------------------------------------------------|-----------|
| Die Höchstwerte für die X- und Y-Achse sind 999,99 Punkt/13,89 Zoll/3 | 52,77 mm. |

**4.** Um Vorder- und Rückseite proportional auszurichten, wählen Sie **Vorder- und Rückseite ausrichten**.

#### SKALIERUNG

Der Bediener kann eine Skalierungsüberschreibung angeben, die jedoch auf alle bereits in dem aktiven Auftrag gesetzten Skalierungen angewendet wird. Wenn der Benutzer beispielsweise einen Auftrag mit dem Skalierungswert 50 % absetzt und der Bediener eine Skalierungsüberschreibung von 300 % angibt, wird der Auftrag bei 150 % des ursprünglichen Dokumentformats, d. h. 50 % von 300 %, gedruckt.

#### **PASSEND SKALIEREN**

Mit dieser Option können Sie einen Auftrag an ein Papierformat anpassen, das nicht mit dem Bildformat identisch ist. Wenn Sie diese Option auf **Ein** setzen, wird das Bild verkleinert oder vergrößert, so dass es auf ein Papierformat passt, das Sie mit der Option Seitengröße auswählen.

Wenn diese Option auf Aus gesetzt ist, wird die Originalseite ohne Skalierung gedruckt, auch wenn Sie auf ein größeres Papierformat drucken.

|                                      | Originalgröße<br>Letter | Druckgröße<br>11 x 17 |
|--------------------------------------|-------------------------|-----------------------|
| Passend skalieren<br>auf Ein gesetzt | Α                       | Α                     |
| Passend skalieren<br>auf Aus gesetzt | Α                       | Α                     |

# **S**PEZIALDRUCK

# TEMPLATE MANAGER

# ÜBERBLICK

Dieses leistungsfähige Softwareprogramm vereinfacht die Büroarbeit, dadurch dass es fertige Vorlagen für unterschiedliche Sorten von Papier und Werbematerialien wie Etiketten, Visitenkarten, Banner und CD/DVD-Etikettierungen bietet. Die einmalige Bearbeitungssuite ermöglicht Ihnen, neue Vorlagen für bestimmte Medien oder vertikale branchenspezifische Dokumente zu erstellen, wobei die Software sogar in der Lage ist, die Dokumente und die korrekten Medien automatisch abzustimmen. Diese Vorlagen können auch über das Netzwerk gemeinsam genutzt werden, um die Konsistenz von Design/Marke sicherzustellen.

#### HAUPTFUNKTIONEN

- Template Manager stimmt das Dokument mit den Medien ab und gewährleistet dadurch Dokumentenausrichtung und –format. Das Ergebnis sind ein fehlerfreier Druck und Minimierung des Papierabfalls.
- Eine fortschrittliche, aber einfach zu handhabende Bearbeitungssuite stellt eine Reihe leistungsstarker Grafikänderungstools zur Verfügung, so dass nicht auf andere Anwendungen zurückgegriffen werden muss.
- Die Platzierung von Text, Grafiken, Logos und anderen Daten wird durch die einfache Schnittstelle und durch Tools gewährleistet, die der Ausgabe schließlich einen professionellen "Look und Feel" verschaffen.

HINWEIS Template Manager unterstützt Mac OS X nicht.

Template Manager ist ein intuitives Programm, bietet jedoch auch eine umfassende Hilfefunktion, die Sie bei Bedarf in die grundlegende Nutzung einführt.

Informationen für fortgeschrittene Benutzer sind dem Template Manager Benutzerhandbuch zu entnehmen.

# **BARCODE-DRUCK**

Die Barcodedruckfunktion verwendet spezielle PCL5e-Schriftauswahl-Codesequenzen, um skalierbare, konfigurierte Barcodes in einer Reihe von Größen zu generieren, wobei Prüfzeichen bei Bedarf automatisch erzeugt werden können.

Barcodes werden grafisch und nicht durch Verwendung spezieller Barcodeschriften generiert. Dies ermöglicht eine bessere Unterstützung der Strichstärke, des Breit-Schmal-Verhältnisses, der Prüfziffern und eine breitere Palette von Barcodeschemata als mit Barcodeschriften möglich ist.

Einzelheiten entnehmen Sie dem Barcode Printing Guide (Barcode-Handbuch).

# INFORMATIONEN ZUR BEDIENUNG DER SCANNEREINHEIT

## ZUGRIFFSKONTROLLE

Wenn Ihr Administrator bei Ihrem Scanner die Zugriffskontrolle aktiviert hat, wird er automatisch im Zugriffskontrollmodus gestartet. Sie können ihn erst dann verwenden, wenn Sie die gültigen Anmeldeinformationen angegeben haben. Wenn Sie den Scanvorgang beendet haben, müssen Sie sich abmelden. Die Scannereinheit bleibt im Zugriffskontrollmodus und kann von unbefugten Benutzern nicht verwendet werden.

Einzelheiten dazu finden Sie unter "Zugriffskontrolle" auf Seite 120.

# **S**TATUSÜBERWACHUNG

Siehe auch "Anhang C – Scanner-Status" auf Seite 150.

| Copy Mode        |                     |                     | III Num. keys are active. Status | <b>≺</b> —1 |
|------------------|---------------------|---------------------|----------------------------------|-------------|
| Please make sele | ections and press   | s "START".          |                                  |             |
| Basic Settings   | Details             | Image Quality       | Finishing Copies                 |             |
| Original Size    | Tray<br>Selection   | Reduce /<br>Enlarge | Lighter /<br>Darker              |             |
| Auto             | Auto 🔻              | 100%                |                                  |             |
| Auto             | Auto                | Auto                |                                  |             |
| Presets          | MPTray <sup>®</sup> | 25.400%             | Color Mode Simplex /<br>Duplex   |             |
| Custom           |                     | 25-400%             |                                  |             |
| Mixed            |                     | Select 🗗            |                                  |             |
|                  | Active Jobs         | (                   | Job Log                          |             |

Die Schaltfläche **Status** (1) ändert ihre Farbe abhängig vom Status des MFP-Geräts:

- > Blau: Status "bereit"
- > Orange: Warnung-Status
- > Rot: Alarmstatus
- **1.** Ausführliche Informationen zum Status erhalten Sie, indem Sie die Schaltfläche **Status** drücken, um das Statusfenster anzuzeigen.

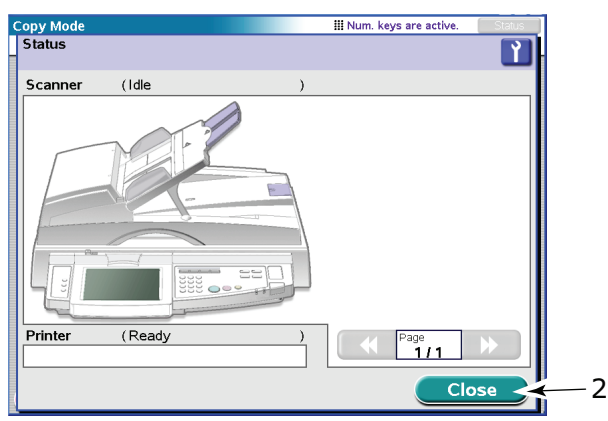

2. Drücken Sie die Schaltfläche Schließen (2), um das Statusfenster zu schließen.

# VERWENDEN DER HILFEFUNKTION

Um Hilfe zu erhalten, drücken Sie die Taste **HELP** auf dem Bedienfeld der Scannereinheit.

1. Wählen Sie ein Thema aus und drücken Sie die Schaltfläche **Gehe zu** (1).

| III Num. keys are activ | re. Status              |
|-------------------------|-------------------------|
|                         | Ŷ                       |
|                         | _                       |
|                         |                         |
|                         |                         |
|                         | General                 |
|                         |                         |
|                         | Show All                |
|                         | 511000 7 01             |
|                         |                         |
|                         | *                       |
| F                       | age                     |
|                         |                         |
|                         |                         |
|                         |                         |
| Go to                   | Close                   |
|                         |                         |
|                         |                         |
| 1                       |                         |
|                         | III Num, keys are activ |

- 2. Navigieren Sie zu der benötigten Hilfeinformation, um sie zu lesen.
- **3.** Sie können die Schaltfläche **Wartung** (2) jederzeit drücken, um den Bildschirm Händlerdaten anzuzeigen, dem Sie Händlerinformationen entnehmen können. Drücken Sie dann die Schaltfläche **Schließen**, um zum Hilfebildschirm zurückzukehren.

| ( | Copy Mode III Num. keys are active.                                                                                                    |             |
|---|----------------------------------------------------------------------------------------------------|-------------|
|   | Help                                                                                                    | <b>←</b> _2 |
|   | Copying<br>Follow these steps to copy.<br>1. Select copy settings as needed, or use "Auto" for most common types of<br>copies.<br>2. Place original (s) on glass or in Document Feeder (face up).<br>3. Enter number of Copies through the keypad.<br>4. Press "START" to start Copying. |             |
|   | Previous:                                                                                                    |             |
|   | Next:Scanning the next set of original (s)                                                                                                    |             |
|   | Contents Close                                                                                                    | 3           |

**4.** Drücken Sie die Schaltfläche **Schließen** (3), um den Hilfebildschirm zu verlassen.

# VERMEIDEN VON INKOMPATIBILITÄTSSITUATIONEN

Sie können Ihr MFP-Gerät auffordern, Anweisungen auszuführen, die Medieninkompatibilitäten mit sich bringen würden, z. B. wenn Sie ein A4-Original mit der Vergrößerungs-/Verkleinerungseinstellung 141% (A4 zu A3) kopieren und die Fachauswahl (Druckereinheit) auf Fach 1 eingestellt ist, das A4-Medien enthält. Das MFP-Gerät erkennt diese Situationen und gibt eine Meldung aus, die Sie darüber informiert, dass Ihre Anforderung abgebrochen wurde. Dabei wird auf dieses Handbuch verwiesen.

Um eine derartige Inkompatibilität zu vermeiden, achten Sie darauf, dass die von Ihnen gewählte Bildgröße zur Mediengröße im ausgewählten Fach der Druckereinheit passt.

Weitere Inkompatibilitäten können in Verbindung mit Loch- und Heftanforderungen auftreten. Informationen dazu, wie sich solche Anforderungen vermeiden lassen, sind in "Anhang D – Informationen zu unterstützten Medien" auf Seite 151 beschrieben.

Informationen zu den Dokumentgrößen, die bei Verwendung der standardmäßigen automatischen Einstellung über das Dokumentenglas oder den ADF gescannt werden können, sind in "Anhang E – Automatische Erkennung von Papiergrößen" auf Seite 155 beschrieben.

# **KOPIEREN – KOPIERMODUS**

Dokumente, die kopiert werden sollen, werden in der Scannereinheit (Dokumentenglas oder ADF) gescannt und Kopien werden automatisch auf der Druckereinheit gedruckt.

Führen Sie folgende Schritte aus:

 Der Kopiermodus ist die Standardfunktion des MFP-Geräts. Drücken Sie ggf. die Taste COPY (KOPIE) auf dem Bedienfeld des Scanners, um den Bildschirm "Kopiermodus" anzuzeigen.

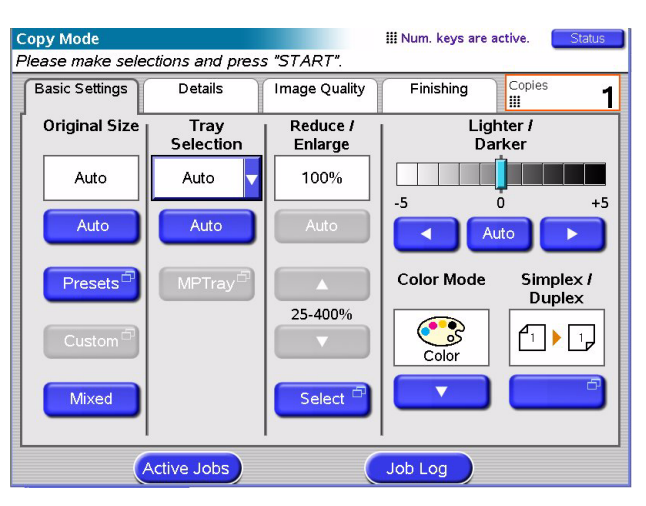

- **2.** Legen Sie das Dokument, das kopiert werden soll, auf das Glas oder den ADF der Scannereinheit.
- **3.** Treffen Sie die gewünschte Auswahl über die Touchscreen-Registerkarten des Kopiermodus (siehe Beschreibung unten).
- **4.** Drücken Sie die Taste **START**, um die Kopien zu erstellen.

# **REGISTERKARTE BASISEINSTELL.**

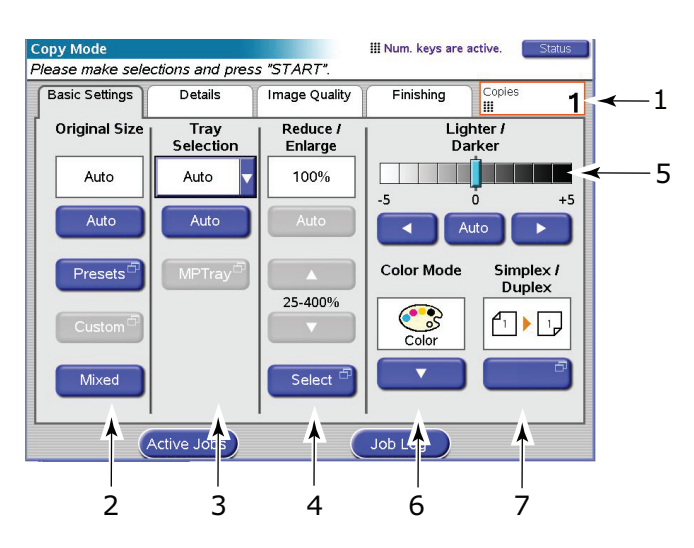

| NR. | FUNKTION                   | OPTIONEN                                                                                                    | BESCHREIBUNG                                                                                                    |
|-----|----------------------------|----------------------------------------------------------------------------------------------------|----------------------------------------------------------------------------------------------------|
| 1   | Kopien                     | 1-999                                                                                                    | Dient zum Festlegen der Anzahl der zu<br>erstellenden Kopien. Pro Auftrag können<br>maximal 999 Kopien eingestellt werden.                                                                                                    |
| 2   | Originalgröße              | Auto, 5.5x8.5,<br>5.5x8.5R, 8.5x11,<br>8.5x11R, 8.5x13,<br>8.5x14, 11x17, A5,<br>A5R, A4, A4R, A3,<br>B5, B5R, B4, Ben<br>def, Gemischt | Hiermit können Sie die Papiergröße<br>passend zur Dokumentgröße auswählen.<br>"Gemischt" gestattet Ihnen, Originale der<br>Größen Letter und Legal zu mischen.                                                                                                    |
| 3   | Fachauswahl                | Auto, Fach 1, Fach 2,<br>Fach 3, Fach 4, Fach<br>5, MZ-Fach                                                                             | Hiermit legen Sie das Papierfach für den<br>Druckvorgang fest.<br>Auto – dient zur automatischen<br>Fachauswahl basierend auf der Größe des<br>Dokumentbildes und/oder der festgelegten<br>Skalierungseinstellung.                                                                                       |
| 4   | Verkleinern/<br>Vergrößern | Auto, Voreinstellung,<br>25 % - 400 % um 1<br>%,<br>Auswahl                                                                             | Dient zum Skalieren der Kopie.                                                                                                    |
| 5   | Heller/Dunkler             | Auto, -5 bis +5 um<br>jeweils 1                                                                                                    | Hiermit können Sie die Helligkeitsstufen für<br>Scannen und Drucken einstellen. Keine<br>Anwendung (deaktiviert), wenn die<br>automatische Belichtung aktiviert ist.                                                                                                    |
| 6   | Farbmodus                  | Farbe, S&W                                                                                                    | Dient zum Auswählen des Farbmodus des<br>Ausdrucks. Wenn "Farbe" gewählt wurde,<br>wird das gescannte Bild im Vollfarbmodus<br>gedruckt (Bildtyp = 24-Bit-Farbe).<br>Wenn S&W gewählt wird, wird das<br>gescannte Bild als 8-Bit-Graustufe<br>gedruckt. Es werden keine<br>Farbeinstellungen angewendet. |

| NR. | FUNKTION                              | OPTIONEN                                                           | BESCHREIBUNG                                                                                                    |
|-----|---------------------------------------|--------------------------------------------------------------------|----------------------------------------------------------------------------------------------------|
| 7   | Einfach/Duplex                        | 1 auf 1 Seite, 1 auf 2<br>Seiten, 2 auf 1 Seite,<br>2 auf 2 Seiten | Hiermit können Sie das Bildlayout des<br>Originaldokuments und das gewünschte<br>Bildlayout des gedruckten Bildes festlegen.<br>Wenn Sie 2 auf 1 Seite oder 2 auf 2 auf 2<br>Seiten angeben, legen Sie die<br>Originaldokumente auf den ADF. |
|     | Einfach/Duplex<br>(Duplex-<br>Layout) | Oben/Oben, Oben/<br>Unten                                          | Hiermit können Sie die Ausrichtung der<br>Vorder- und Rückseite einer Duplex-Seite<br>(für Scannen und Drucken) festlegen.                                                                                                    |

#### HINWEIS

- **1.** Wenn Sie Originalgröße auf Automatisch setzen, wählt das MFP-Gerät das Papierformat automatisch entsprechend dem Originaldokument aus. Abhängig von den Dokumentbedingungen (z. B. wenn die Hintergrunddichte hoch ist), werden die Dokumentgrößen u. U. nicht automatisch erkannt. Geben Sie in diesem Fall die Dokumentgröße manuell an.
- 2. Wenn Sie bei der Fachauswahl "Auto" angeben, wählt das MFP-Gerät automatisch das Fach (aus den Fächern 1 bis 5) aus, das mit dem am besten geeigneten Papier gefüllt ist. Um auf Papier aus dem MZ-Fach zu drucken, geben Sie bei der Fachauswahl "MZFach" an. Wird die Kopie auf Papier erstellt, das Sie nicht verwenden möchten, geben Sie das richtige Fach manuell an und versuchen Sie es erneut.
- Im Kopiermodus bestehen Einschränkungen hinsichtlich der Kombination aus Medientyp, Mediengewicht und Papiergröße. Informationen zu den möglichen Papiergrößenkombinationen finden Sie in "Anhang D – Informationen zu unterstützten Medien" auf Seite 151.

# **REGISTERKARTE DETAILS**

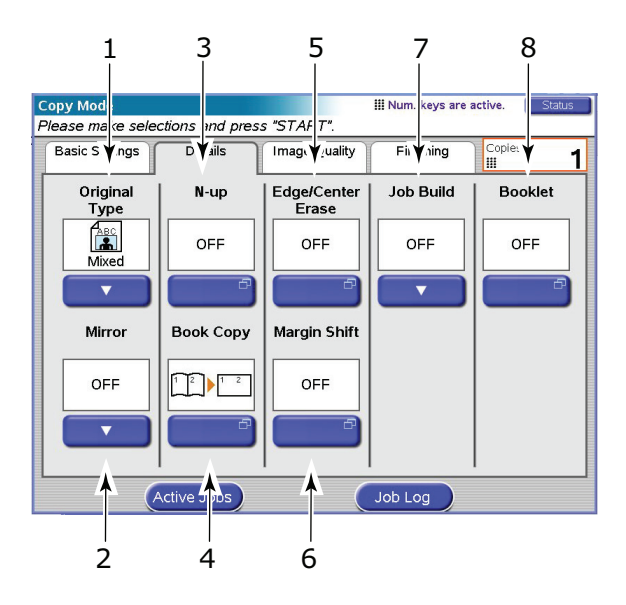

| NR. | FUNKTION                     | OPTIONEN                                       | BESCHREIBUNG                                                                                                    |
|-----|------------------------------|------------------------------------------------|----------------------------------------------------------------------------------------------------|
| 1   | Originaltyp                  | Gemischt, Text, Foto                           | Hiermit legen Sie den Typ der Bilder auf<br>dem Dokument fest. Ermöglicht eine<br>automatische (voreingestellte)<br>Optimierung der Einstellungen der<br>Bildqualität.<br><b>Gemischt:</b> Für Fotos auf Matt-/<br>Standardpapier oder gemischten Inhalt<br>(Text/Foto) geeignet.<br><b>Text:</b> Für Text/Karten geeignet.<br><b>Foto:</b> Für Fotos auf Glanz- (Foto-)Papier<br>geeignet.                  |
| 2   | Mirror (Spiegeln)            | AUS / EIN                                      | Ermöglicht, eine Spiegelbildkopie des<br>Originaldokuments zu erstellen.                                                                                                    |
| 3   | N auf                        | AUS, 2 auf, 4 auf, 8<br>auf                    | Ermöglicht es Ihnen, mehrere Seiten des<br>Dokuments auf einem Blatt Papier zu<br>drucken. Die Ausrichtung des Layouts und<br>die Bildreihenfolge sind festgelegt. Wenn<br>Sie 8 auf angeben, können Sie nur eine<br>Kopie auf einem Dokument erstellen, das<br>dieselbe Größe hat wie das<br>Originaldokument. Wenn Sie 2 auf, 4 auf<br>oder 8 auf angeben, legen Sie die<br>Originaldokumente auf den ADF. |
| 4   | Buchkopie                    | 1/1-seitig<br>Buch/1-seitig,<br>Buch/2-seitig, | Hiermit können Sie auswählen, wie<br>Buchkopien gedruckt werden. Wenn Sie<br>Buch/1-seitig oder Buch/2-seitig angeben,<br>legen Sie das Originaldokument auf das<br>Glas.                                                                                                    |
|     | Buchkopie<br>(Duplex-Layout) | Oben/Oben, Oben/<br>Unten                      | Hiermit können Sie auswählen, wie<br>Buchkopien auf beiden Seiten der<br>ausgegebenen Seite gedruckt werden<br>sollen.                                                                                                    |

| NR. | FUNKTION              | OPTIONEN                                                                                                    | BESCHREIBUNG                                                                                                    |
|-----|-----------------------|----------------------------------------------------------------------------------------------------|----------------------------------------------------------------------------------------------------|
| 5   | Rand/Mitte<br>löschen | Rand<br>AUS / Oben / Unten /<br>Links / Rechts<br>Metrisch: 0-50 mm<br>in Schritten von 1<br>mm<br>Zoll: 0" – 2,0" in<br>Schritten von 0,1"                                           | Hiermit können Sie die Randbereiche des<br>Dokuments an Stellen ausblenden, an<br>denen beim Kopieren mit geöffneter<br>Dokumentenabdeckung (beispielsweise bei<br>Büchern und Magazinen) oder zu anderen<br>Zwecken Schatten und Ränder auftreten<br>können.                                                                                                    |
|     |                       | Center (Zentriert)<br>Metrisch: 0-50 mm<br>in Schritten von 1<br>mm<br>Zoll: 0" – 2,0" in<br>Schritten von 0,1"                                                                       | Hiermit können Sie mittige rechteckige<br>Bereiche des Dokuments ausblenden, an<br>denen beim Kopieren gebundener Originale<br>(Bücher, Zeitschriften) bei mittig<br>ausgebreitetem Layout Schatten und<br>Ränder auftreten können.                                                                                                    |
| 6   | Randversatz           | AUS / Oben / Unten /<br>Links / Rechts                                                                                                    | Hiermit können Sie das Dokumentbild nach<br>oben / unten / links / rechts verschieben<br>und die Randbereiche einstellen. Es kann<br>nur ein Bereich von Oben / Unten / Links /<br>Rechts eingestellt werden. Bei zweiseitigen<br>Ausdrucken kann der Randversatz für die<br>Vorder- und Rückseite getrennt eingestellt<br>werden. Achten Sie darauf, dass Sie den<br>Randversatz richtig einstellen. |
| 7   | Auftragsaufbau        | AUS / EIN                                                                                                    | Hiermit können Sie einen einzelnen<br>Kopierauftrag oder einen Scanauftrag aus<br>mehreren Einzelblättern oder Originalen<br>einrichten.                                                                                                    |
| 8   | Broschürendruck       | AUS, Bindung Links,<br>Bindung Rechts<br>Fachauswahl: Fach<br>1, Fach 2, Fach 3,<br>Fach 4, MZ-Fach<br>Seiten: Einfach,<br>Oben/Oben, Oben/<br>Unten<br>Heften: AUS/<br>Rückenheftung | Ermöglicht Ihnen, einzelne Blätter mit<br>Papier aus dem ausgewählten Fach in<br>Broschürenform zu kopieren. Die<br>Grafikbeispiele auf dem Bildschirm<br>veranschaulichen das aus Ihren<br>ausgewählten Optionen resultierende<br>Broschürenformat.                                                                                                    |

# **REGISTERKARTE BILDQUALITÄT**

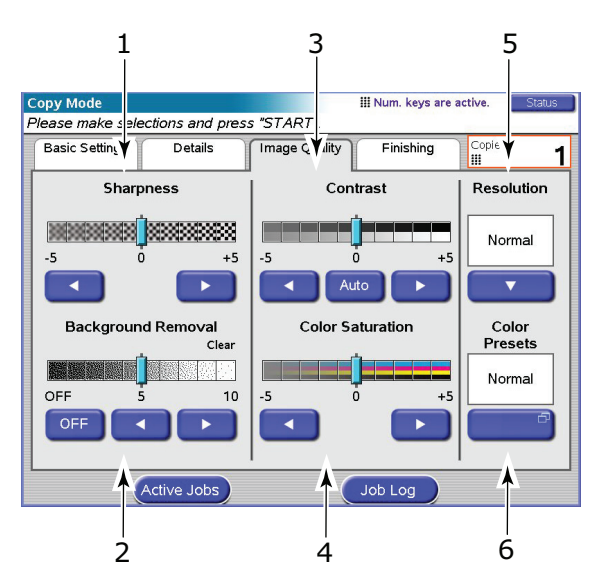

| NR. | FUNKTION                   | OPTIONEN                        | BESCHREIBUNG                                                                                                    |
|-----|----------------------------|---------------------------------|----------------------------------------------------------------------------------------------------|
| 1   | Schärfe                    | -5 bis +5 um jeweils<br>1       | Hiermit können Sie die Bildumrisse,<br>Buchstaben und Linien beim Drucken<br>verbessern.                                                                                                    |
| 2   | Hintergrund-<br>entfernung | AUS, 1 bis 10 um<br>jeweils 1   | Hiermit können Sie den Farbhintergrund des<br>Bildes ausblenden (sofern das Dokument<br>einen Farbhintergrund hat), so dass die<br>Hintergrundfarbe nicht gedruckt wird.                                                                                   |
| 3   | Kontrast                   | Auto, -5 bis +5 um<br>jeweils 1 | Hiermit können Sie die Kontraststufen für<br>Scannen und Drucken einstellen. Keine<br>Anwendung (deaktiviert), wenn<br>Automatisch aktiviert ist.                                                                                                    |
| 4   | Farbsättigung              | -5 bis +5 um jeweils<br>1       | Hiermit können Sie die Farbsättigung<br>(neutral für alle Farben) des Bildes<br>einstellen.<br>Farbsättigung steht nicht zur Verfügung,<br>wenn der Farbmodus auf S&W eingestellt ist<br>oder die Farbeinstellungen auf Intensiv<br>eingestellt sind.      |
| 5   | Auflösung                  | Normal, Hohe<br>Qualität        | Hiermit können Sie den richtigen Ausgleich<br>zwischen Geschwindigkeit (normal) und<br>Qualität (hohe Qualität) auswählen.                                                                                                    |
| 6   | Farb-<br>voreinstellungen  | Normal, Intensiv,<br>Warm, Kalt | Hiermit können Sie die voreingestellten<br>Farbmoduseinstellungen (wirkt sich auf den<br>Farbton insgesamt aus) auswählen.<br>Lebendig – insgesamt stärkere<br>Farbsättigung.<br>Warm – insgesamt stärkerer Rotton.<br>Kalt – insgesamt stärkerer Blauton. |

# **REGISTERKARTE WEITERVERARBEITUNG**

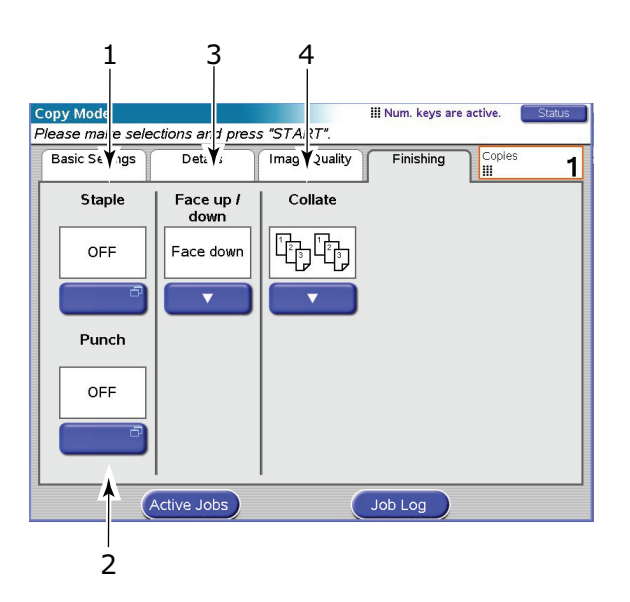

| NR. | FUNKTION                  | OPTIONEN                                  | BESCHREIBUNG                                                                                                    |
|-----|---------------------------|-------------------------------------------|----------------------------------------------------------------------------------------------------|
| 1   | Staple<br>(Heften)        | AUS / Linke Position<br>/ Rechte Position | Hiermit können Sie die Heftoptionen (und<br>Unteroptionen) auswählen, die auf das<br>Dokument angewendet werden.                                                                                                    |
| 2   | Punch<br>(Stanzen)        | AUS / Linke Position<br>/ Rechte Position | Hiermit können Sie die Lochoptionen<br>(und Unteroptionen) auswählen, die auf<br>das Dokument angewendet werden.                                                                                                    |
| 3   | Vorderseite<br>oben/unten | Vorderseite oben,<br>Vorderseite unten    | Hiermit können Sie die Ausgabeposition<br>und die Heftreihenfolge auswählen.                                                                                                    |
| 4   | Sortieren                 | Sortieren,<br>Gruppieren                  | Mit Sortieren wird ein kompletter<br>Kopiensatz eines Dokuments, von dem<br>mehrere Kopien erstellt werden, auf<br>einmal gedruckt (z. B. Seiten<br>1,2,3,1,2,3,1,2,3). Bei Gruppenstapel<br>wird das Dokument, von dem mehrere<br>Kopien erstellt werden, seitenweise<br>gedruckt (z. B. Seiten<br>1,1,1,2,2,2,3,3,3). |

# SCANNEN - SENDEMODUS E-MAIL

Mit **SCAN IN E-MAIL** können Sie ein Originaldokument scannen und die Daten als Anlage per E-Mail versenden.

# **E-MAIL-SENDEMODUS**

Die Hauptschritte sind zusammengefasst:

- (a) Drücken Sie die Taste **SCAN TO E-MAIL** (SCAN IN E-MAIL).
- (b) Geben Sie auf der Registerkarte "Adresse" die Adress- und Empfängerangaben ein.
- (c) Geben Sie auf der Registerkarte "Nachrichtentext" den Betreff und die E-Mail-Nachricht ein.
- (d) Definieren Sie unter der Registerkarte "Anhänge" die Eigenschaften Ihres Anhangs, bei Bedarf mit den Funktionen "Erweiterte Einstellungen".
- (e) Legen Sie das Dokument auf die Scannereinheit und drücken Sie **START**.

Diese Schritte werden nachfolgend ausführlich beschrieben.

HINWEIS

Sie können jederzeit die Schaltflächen **Aktiv.Aufträge**, **Auftragsprotokoll** drücken, um den Status Ihrer Arbeit zu überprüfen.

1. Drücken Sie die Taste **SCAN TO E-MAIL** (SCAN IN E-MAIL), um den Bildschirm "E-Mail-Sendemodus" unter der Registerkarte "Adresse" anzuzeigen.

| 1              |                          |              |               |                 |      |   |
|----------------|--------------------------|--------------|---------------|-----------------|------|---|
| E-Mail Send Mo | le<br>dress.check.attach | ment propert | ies and press | "START"         | atus |   |
| Aldress        | Message T                | ext Att      | achments      | Stratt.         |      |   |
| То             |                          |              |               | Address Sou     | rce  |   |
|                |                          |              | 0             | Address<br>Book |      | 2 |
| Cc             | J                        |              |               |                 | Ð    | ~ |
| Bcc            |                          |              |               |                 |      | 3 |
| From           |                          |              |               | Soft<br>Keyboar |      | 4 |
| Resolution     | Color Mode               | Original     | Sides         | Eav             |      | _ |
| 200 dpi        | Color                    |              | Single        | Gateway         |      | 5 |
|                | Active Jobs              | Detail       | Job Log       |                 |      |   |

- **2.** Drücken Sie die Schaltfläche **An** (1) und geben Sie über eine der folgenden Schaltflächen die E-Mail-Adresse ein:
- > Adressbuch (2)
- > LDAP (3)
- > Soft-Tastatur (4)
- > Fax-Gateway (5)

#### Adressbuch

|        | A Address       |            |
|--------|-----------------|------------|
|        |                 |            |
| 123    | 123@456         | Search     |
| ааа    | aaa@okidata.com | Show All   |
| aaa111 | aaa@okidata.com |            |
| bbb    | bbb@okidata.com | Page       |
| acc    | ccc@okidata.com | <u>1/2</u> |

- (a) Sie können bei Bedarf im Adressbuch suchen. Drücken Sie die Schaltfläche Suchen (1) und geben Sie Ihre Suchkriterien über die Soft-Tastatur ein und drücken Sie danach OK.
- (b) Berühren Sie eine E-Mail-Adresse, um sie auszuwählen.
- (c) Drücken Sie die Schaltfläche **Hinzufügen** (2), um diese Adresse zur Liste hinzuzufügen.
- (d) Wiederholen Sie (a) bis (c) nach Bedarf, um die Adressliste zu erstellen.
- (e) Drücken Sie die Schaltfläche **OK** (3), um die Adressliste in das Zielfeld **An** zu verschieben.

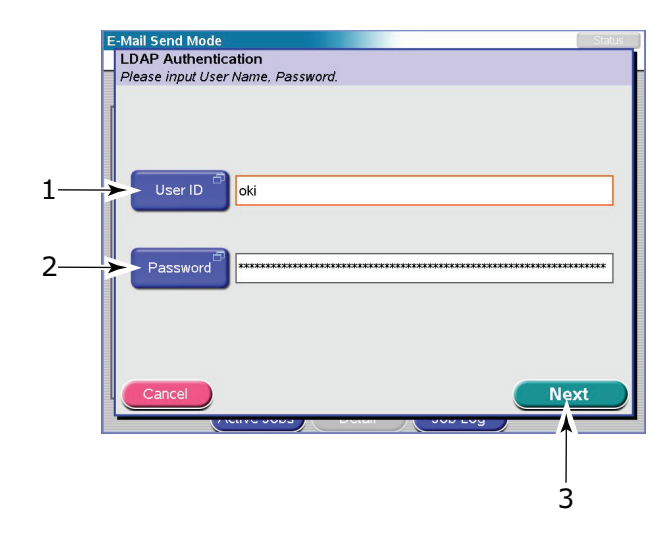

#### LDAP

- (a) Drücken Sie die Schaltfläche **Benutzer-ID** (1) und geben Sie die Benutzer-ID über die Soft-Tastatur ein. Drücken Sie dann die Schaltfläche **OK**.
- (b) Drücken Sie die Schaltfläche **Kennwort** (2) und geben Sie Ihr Kennwort über die Soft-Tastatur ein. Drücken Sie dann die Schaltfläche **OK**.
- (c) Drücken Sie die Schaltfläche **Weiter** (3).

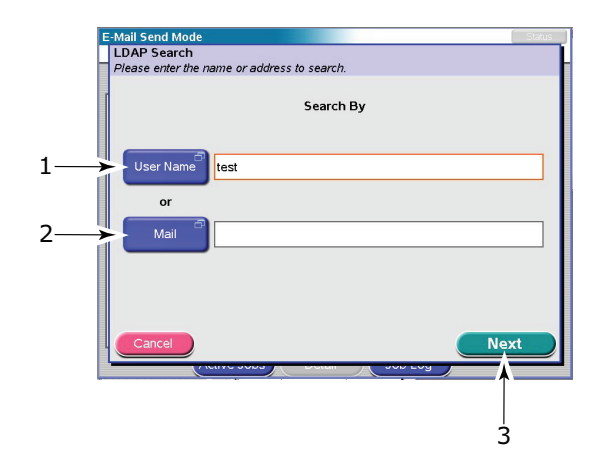

- (d) Drücken Sie entweder die Schaltfläche Benutzern. (1) oder die Schaltfläche Mail (2), um den Suchwert über die Soft-Tastatur einzugeben. Drücken Sie dann die Schaltfläche OK.
- (e) Drücken Sie die Schaltfläche **Weiter** (3).

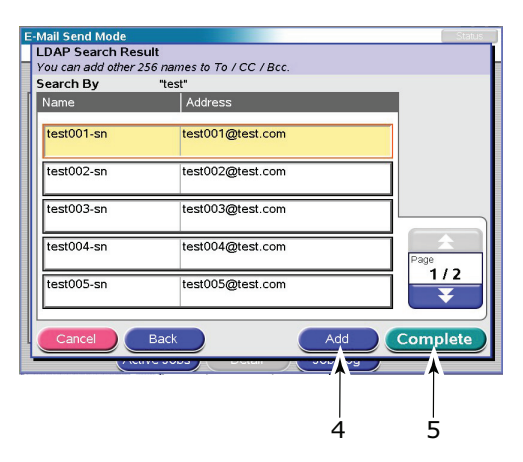

- (f) Wählen Sie eine Adresse aus der angezeigten Liste aus und drücken Sie die Schaltfläche **Hinzufügen** (4), um diese Adresse in Ihre Zielliste aufzunehmen.
- (g) Wiederholen Sie (f) nach Bedarf, um eine Zielliste zu erstellen.
- (h) Drücken Sie die Schaltfläche **Vollst.** (3), um die Adressliste in das Zielfeld **An** zu verschieben.

#### Soft-Tastatur

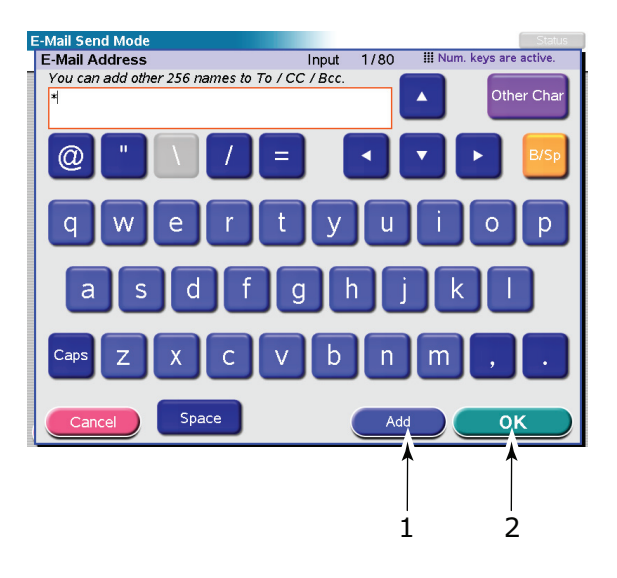

- (a) Geben Sie eine Adresse über die Soft-Tastatur ein.
- (b) Drücken Sie die Schaltfläche **Hinzufg.** (1), um diese Adresse zur Liste hinzuzufügen.
- (c) Wiederholen Sie (a) und (b) nach Bedarf, um die Adressliste zu erstellen.
- (d) Drücken Sie die Schaltfläche **OK** (2), um die Adressliste in das Zielfeld **An** zu verschieben.

# E-Mail Send Mode

#### **Fax-Gateway**

- (a) Drücken Sie die Schaltfläche **Faxnummer** (1) und geben Sie eine Faxnummer über die numerische Tastatur ein. Drücken Sie dann die Schaltfläche **OK**.
- (b) Drücken Sie die Schaltfläche **Empfängername** (2) und geben Sie einen Empfängernamen über die Soft-Tastatur ein. Drücken Sie dann die Schaltfläche OK.
- (c) Drücken Sie die Schaltfläche **OK** (3).
- **3.** Wiederholen Sie Schritt 2 nach Bedarf mit den Schaltflächen "cc" und "Bcc" unter der Registerkarte "Adresse".

**4.** Drücken Sie die Schaltfläche **Von** und geben Sie die Absenderinformationen entweder mit der Schaltfläche Adressbuch oder der Schaltfläche Soft-Tastatur ein. Drücken Sie anschließend die Schaltfläche **OK**.

*HINWEIS Wenn Sie sich mithilfe einer Zugangskontroll-PIN oder einer LDAP-Benutzer-ID angemeldet haben, werden Ihre Absender-Details automatisch hinzugefügt.* 

5. Berühren Sie die Registerkarte Nachrichtentext.

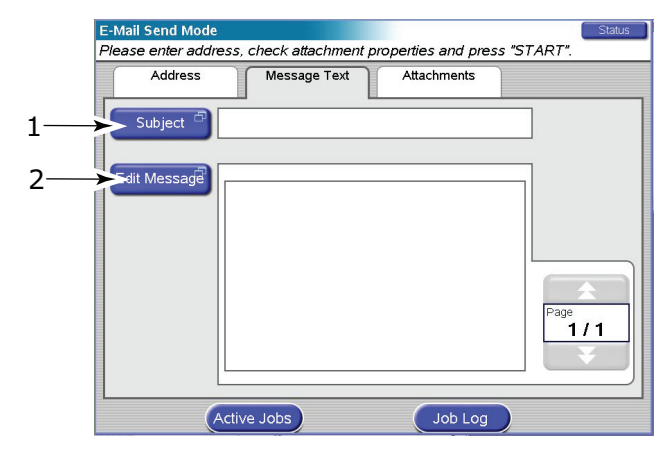

- (a) Drücken Sie die Schaltfläche **Betreff** (1) und geben Sie über die Soft-Tastatur einen Betreff ein. Drücken Sie anschließend die Schaltfläche **OK**.
- (b) Drücken Sie die Schaltfläche Nachricht bearbeiten (2) und geben Sie die E-Mail-Nachricht über die Soft-Tastatur ein. Drücken Sie dann die Schaltfläche OK.
- **6.** Berühren Sie die Registerkarte "Anhänge".

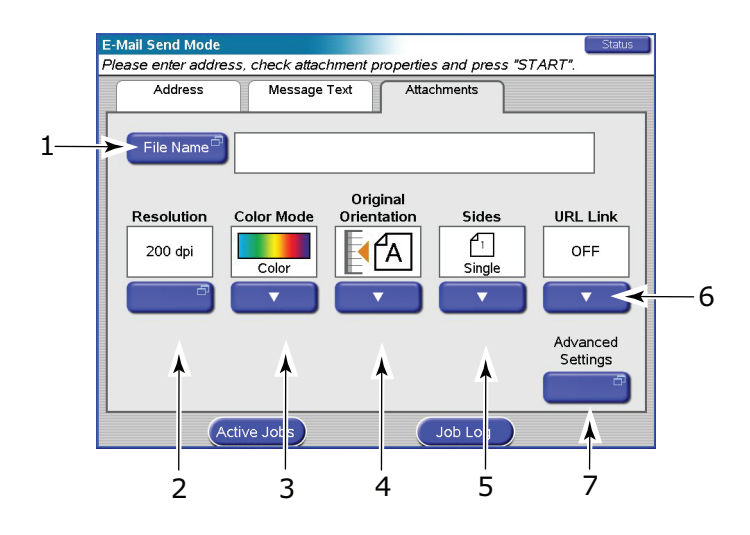

- (a) Drücken Sie die Schaltfläche **Dateiname** (1) und geben Sie einen Namen für die gescannte Datei über die Soft-Tastatur ein. Drücken Sie dann die Schaltfläche **OK**.
- (b) Verwenden Sie folgende Funktionen nach Bedarf:

**Auflösung** (2); zur Auswahl stehen150, 200, 300, 400, 600 dpi **Farbmodus** (3); zur Auswahl stehen Farbe, Graustufe, SW Originalausrichtung (4); zur Auswahl stehen Hoch- oder Querformat

Seiten (5); zur Auswahl stehen Einfach, Oben/Oben, Oben/Unten

Hiermit können Sie Einfach oder Duplex und die Duplex-Ausrichtung der Vorder- und Rückseite einer Seite zum Scannen festlegen.

**URL-Link** (6); zur Auswahl stehen Ein oder Aus

Wählen Sie **Aus**, um das gescannte Bild als Anhang zu senden. Wählen Sie **Ein**, um das gescannte Bild als URL zu senden.

- (c) Um auf die erweiterten Einstellungen zuzugreifen, drücken Sie die Schaltfläche **Erweiterte Einstellungen** (7):
- (d) Wählen Sie nach Bedarf eine der folgenden Funktionen und drücken Sie **OK**:

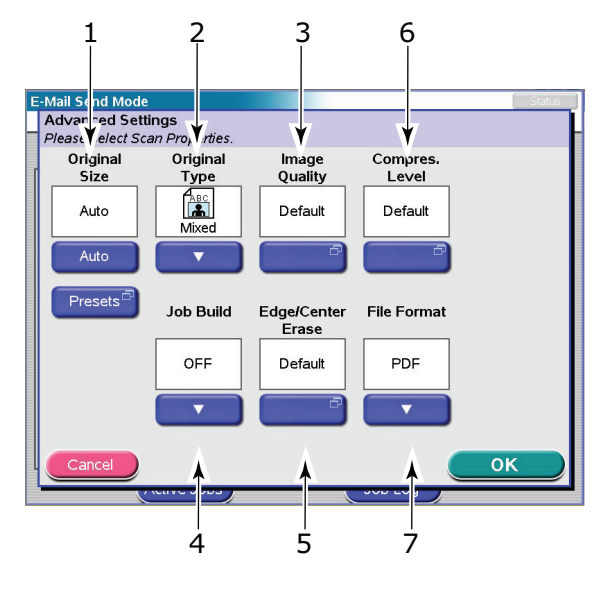

| NR. | FUNKTION       | OPTIONEN                                                                                                    | BESCHREIBUNG                                                                                                    |
|-----|----------------|----------------------------------------------------------------------------------------------------|----------------------------------------------------------------------------------------------------|
| 1   | Originalgröße  | Auto, 5.5x8.5,<br>5.5x8.5R, 8.5x11,<br>8.5x11R, 8.5x13,<br>8.5x14, 11x17, A5,<br>A5R, A4, A4R, A3, B5,<br>B5R, B4 | Hiermit wählen Sie die Größe des<br>gescannten Dokuments aus.                                                                                                    |
| 2   | Originaltyp    | Gemischt, Text, Foto                                                                                              | Hiermit legen Sie den Typ der Bilder auf<br>dem Dokument fest. Ermöglicht eine<br>automatische (voreingestellte) Optimierung<br>der Einstellungen der Bildqualität.<br><b>Gemischt:</b> Für Fotos auf Matt-/<br>Standardpapier oder gemischten Inhalt<br>(Text/Foto) geeignet.<br><b>Text:</b> Für Text/Karten geeignet.<br><b>Foto:</b> Für Fotos auf Glanz- (Foto-)Papier<br>geeignet. |
| 3   | Auftragsaufbau | AUS / EIN                                                                                                    | Hiermit können Sie einen einzelnen<br>Kopierauftrag oder einen Scanauftrag aus<br>mehreren Einzelblättern oder Originalen<br>einrichten.                                                                                                    |

| NR. | FUNKTION               | OPTIONEN                                                                                                    | BESCHREIBUNG                                                                                                    |
|-----|------------------------|----------------------------------------------------------------------------------------------------|----------------------------------------------------------------------------------------------------|
| 4   | Bildqualität           | Standard<br>Heller/Dunkler<br>-5 bis +5 um jeweils 1<br>Kontrast<br>-5 bis +5 um jeweils 1<br>Hintergrundentfernung<br>AUS, 1 bis 10 um<br>jeweils 1 | Hiermit wählen Sie die Helligkeitsstufe und<br>die Kontraststufe aus.<br>Hiermit können Sie den Farbhintergrund des<br>Bildes ausblenden (sofern das Dokument<br>einen Farbhintergrund hat), so dass die<br>Hintergrundfarbe nicht angezeigt wird.           |
| 5   | Rand/Mitte<br>löschen  | Standard<br>AUS / Rand<br>Metrisch: 0 - 50 mm in<br>Schritten von 1 mm<br>Zoll: 0" – 2,0" in<br>Schritten von 0,1"                                   | Hiermit können Sie die Randbereiche des<br>Dokuments an Stellen ausblenden, an<br>denen beim Scannen mit geöffneter<br>Dokumentenabdeckung (beispielsweise bei<br>Büchern und Magazinen) oder zu anderen<br>Zwecken Schatten und Ränder auftreten<br>können. |
|     |                        | Center (Zentriert)<br>Metrisch: 0 - 50 mm in<br>Schritten von 1 mm<br>Zoll: 0" – 2,0" in<br>Schritten von 0,1"                                       | Hiermit können Sie mittige rechteckige<br>Bereiche des Dokuments ausblenden, an<br>denen beim Scannen gebundener Originale<br>(Bücher, Zeitschriften) bei mittig<br>ausgebreitetem Layout Schatten und<br>Ränder auftreten können.                           |
| 6   | Kompressions-<br>stufe | Standard<br>AUS, 1 bis 10 um<br>jeweils 1                                                                                                    | Hiermit wählen Sie die Kompressionsstufe<br>aus.                                                                                                    |
| 7   | Dateiformat            | PDF, TIFF, JPEG                                                                                                    | Hiermit wählen Sie das Dateiformat aus.                                                                                                    |

#### HINWEIS

Wenn Sie Originalgröße auf Automatisch setzen, wählt das MFP-Gerät das Papierformat automatisch entsprechend dem Originaldokument aus. Abhängig von den Dokumentbedingungen (z. B. wenn die Hintergrunddichte hoch ist), werden die Dokumentgrößen u. U. nicht automatisch erkannt. Geben Sie in diesem Fall die Dokumentgröße manuell an.

- **7.** Legen Sie das Dokument, das gescannt werden soll, auf das Glas oder den ADF der Scannereinheit.
- 8. Drücken Sie die Taste START.

#### BESTÄTIGEN VON E-MAIL-SENDUNGEN

Sie können den Sendestatus von E-Mails wie folgt prüfen:

- > Bildschirm "Auftragsprotokoll": Drücken Sie die Schaltfläche **Auftragsprotokoll**, um diesen Bildschirm anzuzeigen.
- E-Mail-Protokollbericht: Um diesen Bericht zu drucken, drücken Sie die Taste SETUP am Bedienfeld des Scanners. Drücken Sie dann die Schaltfläche Bericht und die Schaltfläche Drucken, die zum E-Mail-Protokoll gehört.

# Scannen – Allgemein

Das MFP-Gerät kann folgende Scanning-Funktionen über die Taste **SCAN** ausführen:

- **FTP-Server** Ein Originaldokument wird gescannt und die Daten werden an einen FTP-Server gesendet.
- SMB (Server Message Block): Ein Originaldokument wird gescannt und die Daten werden an einen Client-PC gesendet.
- > **Mailbox**: Ein Originaldokument wird gescannt und die Daten werden in einer Mailbox gespeichert.
- > **WS Halten**: Ein Originaldokument wird gescannt und die Daten werden in der Haltewarteschlange gespeichert.
- Remote-Tool: Ein Originaldokument wird ferngesteuert gescannt und die Daten werden an einen Host-PC gesendet.
- SendMe (Interaktives Scannen): Ein Originaldokument wird gescannt und das gescannte Bild wird bei Bedarf bearbeitet, bevor es per E-Mail als Anhang versendet wird. Einzelheiten finden Sie im SendMe Benutzerhandbuch.

#### HINWEIS

Zusatzfunktionen, darunter beispielsweise das Fiery Remote Scan-Tool oder das Web Scan-Tool für den Zugriff auf Dateien in der Mailbox, werden in der Fiery-Dokumentation beschrieben.

Das unterstützte TIFF-Dateiformat entspricht der TIFF v6-Spezifikation mit zusätzlichen Qualifiern zur Unterstützung von komprimierten JPEG-Bildern in der TIFF-Datei. Ein- und mehrseitige Dateien werden unterstützt. Es werden folgende TIFF-Viewer empfohlen: ACD Systems ACDSee, Adobe Photoshop.

# SCAN AUF FTP-SERVER

Die Hauptschritte sind zusammengefasst:

- (a) Drücken Sie die Taste **SCAN**.
- (b) Berühren Sie die Registerkarte "FTP-Server" (standardmäßig eingestellt).
- (c) Geben Sie unter der Registerkarte "FTP-Server" den Namen des FTP-Servers ein.
- (d) Definieren Sie unter der Registerkarte "Anhänge" die Eigenschaften Ihres Anhangs, bei Bedarf mit den Funktionen "Erweiterte Einstellungen".
- (e) Legen Sie das Dokument auf die Scannereinheit.
- (f) Drücken Sie die Taste **START** auf dem Bedienfeld der Scannereinheit.

Diese Schritte werden nachfolgend ausführlich beschrieben.

#### HINWEIS

Sie können jederzeit die Schaltflächen **Aktiv.Aufträge**, **Auftragsprotokoll** drücken, um den Status Ihrer Arbeit zu überprüfen.

1. Drücken Sie die Taste **SCAN**, um den Bildschirm "Sendemodus Netzwerk" anzuzeigen.

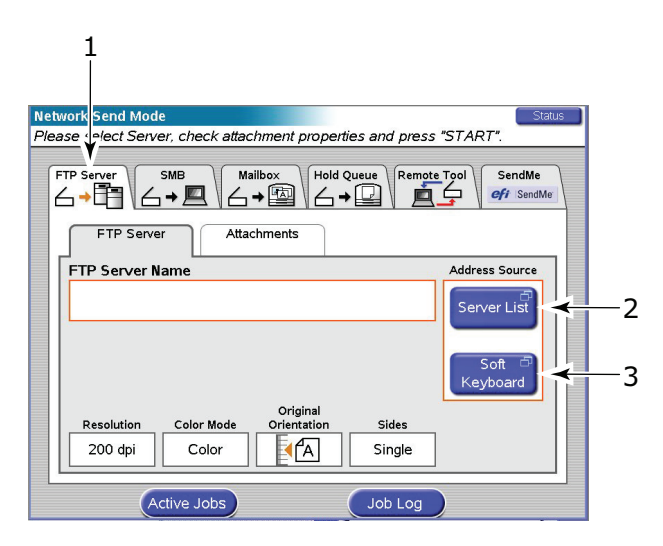

- **2.** Geben Sie in der Registerkarte "FTP-Server" (1) (standardmäßig eingestellt) und über eine der folgenden Schaltflächen den Namen des FTP-Servers ein:
- > Serverliste (2)
- > Soft-Tastatur (3)

### Serverliste

| Intry Name | Server Name |    |
|------------|-------------|----|
| test       | test        |    |
|            |             |    |
|            |             |    |
|            |             |    |
|            |             |    |
|            |             |    |
| Cancel     | Detail      | ок |
| () (Cu     | 000 20      |    |

- (a) Berühren Sie einen FTP-Servernamen, um ihn auszuwählen.
- (b) Drücken Sie die Schaltfläche **OK** (1), um den Namen in das Feld "FTP-Servername" in der Registerkarte "FTP-Server" zu setzen.

### Soft-Tastatur

Geben Sie folgende Host-Informationen über die Soft-Tastatur und die entsprechenden Schaltflächen ein:

|    | Network Send Mode                                                                                        | Status |
|----|----------------------------------------------------------------------------------------------------|--------|
|    | FTP Server Settings                                                                                      | L      |
|    | Please set-up host information.           Basic Information         Extensions         Proxy Information |        |
| 1— | Server Name                                                                                              |        |
| 2— | Path a                                                                                                   |        |
| 3— | User Name                                                                                                |        |
| 4— | Password                                                                                                 |        |
|    |                                                                                                    |        |
|    |                                                                                                    |        |

(a) Registerkarte "Basisinformationen": Servername (1), Pfad (2), Benutzern.
 (3), Kennwort (4).

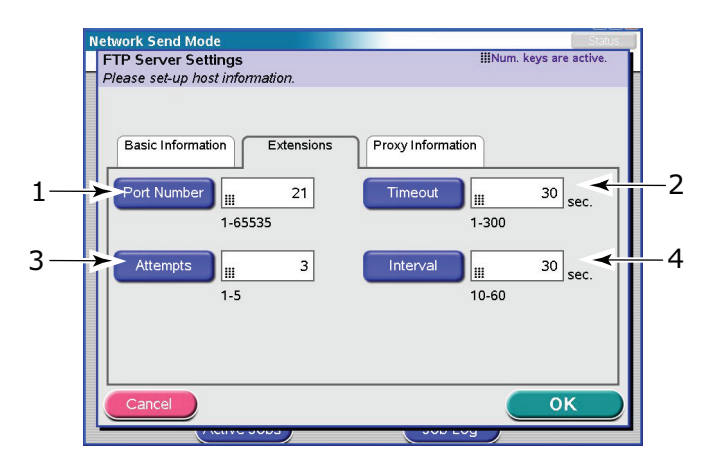

(b) Registerkarte "Erweiterungen": Portnummer (1), Timeout (2), Versuche (3), Intervall (4).

|    | letwork Send Mode                              | Status                   |
|----|------------------------------------------------|--------------------------|
|    | FTP Server Settings                            | IIINum. keys are active. |
|    | Please set-up host information.                |                          |
|    | Basic Information Extensions Proxy Information | ٩                        |
| 1— | Server Name                                    |                          |
| 2— | User Name <sup>(7)</sup>                       |                          |
| 3— | Password                                       |                          |
| 1— | Port Number 8080                               |                          |
|    | Cancel                                         | <u> </u>                 |
|    |                                                |                          |
|    |                                                |                          |
|    |                                                | 5                        |

(c) Registerkarte "Proxy-Informationen": **Servername** (1), **Benutzern.** (2), **Kennwort** (3), **Portnummer** (4).

- (d) Drücken Sie die Schaltfläche **OK** (5), um die Daten einzugeben, und setzen Sie den Namen in das Feld "FTP-Servername" unter der Registerkarte "FTP-Server".
- **3.** Berühren Sie die Registerkarte "Anhänge".

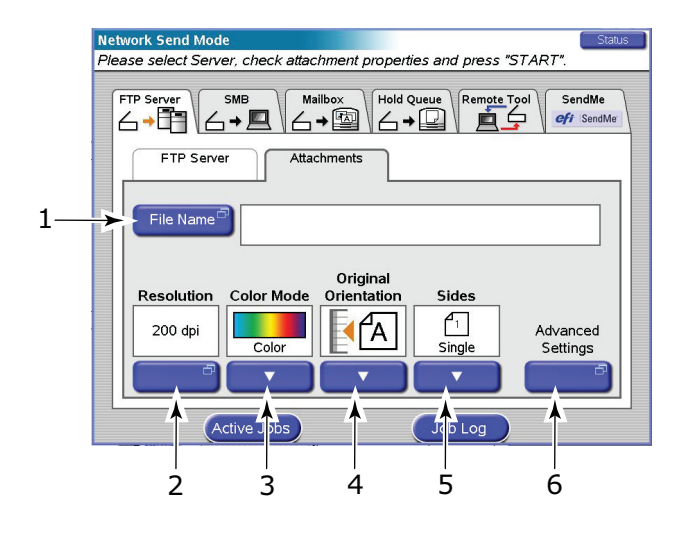

- (a) Drücken Sie die Schaltfläche **Dateiname** (1) und geben Sie einen Namen für die gescannte Datei über die Soft-Tastatur ein. Drücken Sie dann die Schaltfläche **OK**.
- (b) Verwenden Sie folgende Funktionen nach Bedarf:

Auflösung (2); zur Auswahl stehen150, 200, 300, 400, 600 dpi

Farbmodus (3); zur Auswahl stehen Farbe, Graustufe, SW

Originalausrichtung (4); zur Auswahl stehen Hoch- oder Querformat

Seiten (5); zur Auswahl stehen Einfach, Oben/Oben, Oben/Unten

Hiermit können Sie Einfach oder Duplex und die Duplex-Ausrichtung der Vorder- und Rückseite einer Seite für Scannen festlegen.

(c) Um auf die erweiterten Einstellungen zuzugreifen, drücken Sie die Schaltfläche **Erweiterte Einstellungen** (6):

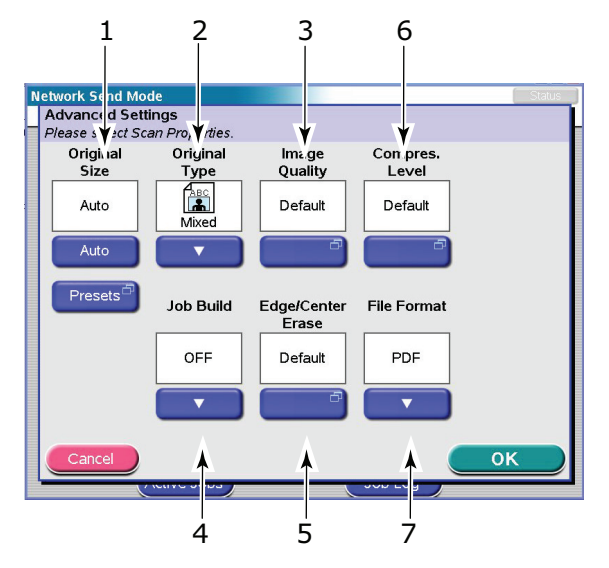

Wählen Sie nach Bedarf eine der folgenden Funktionen und drücken Sie die Schaltfläche **OK**:

| NR. | FUNKTION       | OPTIONEN                                                                                                    | BESCHREIBUNG                                                                                                    |
|-----|----------------|----------------------------------------------------------------------------------------------------|----------------------------------------------------------------------------------------------------|
| 1   | Originalgröße  | Auto, 5.5x8.5, 5.5x8.5R,<br>8.5x11, 8.5x11R, 8.5x13,<br>8.5x14, 11x17, A5, A5R,<br>A4, A4R, A3, B5, B5R, B4 | Hiermit wählen Sie die Größe des<br>gescannten Dokuments aus.                                                                                                    |
| 2   | Originaltyp    | Gemischt, Text, Foto                                                                                        | Hiermit legen Sie den Typ der Bilder auf<br>dem Dokument fest. Ermöglicht eine<br>automatische (voreingestellte)<br>Optimierung der Einstellungen der<br>Bildqualität.                       |
|     |                |                                                                                                    | Gemischt: Für Fotos auf Matt-/<br>Standardpapier oder gemischten Inhalt<br>(Text/Foto) geeignet.<br>Text: Für Text/Karten geeignet.<br>Foto: Für Fotos auf Glanz- (Foto-)Papier<br>geeignet. |
| 3   | Auftragsaufbau | AUS / EIN                                                                                                   | Hiermit können Sie einen einzelnen<br>Kopierauftrag oder einen Scanauftrag<br>aus mehreren Einzelblättern oder<br>Originalen einrichten.                                                     |
| 4   | Bildqualität   | Standard<br>Heller/Dunkler<br>-5 bis +5 um jeweils 1                                                        | Hiermit wählen Sie die Helligkeitsstufe<br>und die Kontraststufe aus.                                                                                                    |
|     |                | Kontrast<br>-5 bis +5 um jeweils 1<br>Hintergrundentfernung<br>AUS, 1 bis 10 um jeweils<br>1                | Hiermit können Sie den Farbhintergrund<br>des Bildes ausblenden (sofern das<br>Dokument einen Farbhintergrund hat),<br>so dass die Hintergrundfarbe nicht<br>angezeigt wird.                 |

| NR. | FUNKTION           | OPTIONEN                                                                                                    | BESCHREIBUNG                                                                                                    |
|-----|--------------------|----------------------------------------------------------------------------------------------------|----------------------------------------------------------------------------------------------------|
| 5   | Rand/Mitte löschen | Standard<br>Rand<br>Metrisch: 0 - 50 mm in<br>Schritten von 1 mm<br>Zoll: 0" – 2,0" in<br>Schritten von 0,1"   | Hiermit können Sie die Randbereiche des<br>Dokuments an Stellen ausblenden, an<br>denen beim Scannen mit geöffneter<br>Dokumentenabdeckung (beispielsweise<br>bei Büchern und Magazinen) oder zu<br>anderen Zwecken Schatten und Ränder<br>auftreten können. |
|     |                    | Center (Zentriert)<br>Metrisch: 0 - 50 mm in<br>Schritten von 1 mm<br>Zoll: 0" – 2,0" in<br>Schritten von 0,1" | Hiermit können Sie mittige rechteckige<br>Bereiche des Dokuments ausblenden, an<br>denen beim Scannen gebundener<br>Originale (Bücher, Zeitschriften) bei<br>mittig ausgebreitetem Layout Schatten<br>und Ränder auftreten können.                           |
| 6   | Kompressionsstufe  | Standard<br>AUS, 1 bis 10 um jeweils<br>1                                                                      | Hiermit wählen Sie die<br>Kompressionsstufe aus.                                                                                                    |
| 7   | Dateiformat        | PDF, TIFF, JPEG                                                                                                | Hiermit wählen Sie das Dateiformat aus.                                                                                                    |

#### HINWEIS

Wenn Sie Originalgröße auf Automatisch setzen, wählt das MFP-Gerät das Papierformat automatisch entsprechend dem Originaldokument aus. Abhängig von den Dokumentbedingungen (z. B. wenn die Hintergrunddichte hoch ist), werden die Dokumentgrößen u. U. nicht automatisch erkannt. Geben Sie in diesem Fall die Dokumentgröße manuell an.

- **4.** Legen Sie das Dokument, das gescannt werden soll, auf das Glas oder den ADF der Scannereinheit.
- 5. Drücken Sie die Taste START.

## BESTÄTIGEN DER FTP-ÜBERTRAGUNG

Sie können den FTP-Übertragungsstatus folgendermaßen prüfen:

- > Bildschirm "Auftragsprotokoll": Drücken Sie die Schaltfläche **Auftragsprotokoll**, um diesen Bildschirm anzuzeigen.
- FTP-Bericht: Um diesen Bericht zu drucken, drücken Sie die Taste SETUP am Bedienfeld des Scanners. Drücken Sie dann die Schaltfläche Bericht und die Schaltfläche Drucken, die zum FTP-Protokoll gehört.

## SCAN AUF SMB

Die Hauptschritte sind zusammengefasst:

- (a) Drücken Sie die Taste SCAN.
- (b) Klicken Sie auf die Registerkarte SMB.
- (c) Geben Sie in der Registerkarte SMB-Server den Netzwerkpfad für den SMB-Server ein.
- (d) Definieren Sie unter der Registerkarte "Anhänge" die Eigenschaften Ihres Anhangs, bei Bedarf mit den Funktionen "Erweiterte Einstellungen".
- (e) Legen Sie das Dokument auf die Scannereinheit.
- (f) Drücken Sie die Taste **START** auf dem Bedienfeld der Scannereinheit.

Diese Schritte werden nachfolgend ausführlich beschrieben.

HINWEIS Sie können jederzeit die Schaltflächen **Aktiv.Aufträge**, **Auftragsprotokoll** drücken, um den Status Ihrer Arbeit zu überprüfen.

- 1. Drücken Sie die Taste **SCAN**, um den Bildschirm Sendemodus Netzwerk anzuzeigen.
- **2.** Drücken Sie die Registerkarte SMB (1).

| Network Send Mode     Status       Please select Server     rheck attachment properties and press "START".       FTP Server     SMB       ▲ → ▲     ▲ → ▲       SMB Server     Attachments |          |
|----------------------------------------------------------------------------------------------------|----------|
| Network Path<br>Address Source<br>Server List<br>Soft<br>Keyboard<br>Resolution Color Mode Original<br>Original<br>Original<br>Original<br>Sides<br>Sigle<br>Single                        | -2<br>-3 |
| Active Jobs Job Log                                                                                                    |          |

- **3.** Geben Sie in der Registerkarte SMB-Server den Server-Netzwerkpfad über eine der folgenden Schaltflächen ein:
- > Serverliste (2)
- > Soft-Tastatur (3)

| Futur Mana  | Network Deth | _    |
|-------------|--------------|------|
| Entry Name  | Network Path |      |
|             |              |      |
|             |              |      |
|             |              |      |
|             |              |      |
|             |              | Page |
|             |              |      |
|             |              |      |
| Cancel D    | etail        | oĸ   |
| Contraction | 0000         |      |

- (a) Berühren Sie einen Serverpfadnamen, um ihn auszuwählen.
- (b) Drücken Sie die Schaltfläche **OK** (1), um den Namen in das Feld "Netzwerk Pfad" in der Registerkarte "SMB-Server" zu setzen.

#### Soft-Tastatur

|     | Network Send Mode                                                                |
|-----|----------------------------------------------------------------------------------|
|     | SMB Server Settings Please set-up host information.                              |
|     | Please enter following form for Network Path :<br>\\Server Name\Shared Name\Path |
|     | Basic Information                                                                |
| 1-  | Hetwork Path                                                                     |
| 2—  | User Name                                                                        |
| 3 — | Password <sup>®</sup>                                                            |
| 4—  | Domain 5                                                                         |
|     |                                                                                  |
|     |                                                                                  |
|     | 5                                                                                |

Geben Sie mithilfe der Soft-Tastatur und der entsprechenden Schaltflächen die folgenden Host-Informationen ein – **Netzwerk Pfad** (1), **Benutzern.** (2), **Kennwort** (3), **Domäne** (4), und drücken Sie dann die Schaltfläche **OK** (5).

4. Berühren Sie die Registerkarte "Anhänge".

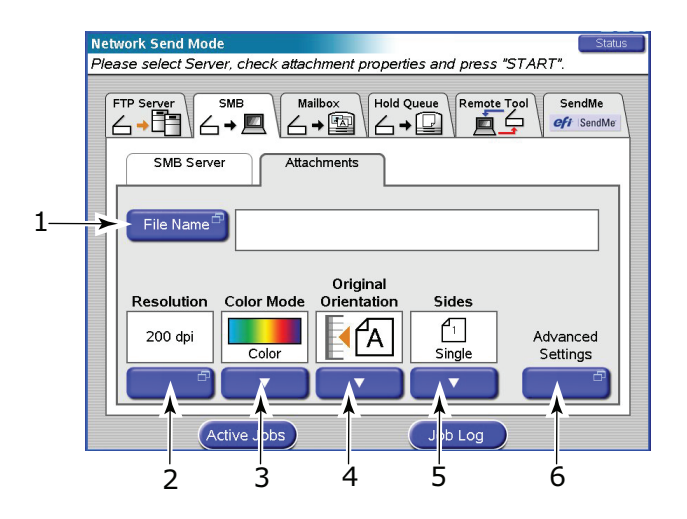

- (a) Drücken Sie die Schaltfläche **Dateiname** (1) und geben Sie einen Namen für die gescannte Datei über die Soft-Tastatur ein. Drücken Sie dann die Schaltfläche **OK**.
- (b) Verwenden Sie folgende Funktionen nach Bedarf:

Auflösung (2); zur Auswahl stehen150, 200, 300, 400, 600 dpi

Farbmodus (3); zur Auswahl stehen Farbe, Graustufe, SW

Originalausrichtung (4); zur Auswahl stehen Hoch- oder Querformat

Seiten (5); zur Auswahl stehen Einfach, Oben/Oben, Oben/Unten

Hiermit können Sie Einfach oder Duplex und die Duplex-Ausrichtung der Vorder- und Rückseite einer Seite für Scannen festlegen.

(c) Um auf die erweiterten Einstellungen zuzugreifen, drücken Sie die Schaltfläche **Erweiterte Einstellungen** (6):

Wählen Sie nach Bedarf eine der folgenden Funktionen und drücken Sie die Schaltfläche **OK**:

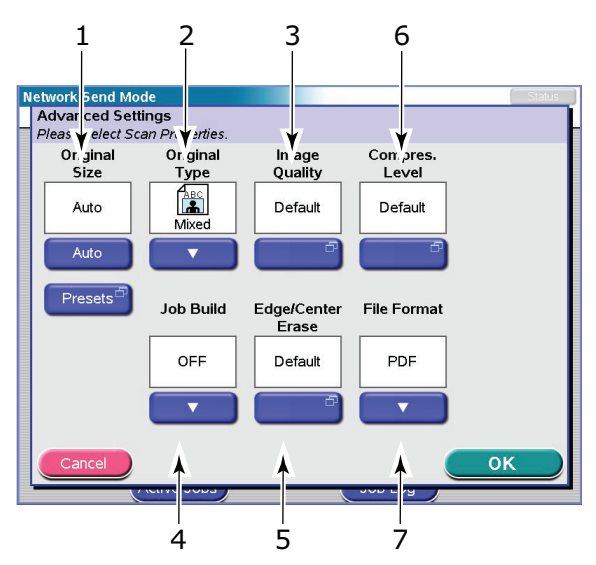

| NR. | FUNKTION       | OPTIONEN                                                                                                    | BESCHREIBUNG                                                                                                    |
|-----|----------------|----------------------------------------------------------------------------------------------------|----------------------------------------------------------------------------------------------------|
| 1   | Originalgröße  | Auto, 5.5x8.5, 5.5x8.5R,<br>8.5x11, 8.5x11R, 8.5x13,<br>8.5x14, 11x17, A5, A5R,<br>A4, A4R, A3, B5, B5R, B4                                          | Hiermit wählen Sie die Größe des<br>gescannten Dokuments aus.                                                                                                    |
| 2   | Originaltyp    | Gemischt, Text, Foto                                                                                                    | Hiermit legen Sie den Typ der Bilder auf<br>dem Dokument fest. Ermöglicht eine<br>automatische (voreingestellte)<br>Optimierung der Einstellungen der<br>Bildqualität.<br><b>Gemischt:</b> Für Fotos auf Matt-/<br>Standardpapier oder gemischten Inhalt<br>(Text/Foto) geeignet.<br><b>Text:</b> Für Text/Karten geeignet.<br><b>Foto:</b> Für Fotos auf Glanz- (Foto-)Papier<br>geeignet. |
| 3   | Auftragsaufbau | AUS / EIN                                                                                                    | Hiermit können Sie einen einzelnen<br>Kopierauftrag oder einen Scanauftrag<br>aus mehreren Einzelblättern oder<br>Originalen einrichten.                                                                                                    |
| 4   | Bildqualität   | Standard<br>Heller/Dunkler<br>-5 bis +5 um jeweils 1<br>Kontrast<br>-5 bis +5 um jeweils 1<br>Hintergrundentfernung<br>AUS, 1 bis 10 um jeweils<br>1 | Hiermit wählen Sie die Helligkeitsstufe<br>und die Kontraststufe aus.<br>Hiermit können Sie den Farbhintergrund<br>des Bildes ausblenden (sofern das<br>Dokument einen Farbhintergrund hat),<br>so dass die Hintergrundfarbe nicht<br>angezeigt wird.                                                                                                    |

| NR. | FUNKTION           | OPTIONEN                                                                                                    | BESCHREIBUNG                                                                                                    |
|-----|--------------------|----------------------------------------------------------------------------------------------------|----------------------------------------------------------------------------------------------------|
| 5   | Rand/Mitte löschen | Standard<br>Rand<br>Metrisch: 0 - 50 mm in<br>Schritten von 1 mm<br>Zoll: 0" – 2,0" in<br>Schritten von 0,1"   | Hiermit können Sie die Randbereiche<br>des Dokuments an Stellen ausblenden,<br>an denen beim Scannen mit geöffneter<br>Dokumentenabdeckung (beispielsweise<br>bei Büchern und Magazinen) oder zu<br>anderen Zwecken Schatten und Ränder<br>auftreten können. |
|     |                    | Center (Zentriert)<br>Metrisch: 0 - 50 mm in<br>Schritten von 1 mm<br>Zoll: 0" – 2,0" in<br>Schritten von 0,1" | Hiermit können Sie mittige rechteckige<br>Bereiche des Dokuments ausblenden, an<br>denen beim Scannen gebundener<br>Originale (Bücher, Zeitschriften) bei<br>mittig ausgebreitetem Layout Schatten<br>und Ränder auftreten können.                           |
| 6   | Kompressionsstufe  | Standard<br>AUS, 1 bis 10 um jeweils<br>1                                                                      | Hiermit wählen Sie die<br>Kompressionsstufe aus.                                                                                                    |
| 7   | Dateiformat        | PDF, TIFF, JPEG                                                                                                | Hiermit wählen Sie das Dateiformat aus.                                                                                                    |

#### HINWEIS

Wenn Sie Originalgröße auf Automatisch setzen, wählt das MFP-Gerät das Papierformat automatisch entsprechend dem Originaldokument aus. Abhängig von den Dokumentbedingungen (z. B. wenn die Hintergrunddichte hoch ist), werden die Dokumentgrößen u. U. nicht automatisch erkannt. Geben Sie in diesem Fall die Dokumentgröße manuell an.

- **5.** Legen Sie das Dokument, das gescannt werden soll, auf das Glas oder den ADF der Scannereinheit.
- 6. Drücken Sie die Taste **START**.

# SCAN IN MAILBOX UND WARTESCHLANGE

In diesem Abschnitt sind in der folgenden Tabelle die Eigenschaften von Scan in **Mailbox** und **Warteschlange** zusammengefasst.

| EIGENSCHAFT       | MAILBOX                                                                                                    | WARTESCHLANGE                                                            |
|-------------------|----------------------------------------------------------------------------------------------------|--------------------------------------------------------------------------|
| Beschreibung      | Einfacher<br>Dateiserver im<br>Festplattenlaufwerk<br>der Druckereinheit.                                                                                                    | Eine Druckwarteschlange im<br>Festplattenlaufwerk der<br>Druckereinheit. |
| Anzahl            | Nach Bedarf                                                                                                    | 1                                                                        |
| Zugewiesener Name | Ja                                                                                                    | Nr.                                                                      |
| Kennwortsteuerung | Ja                                                                                                    | Nr.                                                                      |
| Direktbetrieb     | Erstellen Sie eine<br>neue Mailbox.<br>Löschen Sie eine<br>Mailbox.<br>Bearbeiten Sie ein<br>Kennwort.<br>Speichern Sie eine<br>Datei in einer<br>Mailbox.<br>Löschen Sie eine<br>Datei aus einer<br>Mailbox. | Speichern Sie eine Datei in der<br>Haltewarteschlange.                   |

| EIGENSCHAFT                                   | MAILBOX                                                             | WARTESCHLANGE                                                                                                    |
|-----------------------------------------------|---------------------------------------------------------------------|----------------------------------------------------------------------------------------------------|
| Fernbetrieb (über<br>einen PC im<br>Netzwerk) | Importieren Sie eine<br>Datei zum PC.<br>Löschen Sie eine<br>Datei. | Zeigen Sie eine Dateivorschau an.<br>Importieren Sie eine Datei zum<br>PC.<br>Bearbeiten Sie eine Datei.<br>Drucken Sie eine Datei.<br>Löschen Sie eine Datei.<br>Benennen Sie eine Datei um. |
| Tools für Fernbetrieb                         | Fiery Remote Scan<br>MS Internet Explorer                           | Fiery Command Work Station                                                                                                    |

## SCAN IN MAILBOX

Die Hauptschritte sind zusammengefasst:

- (a) Drücken Sie die Taste **SCAN**.
- (b) Drücken Sie die Registerkarte Mailbox.
- (c) Geben Sie in der Registerkarte "Mailbox" den Mailboxnamen ein.
- (d) Definieren Sie in der Registerkarte "Anlagen" die Eigenschaften Ihrer Anlage ggf. mit den Funktionen **Erweiterte Einstellungen**.
- (e) Legen Sie das Dokument auf die Scannereinheit.
- (f) Drücken Sie die Taste **START** auf dem Bedienfeld der Scannereinheit.

Diese Schritte werden nachfolgend ausführlich beschrieben.

*HINWEIS Sie können jederzeit die Schaltflächen* **Aktiv.Aufträge**, **Auftragsprotokoll** *drücken, um den Status Ihrer Arbeit zu überprüfen.* 

- 1. Drücken Sie die Taste **SCAN**, um den Bildschirm Sendemodus Netzwerk anzuzeigen.
- 2. Drücken Sie die Registerkarte Mailbox (1).

| Mailbox Send Mode     Status       Please select Mailbox name and p ess "START".     Status       FTP Server     SMB       Mail.ox     Hold Queue       Remote Tool     SendMe       eff SendMe     SendMe                                                                                                    |    |
|----------------------------------------------------------------------------------------------------|----|
| Mailbox Attachments                                                                                                    |    |
| Mailbox Name Address Source Mailbox List                                                                                                    | 2  |
| Search       Search       Search                                                                                                    | -3 |
| Color Mode     Original Orientation     Sides       200 dpi     Color     Image: Color Color | -4 |
| Active Jobs Job Log                                                                                                    |    |

- **3.** Geben Sie in der Registerkarte "Mailbox" den Namen der Mailbox über eine der folgenden Schaltflächen ein:
- > Mailboxliste (2)
- > Direkt-Suche (3)
- > Neue Mailbox (4)

#### Mailbox-Liste

| Mailbox Send Mode           Mailbox List         Please press "OK" to designate where to save the scanned image. | Status                     |
|----------------------------------------------------------------------------------------------------|----------------------------|
| Mailbox Name                                                                                                    | 99%                        |
| josef                                                                                                    | Used<br>681099MB<br>Unused |
|                                                                                                    | Page<br>1/1                |
| Cancel File List                                                                                                 |                            |

- (a) Drücken Sie die Schaltfläche **Mailboxliste**.
- (b) Berühren Sie einen Mailbox-Namen, um ihn auszuwählen.
- (c) Drücken Sie die Schaltfläche **OK** (1), um den Namen in das Feld "Mailboxname" in der Registerkarte "Mailbox" einzugeben.
- (d) Um eine Liste der Dateien in der ausgewählten Mailbox anzuzeigen, drücken Sie die Schaltfläche **Dateiliste** (2).
- (e) Geben Sie das Kennwort für die ausgewählte Mailbox auf dem Popup-Bildschirm für die Kennwort-Authentifizierung ein. Drücken Sie dann die Schaltfläche **OK**.

#### Direkt-Suche

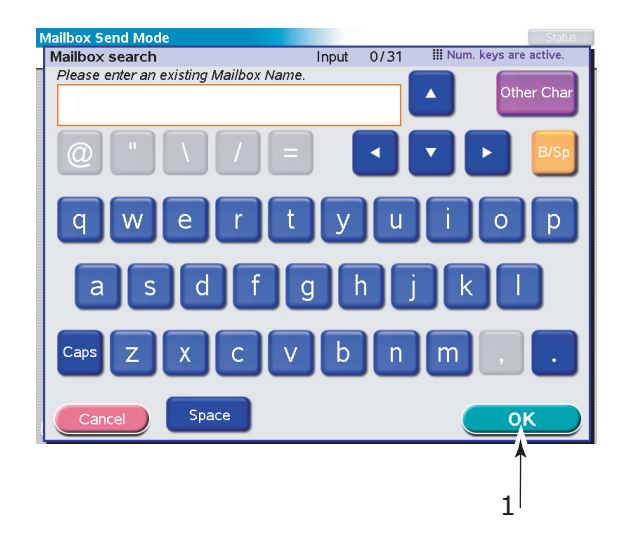

- (a) Drücken Sie die Schaltfläche **Direkt-Suche**.
- (b) Geben Sie den Namen der Mailbox über die Soft-Tastatur ein. Drücken Sie dann die Schaltfläche **OK** (1).
- (c) Geben Sie das zugehörige Kennwort der Mailbox über die Soft-Tastatur ein. Drücken Sie dann die Schaltfläche **OK** (1).

#### **Neue Mailbox**

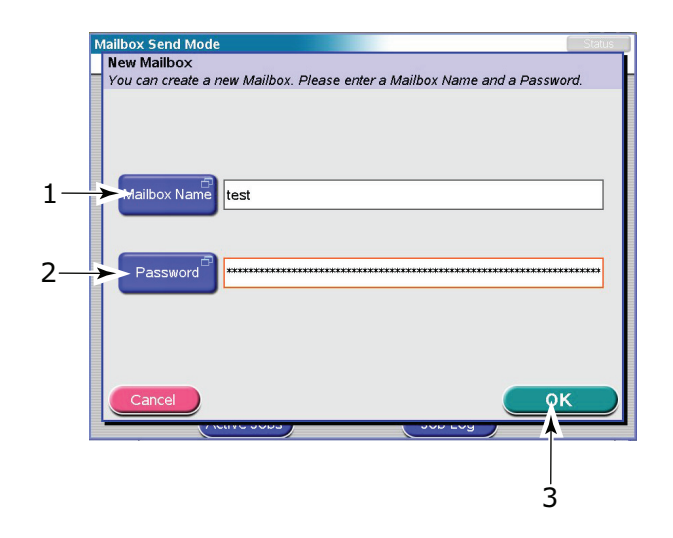

- (a) Drücken Sie die Schaltfläche Neue Mailbox.
- (b) Drücken Sie die Schaltfläche **Mailbox-Name** (1) und geben Sie einen Namen für die neue Mailbox über die Soft-Tastatur ein. Drücken Sie dann die Schaltfläche **OK**.
- (c) Drücken Sie die Schaltfläche **Kennwort** (2) und geben Sie ein Kennwort für die neue Mailbox über die Soft-Tastatur ein. Drücken Sie dann die Schaltfläche **OK**.
- (d) Drücken Sie die Schaltfläche **OK** (3).
- **4.** Wenn Sie die Liste der bereits in der ausgewählten Mailbox gespeicherten Dateien prüfen möchten, drücken Sie die Schaltfläche **Dateiliste** und zeigen Sie die Liste an. Drücken Sie dann die Schaltfläche **OK**.
- 5. Berühren Sie die Registerkarte "Anhänge".

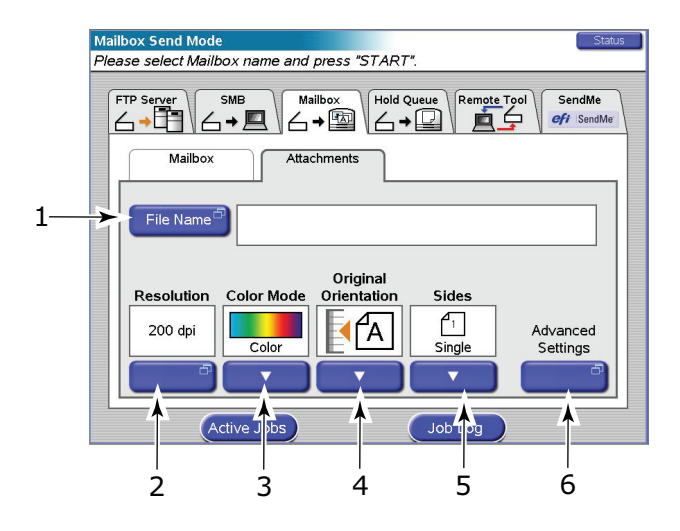

- (a) Drücken Sie die Schaltfläche Dateiname (1) und geben Sie einen Namen für die gescannte Datei über die Soft-Tastatur ein. Drücken Sie dann die Schaltfläche OK.
- (b) Verwenden Sie folgende Funktionen nach Bedarf:Auflösung (2); zur Auswahl stehen 150, 200, 300, 400, 600 dpi

Farbmodus (3); zur Auswahl stehen Farbe, Graustufe, SW

Originalausrichtung (4); zur Auswahl stehen Hoch- oder Querformat

Seiten (5); zur Auswahl stehen Einfach, Oben/Oben, Oben/Unten

Hiermit können Sie Einfach oder Duplex und die Duplex-Ausrichtung der Vorder- und Rückseite einer Seite für Scannen festlegen.

(c) Um auf die erweiterten Einstellungen zuzugreifen, drücken Sie die Schaltfläche **Erweiterte Einstellungen** (6):

Wählen Sie nach Bedarf eine der folgenden Funktionen und drücken Sie die Schaltfläche **OK**:

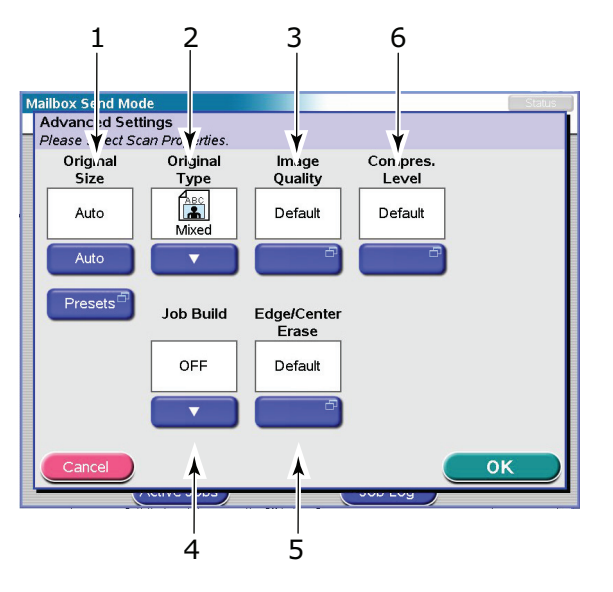

| NR. | FUNKTION       | OPTIONEN                                                                                                    | BESCHREIBUNG                                                                                                    |
|-----|----------------|----------------------------------------------------------------------------------------------------|----------------------------------------------------------------------------------------------------|
| 1   | Originalgröße  | Auto, 5.5x8.5,<br>5.5x8.5R, 8.5x11,<br>8.5x11R, 8.5x13,<br>8.5x14, 11x17, A5,<br>A5R, A4, A4R, A3, B5,<br>B5R, B4 | Hiermit wählen Sie die Größe des<br>gescannten Dokuments aus.                                                                                                    |
| 2   | Originaltyp    | Gemischt, Text, Foto                                                                                              | Hiermit legen Sie den Typ der Bilder auf<br>dem Dokument fest. Ermöglicht eine<br>automatische (voreingestellte)<br>Optimierung der Einstellungen der<br>Bildqualität.                       |
|     |                |                                                                                                    | Gemischt: Für Fotos auf Matt-/<br>Standardpapier oder gemischten Inhalt<br>(Text/Foto) geeignet.<br>Text: Für Text/Karten geeignet.<br>Foto: Für Fotos auf Glanz- (Foto-)Papier<br>geeignet. |
| 3   | Auftragsaufbau | AUS / EIN                                                                                                    | Hiermit können Sie einen einzelnen<br>Kopierauftrag oder einen Scanauftrag<br>aus mehreren Einzelblättern oder<br>Originalen einrichten.                                                     |

| NR. | FUNKTION              | OPTIONEN                                                                                                    | BESCHREIBUNG                                                                                                    |
|-----|-----------------------|----------------------------------------------------------------------------------------------------|----------------------------------------------------------------------------------------------------|
| 4   | Bildqualität          | Standard<br>Heller/Dunkler<br>-5 bis +5 um jeweils 1<br>Kontrast<br>-5 bis +5 um jeweils 1<br>Hintergrundentfernung<br>AUS, 1 bis 10 um<br>jeweils 1 | Hiermit wählen Sie die Helligkeitsstufe<br>und die Kontraststufe aus.<br>Hiermit können Sie den Farbhintergrund<br>des Bildes ausblenden (sofern das<br>Dokument einen Farbhintergrund hat),<br>so dass die Hintergrundfarbe nicht<br>angezeigt wird.        |
| 5   | Rand/Mitte<br>löschen | Standard<br>Rand<br>Metrisch: 0 - 50 mm in<br>Schritten von 1 mm<br>Zoll: 0" – 2,0" in<br>Schritten von 0,1"                                         | Hiermit können Sie die Randbereiche<br>des Dokuments an Stellen ausblenden,<br>an denen beim Scannen mit geöffneter<br>Dokumentenabdeckung (beispielsweise<br>bei Büchern und Magazinen) oder zu<br>anderen Zwecken Schatten und Ränder<br>auftreten können. |
|     |                       | Center (Zentriert)<br>Metrisch: 0 - 50 mm in<br>Schritten von 1 mm<br>Zoll: 0" – 2,0" in<br>Schritten von 0,1"                                       | Hiermit können Sie mittige rechteckige<br>Bereiche des Dokuments ausblenden, an<br>denen beim Scannen gebundener<br>Originale (Bücher, Zeitschriften) bei<br>mittig ausgebreitetem Layout Schatten<br>und Ränder auftreten können.                           |
| 6   | Kompressionsstufe     | Standard<br>AUS, 1 bis 10 um<br>jeweils 1                                                                                                    | Hiermit wählen Sie die<br>Kompressionsstufe aus.                                                                                                    |

#### HINWEIS

Wenn Sie Originalgröße auf Automatisch setzen, wählt das MFP-Gerät das Papierformat automatisch entsprechend dem Originaldokument aus. Abhängig von den Dokumentbedingungen (z. B. wenn die Hintergrunddichte hoch ist), werden die Dokumentgrößen u. U. nicht automatisch erkannt. Geben Sie in diesem Fall die Dokumentgröße manuell an.

- **6.** Legen Sie das Dokument, das gescannt werden soll, auf das Glas oder den ADF der Scannereinheit.
- 7. Drücken Sie die Taste START.

## SCAN IN WARTESCHLANGE

Die Hauptschritte sind zusammengefasst:

- (a) Drücken Sie die Taste **SCAN**.
- (b) Drücken Sie die Registerkarte Warteschl.
- (c) Definieren Sie in der Registerkarte "Anlagen" die Eigenschaften Ihrer Anlage ggf. mit den Funktionen **Erweiterte Einstellungen**.
- (d) Legen Sie das Dokument auf die Scannereinheit.
- (e) Drücken Sie die Taste **START** auf dem Bedienfeld der Scannereinheit.

Diese Schritte werden nachfolgend ausführlich beschrieben.

HINWEIS

Sie können jederzeit die Schaltflächen **Aktiv.Aufträge**, **Auftragsprotokoll** drücken, um den Status Ihrer Arbeit zu überprüfen.

1. Drücken Sie die Taste **SCAN**, um den Bildschirm Sendemodus Netzwerk anzuzeigen.
**2.** Drücken Sie die Registerkarte "Warteschl." (1).

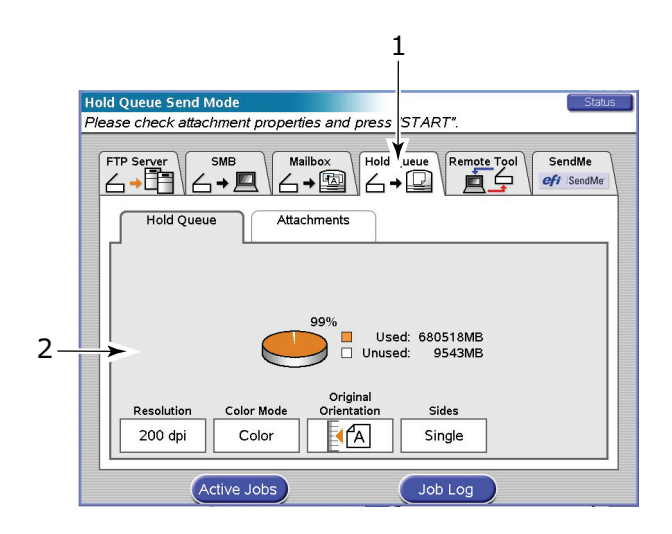

- **3.** Prüfen Sie unter der Registerkarte "Haltewarteschlange" (2) die angezeigten Einstellungen für die gescannte Datei.
- 4. Berühren Sie die Registerkarte "Anhänge".

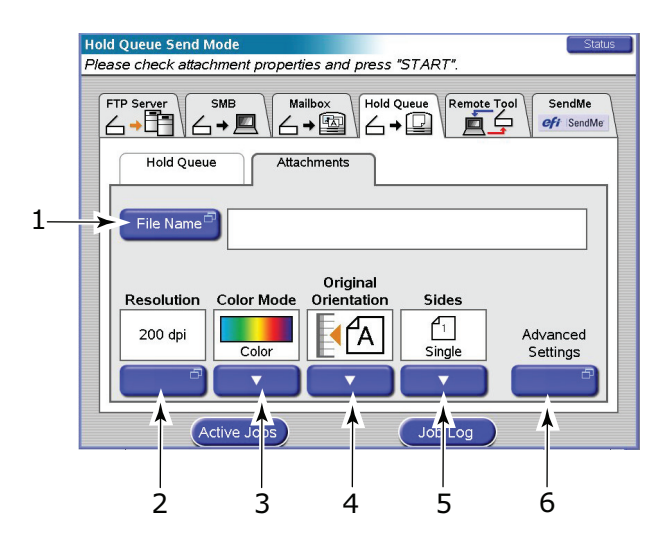

- (a) Drücken Sie die Schaltfläche **Dateiname** (1) und geben Sie einen Namen für die gescannte Datei über die Soft-Tastatur ein. Drücken Sie dann die Schaltfläche **OK**.
- (b) Verwenden Sie folgende Funktionen nach Bedarf:

Auflösung (2); zur Auswahl stehen 150, 200, 300, 400, 600 dpi

Farbmodus (3); zur Auswahl stehen Farbe, Graustufe, SW

Originalausrichtung (4); zur Auswahl stehen Hoch- oder Querformat

Seiten (5); zur Auswahl stehen Einfach, Oben/Oben, Oben/Unten

Hiermit können Sie Einfach oder Duplex und die Duplex-Ausrichtung der Vorder- und Rückseite einer Seite für Scannen festlegen.

(c) Um auf die erweiterten Einstellungen zuzugreifen, drücken Sie die Schaltfläche **Erweiterte Einstellungen** (6):

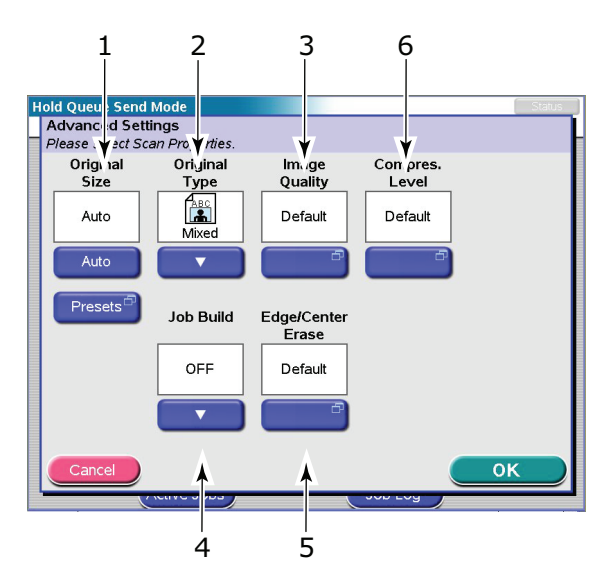

Wählen Sie nach Bedarf eine der folgenden Funktionen und drücken Sie die Schaltfläche **OK**:

| NR. | FUNKTION       | OPTIONEN                                                                                                    | BESCHREIBUNG                                                                                                    |
|-----|----------------|----------------------------------------------------------------------------------------------------|----------------------------------------------------------------------------------------------------|
| 1   | Originalgröße  | Auto, 5.5x8.5,<br>5.5x8.5R, 8.5x11,<br>8.5x11R, 8.5x13,<br>8.5x14, 11x17, A5,<br>A5R, A4, A4R, A3,<br>B5, B5R, B4                                              | Hiermit wählen Sie die Größe des<br>gescannten Dokuments aus.                                                                                                    |
| 2   | Originaltyp    | Gemischt, Text, Foto                                                                                                    | Hiermit legen Sie den Typ der Bilder auf<br>dem Dokument fest. Ermöglicht eine<br>automatische (voreingestellte)<br>Optimierung der Einstellungen der<br>Bildqualität.<br><b>Gemischt:</b> Für Fotos auf Matt-/<br>Standardpapier oder gemischten Inhalt<br>(Text/Foto) geeignet.<br><b>Text:</b> Für Text/Karten geeignet.<br><b>Foto:</b> Für Fotos auf Glanz- (Foto-)Papier<br>geeignet. |
| 3   | Auftragsaufbau | AUS / EIN                                                                                                    | Hiermit können Sie einen einzelnen<br>Kopierauftrag oder einen Scanauftrag aus<br>mehreren Einzelblättern oder Originalen<br>einrichten.                                                                                                    |
| 4   | Bildqualität   | Standard<br>Heller/Dunkler<br>-5 bis +5 um jeweils<br>1<br>Kontrast<br>-5 bis +5 um jeweils<br>1<br>Hintergrundentfernu<br>ng<br>AUS, 1 bis 10 um<br>jeweils 1 | Hiermit wählen Sie die Helligkeitsstufe und<br>die Kontraststufe aus.<br>Hiermit können Sie den Farbhintergrund<br>des Bildes ausblenden (sofern das<br>Dokument einen Farbhintergrund hat), so<br>dass die Hintergrundfarbe nicht angezeigt<br>wird.                                                                                                    |

| NR. | FUNKTION               | OPTIONEN                                                                                                    | BESCHREIBUNG                                                                                                    |
|-----|------------------------|----------------------------------------------------------------------------------------------------|----------------------------------------------------------------------------------------------------|
| 5   | Rand/Mitte<br>Iöschen  | Standard<br>Rand<br>Metrisch: 0 - 50 mm<br>in Schritten von 1<br>mm<br>Zoll: 0" - 2,0" in<br>Schritten von 0,1"   | Hiermit können Sie die Randbereiche des<br>Dokuments an Stellen ausblenden, an<br>denen beim Scannen mit geöffneter<br>Dokumentenabdeckung (beispielsweise<br>bei Büchern und Magazinen) oder zu<br>anderen Zwecken Schatten und Ränder<br>auftreten können. |
|     |                        | Center (Zentriert)<br>Metrisch: 0 - 50 mm<br>in Schritten von 1<br>mm<br>Zoll: 0" - 2,0" in<br>Schritten von 0,1" | Hiermit können Sie mittige rechteckige<br>Bereiche des Dokuments ausblenden, an<br>denen beim Scannen gebundener<br>Originale (Bücher, Zeitschriften) bei mittig<br>ausgebreitetem Layout Schatten und<br>Ränder auftreten können.                           |
| 6   | Kompressions-<br>stufe | Standard<br>AUS, 1 bis 10 um<br>jeweils 1                                                                         | Hiermit wählen Sie die Kompressionsstufe<br>aus.                                                                                                    |

#### HINWEIS

Wenn Sie Originalgröße auf Automatisch setzen, wählt das MFP-Gerät das Papierformat automatisch entsprechend dem Originaldokument aus. Abhängig von den Dokumentbedingungen (z. B. wenn die Hintergrunddichte hoch ist), werden die Dokumentgrößen u. U. nicht automatisch erkannt. Geben Sie in diesem Fall die Dokumentgröße manuell an.

- **5.** Legen Sie das Dokument, das gescannt werden soll, auf das Glas oder den ADF der Scannereinheit.
- **6.** Drücken Sie die Taste **START**.

### SCAN MIT REMOTE-TOOL

Die Hauptschritte sind zusammengefasst:

- (a) Drücken Sie die Taste **SCAN**.
- (b) Drücken Sie die Registerkarte "Remote-Tool".
- (c) Legen Sie das Dokument auf die Scannereinheit.
- (d) Drücken Sie die Taste **ON LINE**.
- (e) Nachdem das Dokument von einem entfernten PC aus gescannt wurde, wird der Status automatisch auf "Offline" zurückgesetzt.

Diese Schritte werden nachfolgend ausführlich beschrieben.

#### HINWEIS

Sie können jederzeit die Schaltflächen **Aktiv.Aufträge**, **Auftragsprotokoll** drücken, um den Status Ihrer Arbeit zu überprüfen.

1. Drücken Sie die Taste SCAN, um den Bildschirm Sendemodus Netzwerk anzuzeigen.

**2.** Drücken Sie die Registerkarte "Remote Tool" (1), um den Remote-Scan-Modus im Offline-Status aufzurufen.

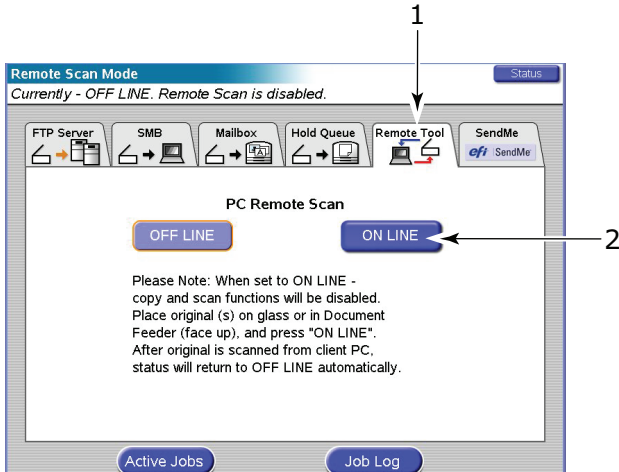

- **3.** Legen Sie das Dokument auf die Scannereinheit.
- 4. Drücken Sie die Taste **ON LINE** (2).

#### HINWEIS

- **1.** Wenn das Dokument vom Client-PC gescannt wurde, wird der Status nach einer Wartezeit automatisch auf **OFFLINE** zurückgesetzt.
- **2.** Während des Online-Status sind die Kopier- und Scan-Funktionen über das Bedienfeld der Scannereinheit deaktiviert.

## **INTERAKTIVES SCANNEN MIT SENDME**

Die Hauptschritte sind zusammengefasst:

- (a) Drücken Sie die Taste **SCAN**.
- (b) Drücken Sie die Registerkarte SendMe (1).

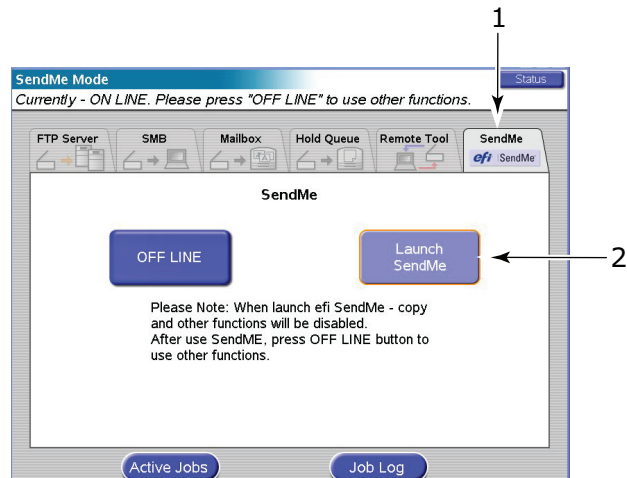

- (c) Drücken Sie die Schaltfläche **SendMe starten** (2) und melden Sie sich bei SendMe an.
- (d) Legen Sie das Dokument auf die Scannereinheit.
- (e) Drücken Sie die Taste SCAN.
- (f) Verwenden Sie die interaktiven Scanfunktionen von SendMe.
- (g) Nachdem das Dokument unter der Kontrolle von SendMe gescannt wurde, melden Sie sich ab und setzen Sie den Status auf **OFF LINE**.

Vollständige Einzelheiten finden Sie im SendMe Benutzerhandbuch.

## FAXVERSAND

Die Funktion zum Scannen an Fax wird über die Taste **FAX** ausgeführt.

## FAX-SENDEMODUS - WALK-UP-FAXVERSAND

Die Hauptschritte sind zusammengefasst:

- (a) Drücken Sie die Schaltfläche **FAX**.
- (b) Klicken Sie auf die Registerkarte Adresse (standardmäßig eingestellt) und geben Sie die Zieladresse **An** ein.
- (c) Geben Sie in der Registerkarte Details die Absenderinformationen Von und die Details des Deckblatts ein.
- (d) Definieren Sie in der Registerkarte Eigenschaften die Anhangeigenschaften.
- (e) Legen Sie das Dokument auf die Scannereinheit und drücken Sie **START**.

Diese Schritte werden nachfolgend ausführlich beschrieben.

HINWEIS Sie können jederzeit die Schaltflächen **Aktiv.Aufträge**, **Geplant**, **Empfang.** drücken, um den Status Ihrer Arbeit zu überprüfen.

- 1. Drücken Sie die Taste **FAX**, um den Bildschirm Fax Sende-Modus anzuzeigen.
- **2.** Geben Sie in der Registerkarte "Adresse" (standardmäßig eingestellt) mit einer der folgenden Schaltflächen die **An** (Empfängerinformationen) (1) ein:

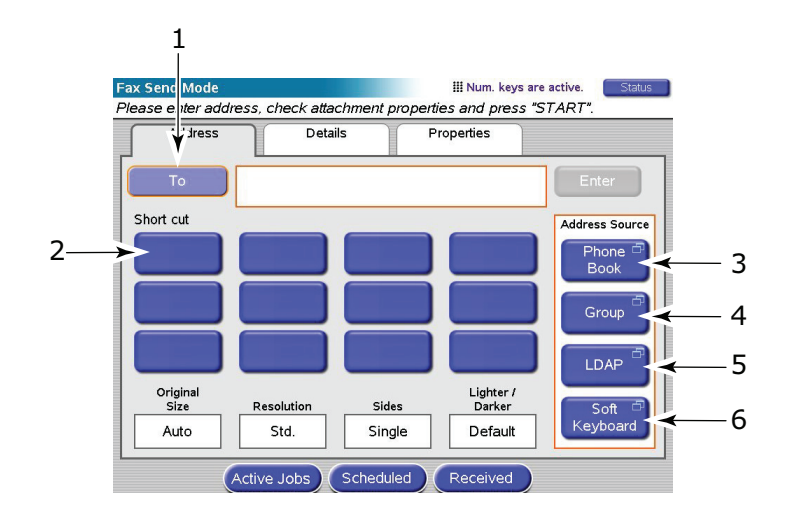

- > Kurzwahl (2)
- > Telefonbuch (3)
- > Gruppe (4)
- > LDAP (5)
- > Soft-Tastatur (6)

HINWEIS Sie können eine Liste der Zieladressen erstellen, indem Sie die oben aufgeführten Methoden kombinieren.

#### Kurzwahl

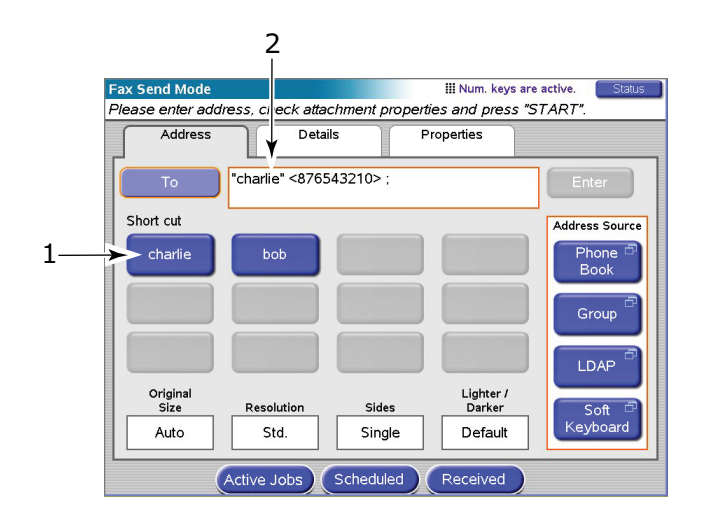

Drücken Sie eine ausgewählte **Kurzwahl**-Schaltfläche (1), um die Nummer zum Zielfeld **An** (2) hinzuzufügen.

#### Telefonbuch

| Fa | x Send Mode      |                       | III Num. keys are active. | Status     |
|----|------------------|-----------------------|---------------------------|------------|
|    | Phone Book       |                       |                           |            |
|    | You can add othe | er 100 names to "To". |                           |            |
|    |                  |                       | Sei                       | arch words |
| Π  | Name             | Address               |                           |            |
| 1  |                  | 1                     |                           |            |
|    | pqr              | pqr@stu               |                           | -          |
| I  |                  |                       | 9                         | Search 🗠   |
|    |                  |                       |                           |            |
|    |                  |                       |                           | how All    |
| I  |                  |                       |                           | 1000741    |
| I  |                  |                       |                           |            |
| I  |                  |                       |                           |            |
| I  |                  |                       |                           |            |
|    |                  |                       | Page                      | •          |
|    |                  |                       |                           | 1/1 📗      |
|    |                  |                       |                           |            |
|    |                  |                       |                           |            |
|    |                  |                       |                           |            |
| U  | Cancel           | Detail                | Add                       | )K         |
| 1  |                  |                       |                           |            |
|    | Logou            |                       |                           | A .        |
|    |                  |                       |                           |            |
|    |                  |                       |                           |            |
|    |                  |                       |                           | <b>`</b>   |
|    |                  |                       | 1 4                       | 2          |

- (a) Berühren Sie eine Nummer, um sie auszuwählen.
- (b) Drücken Sie die Schaltfläche **Hinzufügen** (1), um diese Nummer zur Liste hinzuzufügen.
- (c) Wiederholen Sie (a) und (b) nach Bedarf, um die Nummernliste zu erstellen.
- (d) Drücken Sie die Schaltfläche **OK** (2), um die Nummernliste in das Zielfeld **An** zu verschieben.

#### Gruppe

| Fax Send Mode                        | III Num. keys are active. | Status |
|--------------------------------------|---------------------------|--------|
| Group                                |                           |        |
| You can add other 100 names to "To". |                           |        |
| Group name                           |                           |        |
|                                      |                           |        |
| publications                         |                           |        |
|                                      |                           |        |
|                                      |                           |        |
|                                      |                           |        |
|                                      |                           |        |
|                                      | Page                      |        |
|                                      | 1/                        | 1      |
|                                      |                           |        |
|                                      |                           |        |
| Cancel Members                       | Add OK                    |        |
| Cicite Sobs Schould                  |                           |        |
|                                      |                           |        |
|                                      | 1 1                       |        |
|                                      | 1 2                       |        |

- (a) Berühren Sie einen Gruppennamen, um ihn auszuwählen.
- (b) Drücken Sie die Schaltfläche **Hinzufügen** (1), um diesen Gruppennamen zur Liste hinzuzufügen.
- (c) Wiederholen Sie (a) und (b) nach Bedarf, um die Liste zu erstellen.
- (d) Drücken Sie die Schaltfläche **OK** (2), um die Liste in das Zielfeld **An** zu verschieben.

#### LDAP

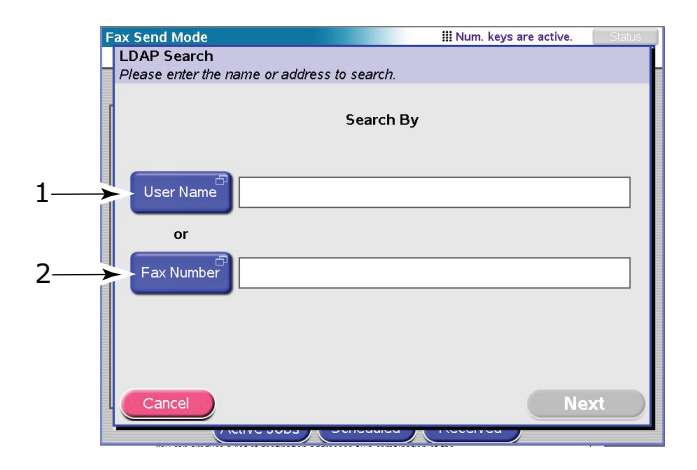

- (a) Wählen Sie diese Schaltfläche, um nach Benutzernamen (1) oder Faxnummer (2) zu suchen.
- (b) Geben Sie den Namen oder die Nummer mit der Soft-Tastatur ein und drücken Sie **OK**, um zu suchen.
- (c) Wählen Sie den erforderlichen Eintrag in den Suchergebnissen aus.

#### Soft-Tastatur

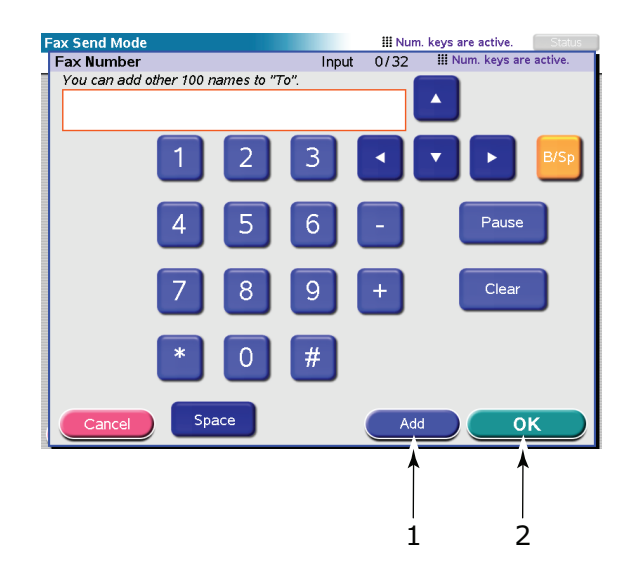

- (a) Geben Sie eine Faxnummer ein und drücken Sie die Schaltfläche Hinzufügen
   (1), um die Nummer zu der Liste hinzuzufügen.
- (b) Wiederholen Sie (a) nach Bedarf, um die Faxnummernliste zu erstellen.
- (c) Drücken Sie die Schaltfläche **OK** (2), um die Nummernliste in das Zielfeld **An** zu verschieben.
- 3. Berühren Sie die Registerkarte "Details".

|   | Fax Send Mode     |            |            |          | III Num. ke    | /s are active. Status |
|---|-------------------|------------|------------|----------|----------------|-----------------------|
|   | Please enter addr | ess, checi | k attachme | ent prop | erties and pre | ss "START".           |
|   | Address           |            | Details    |          | Properties     |                       |
| 1 | From              |            |            |          |                |                       |
| 2 | Cover Page        |            |            |          |                |                       |
| 3 | Edit Message      |            |            |          |                |                       |
|   |                   |            |            |          |                | Page<br>1/1           |
|   |                   | Active Job | os Sch     | eduled   | Received       |                       |

- (a) Drücken Sie die Schaltfläche **Von** (1) und geben Sie die Absenderinformationen mit der Soft-Tastatur in das Feld Von ein.
- (b) Drücken Sie die Schaltfläche **OK**.
- (c) Drücken Sie die Schaltfläche **Deckblatt** (2) und danach die Schaltfläche **Nachricht bearbeiten** (3), um die Deckblattinformationen mit der Soft-Tastatur in das Feld Deckblatt einzugeben.
- (d) Drücken Sie die Schaltfläche **OK**.

**4.** Berühren Sie die Registerkarte "Eigenschaften".

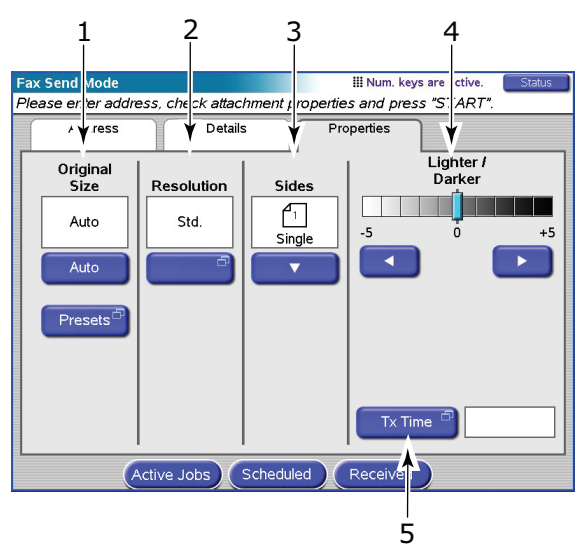

Wählen Sie nach Bedarf aus folgenden Funktionen aus:

| NR. | FUNKTION           | OPTIONEN                                                    | BESCHREIBUNG                                                                                                    |
|-----|--------------------|-------------------------------------------------------------|----------------------------------------------------------------------------------------------------|
| 1   | Originalgröße      | Auto, 8,5 x 11, 8,5 x<br>11R, 8,5 x 13, 8,5 x14,<br>A4, A4R | Hiermit wählen Sie die Größe des<br>gescannten Dokuments aus.                                                                                                    |
| 2   | Auflösung          | Standard, Fein, Foto                                        | Hiermit legen Sie die Scanauflösung des<br>Dokuments fest. Ermöglicht eine<br>automatische (voreingestellte)<br>Optimierung der Einstellungen der<br>Bildqualität. |
| 3   | Seiten             | Einfach, Oben/Oben,<br>Oben/Unten                           | Hiermit können Sie Einfach oder Duplex<br>und die Duplex-Ausrichtung der Vorder-<br>und Rückseite einer Seite für Scannen<br>festlegen.                            |
| 4   | Heller/<br>Dunkler | Heller/Dunkler<br>-5 bis +5 um jeweils 1                    | Hiermit wählen Sie die Helligkeitsstufe<br>aus.                                                                                                    |
| 5   | Tx Zeit            | Geben Sie die<br>Übertragungszeit ein                       | Hier können Sie (über die Soft-Tastatur)<br>eine verzögerte Fax-Übertragungszeit<br>eingeben.                                                                      |

#### HINWEIS

Wenn Sie Originalgröße auf Automatisch setzen, wählt das MFP-Gerät das Papierformat automatisch entsprechend dem Originaldokument aus. Abhängig von den Dokumentbedingungen (z. B. wenn die Hintergrunddichte hoch ist), werden die Dokumentgrößen u. U. nicht automatisch erkannt. Geben Sie in diesem Fall die Dokumentgröße manuell an.

- **5.** Legen Sie das Dokument, das gescannt werden soll, auf das Glas oder den ADF der Scannereinheit.
- 6. Drücken Sie die Taste **START**.

## BESTÄTIGEN DER FAX-ÜBERTRAGUNG

Sie können den Fax-Übertragungsstatus wie folgt prüfen:

FAX-Protokoll: Um diesen Bericht zu drucken, drücken Sie die Taste **SETUP** am Bedienfeld des Scanners. Drücken Sie dann die Schaltfläche **Bericht** und die Schaltfläche **Drucken**, die zum FAX-Protokollbericht gehört.

## FAXEMPFANG

Der automatische Faxempfang ist auf Ihrem MFP-Gerät eingestellt. Wenn Sie diese Einstellung in den Empfang im Speicher ändern möchten, lesen Sie "Automatischer Empfang" auf Seite 159.

#### HINWEIS

Wenn das MFP-Gerät aktiv ein Fax versendet oder empfängt, werden alle eingehenden Fax-Nachrichten zurückgewiesen.

## VERSAND EINER FAX-NACHRICHT ÜBER IHREN COMPUTER

#### HINWEIS

Der Faxtreiber muss auf Ihrem Computer installiert sein. Laden Sie den neuesten Faxtreiber von www.okiprintingsolutions.com herunter.

Die Hauptschritte sind zusammengefasst:

- (a) Wählen Sie in Ihrer Anwendung **Drucken** und danach den Faxtreiber aus.
- (b) Legen Sie Ihre Dokumentattribute fest.
- (c) Fügen Sie ein Deckblatt hinzu.
- (d) Geben Sie Ihre Absenderdetails ein.
- (e) Geben Sie die Zielfaxnummer ein.
- (f) Drücken Sie **OK**, um den Faxversand zu starten. Der Faxtreiber erstellt ein Faxbild, das komprimiert und an das angegebene Ziel gesendet wird.

Diese Schritte werden nachfolgend ausführlich beschrieben.

- 1. Wählen Sie im Menü Datei Ihrer Anwendung **Drucken** aus.
- 2. Wählen Sie im Fenster Einrichten des Druckers **Fax** im Dropdown-Menü aus.
- **3.** Wählen Sie Eigenschaften aus, um das Faxtreiberfenster anzuzeigen.

| 6                     | ? 🔀               |
|-----------------------|-------------------|
| Setup Cover Sheet Sen | der Recipient     |
| Media                 |                   |
| Size: Letter 8.5 x    | 11in 🔽            |
| Quality               | Orientation       |
| ● Fine                | Portrait          |
| O Normal              |                   |
|                       |                   |
| F                     | Phone book About  |
|                       | User Auth Default |
| ОК                    | Cancel Apply Help |

- **4.** In der Registerkarte Einrichten:
  - (a) Wählen Sie das geeignete Medienformat im Dropdown-Menü aus.
  - (b) Setzen Sie die Auflösungsqualität auf Fein, Normal oder Schnell.
  - (c) Setzen Sie die Ausrichtung auf **Hochformat** oder **Querformat**.
- 5. In der Registerkarte Deckblatt:
  - (a) Legen Sie die Deckblatt-Nutzungseinstellungen nach Bedarf fest.
  - (b) Wählen Sie ein Deckblattformat.
- 6. In der Registerkarte Absender:
  - (a) Geben Sie Ihren Namen ein.
  - (b) Geben Sie Ihre Faxnummer ein.
  - (c) Aktivieren Sie nach Bedarf das Kontrollkästchen **Eine externe FAX-Vorwahl** hinzufügen und geben Sie die externe FAX-Vorwahl ein.
- 7. In der Registerkarte Empfänger:

| Setup Cover Shee<br>Default address list: | t Sender Recipient          | 1         |                                                                                                    |
|-------------------------------------------|-----------------------------|-----------|----------------------------------------------------------------------------------------------------|
| Name                                      | FAX number                  | Comment   | Select Recipients                                                                                                    |
| marilyn                                   | 01236999999                 | test      | Name     FAX number     Comment       Imarity     012369399393     test       Imarity     012369399393     test       Imarity     01236939393     test       Imarity     01236939393     test       Imarity     01236939393     test       Imarity     01236939393     test       Imarity     012369393     test       Imarity     012369393     test       Imarity     012369393     test       Imarity     012369393     test       Imarity     012369393    < |
| Specify a recipie                         | ent at the time of printing | Recipient | Phone book. Help OK Cancel                                                                                                    |

- (a) Klicken Sie auf die Schaltfläche Empfänger....
- (b) Wählen Sie eine Faxnummer im Ausschnitt **Telefonbuch** auf der rechten Seite aus.
- (c) Drücken Sie die Schaltfläche **Hinzufügen**, um diese Nummer zur Empfängerliste hinzuzufügen.
- (d) Wiederholen Sie (b) und (c) nach Bedarf, um die Empfängerliste zu erstellen.
- (e) Wenn Sie eine Nummer aus der Empfängerliste entfernen müssen, markieren Sie den entsprechenden Namen und drücken Sie die Schaltfläche **Löschen**.
- (f) Nachdem Sie Ihre Liste erstellt haben, drücken Sie die Schaltfläche **OK**, um das Fenster Empfänger auswählen zu schließen.
- 8. Drücken Sie die Schaltfläche **OK**, um das Faxtreiberfenster zu schließen.
- **9.** Drücken Sie **OK**, um den Faxversand zu starten.

## ZUGRIFFSKONTROLLE

Wenn Ihr Administrator bei Ihrem Scanner die Zugriffskontrolle aktiviert hat, wird er automatisch im Zugriffskontrollmodus gestartet. Sie können ihn erst dann verwenden, wenn Sie die gültigen Anmeldeinformationen angegeben haben. Lautet die Zugriffskontrolleinstellung:

- > **Auftragsabrechnung**, müssen Sie eine gültige PIN (persönliche Identifikationsnummer) angeben.
- > LDAP/Lokale Auth., müssen Sie eine gültige Benutzer-ID und ein Kennwort eingeben.

Wenn Sie den Scanvorgang beendet haben, müssen Sie sich abmelden. Die Scannereinheit bleibt im Zugriffskontrollmodus und kann von unbefugten Benutzern nicht verwendet werden.

## ANMELDEN

**1.** Wenn der Bildschirm Auftragsabrechnung (1) auf dem Touchscreen angezeigt wird, geben Sie Ihre PIN mithilfe der numerischen Tasten ein.

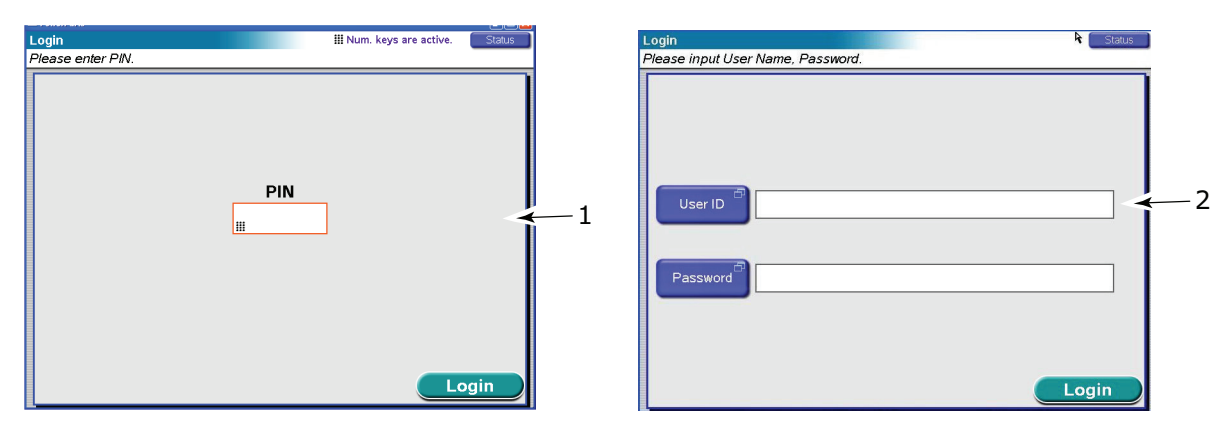

Wenn der LDAP-Anmeldebildschirm (2) auf dem Touchscreen angezeigt wird, drücken Sie die Schaltfläche **Benutzer-ID** und geben Sie Ihren Benutzernamen mithilfe der Soft-Tastatur ein. Drücken Sie **OK**, um zu bestätigen. Drücken Sie die Schaltfläche **Kennwort** und geben Sie Ihr Kennwort mithilfe der Soft-Tastatur ein. Drücken Sie **OK**, um zu bestätigen.

2. Drücken die Schaltfläche **Anmelden**. Der standardmäßige Kopiermodus-Bildschirm wird angezeigt. Die Scannereinheit ist jetzt einsatzbereit.

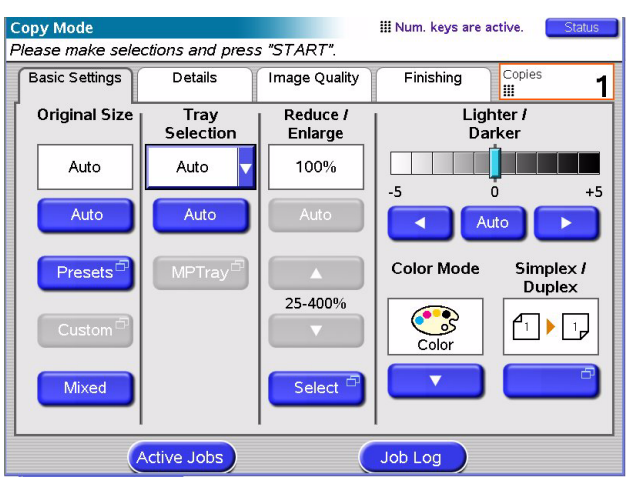

## ABMELDEN

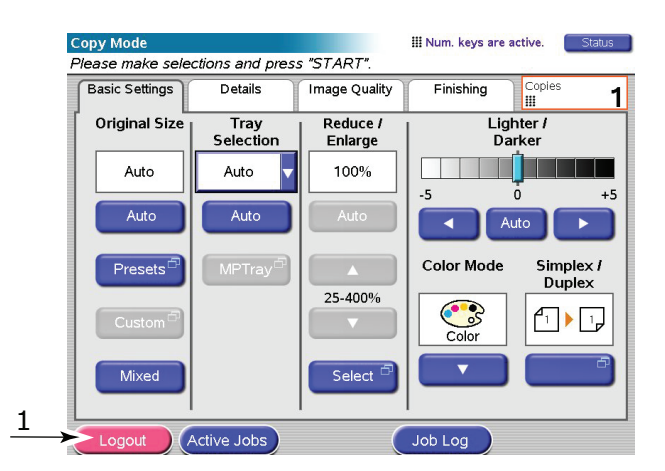

Wenn Sie den Scanvorgang beendet haben, drücken Sie die Schaltfläche **Abmelden** (1), um zum Zugriffskontrollbildschirm zurückzukehren.

## SICHERHEITSMAßNAHMEN

Ihr Gerät bietet leistungsstarke Sicherheitsdienstprogramme, die nicht nur den Zugriff auf den Controller, sondern auch die Daten selbst schützen können:

- Vertrauliches Drucken: Eine Standardfunktion ermöglicht Ihnen, den Druck vertraulicher Dokumente auf Druckern zu steuern, die mit anderen Benutzern in einer Netzwerkumgebung gemeinsam genutzt werden.
- Sicheres Löschen; Mit dem optionalen Leistungsmerkmal Sicheres Löschen von EFI können Administratoren und Benutzer die Sicherheit erhöhen, indem Sie auf der Festplatte des Controllers gespeicherte Daten löschen, wobei ein Überschreibschutzplan zur optimalen Sicherheit in allen Einstellungen alle Spuren gelöschter Informationen löscht.

## **GESCHÜTZTES DRUCKEN**

**PCL-Treiber**, vollständige Einzelheiten entnahmen Sie "Geschütztes Drucken" auf Seite 33.

**PS-Treiber**; Einzelheiten finden Sie im Fiery Configuration Guide (Konfigurationshandbuch).

## **SICHERES LÖSCHEN**

Sicheres Löschen entfernt Spuren von Auftragsdaten von der Fiery-Festplatte und bietet ein hohes Maß an Dokumentensicherheit auf dem Fiery-Server.

Wenn ein Auftrag auf dem Druckserver gelöscht wird, kann er nicht mehr mit Software aus dem Lieferumfang des Druckservers angezeigt oder abgerufen werden. Wurde der Auftrag jedoch auf die Druckserver-Festplatte gespoolt, verbleiben Elemente des Auftrags u. U. auf der Festplatte und können eventuell mit Plattenwiederherstellungs-Tools wiederhergestellt werden.

Sicheres Löschen löscht Auftragsdateien *sicher* jedes Mal von der Festplatte, wenn ein Auftrag gelöscht wird. Während des Löschvorgangs werden die einzelnen Dateien mehrere Male überschrieben. Sicheres Löschen bietet ein hohes Maß an Dokumentsicherheit auf dem Druckserver.

#### HINWEIS

Beachten Sie bei der Verwendung von "Sicheres Löschen", dass der Löschvorgang nicht rückgängig gemacht werden kann. Wenn Sie die falschen Dateien löschen, können Sie dies nicht ungeschehen machen!

Sicheres Löschen unterstützt die folgenden Auftragstypen nicht:

- > Auf anderen Systemen als dem Druckserver befindliche Aufträge:
  - Kopien des Auftrags, die an einen anderen Druckserver gesendet werden ("Lastausgleich")
  - > Kopien des Auftrags, die auf Medien oder Netzwerklaufwerken archiviert sind
  - > Kopien des Auftrags, die auf Benutzercomputern gespeichert sind
  - Seiten eines Auftrags, die komplett mit einem anderen zusammengeführt oder in ihn kopiert wurden (z. B. Impose-Aufträge oder anderweitig zusammengeführte PDFs)
- > Mit einer der folgenden Methoden gesendete Aufträge:
  - > FTP-Server
  - > Novell PServer
  - > SMB-Anschluss

> Teile eines Auftrags, die aufgrund von Platten-Swapping und Platten-Caching auf Platte geschrieben werden

Wenn Sie eine der Serverlöschfunktionen ausführen, werden die Aufträge sicher gelöscht.

#### HINWEIS

- 1. Auftragsprotokolleinträge werden nicht gelöscht.
- **2.** Wenn der Druckserver manuell ausgeschaltet wird, bevor das Löschen eines Auftrags abgeschlossen ist, kann der Auftrag nicht vollständig gelöscht werden. Um festzustellen, ob das Löschen des Auftrags abgeschlossen ist, prüfen Sie den Status im Bereich Activity Monitor der Command WorkStation.

## ANHANG A – MELDUNGEN DES DISPLAY-FELDS (DRUCKER)

## Meldungstypen

Vier Typen von Meldungen können auf dem Display-Feld angezeigt werden:

- > Statusinformationen
- > Informationen zu Menüfunktionen
- > Konfigurationsinformationen
- > Hilfeinformationen

#### **S**TATUSINFORMATIONEN

Zu drei Druckerzuständen sind Statusinformationen verfügbar:

Im Informationszustand, z. B. Drucker inaktiv oder druckt, kann der Drucker Druckaufträge verarbeiten.

In Warnungszustand hat der Drucker kleinere Probleme angetroffen, kann aber noch Druckaufträge verarbeiten.

Im Fehlerzustand hat der Drucker ein Problem angetroffen und kann den Druckvorgang erst fortsetzen, nachdem der Benutzer eingegriffen und den Fehler behoben hat.

Der Druckerstatus wird in den beiden oberen Zeilen des Display-Felds angezeigt. Am unteren Rand des Display-Felds wird normalerweise ein Balkendiagramm zum Tonerstand eingeblendet.

#### INFORMATIONEN ZU MENÜFUNKTIONEN

Benutzermenüs werden durch Drücken der Taste **Enter**, der Taste **Pfeil nach oben** oder der Taste **Pfeil nach unten** auf dem Bedienfeld aktiviert. In diesen Menüs kann der Benutzer diverse Einstellungen für den Betrieb des Druckers vornehmen.

#### KONFIGURATIONSINFORMATIONEN

Die Konfigurationsinformationen informieren über die Druckerkonfiguration, beispielsweise über die Versionen der internen Firmware.

Sie können in den Menüoptionen aller Ebenen blättern, indem Sie mit den Tasten **Pfeil nach oben/Pfeil nach unten** eine Option auf der jeweiligen Ebene hervorheben und auswählen, indem Sie die Taste **Enter** (Eingabe) drücken. Wenn das Menü der untersten Ebene ausgewählt wurde, können Sie seine Einstellung ändern, indem Sie den hervorgehobenen Wert in der Liste auswählen oder einen numerischen Wert eingeben. In anderen Fällen können Sie Konfigurationsinformationen anzeigen oder drucken.

#### HILFEMODUS

Wenn ein Fehler aufgetreten ist, drücken Sie die Taste **Help** (Hilfe). Mithilfe der angezeigten Informationen können Sie den Fehler beheben.

## Meldungsbeispiele

Die auf dem Display-Feld angezeigten Meldungen, die ggf. von Hilfemeldungen ergänzt werden, sollen selbsterklärend sein. Nachfolgend werden typische Meldungen als Beispiele aufgeführt. Eine umfassende Liste von Meldungen entnehmen Sie der Handbuch Fehlerbehebung und Wartung.

| MELDUNG                                                                          | BESCHREIBUNG                                                                                                    |  |
|----------------------------------------------------------------------------------|----------------------------------------------------------------------------------------------------|--|
| Bereit                                                                           | Der Drucker ist online und bereit zu drucken.                                                                                                    |  |
| Drucken tttttt                                                                   | Die Druckereinheit druckt. Das Papier wird derzeit aus Fach tttttt eingezogen, wobei tttttt das Fach ausweist.                                                                                                    |  |
| tttttt fast leer                                                                 | Die Papierzufuhr in dem durch tttttt ausgewiesenen Fach ist nahezu erschöpft.                                                                                                    |  |
| Toner cccccc fast leer                                                           | Der Toner für Farbe cccccc ist nahezu erschöpft.                                                                                                    |  |
| Fixiereinheit nahe<br>Lebensdauerende                                            | Die Fixiereinheit nähert sich dem Ende ihrer Nutzungsdauer.                                                                                                    |  |
| Fixiereinheit<br>austauschen                                                     | Die Fixiereinheit nähert sich dem Ende ihrer Nutzungsdauer und muss ausgetauscht werden.                                                                                                    |  |
| Inverter entfernt                                                                | Der Inverter wurde aus dem Drucker herausgenommen und alle<br>Finisher-Funktionen sind deaktiviert. (Finisher und Inverter sind<br>optionales Zubehör.)                                                                                                    |  |
| Ungültige Daten<br>ONLINE drücken                                                | Der Drucker hat ungültige Daten empfangen. Drücken Sie die Taste ONLINE, um die Warnung zu löschen.                                                                                                    |  |
| Papier in tttttt<br>wechseln<br>mmmmm<br>pppppp<br>ONLINE drücken<br>Siehe HILFE | Zwischen den Medien im Fach und den Druckdaten besteht keine<br>Übereinstimmung.<br>Legen Sie Medien der Größe mmmmmm und des Typs pppppp in<br>Fach tttttt ein. Eventuell wird die Meldung noch einige Zeit, nachdem<br>Sie das Fach geschlossen haben, angezeigt.                                  |  |
|                                                                                  | ignorieren. Drücken Sie zu diesem Zweck die Taste ONLINE.<br>Sie können auf Hilfedetails zugreifen, indem Sie die Taste HELP<br>(Hilfe) drücken.                                                                                                    |  |
| Papier einlegen<br>tttttt<br>mmmmmm<br>Siehe HILFE                               | Der Drucker hat versucht, Papier aus einem leeren Fach einzuziehen.<br>Legen Sie Medien der Größe mmmmm in Fach tttttt ein. Eventuell<br>wird die Meldung noch einige Zeit, nachdem Sie das Fach<br>geschlossen haben, angezeigt.<br>Sie können auf Hilfedetails zugreifen, indem Sie die Taste HELP |  |
|                                                                                  | (Hilfe) drücken.                                                                                                    |  |
| Fach einsetzen<br>tttttt                                                         | Die Druckereinheit hat versucht, aus einem herausgenommenen Fach<br>Papier einzuziehen.<br>Stellen Sie sicher, dass Fach tttttt ordnungsgemäß eingesetzt ist,<br>oder setzen Sie Fach tttttt mit eingelegtem Papier wieder in den<br>Drucker ein.                                                    |  |
| Abdeckung öffnen<br>Papierreste<br>tttttt<br>Siehe HILFE                         | Nach dem Beheben eines Papierstaus wurden Papierreste<br>vorgefunden.<br>Öffnen Sie die Seitenabdeckung von tttttt und sehen Sie nach, ob<br>noch überschüssiges Papier vorhanden ist.<br>Sie können auf Hilfedetails zugreifen, indem Sie die Taste HELP<br>(Hilfe) drücken.                        |  |
| Bildtrommel prüfen<br>cccccc<br>Siehe HILFE                                      | Überprüfen Sie, ob die Bildtrommel von Farbe cccccc korrekt<br>installiert ist.<br>Sie können auf Hilfedetails zugreifen, indem Sie die Taste HELP<br>(Hilfe) drücken.                                                                                                    |  |

# ANHANG B - MENÜSYSTEM (DRUCKER)

Die Funktionsmenüs der obersten Ebene sind:

- > Konfiguration
- > Drucken von Seiten
- > Drucken anhalten
- > Drucken wiederaufnehmen
- > Vertraul. drucken
- > Menüs
- > Ausschalten
- > Admin-Setup
- > Fachausrichtung
- > Kalibrierung
- > Druckstatistik

Des Weiteren ist ein Spezialmenü auf der obersten Ebene vorhanden:

> System Maintenance (Systemwartung)

Die folgenden Tabellen enthalten eine Übersicht der Menühierarchien und einige Nutzungsbeispiele. Die Menühierarchien sind bis zu den Menüpunkten der untersten Ebene angegeben. Dabei kann es sich typischerweise um Parameter handeln, die wie folgt definiert werden können: durch Auswahl aus einem vorgegebenen Wertebereich, Ausführung eines Anzeige- oder Druckbefehls oder Einstellung eines Werts.

In Fettdruck dargestellt Werte, auf die ein (A) folgt, bezeichnen Standardwerte, die mit Positionen verknüpft sind, an denen A4 die Standardpapiergröße ist. In Fettdruck dargestellt Werte, auf die ein (L) folgt, bezeichnen Standardwerte, die mit Positionen verknüpft sind, an denen Letter die Standardpapiergröße ist. In Fettdruck dargestellte Werte, auf die weder (A) noch (L) folgt, bezeichnen gemeinsame Standardwerte.

Bestimmte, beispielsweise nur mit dem Finisher verknüpfte Menüs und Menüpunkte werden nur aufgeführt, wenn die entsprechende Hardware installiert ist oder bestimmte Bedingungen gegeben sind.

Das Menü System Maintenance ist für Spezialzwecke gedacht und wird daher an dieser Stelle nicht erörtert.

## KONFIGURATION

| BEZEICHNUNG       | WERT   | BESCHREIBUNG                                                                                                    |
|-------------------|--------|----------------------------------------------------------------------------------------------------|
| Farbseiten        | nnnnn  | Zeigt an, wie viele<br>gedruckte Farbseiten in das<br>entsprechende A4-Format<br>konvertiert wurden.             |
| Schwarzweißseiten | nnnnn  | Zeigt an, wie viele<br>gedruckte Schwarzweiß-<br>Seiten in das<br>entsprechende A4-Format<br>konvertiert wurden. |
| Fachm             | nnnnn  | Zeigt an, wie viele Seiten<br>aus Fachm gedruckt<br>wurden, wobei m im<br>Bereich 1 bis 4 liegt.                 |
| Mehrzweckfach     | որորոր | Zeigt an, wie viele Seiten<br>insgesamt aus dem MZ-<br>Fach gedruckt wurden.                                     |

## PRINT PAGE COUNT (DRUCKSEITENZÄHLER)

### ZÄHL. FINISHER

HINWEIS

Dieses Menü wird nur dann angezeigt, wenn der optionale Finisher installiert ist.

| BEZEICHNUNG     | WERT  | BESCHREIBUNG                                                                  |
|-----------------|-------|-------------------------------------------------------------------------------|
| Staple (Heften) | nnnnn | Zeigt an, wie viele Seiten<br>insgesamt geheftet<br>wurden.                   |
| Punch (Stanzen) | nnnnn | Zeigt an, wie viele Seiten<br>insgesamt gelocht wurden.                       |
| Finisher        | nnnnn | Zeigt an, wie viele Seiten<br>insgesamt in den Finisher<br>ausgegeben wurden. |

#### LEBENSD. VERBR.

| BEZEICHNUNG       | WERT      | BESCHREIBUNG                                                                                                    |
|-------------------|-----------|----------------------------------------------------------------------------------------------------|
| Trommel xxxx      | Noch nnn% | Zeigt die verbleibende<br>Lebensdauer von Trommel<br>xxxx als Prozentwert an,<br>wobei xxxx Cyan, Magenta,<br>Gelb oder Schwarz sein<br>kann. |
| Transportband     | Noch nnn% | Zeigt die verbleibende<br>Lebensdauer des<br>Transportbands als<br>Prozentwert an.                                                            |
| Fixierer          | Noch nnn% | Zeigt die verbleibende<br>Lebensdauer der<br>Fixiereinheit als<br>Prozentwert an.                                                             |
| Toner xxxx (n.nK) | Noch nnn% | Zeigt die verbleibende<br>Lebensdauer von Toner<br>xxxx als Prozentwert an,<br>wobei xxxx Cyan, Magenta,<br>Gelb oder Schwarz sein<br>kann.   |
|                   |           | (n.nK) gibt die Kapazität<br>der verwendeten<br>Tonerpatrone an.                                                                              |

#### NETZWERK

Welche Elemente und Einstellungen angezeigt werden, hängt von Ihrem spezifischen System ab. Einzelheiten finden Sie im Fiery Configuration & Setup Guide (Fiery Konfigurations- und Einrichtungshandbuch).

## PAPIERGRÖßE IN FACH

| BEZEICHNUNG                                                                             | WERT                                                                                                    | BESCHREIBUNG                                          |
|-----------------------------------------------------------------------------------------|----------------------------------------------------------------------------------------------------|-------------------------------------------------------|
| Fachm, wobei m ein<br>Bereich zwischen 1<br>und 4 ist<br>(identisch für alle<br>Fächer) | Executive<br>Ltr. Kurze S.<br>Letter lange Seite<br>Legal 14<br>Legal 13.5<br>Tabloid<br>Tabloid Extra<br>Legal 13<br>A6<br>A5<br>A4 kurze Seite<br>A4 lange Seite<br>A3<br>A3 Nobi<br>A3 breit<br>B5 kurze Seite<br>B5 lange Seite<br>B4<br>Postkarte<br>Doppelte Postkarte<br>Benutzerdefiniert | Zeigt die erkannte<br>Papiergröße von Fachm an.       |
| Mehrzweckfach                                                                           | Wie die Werte von Fachm                                                                                                    | Zeigt die erkannte<br>Papiergröße des MZ-Fachs<br>an. |

#### **S**YSTEM

| BEZEICHNUNG    | WERT           | BESCHREIBUNG                                                                                                    |
|----------------|----------------|----------------------------------------------------------------------------------------------------|
| Seriennummer   | ****           | Zeigt die Seriennummer des<br>Druckers an.                                                                                                    |
| Anlagennummer  | xxxxxx         | Zeigt die Druckerinventarnummer<br>an. Die Nummer besteht aus acht<br>alphanumerischen Zeichen, die der<br>Benutzer zuweisen kann. Entspricht<br>der Anlagennummer der<br>Menüübersicht. |
| CU-Version     | xx.xx          | Zeigt die Versionsnummer der CU-<br>(Steuereinheit-)Firmware an.<br>Mit der CU-Version der<br>Menüübersicht identisch.                                                                   |
| PU-Version     | xx.xx.xx       | Zeigt die Versionsnummer der CU-<br>(Druckereinheit-)Firmware an.<br>Mit der PU-Version der<br>Menüübersicht identisch.                                                                  |
| Gesamtspeicher | xx MB          | Zeigt an, wie viel RAM-Speicher im<br>Drucker installiert ist.<br>Mit dem Gesamtspeicher der<br>Menüübersicht identisch.                                                                 |
| Festplatte     | xx.xx GB [Fxx] | Zeigt die Größe der Festplatte und<br>die Version des Dateisystems an.<br>Mit der Festplatte der<br>Menüübersicht identisch.                                                             |

#### KONFIGURATIONSBEISPIEL – GEDRUCKTE SCHWARZWEIß-SEITEN

So zeigen Sie die Gesamtzahl der bislang gedruckten Schwarzweiß-Seiten an (beachten Sie, dass eine Duplex-Seite als zwei Seiten zählt):

- **1.** Achten Sie darauf, dass auf dem Display-Feld angezeigt wird, dass der Drucker bereit ist zu drucken.
- 2. Aktivieren Sie den Menümodus, indem Sie entweder die Taste **Pfeil nach oben** oder die Taste **Pfeil nach unten** drücken. Drücken Sie die Taste so oft, bis das Menü Konfiguration hervorgehoben wird.
- 3. Drücken Sie die Taste Enter (Eingabe), um dieses Menü auszuwählen.
- **4.** Drücken Sie die Tasten **Pfeil nach oben** oder **Pfeil nach unten** so oft, bis Print Page Count (Druckseitenzähler) hervorgehoben wird.
- 5. Drücken Sie die Taste Enter (Eingabe), um diesen Menüpunkt auszuwählen.
- **6.** Drücken Sie die Tasten **Pfeil nach oben** oder **Pfeil nach unten** so oft, bis Monochrome (Schwarzweiß) hervorgehoben wird.
- 7. Drücken Sie die Taste **Enter** (Eingabe). Die Anzahl der Schwarzweiß-Seiten wird angezeigt.
- **8.** Drücken Sie die Taste **Online**, um den Menümodus zu beenden und zum Druckstatus Bereit zurückzukehren.

| BEZEICHNUNG                       | WERT      | BESCHREIBUNG                                       |
|-----------------------------------|-----------|----------------------------------------------------|
| PS-Testseite                      | Ausführen | Druckt die PostScript-Beispielseite.               |
| Konfiguration                     | Ausführen | Druckt Druckerkonfigurationsdetails.               |
| Auftragsprotokoll                 | Ausführen | Druckt das detaillierte EFI-<br>Auftragsprotokoll. |
| Farbdiagramme<br>(nur Festplatte) | Ausführen | Druckt Farbdiagramme.                              |
| PS-Schriften                      | Ausführen | Druckt eine Liste der PostScript-<br>Schriften.    |
| PCL-Schriften                     | Ausführen | Druckt eine Liste der PCL-<br>Emulationsschriften. |
| Demoseite                         | Ausführen | Druckt eine Demoseite.                             |
| FTP-Protokoll                     | Ausführen | Druckt ein FTP-Protokoll                           |
| Fehlerprotokoll                   | Ausführen | Druckt das Fehlerprotokoll.                        |

## **DRUCKEN VON SEITEN**

#### **DRUCKDATENBEISPIEL – DEMOSEITE**

So drucken Sie eine Demoseite, um zu zeigen, wie der Drucker druckt:

- 1. Achten Sie darauf, dass auf dem Display-Feld angezeigt wird, dass der Drucker bereit ist zu drucken.
- Aktivieren Sie den Menümodus, indem Sie entweder die Taste Pfeil nach oben oder die Taste Pfeil nach unten drücken. Drücken Sie die Taste so oft, bis das Menü Drucken von Seiten hervorgehoben wird.
- 3. Drücken Sie die Taste Enter (Eingabe), um dieses Menü auszuwählen.
- **4.** Drücken Sie die Tasten **Pfeil nach oben** oder **Pfeil nach unten** so oft, bis Demoseite hervorgehoben wird.

- **5.** Drücken Sie die Taste **Enter** (Eingabe), um diesen Menüpunkt auszuwählen und die Demoseite zu drucken.
- **6.** Nachdem die Demoseite gedruckt wurde, kehrt der Drucker in den Zustand Bereit zurück.

## VERTRAUL. DRUCKEN

| BEZEICHNUNG       | WERT               | BESCHREIBUNG                                                                                                    |
|-------------------|--------------------|----------------------------------------------------------------------------------------------------|
| Kennwort eingeben | nnnn               | Geben Sie ein Kennwort für die Verwendung von<br>Vertraulich drucken ein.                                                                                                    |
| Nicht gefunden    |                    | Drucken Sie einen vertraulichen Druckauftrag (Vertraul.                                                                                                    |
| Vertraulich       | Drucken<br>Löschen | Auftrag. Wenn Sie ein vertrauliches Dokument drucken,<br>wird es von der Festplatte gelöscht. Wenn Sie ein auf der<br>Festplatte gespeichertes Dokument drucken, wird dieses<br>nach dem Drucken so lange auf der Festplatte<br>gespeichert, bis Sie es manuell löschen.<br><b>Nicht gefunden</b> (keine Aufträge) wird angezeigt, wenn<br>keine Ausgabedatei vorhanden ist.<br>Die folgenden Meldungen werden angezeigt, wenn<br>druckbare Dateien vorhanden sind.<br><b>Drucken</b> : Wenn Sie Drucken auswählen, wird Menge<br>festlegen angezeigt, damit Sie die Anzahl der Kopien<br>angeben. Nachdem Sie die Anzahl der Kopien<br>angegeben haben, drücken Sie die Taste (Enter)<br>Eingabe, damit alle Aufträge mit der angegebenen<br>Anzahl von Kopien gedruckt werden.<br><b>Löschen</b> : Wenn Sie Löschen auswählen, werden Sie<br>aufgefordert zur Anzeige Yes/No (Ja/Nein)<br>zurückzukehren. Yes (Ja) löscht alle Aufträge. |

## Menüs

## FACHKONFIG.

| BEZEICHNUNG                                       | WERT                                            |                                                                                                    | BESCHREIBUNG                                                                                                    |
|---------------------------------------------------|-------------------------------------------------|----------------------------------------------------------------------------------------------------|----------------------------------------------------------------------------------------------------|
| Papierzufuhr                                      | Fach 1<br>Fach 2<br>Fach 3<br>Fach 4<br>MZ-Fach |                                                                                                    | Gibt ein Zufuhrfach an.                                                                                                    |
| Auto-Wechsel                                      | <b>EIN</b><br>AUS                               |                                                                                                    | Stellt die Funktion für den automatischen Fachwechsel ein.                                                                                                    |
| Fachfolge                                         | <b>Unten</b><br>Oben<br>Papierzufuhrfach        |                                                                                                    | Gibt die Priorität der<br>Auswahlreihenfolge für die<br>automatische Fachauswahl/den<br>automatischen Fachwechsel an.                                                                                          |
| Maßeinheit                                        | Zoll (L)<br>mm (A)                              |                                                                                                    | Gibt die Maßeinheiten für eine<br>benutzerdefinierte Papiergröße an.                                                                                                    |
| Konfig Fachm,<br>wobei m ein<br>Bereich von 1 bis | Papierformat                                    | Kassetten-Größe<br>Benutzerdefiniert                                                                                                    | Legt das Papier in Fachm fest.                                                                                                    |
| 4 ist (gilt für alle<br>Fächer)                   | Mediensorte                                     | Normalpapier<br>Briefkopfpapier<br>Transparentfolie<br>Bankpostpapier<br>Recyclingpapier<br>Karton<br>Unbeschnittenes<br>Papier<br>Glanzpapier<br>User Type 1<br>User Type 2<br>User Type 3<br>User Type 3<br>User Type 4<br>User Type 5<br>User Type 5<br>User Type 6<br>User Type 7<br>User Type 8<br>User Type 9<br>User Type 10 | Legt den Medientyp für Fachm fest.<br>Usertype 1 bis Usertype10 sind für im<br>Druckertreiber festgelegte<br>benutzerdefinierte Papiergrößen<br>reserviert.                                                    |
|                                                   | Mediengewicht                                   | Auto<br>Leicht<br>Mittelleicht<br>Mittelschwer<br>Schwer<br>Sehr schwer 1<br>Sehr schwer 2<br>Sehr schwer 3                                                                                                    | Legt das Mediengewicht für Fachm<br>fest.                                                                                                    |
|                                                   | A3 Nobi Papier                                  | <b>A3 Nobi</b><br>A3 breit<br>Tabloid Extra                                                                                                    | Der Drucker erkennt die Größen A3<br>Nobi, A3 breit und Tabloid Extra<br>gleichzeitig. Verwenden Sie diese<br>Einstellung, um den Drucker zu<br>informieren, welche der drei Größen<br>in Fachm eingelegt ist. |
|                                                   | Legal 14 Papier                                 | Legal 14<br>Legal 13.5                                                                                                    | Legt die Länge von Legal-Papier in<br>Fachm fest. Ändern Sie diesen Wert in<br>Legal 13,5, wenn dies in Ihrem Land<br>die Standard-Legal-Größe ist.                                                            |

| BEZEICHNUNG        | WERT         |                                                                                                    | BESCHREIBUNG                                                                                                    |
|--------------------|--------------|----------------------------------------------------------------------------------------------------|----------------------------------------------------------------------------------------------------|
| Konfig. Universal. | Papierformat | A3 Nobi<br>A3 breit<br>A3<br>A4 kurze Seite<br>A4 lange Seite<br>(A)<br>A5<br>A6<br>B4<br>B5 kurze Seite<br>B5 lange Seite<br>Legal 14<br>Legal 13.5<br>Legal 13<br>Tabloid Extra<br>Tabloid Extra<br>Tabloid<br>Ltr. Kurze S.<br>Letter lange<br>Seite (L)<br>Executive<br>Benutzerdefiniert<br>Com-9-Umschlag<br>LEF<br>Com-10-Umschlag<br>LEF<br>Monarch-Umschlag<br>LEF<br>DL-Umschlag LEF<br>C5<br>C4<br>Karteikarte | Legt die Papiergröße für das MZ-Fach<br>fest.                                                                                                    |
|                    | Mediensorte  | Normalpapier<br>Briefkopfpapier<br>Transparentfolie<br>Aufkleber<br>Bankpostpapier<br>Recyclingpapier<br>Karton<br>Unbeschnittenes<br>Papier<br>Glanzpapier<br>User Type 1<br>User Type 2<br>User Type 3<br>User Type 4<br>User Type 4<br>User Type 5<br>User Type 6<br>User Type 7<br>User Type 7<br>User Type 8<br>User Type 9<br>User Type 10<br>Auto<br>Leicht                                                        | Legt den Medientyp für das MZ-Fach<br>fest.<br>Usertype 1 bis Usertype10 sind für im<br>Druckertreiber festgelegte<br>benutzerdefinierte Papiergrößen<br>reserviert. |
|                    |              | Leicht<br>Mittelleicht<br>Mittel<br>Mittelschwer<br>Schwer<br>Sehr schwer 1<br>Sehr schwer 2<br>Sehr schwer 3<br>Sehr schwer 4                                                                                                    | Fach fest.                                                                                                    |

| BEZEICHNUNG                                        | WERT          |                                                                              | BESCHREIBUNG                                                                                                    |
|----------------------------------------------------|---------------|------------------------------------------------------------------------------|----------------------------------------------------------------------------------------------------|
| Konfig. Universal. Fachverwendung<br>(Fortsetzung) | Normales Fach | Bei Fachauswahl/Fachwechsel wird dieses Fach als das normale Fach verwendet. |                                                                                                    |
|                                                    |               | Bei Konflikt                                                                 | Wenn eine Papiergröße oder ein<br>Papiertyp in einem Fach nicht mit den<br>Druckdaten übereinstimmt,<br>verwenden Sie das Papier aus diesem<br>Fach anstelle des angegebenen<br>Fachs. |
|                                                    |               | Nicht verwenden                                                              | Bewirkt, dass das MZ-Fach bei<br>automatischer Fachauswahl oder<br>automatischem Fachwechsel nicht<br>verfügbar ist.                                                                   |

### SYSTEM ANPASSEN

| BEZEICHNUNG        | WERT                                                       | BESCHREIBUNG                                                                                                    |
|--------------------|------------------------------------------------------------|----------------------------------------------------------------------------------------------------|
| Energiesparzeit    | 5 Min.<br><b>15 Min.</b><br>30 Min.<br>60 Min.<br>240 Min. | Legt den Zeitraum fest, nach dem der<br>Energiesparmodus gestartet wird.                                                                                                    |
| Löschbare Warnung  | <b>ONLINE</b><br>Auftrag                                   | Wenn Online ausgewählt ist, müssen<br>Sie die Warnung manuell löschen,<br>indem Sie die Taste Online drücken.<br>Ändern Sie die Einstellung in Auftrag,<br>wenn die Meldung beim Empfang<br>eines neuen Druckauftrags<br>automatisch gelöscht werden soll. |
| Autom. Fortsetzung | Aus<br>Ein                                                 | Legt fest, ob der Drucker bei<br>Speicherüberlauf oder Tray Request<br>(Fachanforderung) automatisch<br>wiederhergestellt wird.                                                                                                    |
| Zeitl. Man.        | Aus<br>30 Sekunden<br><b>60 Sekunden</b>                   | Wenn das Papier nicht innerhalb<br>dieser Zeitspanne in der manuellen<br>Zufuhr zugeführt wird, wird der<br>Auftrag abgebrochen.                                                                                                    |
| Toner f. leer      | <b>Weiter</b><br>Stopp                                     | Legt den Druckbetrieb fest, wenn zu<br>wenig Toner erkannt wird.<br>Weiter: Der Drucker kann den<br>Druckvorgang fortsetzen und bleibt<br>online.<br>Stopp: Der Drucker hält den<br>Druckvorgang an und wird offline<br>geschaltet.                        |
| Staubeseitigung    | Aus<br>Ein                                                 | Ein: Der Druck des Auftrags einschl.<br>gestaute Seiten wird fortgesetzt,<br>sobald der Stau beseitigt wurde.<br>Aus: Ein Auftrag wird einschl. aktuell<br>gestaute Seite abgebrochen.                                                                     |

| BEZEICHNUNG        | WERT                       |                                                                                                   | BESCHREIBUNG                                                                                                    |
|--------------------|----------------------------|---------------------------------------------------------------------------------------------------|----------------------------------------------------------------------------------------------------|
| Druckpos. anpassen | X-Position                 | 0.00<br>+0.25 -<br>+2.00<br>-2,000,25<br>mm<br>0.00<br>+0.01 -<br>+0.08<br>-0,080,01<br>Zoll      | Stellt die Position des gesamten<br>Druckbilds (Intervall 0,25 mm, 0,01<br>Zoll) rechtwinklig zur Richtung der<br>Papierbewegung (d.h. horizontal) ein.                                                                                                    |
|                    | Y-Position                 | 0.00<br>+0.25 -<br>+2.00<br>-2,000,25<br>mm<br>0.00<br>+0.01 -<br>+0.08<br>-0,080,01<br>Zoll      | Stellt die Position des gesamten<br>Druckbilds (Intervall 0,25 mm, 0,01<br>Zoll) parallel zur Richtung der<br>Papierbewegung (d.h. vertikal) ein.                                                                                                    |
|                    | X-Einstellung<br>Duplex    | 0.00<br>+0.25 -<br>+2.00<br>-2,000,25<br>mm<br>0.00<br>+0.01 -<br>+0.08<br>-0.08 -<br>-0,01 Zoll  | Stellt beim Drucken der Rückseite im<br>Duplexmodus die Position des<br>gesamten Druckbilds (Intervall 0,25<br>mm, 0,01 Zoll) rechtwinklig zur<br>Richtung der Papierbewegung ein<br>(d.h. horizontal).                                                                                                    |
|                    | Y-Einstellung<br>Duplex    | <b>0.00</b><br>+0,25 -<br>+2,00 -2,00<br>0,25 mm<br>0.00<br>+0.01 -<br>+0.08<br>-0,080,01<br>Zoll | Stellt beim Drucken der Rückseite im<br>Duplexmodus die Position des<br>gesamten Druckbilds (Intervall 0,25<br>mm, 0,01 Zoll) parallel zur Richtung<br>der Papierbewegung ein (d.h.<br>vertikal).                                                                                                    |
| xxxx Intensität    | <b>0</b><br>+1 - +3<br>-41 |                                                                                                   | Einstellung der xxxx Dichte, wobei<br>xxxx eine der Farben Cyan, Magenta,<br>Gelb oder Schwarz ist. Der dunkelste<br>Wert ist +3.                                                                                                    |
| Reg. xxxx anp.     | <b>0</b><br>+1 - +3<br>-31 |                                                                                                   | Nimmt die Feineinstellung für die<br>Bildausrichtung in xxxx gegen<br>Schwarz in horizontaler Richtung vor,<br>wobei xxxx eine der Farben Cyan,<br>Magenta oder Gelb ist.<br>Wenn die Richtung der<br>Papierbewegung nach oben ist,<br>bedeutet ein Wert im positiven<br>Bereich, dass sich das Bild relativ<br>nach unten bewegt. |

| BEZEICHNUNG                       | WERT                       | BESCHREIBUNG                                                                                                    |
|-----------------------------------|----------------------------|----------------------------------------------------------------------------------------------------|
| SW-Einst. Papier                  | <b>0</b><br>+1 - +2<br>-21 | Wird für Mikroeinstellungen<br>verwendet, wenn beim Drucken auf<br>Normalpapier in Schwarzweiß die<br>Druckergebnisse sichtbar zu blass<br>sind oder helle Flecken oder Streifen<br>auftreten.<br>Wählen Sie einen niedrigeren Wert,<br>um helle Flecken oder Streifen oder<br>schneeflockenähnliche<br>Druckergebnisse in dichten<br>Druckbereichen zu reduzieren.                             |
| FrbEinst. Papier                  | <b>0</b><br>+1 - +2<br>-21 | Wird für Mikroeinstellungen<br>verwendet, wenn beim Drucken auf<br>Normalpapier in Farbe die<br>Druckergebnisse sichtbar zu blass<br>sind oder leichte Flecken oder Streifen<br>auftreten.<br>Wählen Sie einen niedrigeren Wert,<br>um helle Flecken oder Streifen oder<br>schneeflockenähnliche<br>Druckergebnisse in dichten<br>Druckbereichen zu reduzieren.                                 |
| SW-Einst. Folie                   | <b>0</b><br>+1 - +2<br>-21 | Wie für die Einstellung für Feuchte<br>Pap. s/w oben.                                                                                                    |
| FrbEinst Folie                    | <b>0</b><br>+1 - +2<br>-21 | Wie für die Einstellung für Feuchte<br>Pap. Far. oben.                                                                                                    |
| Pin Setting (SMR-<br>Einstellung) | <b>0</b><br>+1 - +3<br>-31 | Zum Korrigieren von Abweichungen<br>des Druckergebnisses, die durch<br>Temperatur/Luftfeuchtigkeit und<br>unterschiedliche Druckdichte/<br>Druckhäufigkeit verursacht werden.<br>Ändern Sie diese Einstellung Wert,<br>wenn die Druckqualität nicht<br>gleichbleibend ist.                                                                                                    |
| BG-Einstellung                    | <b>0</b><br>+1 - +3<br>-31 | Zum Korrigieren von Abweichungen<br>des Druckergebnisses, die durch<br>Temperatur/Luftfeuchtigkeit und<br>unterschiedliche Druckdichte/<br>Druckhäufigkeit verursacht werden.<br>Ändern Sie diese Einstellung, wenn<br>der Hintergrund dunkel ist.<br><b>Hinweis:</b> Auto BG adjust mode<br>(Autom. BG-Anpassungsmodus) muss<br>im Menü Kalibrierung auf Aus gesetzt<br>sein. Siehe Seite 147. |
| Trommelreinigung                  | AUS<br>EIN                 | Einstellen, damit die Trommel vor dem<br>Druck inaktiv und die horizontalen<br>weißen Linien verringert werden. Dies<br>verkürzt die Lebensdauer der<br>Trommel.                                                                                                    |
| Hex Dump                          | Ausführen                  | Druckt die vom Host-PC empfangenen<br>Daten im Hexadezimalformat.                                                                                                    |

### BEISPIEL MENÜS 1 – FACH-1-TRANSPARENTFOLIEN

So drucken Sie (in Fach 1 befindliche) Transparentfolien:

- 1. Achten Sie darauf, dass auf dem Display-Feld angezeigt wird, dass der Drucker bereit ist zu drucken.
- Aktivieren Sie den Menümodus, indem Sie entweder die Taste Pfeil nach oben oder die Taste Pfeil nach unten drücken. Drücken Sie die Taste so oft, bis das Menü Menüs hervorgehoben wird.
- 3. Drücken Sie die Taste Enter (Eingabe), um dieses Menü auszuwählen.
- **4.** Drücken Sie die Tasten **Pfeil nach oben** oder **Pfeil nach unten** so oft, bis Fachkonfig. hervorgehoben wird.
- 5. Drücken Sie die Taste Enter (Eingabe), um diesen Menüpunkt auszuwählen.
- **6.** Drücken Sie die Tasten **Pfeil nach oben** oder **Pfeil nach unten** so oft, bis Konfig. Fach1 hervorgehoben wird.
- 7. Drücken Sie die Taste **Enter** (Eingabe), um diesen Menüpunkt auszuwählen.
- 8. Drücken Sie die Tasten **Pfeil nach oben** oder **Pfeil nach unten** so oft, bis Medientyp hervorgehoben wird.
- 9. Drücken Sie die Taste Enter (Eingabe), um diesen Menüpunkt auszuwählen.
- **10.** Drücken Sie die Tasten **Pfeil nach oben** oder **Pfeil nach unten** wiederholt, um in dem Bereich von Medientypen zu blättern, bis Folie hervorgehoben wird.
- 11. Drücken Sie die Taste Enter (Eingabe), um diesen Wert auszuwählen.
- **12.** Prüfen Sie, ob neben Folie ein Sternzeichen (\*) angezeigt wird.
- **13.** Drücken Sie die Taste **Online**, um den Menümodus zu beenden und zum Druckstatus Bereit zurückzukehren.

#### BEISPIEL MENÜS 2 – PAPIERGRÖßE DES MZ-FACHS

So stellen Sie die Papiergröße im MZ-Fach ein:

- 1. Achten Sie darauf, dass auf dem Display-Feld angezeigt wird, dass der Drucker bereit ist zu drucken.
- Aktivieren Sie den Menümodus, indem Sie entweder die Taste Pfeil nach oben oder die Taste Pfeil nach unten drücken. Drücken Sie die Taste so oft, bis das Menü Menüs hervorgehoben wird.
- 3. Drücken Sie die Taste Enter (Eingabe), um dieses Menü auszuwählen.
- **4.** Drücken Sie die Tasten **Pfeil nach oben** oder **Pfeil nach unten** so oft, bis Fachkonfig. hervorgehoben wird.
- 5. Drücken Sie die Taste Enter (Eingabe), um diesen Menüpunkt auszuwählen.
- **6.** Drücken Sie die Tasten **Pfeil nach oben** oder **Pfeil nach unten** so oft, bis Konfig. Universal. hervorgehoben wird.
- 7. Drücken Sie die Taste **Enter** (Eingabe), um diesen Menüpunkt auszuwählen.
- 8. Drücken Sie die Tasten **Pfeil nach oben** oder **Pfeil nach unten** so oft, bis Papiergröße hervorgehoben wird.
- 9. Drücken Sie die Taste Enter (Eingabe), um diesen Menüpunkt auszuwählen.
- Drücken Sie die Tasten Pfeil nach oben oder Pfeil nach unten wiederholt, um in dem Bereich von Papiergrößen zu blättern, bis die gewünschte Größe hervorgehoben wird.
- **11.** Drücken Sie die Taste **Enter** (Eingabe), um diesen Wert auszuwählen.

- **12.** Prüfen Sie, ob neben der gewählten Größe ein Sternzeichen (\*) angezeigt wird.
- **13.** Drücken Sie die Taste **Online**, um den Menümodus zu beenden und zum Druckstatus Bereit zurückzukehren.

## AUSSCHALTEN

| MENÜPUNKT             | WERT      | BESCHREIBUNG |
|-----------------------|-----------|--------------|
| Server neu starten    | Ausführen |              |
| System<br>ausschalten | Ausführen |              |
| System neu<br>starten | Ausführen |              |

## **ADMIN-SETUP**

Der Zugriff auf den Admin-Setup ist eingeschränkt und setzt voraus, dass ein Kennwort und eine ID eingegeben werden.

| MENÜPUNKT         | WERT ODER UNTERMENÜEINTRAG                                         |  |  |
|-------------------|--------------------------------------------------------------------|--|--|
| Setup fortsetzen  | Yes<br>No                                                          |  |  |
| Kennwort eingeben | -                                                                  |  |  |
| Setup Ende        |                                                                    |  |  |
| Server-Setup      | Servername                                                         |  |  |
|                   | Systemdatum                                                        |  |  |
|                   | Systemzeit                                                         |  |  |
|                   | Zeitzone                                                           |  |  |
|                   | Startseite drucken                                                 |  |  |
|                   | Ja<br>Nr.                                                          |  |  |
|                   | Zeichensatz                                                        |  |  |
|                   | Mac<br>Dos                                                         |  |  |
|                   | Windows                                                            |  |  |
|                   | Allow Printing From (Drucken zulassen)                             |  |  |
|                   | Authorized Users (Autorisierte Benutzer) All Users (Alle Benutzer) |  |  |
|                   | WS Drucken aktiv                                                   |  |  |
|                   | Yes<br>No                                                          |  |  |
|                   | Aufträge in gedruckt                                               |  |  |
|                   | 1 ~ <b>10</b> ~ 99                                                 |  |  |
|                   | RIP-Vorschau                                                       |  |  |
|                   | Ja<br>Nr.                                                          |  |  |
|                   | Änderungen sichern                                                 |  |  |
|                   | Ja<br>Nr.                                                          |  |  |

| MENÜPUNKT      | WERT ODER UNTERMENÜEINTRAG |                     |                                                                               |                                                                                                    |
|----------------|----------------------------|---------------------|-------------------------------------------------------------------------------|----------------------------------------------------------------------------------------------------|
| Netzwerk-Setup | Netzwerk-Setup Er          | ıde                 |                                                                               |                                                                                                    |
|                | Port-Setup                 | Port-Setup beenden  |                                                                               |                                                                                                    |
|                |                            | Ethernet-Setup      | Beenden                                                                       |                                                                                                    |
|                |                            |                     | Ethernet-<br>Geschw.                                                          | Autom. erkennen<br>(10/100/1000)<br>100 Mbps Vollduplex<br>100 Mbps<br>Halbduplex<br>10 Mbps Vollduplex<br>10 Mbps Halbduplex |
|                |                            |                     | Mac Addr<br>Filtering (Mac-<br>Adressfilterung)                               | Enable Mac Filter<br>(Mac-Filter<br>aktivieren)<br>Ja<br><b>Nr.</b>                                                           |
|                |                            | 802.1x Setup        | Enable IEEE 802.1x Auth (IEEE 802.1-<br>Auth. aktivieren)<br>Ja<br><b>Nr.</b> |                                                                                                    |
|                | Protokoll-Setup            | Protocol-Setup Ende |                                                                               |                                                                                                    |
|                |                            | Appletalk-Setup     | Appletalk aktiv<br><b>Ja</b><br>No                                            |                                                                                                    |
|                |                            | IPv4 Setup          | Exit IPv4 Setup (IPV4-Setup beenden)                                          |                                                                                                    |
|                |                            |                     | Ethernet-Setup                                                                | Enable Auto IP<br>Config (Autom. IP-<br>Konfiguration<br>aktivieren)<br>Ja<br><b>Nr.</b>                                      |
|                |                            |                     | DNS-Setup                                                                     | Enable DNS (DNS<br>aktivieren)<br><b>Yes</b><br><b>No</b>                                                                     |
|                |                            |                     | Einstellung:<br>Sicherheit                                                    | Exit Securing<br>Filtering<br>(Sicherheitsfilterung<br>beenden)                                                               |
|                |                            |                     |                                                                               | IP-Filterung                                                                                                    |
|                |                            |                     |                                                                               | IP-Port-Setup                                                                                                    |
|                |                            |                     |                                                                               | IP Sec Setup                                                                                                    |
|                |                            | IPv6 Setup          | Enable IPv6 (IPV6<br><b>Yes</b><br>No                                         | aktivieren)                                                                                                    |

| MENÜPUNKT      | WERT ODER UNTERMENÜEINTRAG |                                  |                                                 |                                                                                |
|----------------|----------------------------|----------------------------------|-------------------------------------------------|--------------------------------------------------------------------------------|
| Netzwerk-Setup | Dienste-Setup              | Dienste-Setup Ende               |                                                 |                                                                                |
| (Fortsetzung)  |                            | LPD-Setup                        | Enable LPD (LDP a<br><b>Yes</b><br>No           | ktivieren)                                                                     |
|                |                            | Windows-Setup                    | SMB-Drucken<br><b>Yes</b><br>No                 |                                                                                |
|                |                            | Web-Dienste-<br>Setup            | Web-Dienste aktiv<br><b>Yes</b><br>No           |                                                                                |
|                |                            | IPP-Setup                        | Enable IPP<br>Ja<br><b>Nr.</b>                  |                                                                                |
|                |                            | Port 9100 Setup                  | Port 9100 aktiviere<br><b>Yes</b><br>No         | n                                                                              |
|                |                            | E-Mail-Setup                     | E-Mail-Dienste<br>Ja<br><b>Nr.</b>              |                                                                                |
|                |                            | FTP-Setup                        | FTP-Setup beenden                               |                                                                                |
|                |                            |                                  | FTP-Drucken                                     | FTP-Drucken aktiv<br>Ja<br><b>Nr.</b>                                          |
|                |                            |                                  | Outbound FTP<br>Setup (Setup<br>abgehender FTP) | Use FTP Passive<br>Mode (Passiven FTP-<br>Modus verwenden)<br>Ja<br><b>Nr.</b> |
|                |                            | SNMP-Setup                       | Enable SNMP (SNM<br><b>Yes</b><br>No            | IP aktivieren)                                                                 |
|                |                            | LDAP-Setup                       | Enable LDAP (LDAF<br><b>Yes</b><br>No           | Paktivieren)                                                                   |
|                |                            | SNTP-Setup                       | Enable SNTP (SNTF<br>Ja<br><b>Nr.</b>           | Paktivieren)                                                                   |
|                |                            | Proxy-Setup                      | Proxy-Setup aktiv.<br>Ja<br><b>Nr.</b>          |                                                                                |
|                |                            | Bonjour Setup<br>(Bonjour-Setup) | Enable Bonjour (Bo<br><b>Yes</b><br>No          | onjour aktivieren)                                                             |

| MENÜPUNKT          | WERT ODER UNTERMENÜEINTRAG                                                     |
|--------------------|--------------------------------------------------------------------------------|
| USB-Setup          | USB-Port aktiv.<br><b>Yes</b><br>No                                            |
|                    | Port-Zeitlimit<br>5 ~ 300                                                      |
|                    | EOF ignorieren<br>Ja<br>No                                                     |
|                    | USB-Anschluss<br>Direkte Verbindung<br><b>WS Drucken</b><br>Haltewarteschlange |
|                    | Seriennummer<br><b>Enable</b><br>Disable                                       |
|                    | Änderungen sichern<br><b>Yes</b><br>No                                         |
| Druckereinrichtung | Direktverb freigeben<br><b>Yes</b><br>No                                       |
|                    | WS Drucken freigeben<br><b>Yes</b><br>No                                       |
|                    | WS Halten freigeben<br><b>Yes</b><br>No                                        |
|                    | Druckersprache<br>Automatisch<br>PCL<br>PostScript                             |
|                    | Use PDF XObjects (PDF-XObjects verwenden)<br>Aus<br>Ein                        |
|                    | Kopien<br><b>1</b> ~ 999                                                       |
|                    | Duplex<br>Aus<br>Ein                                                           |
|                    | Ausgabefach<br><b>Vorderseite nach unten:</b><br>Vorderseite nach oben         |
|                    | Job Offset (Auftrags-Offset)<br>Aus<br><b>Ein</b>                              |

| MENÜPUNKT                           | WERT ODER UNTERMENÜEINTRAG                                                                     |
|-------------------------------------|------------------------------------------------------------------------------------------------|
| Druckereinrichtung<br>(Fortsetzung) | Auflösung<br>600 DPI<br><b>1200 x 600 DPI</b><br>1200 x 1200 DPI                               |
|                                     | Papiersorte prüfen<br><b>Enable</b><br>Disable                                                 |
|                                     | Transpr Detect (Folienerkennung)<br><b>Automatisch</b><br>Disable                              |
|                                     | Tonersparmodus<br><b>Aus</b><br>Ein                                                            |
|                                     | Mono-Druckgeschwindigkeit<br><b>Automatisch</b><br>Druckgeschw. Farbe<br>Normalgeschwindigkeit |
|                                     | Spitzenleistungskontrolle<br><b>Normal</b><br>Niedrig                                          |
|                                     | Energiesparmodus<br>Deaktiviert<br>Aktiviert                                                   |
|                                     | Ldauer-LED<br>Deaktiviert<br><b>Aktiviert</b>                                                  |
|                                     | Feuchtigkeitskontrolle<br>Aus<br>Ein                                                           |
|                                     | Änderungen sichern?<br>Yes<br>No                                                               |

| MENÜPUNKT | WERT ODER UNTERMENÜEINTRAG                                                  |
|-----------|-----------------------------------------------------------------------------|
| PS-Setup  | Courier-Substitution<br>Nr.<br>Ja                                           |
|           | Bis Fehler drucken<br><b>No</b><br>Ja                                       |
|           | Passend skalieren<br><b>Aus</b><br>Ein                                      |
|           | Größen konvertieren<br>No<br>Letter/11x17 -> A4/A3<br>A4/A3 -> Letter/11x17 |
|           | Standardpapiergrößen<br>US<br><b>Metrisch</b>                               |
|           | Druckinfo drucken<br>No<br>Ja                                               |
|           | Master-Datei drucken<br><b>No</b><br>Ja                                     |
|           | Änderungen sichern?<br><b>Yes</b><br>No                                     |
| PCL-Setup | CR an LF anfügen<br>Aus<br>Ein                                              |
|           | LF an CR anfügen<br>Aus<br>Ein                                              |
|           | Standardausrichtung<br><b>Hochformat</b><br>Querformat                      |
|           | SCHRIFTEN<br>Intern<br>Soft Font (Soft-Schrift)                             |
|           | Seitenlänge<br>5 ~ <b>64</b> ~ 128                                          |
|           | Schriftartnummer<br><b>0</b> ~ 999                                          |
|           | Zeichendichte<br>0,44 ~ <b>10,00</b> ~ 99,99 Zeichen/Zoll                   |

| MENÜPUNKT                  | WERT ODER UNTERMENÜEINTRAG                                                                                               |
|----------------------------|----------------------------------------------------------------------------------------------------|
| PCL-Setup<br>(Fortsetzung) | Schriftgrad<br>4 pt ~ <b>12 pt</b> ~ 999,75 pt                                                                           |
|                            | Zeichensatz<br>PC-8<br>(Nur der Standardzeichensatz wird angezeigt)                                                      |
|                            | Dokumentenformat<br>Letter<br>11 x 17<br>Legal<br>Statement<br>Executive<br>A4<br>A3<br>B4<br>B5<br>A5                   |
|                            | Systemseitengröße<br>US<br><b>Metrisch</b>                                                                               |
|                            | A4-Druckbreite<br><b>78</b><br>79<br>80                                                                                  |
|                            | Keine Leerseite<br>Ein<br><b>Aus</b>                                                                                     |
|                            | Fehler PCL-Druck<br>Ja<br>Nr.                                                                                            |
|                            | Änderungen sichern?<br><b>Yes</b><br>No                                                                                  |
| Farb-Setup                 | RGB-Quellprofil<br>Apple Standard<br>sRGB (PC)<br>Adobe RGB (1998)<br>ECI-RGB<br><b>Fiery RGB v5</b><br>EFI RGB<br>Keine |
|                            | Farbwiedergabe<br>Foto<br><b>Präsentation</b><br>Rel.Farbmetrik<br>Abs.Farbmetrik                                        |
| MENÜPUNKT                   | WERT ODER UNTERMENÜEINTRAG                                                                                                    |
|-----------------------------|----------------------------------------------------------------------------------------------------|
| Farb-Setup<br>(Fortsetzung) | CMYK-Sim. Profile (Profil)<br>DIC (EFI)<br>Euroscale (EFI)<br><b>ISO Coated</b><br>ISO Uncoated<br>JMPA ver.2 (EFI)<br>Japan Color 2001 Type1 (EFI)<br>SWOP-Coated (EFI)<br>TOYO Offset Coated 2.0<br>Keine |
|                             | CMYK-Sim. Methode<br>Komplett (Quell-GCR)<br>Schnell<br>Komplett (Schnell-GCR)                                                                                                    |
|                             | RGB-Separation<br>sim.<br>Output (Ausgabe)                                                                                                    |
|                             | Mediumunabhängiges Profil<br><b>Ein</b><br>Aus                                                                                                    |
|                             | Ausgabeprofil<br>Fiery 3640A3 Copier Auto v1F<br>Fiery 3641A3 6x6 Dot v1F<br><b>Fiery 3641A3 12x6 Dot v1F</b><br>Fiery 3641A3 12x6 Line v1F<br>Fiery 3641A3 12x12 Dot v1F                                   |
|                             | Schwarzer Text und Grafiken<br><b>Reines Schwarz</b><br>CMYK-Schwarz<br>Normal                                                                                                    |
|                             | Schwarz überdrucken<br>Aus<br>Text<br><b>Text /Grafik</b>                                                                                                    |
|                             | Spot-Farbabstimmung<br>Ein<br>Aus                                                                                                    |
|                             | Nur Schwarz für Grautöne (RGB)<br><b>Aus</b><br>Text /Grafik<br>Text /Grafik/Bild                                                                                                    |
|                             | Nur Schwarz für Grautöne (CMYK)<br>Aus<br>Text /Grafik<br><b>Text /Grafik/Bild</b>                                                                                                    |
|                             | CMY 100% Dichte<br>Ein<br><b>Aus</b>                                                                                                    |
|                             | Änderungen sichern?<br><b>Yes</b><br>No                                                                                                    |

| MENÜPUNKT          | WERT ODER UN                                                                                                    | ITERMENÜEINTRAG |  |  |  |
|--------------------|----------------------------------------------------------------------------------------------------|-----------------|--|--|--|
| AuftragsprotSetup  | Automatisch drucko<br>Ja<br><b>Nr.</b>                                                                                                    | en              |  |  |  |
|                    | Seitengröße (Prot.)<br><b>Tabloid/A3</b><br>Letter/A4                                                                                                    |                 |  |  |  |
|                    | Prot. vertraulich<br>Ja<br><b>Nr.</b>                                                                                                    |                 |  |  |  |
|                    | Änderungen sichern?<br><b>Yes</b><br>No                                                                                                    |                 |  |  |  |
| Kennwort ändern    | Kennwort<br>eingeben                                                                                                    | nnnn            |  |  |  |
|                    | Kennwort<br>bestätigen                                                                                                    | nnnn            |  |  |  |
| Sprache            | Sprache auswähler<br><b>Deutsch</b><br>Französisch<br>Deutsch<br>Italienisch<br>Spanisch<br>Brasilianisches Port<br>Niederländisch<br>Schwedisch<br>Norwegisch<br>Dänisch<br>Finnisch<br>Polnisch<br>Tschechisch<br>Ungarisch<br>Russisch<br>Portugiesisch<br>Griechisch | tugiesisch      |  |  |  |
| Server löschen     | Löschen bestätigen<br>Ja<br><b>Nr.</b>                                                                                                    | 1?              |  |  |  |
| Werkseinstellungen | Zurück zu Werksein<br>Ja<br><b>Nr.</b>                                                                                                    | nst             |  |  |  |

#### PAPIERFACHAUSRICHTUNG

| MENÜPUNKT              | WERT      | BESCHREIBUNG                                                 |
|------------------------|-----------|--------------------------------------------------------------|
| Ausrichtung<br>beenden | -         | Beendet das Menü, ohne die<br>Fachausrichtung durchzuführen. |
| Fächer justieren       | Ausführen |                                                              |
| Zurück zu<br>Standard  | Ausführen |                                                              |

## KALIBRIERUNG

| MENÜPUNKT                                              | WERT ODER<br>UNTERMENÜ-<br>EINTRAG | WERT             | BESCHREIBUNG                                                                                                    |
|--------------------------------------------------------|------------------------------------|------------------|----------------------------------------------------------------------------------------------------|
| Kalibrierung<br>beenden                                | -                                  |                  |                                                                                                    |
| Autom. Dichte                                          | <b>Ein</b><br>Aus                  | -                | Legt fest, ob die<br>Dichteeinstellung und die TRC-<br>Kompensation automatisch<br>durchgeführt werden.<br>ON (EIN): Die Dichteeinstellung<br>wird automatisch unter den vom<br>Drucker angegebenen<br>Bedingungen durchgeführt und<br>in der TRC-Kompensation<br>reflektiert.<br>AUS: Der Drucker führt die<br>Dichteeinstellung automatisch<br>aus. |
| Auto BG Adjust<br>Mode (Autom. BG-<br>Anpassungsmodus) | Aus<br>-1<br><b>0</b><br>+1<br>+2  |                  | Verhindert schmutzigen<br>Druckhintergrund als Ergebnis<br>instabiler<br>Tonernutzungsbedingungen. Der<br>Druckdichtesensor erkennt das<br>elektrische Potenzial und passt<br>die Versorgungsspannung (SB)<br>und die Ladespannung (CH)<br>entsprechend an. Das Menü wird<br>nicht angezeigt, wenn die<br>automatische Dichte aus AUS<br>gesetzt ist. |
| Bilddichte einstellen                                  | Bilddichte einstellen?             | <b>Yes</b><br>No | Wenn Ja ausgewählt ist, führt<br>der Drucker die<br>Dichtekompensation sofort<br>durch und berücksichtigt sie in<br>der TRC-Kompensation. Diese<br>Dichteinstellung muss<br>vorgenommen werden, wenn der<br>Drucker untätig ist.                                                                                                    |
| Reg. anpassen                                          | Farbausrichtung<br>einstellen?     | Ja<br>No         | Wenn Ja ausgewählt ist, führt<br>der Drucker die<br>Ausrichtungseinstellung<br>automatisch durch. Diese<br>Ausrichtungseinstellung muss<br>vorgenommen werden, wenn der<br>Drucker untätig ist.                                                                                                    |

| MENÜPUNKT            | WERT ODER<br>UNTERMENÜ-<br>EINTRAG | WERT                                                                                                    | BESCHREIBUNG |
|----------------------|------------------------------------|----------------------------------------------------------------------------------------------------|--------------|
| Kalibrierung-Setup   | Kalibrierungsmodus                 | <b>Standard</b><br>Expert                                                                                                    |              |
|                      | Seitenlayout                       | Color<br>ColPage<br>(Farbseite)<br>Single<br>Pattern (Ein<br>Muster)                                                                                                    |              |
|                      | fach                               | <b>Auto Select</b><br>Zusatzfach                                                                                                    |              |
| Kalibrieren          | Bildschirmeinstellung              | 6x6 Dot<br>Screen<br>12x6 Dot<br>Screen<br>12*6 Line<br>Screen<br>12*12 Dot<br>Screen<br>Copier<br>Screen<br>(Kopierbildsc<br>hirm)                                                                                                    |              |
|                      | Messwerte drucken                  | <b>Ja</b><br>No                                                                                                    |              |
|                      | Farbfelder messen                  | <b>Ja</b><br>No                                                                                                    |              |
| Kalibrierung löschen | Bildschirmeinstellung              | 6x6 Dot<br>Screen<br>(6x6-<br>Punktraster<br>)<br>12x6 Dot<br>Screen<br>(12x6-<br>Punktraster)<br>12*6 Line<br>Screen<br>(12*6-<br>Linienraster)<br>12*12 Dot<br>Screen<br>(12*12-<br>Punktraster)<br>Copier<br>Screen<br>(Kopierbildsc<br>hirm) |              |
|                      | Betr. alle. Weiter?                | <b>Ja</b><br>No                                                                                                    |              |

#### DRUCKSTATISTIK

| MENÜPUNKT                           | WERT ODER<br>UNTERMENÜ-<br>EINTRAG | WERT             | BESCHREIBUNG                                                                                                    |
|-------------------------------------|------------------------------------|------------------|----------------------------------------------------------------------------------------------------|
| Password entry<br>(Kennworteingabe) | nnnn                               |                  | Geben Sie das Kennwort ein.<br>Das Standardkennwort ist 0000<br>(vier Nullen).<br>Die Kategorie "Druckstatistik"<br>wird nicht angezeigt, wenn die<br>Funktion "Druckstatistik" nicht<br>unterstützt wird.     |
| Statistics Menu<br>(Statistikmenü)  | Aktiviert<br><b>Deaktiviert</b>    |                  | Aktiviert/deaktiviert die<br>Druckstatistikfunktion.                                                                                                    |
| Log Size                            | 1 ~ <b>30</b> ~ 100                |                  | Legt die Protokollgröße fest.<br>Bedingung für die Anzeige:<br>- Festplatte ist installiert<br>- Aktiviert ist in <b>Funktionen &gt;</b><br>Druckstatistik > Statistics<br>Menu (Statistikmenü)<br>ausgewählt. |
| Reset Counter                       | Reset Counter?                     | Ja<br><b>Nr.</b> | Setzt den Zähler auf Null zurück.<br>Bedingung für die Anzeige:<br>Aktiviert ist in <b>Funktionen &gt;</b><br>Druckstatistik > Statistics<br>Menu (Statistikmenü)<br>ausgewählt.                               |
| Kennwort ändern                     | -                                  |                  | Ändert ein Kennwort.<br>Bedingung für die Anzeige:<br>Aktiviert in <b>Funktionen &gt;</b><br>Druckstatistik > Statistics<br>Menu (Statistikmenü)<br>ausgewählt.                                                |
|                                     | Neues Kennwort                     | nnnn             | Legt ein neues Kennwort für den<br>Zugriff auf das Menü<br>"Druckstatistik" fest.                                                                                                    |
|                                     | Kennw.<br>wiederholen              | nnnn             | Geben Sie Ihr neues Kennwort<br>erneut ein, um es zu bestätigen.                                                                                                    |

# ANHANG C – SCANNER-STATUS

Das Display-Feld des Scanners ist selbsterklärend und liefert Status- und (ggf.) Hilfeinformationen in Textformat zum Scanner und Drucker. Ein Scannerbild veranschaulicht, an welcher Stelle des Scanners ein Problem aufgetreten ist. Falls ein Problem am Drucker aufgetreten ist, werden Sie wieder zum Druckerbedienfeld zurückgeführt, dem Sie ausführlichere Informationen und Hilfe entnehmen können.

Folgender Bildschirm zeigt beispielsweise, dass sich im ADF (1) ein Originaldokument gestaut hat und dass außerdem ein Druckerfehler aufgetreten ist, zu dem Sie dem Druckerbedienfeld weitere Informationen entnehmen müssen (2).

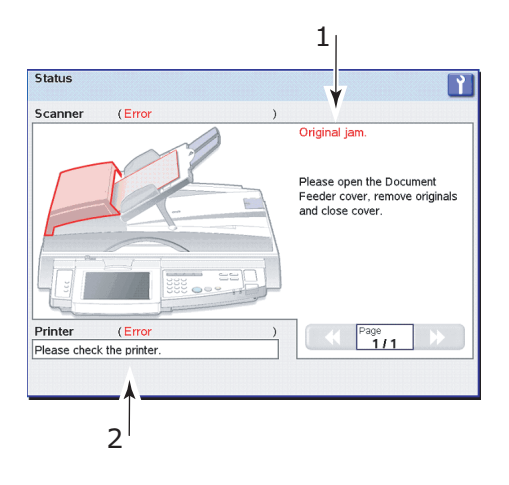

# ANHANG D – INFORMATIONEN ZU UNTERSTÜTZTEN MEDIEN

Lesen Sie auch die folgende Tabelle und legen Sie die Mediengrößen in den zulässigen Kombinationen für die Papierzufuhr und Papierausgabe fest, einschließlich der Loch- und Heftoptionen des Finishers.

Erläuterung zu den in den Tabellenüberschriften verwendeten Begriffen:

#### > B: Zweiseitendruck (Broschüre)

#### > N: N auf-Druck

- > F: Fit to page (An Seite anpassen)
- > Papierzufuhrpositionen:

A: Auto

T1 bis T4: Fächer 1 bis 4

MPT: Multi-purpose Tray (Mehrzweckfach)

#### > Papierausgabepositionen:

FUS: Face up stacker (Ablagefach für Vorderseite oben)FDS: Face down stacker (Ablagefach für Vorderseite unten)FFUS: Finisher face up stacker (Finisher-Ausgabe mit Vorderseite oben)FFDS: Finisher face down stacker (Finisher-Ausgabe mit Vorderseite unten)

#### > Lochoptionen:

2HT: 2 Hole top (2 Löcher oben)

4HT: 4 Hole top (4 Löcher oben)

2HLR: 2 Hole left or right (2 Löcher links oder rechts)

4HLR: 4 Hole left or right (4 Löcher links oder rechts)

#### > Heftoptionen:

- TL: Top left position (Oben links)
- TR: Top right position (Oben rechts)
- T2: Top 2 Position (Oben 2)
- L2: Left 2 position (Links 2)
- R2: Right 2 position (Rechts 2)
- SS: Saddle stich (Sattelheftung)

In den Tabellentexten verwendete Symbole:

#### > Y: Unterstützt, d. h. beim MFP zulässig

Y1: Medienauswurf möglich, aber keine Druckgarantie

Y2: Nur Zufuhr entlang der kurzen Seite (SEF)

Y3: Medienausgaberoute ist durch Größe begrenzt und es kann eine Fehlermeldung angezeigt werden

Y4: Die Einzugsrichtung wird durch die Druckausrichtung (Hochformat/Querformat) und die N auf-Einstellung bestimmt

Y5: Nur Zufuhr entlang der langen Seite (LEF)

#### > N: Nicht unterstützt, d. h. beim MFP nicht zulässig

#### PAPIERZUFUHRPOSITIONEN

| MEDIENGRÖßE       | В | N | F | Α | <b>T1</b> | Т2 | Т3 | <b>T</b> 4 | М |
|-------------------|---|---|---|---|-----------|----|----|------------|---|
| A3                | Y | Y | Y | Y | Y         | Y  | Y  | Y          | Y |
| A4                | Y | Y | Y | Y | Y         | Y  | Y  | Y          | Y |
| A5                | Y | Y | Y | Y | Y         | Y  | Y  | Y          | Y |
| A6                | Y | Y | Y | Y | Y         | Y  | Y  | Y          | Y |
| B4                | Y | Y | Y | Y | Y         | Y  | Y  | Y          | Y |
| В5                | Y | Y | Y | Y | Y         | Y  | Y  | Y          | Y |
| Letter            | Y | Y | Y | Y | Y         | Y  | Y  | Y          | Y |
| Legal 14 Zoll     | Y | Y | Y | Y | Y         | Y  | Y  | Y          | Y |
| Legal 13,5 Zoll   | Y | Y | Y | Y | Y         | Y  | Y  | Y          | Y |
| Legal 13 Zoll     | Y | Y | Y | Y | Y         | Y  | Y  | Y          | Y |
| Executive         | Y | Y | Y | Y | Y         | Y  | Y  | Y          | Y |
| Tabloid           | Y | Y | Y | Y | Y         | Y  | Y  | Y          | Y |
| Tabloid Extra     | Y | Y | Y | Y | Y         | Y  | Y  | Y          | Y |
| A3 Nobi           | Y | Y | Y | Y | Y         | Y  | Y  | Y          | Y |
| A3 breit          | Y | Y | Y | Y | Y         | Y  | Y  | Y          | Y |
| Karteikarte       | Ν | Y | Y | Y | Ν         | Ν  | Ν  | Ν          | Y |
| DL                | Ν | Y | Y | Y | Ν         | Ν  | Ν  | Ν          | Y |
| C4                | Ν | Y | Y | Y | Ν         | Ν  | Ν  | Ν          | Y |
| C5                | Ν | Y | Y | Y | Ν         | Ν  | Ν  | Ν          | Y |
| Com-10            | Ν | Y | Y | Y | Ν         | Ν  | Ν  | Ν          | Y |
| Com-9             | Ν | Y | Y | Y | Ν         | Ν  | Ν  | Ν          | Y |
| Monarch           | Ν | Y | Y | Y | N         | Ν  | Ν  | Ν          | Y |
| Benutzerdefiniert | Y | Y | Y | Y | Y         | Y  | Y  | Y          | Y |
| A4LEF             | Y | Y | Y | Y | Y         | Y  | Y  | Y          | Y |
| A4SEF             | Y | Y | Y | Y | Y         | Y  | Y  | Y          | Y |
| B5LEF             | Y | Y | Y | Y | Y         | Y  | Y  | Y          | Y |
| B5SEF             | Y | Y | Y | Y | Y         | Y  | Y  | Y          | Y |
| Letter LEF        | Y | Y | Y | Y | Y         | Y  | Y  | Y          | Y |
| Letter SEF        | Y | Y | Y | Y | Y         | Y  | Y  | Y          | Y |

#### PAPIERAUSGABEPOSITIONEN BEIM DRUCKER

| MEDIENGRÖßE       | FUS | FDS |
|-------------------|-----|-----|
| A3                | Y   | Y   |
| A4                | Y   | Y   |
| A5                | Y   | Y   |
| A6                | Y   | Y   |
| B4                | Y   | Y   |
| B5                | Y   | Y   |
| Letter            | Y   | Y   |
| Legal 14 Zoll     | Y   | Y   |
| Legal 13,5 Zoll   | Y   | Y   |
| Legal 13 Zoll     | Y   | Y   |
| Executive         | Y   | Y   |
| Tabloid           | Y   | Y   |
| Tabloid Extra     | Y   | Y   |
| A3 Nobi           | Y   | Y   |
| A3 breit          | Y   | Y   |
| Karteikarte       | Y   | N   |
| DL                | Y   | Ν   |
| C4                | Y   | Ν   |
| C5                | Y   | Ν   |
| Com-10            | Y   | N   |
| Com-9             | Y   | Ν   |
| Monarch           | Y   | N   |
| Benutzerdefiniert | Y   | Y3  |
| A4LEF             | Y   | Y   |
| A4SEF             | Y   | Y   |
| B5LEF             | Υ   | Y   |
| B5SEF             | Y   | Y   |
| Letter LEF        | Υ   | Y   |
| Letter SEF        | Y   | Y   |

## **PAPIERAUSGABEPOSITIONEN BEIM FINISHER**

| MEDIENGRÖßE       | F<br>F<br>U<br>S | F<br>F<br>D<br>S | 2<br>H<br>T | 4<br>H<br>T | 2<br>H<br>L<br>R | 4<br>H<br>L<br>R | TL | T<br>R | T<br>2 | L<br>2 | R<br>2 | S<br>S |
|-------------------|------------------|------------------|-------------|-------------|------------------|------------------|----|--------|--------|--------|--------|--------|
| A3                | Υ                | Y                | Y           | Y           | Y                | Y                | Y  | Y      | Y      | Y      | Y      | Y      |
| A4                | Y                | Y                | Y4          | Y5          | Y4               | Y5               | Y4 | Y4     | Y4     | Y4     | Y4     | Y2     |
| A5                | Y                | Y                | Ν           | Ν           | Ν                | Ν                | Ν  | Ν      | Ν      | Ν      | N      | Ν      |
| A6                | Y1               | Y1               | Ν           | N           | Ν                | N                | Ν  | Ν      | Ν      | Ν      | N      | Ν      |
| B4                | Y                | Y                | Y           | N           | Y                | N                | Y  | Y      | Y      | Y      | Y      | Y      |
| B5                | Y                | Y                | Y4          | N           | Y4               | Ν                | Y5 | Y5     | Y5     | Y5     | Y5     | Ν      |
| Letter            | Y                | Y                | Y4          | N           | Y4               | N                | Y4 | Y4     | Y4     | Y4     | Y4     | Y2     |
| Legal 14          | Y                | Y                | Y           | N           | Y                | N                | Y  | Y      | Y      | Y      | Y      | Ν      |
| Legal 13.5        | Y                | Y                | Y           | N           | Y                | N                | Y  | Y      | Y      | Y      | Y      | Ν      |
| Legal 13          | Y                | Y                | Y           | N           | Y                | N                | Y  | Y      | Y      | Y      | Y      | Ν      |
| Executive         | Y                | Y                | Y           | N           | Y                | N                | Y  | Y      | Y      | Y      | Y      | Ν      |
| Tabloid           | Y                | Y                | Y           | N           | Y                | N                | Y  | Y      | Y      | Y      | Y      | Ν      |
| Tabloid Extra     | N                | Ν                | Ν           | N           | N                | N                | Ν  | Ν      | Ν      | Ν      | N      | Ν      |
| A3 Nobi           | N                | Ν                | Ν           | N           | N                | N                | Ν  | Ν      | Ν      | Ν      | N      | Ν      |
| A3 breit          | Ν                | Ν                | Ν           | N           | N                | N                | Ν  | Ν      | Ν      | Ν      | N      | Ν      |
| Karteikarte       | Ν                | Ν                | Ν           | N           | N                | N                | Ν  | Ν      | Ν      | Ν      | N      | Ν      |
| DL                | N                | Ν                | Ν           | N           | N                | N                | Ν  | Ν      | Ν      | Ν      | N      | Ν      |
| C4                | N                | Ν                | Ν           | N           | N                | N                | Ν  | Ν      | Ν      | Ν      | N      | Ν      |
| C5                | Y1               | Ν                | Ν           | N           | N                | N                | Ν  | Ν      | Ν      | Ν      | N      | Ν      |
| Com-10            | Ν                | Ν                | Ν           | N           | Ν                | Ν                | Ν  | Ν      | Ν      | Ν      | Ν      | Ν      |
| Com-9             | N                | Ν                | Ν           | N           | Ν                | Ν                | Ν  | Ν      | Ν      | Ν      | N      | Ν      |
| Monarch           | Ν                | Ν                | Ν           | N           | Ν                | Ν                | Ν  | Ν      | Ν      | Ν      | N      | Ν      |
| Benutzerdefiniert | Y3               | Y3               | Ν           | Ν           | Ν                | N                | Ν  | Ν      | Ν      | Ν      | N      | Ν      |
| A4LEF             | Y                | Y                | Y4          | Y           | Y4               | Y                | Y4 | Y4     | Y4     | Y4     | Y4     | Ν      |
| A4SEF             | Y                | Y                | Y4          | N           | Y4               | Ν                | Y4 | Y4     | Y4     | Y4     | Y4     | Y      |
| B5LEF             | Y                | Y                | Y4          | N           | Y4               | Ν                | Y  | Y      | Y      | Y      | Y      | Ν      |
| B5SEF             | Y                | Y                | Y4          | Ν           | Y4               | Ν                | Ν  | Ν      | N      | N      | N      | Ν      |
| Letter LEF        | Y                | Y                | Y4          | Ν           | Y4               | Ν                | Y4 | Y4     | Y4     | Y4     | Y4     | Ν      |
| Letter SEF        | Y                | Y                | Y4          | Ν           | Y4               | Ν                | Y4 | Y4     | Y4     | Y4     | Y4     | Y      |

## **ANHANG E – AUTOMATISCHE ERKENNUNG VON PAPIERGRÖßEN**

In der folgenden Tabelle ist definiert, welche Dokumentgrößen gescannt werden können (Flachbett oder ADF), wenn die Einstellung "Automatisch" verwendet wird.

#### HINWEIS

*Einstellungen (a) können nicht zusammen mit den Einstellungen (b) verwendet und nicht vom Benutzer geändert werden.* 

*Ein Umschalten zwischen den Einstellungen a (c) oder (d) ist durch den Benutzer möglich.* 

#### HINWEIS

Wenn Sie Originalgröße auf Automatisch setzen, wählt das MFP-Gerät das Papierformat automatisch entsprechend dem Originaldokument aus. Abhängig von den Dokumentbedingungen (z. B. wenn die Hintergrunddichte hoch ist), werden die Dokumentgrößen u. U. nicht automatisch erkannt. Geben Sie in diesem Fall die Dokumentgröße manuell an.

#### FLACHBETT (DOKUMENTENGLAS)

| PAPIERSORTE  | PAPIERGRÖßE<br>(MM) | PAPIERGRÖßE<br>(ZOLL) |
|--------------|---------------------|-----------------------|
| A3           | 290 x 420           | 11.69 x 16.54         |
| A4 (SEF)     | 210 x 297           | 8.27 x 11.69          |
| A4 (LEF)     | 297 x 210           | 11.69 x 8.27          |
| A5 (SEF) (a) | 148 x 210           | 5.83 x 8.27           |
| A5 (LEF) (a) | 210 x 148           | 8.27 x 5.83           |
| B4           | 257 x 364           | 10.12 x 14.33         |
| B5 (SEF)     | 182 x 257           | 7.17 x 10.12          |
| B5 (LEF)     | 257 x 182           | 10.12 x 7.17          |
| (b)          | 140 x 216           | 5,5 x 8,5             |
| (b)          | 216 x 140           | 8,5 x 5,5             |
| Letter (SEF) | 216 x 279 mm        | 8,5 x 11              |
| Letter (LEF) | 279 x 216           | 11 x 8,5              |
| Legal13 (c)  | 216 x 330           | 8,5 x 13              |
| Legal14 (d)  | 216 x 356           | 8,5 x 14              |
| Tabloid      | 279 x 432           | 11 x 17               |

ADF

| PAPIERSORTE      | PAPIERGRÖßE (MM) | PAPIERGRÖßE<br>(ZOLL) |
|------------------|------------------|-----------------------|
| A3               | 297 x 420        | 11.69 x 16.54         |
| A4 (SEF) (a)     | 210 x 297        | 8.27 x 11.69          |
| A4 (LEF)         | 297 x 210        | 11.69 x 8.27          |
| A5 (SEF) (a)     | 148 x 210        | 5.83 x 8.27           |
| B4 (SEF)         | 257 x 364        | 10.12 x 14.33         |
| B5 (SEF)         | 182 x 257        | 7.17 x 10.12          |
| B5 (LEF)         | 257 x 182        | 10.12 x 7.17          |
| (b)              | 140 x 216        | 5,5 x 8,5             |
| Letter (SEF) (b) | 216 x 279 mm     | 8,5 x 11              |
| Letter (LEF)     | 279 x 216        | 11 x 8,5              |
| Legal13 (c)      | 216 x 330        | 8,5 x 13              |
| Legal14 (d)      | 216 x 356        | 8,5 x 14              |
| Tabloid          | 279 x 432        | 11 x 17               |

# ANHANG F – INFORMATIONEN ZUM EINRICHTEN DES SCANNERS

Dieser Abschnitt enthält einen Überblick zu den Einrichtfunktionen des Scanners.

Drücken Sie die Taste **SETUP** (EINRICHTEN) am Bedienfeld des Scanners, um den Bildschirm "Einrichtmodus" des Hauptmenüs für Einrichtung anzuzeigen:

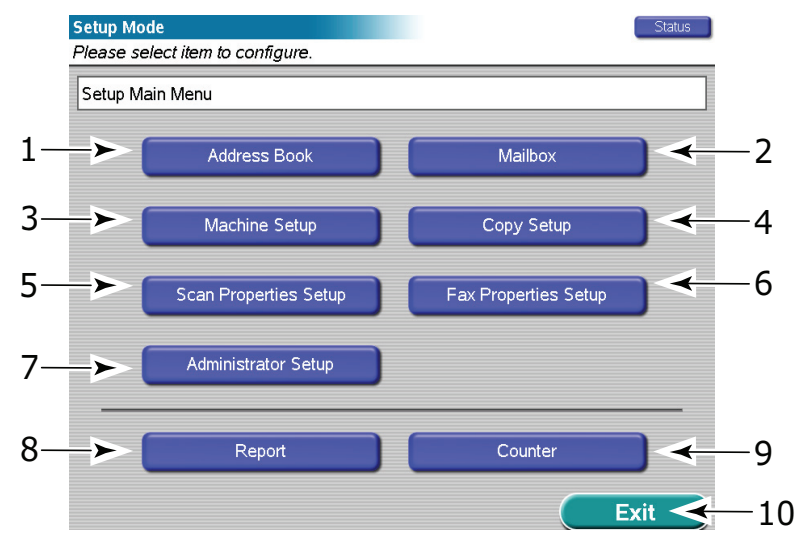

#### **EINRICHTEN VON ADRESSBÜCHERN**

Drücken Sie die Schaltfläche Adressbuch (1), um folgende Optionen zu öffnen:

E-Mail-Adressbuch

Sie können eine E-Mail-Adresse suchen, ändern, löschen oder eine neue eingeben.

> E-Mail Adressen v. LDAP Server importieren

Fügen Sie diese nach der LDAP-Authentifizierung zu den ausgewählten Adressbuchdaten von der LDAP-Liste hinzu.

- > Telefonbuch
  - > Telefonbuch

Sie können einen Eintrag suchen, ändern, löschen oder einen neuen eingeben.

> Gruppe

Sie können einen Eintrag suchen, ändern, löschen oder einen neuen eingeben.

> Kurzwahltaste

Weisen Sie einem Telefonbuch- oder einem Gruppeneintrag eine Kurzwahltaste zu.

> Faxnrn. von LDAP Server importieren

Fügen Sie diese nach der LDAP-Authentifizierung zu den ausgewählten Adressbuchdaten von der LDAP-Liste hinzu.

> FTP-Serverliste

Sie können eine FTP-Serveradresse suchen, ändern, löschen oder eine neue eingeben.

> SMB-Serverliste

Sie können eine SMB-Serveradresse suchen, ändern, löschen oder eine neue eingeben.

Drücken Sie die Schaltfläche **OK**, um zu Einstellung Hauptmenü zurückzukehren.

## **EINRICHTEN VON MAILBOXEN**

Drücken Sie die Schaltfläche Mailbox (2), um folgende Optionen zu öffnen:

> Mailbox-Liste

Sie können Mailbox-Einträge löschen, bearbeiten oder neue hinzufügen.

Weisen Sie jeder Mailbox ein Kennwort zu.

Wenn ein Mailbox-Kennwort verloren gegangen ist, kann die Mailbox mit dem Administrator-Kennwort gelöscht werden.

Drücken Sie die Schaltfläche **OK**, um zu Einstellung Hauptmenü zurückzukehren.

#### **EINRICHTEN DER GERÄTEPARAMETER**

Drücken Sie die Schaltfläche Geräte-Setup (3), um folgende Optionen zu öffnen:

- > Energiespar-Verzögerungszeit
  - Hiermit legen Sie den Zeitraum fest, nach dem der Energiesparmodus ausgeführt wird. 5, 15, 30, 60, 240 Min.
- > Klangregler
  - > Lautstärke des Tastenbestätigungstons: Einstellungen: AUS, leise, laut.
  - > Summerlautstärke: Einstellungen: AUS, leise, laut.

Drücken Sie die Schaltfläche **Speichern/Zurück**, um zu Einstellung Hauptmenü zurückzukehren.

#### **EINRICHTEN DER KOPIERPARAMETER**

Drücken Sie die Schaltfläche Kopie-Setup (4), um folgende Optionen zu öffnen:

> Originaleinstellungen

Hiermit legen Sie die Standardpapiergröße und den Datentyp (Gemischt, Text oder Foto) der Originaldaten für die KOPIER-Funktion fest.

> Farbe und Qualität

Hiermit legen Sie die Standardeinstellung für Auflösung, Farbmodus, Farbeinstellungen, Belichtungseinstellungen (heller/dunkler und Kontrast), Farbsättigung, Schärfe und Hintergrundentfernung fest.

> Verkleinern/Vergrößern

Hiermit legen Sie die Einstellungen für Verkleinern/Vergrößern fest.

Layout

Hiermit legen Sie die Standardeinstellung für Bildseiten, Buchkopie, Randversatz, N auf und Broschüre.

> Bildverarbeitung

Hiermit legen Sie die Standardeinstellung für Rand/Mitte löschen und Spiegeln fest.

> Druck-/Ausgabeeinstellungen

Hiermit legen Sie die Standardeinstellung für die Fachauswahl, Druckausgabe Vorderseite oben/unten, Ausgabereihenfolge/Sortieren, Heftposition und Lochposition fest.

Drücken Sie die Schaltfläche **Speichern/Zurück**, um zu Einstellung Hauptmenü zurückzukehren.

#### **EINRICHTEN DER SCANEIGENSCHAFTEN**

Drücken Sie die Schaltfläche **Scaneigenschaften-Setup** (5), um folgende Optionen zu öffnen:

> Originaleinstellungen

Originalgröße: Definieren Sie das Standard-Papierformat der Originaldaten für das Scannen.

Originalausrichtung: Definieren Sie die Ausrichtung des Originaldokuments.

> Farbe und Qualität

Hiermit legen Sie die Standardeinstellung für Auflösung, Farbmodus und Belichtungseinstellungen (heller/dunkler und Kontrast) fest.

Bildverarbeitung

Hiermit legen Sie die Standardeinstellung für Rand/Mitte löschen fest.

> Bild/Kompression

Hiermit legen Sie die Standardeinstellung für Dateiformat und Kompressionsstufe fest.

Drücken Sie die Schaltfläche **Speichern/Zurück**, um zu Einstellung Hauptmenü zurückzukehren.

#### **EINRICHTEN DER FAXEIGENSCHAFTEN**

Drücken Sie die Schaltfläche **Faxeigenschaften einstellen** (6), um folgende Optionen zu öffnen:

Automatischer Empfang

Definieren Sie den Standard-Antwortmodus als Fax oder Speicher.

> Originalgröße

Definieren Sie die Standardgröße des Originals für den Faxversand.

> Auflösung

Definieren Sie die Standardauflösung als Standard, Fein oder Foto.

> Heller/Dunkler

Definieren Sie den Standardwert für die Einstellung Heller/Dunkler.

Drücken Sie die Schaltfläche **Speichern/Zurück**, um zu Einstellung Hauptmenü zurückzukehren.

#### **ADMINISTRATOR-KONFIGURATION**

HINWEIS Das Administrator-Kennwort muss eingegeben werden.

Drücken Sie die Schaltfläche Administrator-Setup (7), um folgende Optionen zu öffnen:

> Energiesparmodus

Dient zum Aktivieren/Deaktivieren des Energiesparmodus.

Scan in E-Mail

Dient zum Aktivieren/Deaktivieren von SCAN TO E-MAIL (SCAN IN E-MAIL).

Scannen auf FTP

Dient zum Aktivieren/Deaktivieren von SCAN TO FTP (SCANNEN AUF FTP).

Scannen auf SMB

Dient zum Aktivieren/Deaktivieren von SCANNEN AUF SMB.

- > Proxy-Einstellungen
  - > Servername: Legen Sie den FTP-Proxy-Servernamen fest.
  - > Benutzername: Hiermit stellen Sie den Proxyservernamen ein.
  - > Portnummer: Hiermit stellen Sie die Portnummer des Proxyservers ein.
- > LDAP-Einstellungen
  - > Servername: Legen Sie die IP-Adresse des LDAP-Servers fest.
  - > Portnummer: Hiermit stellen Sie die Portnummer des LDAP-Servers ein.
  - > Wartezeit: Hiermit stellen Sie die Wartezeit f
    ür die Suche in Sekunden (10 120 Sek.) ein.
  - Max. Einträge: Hiermit stellen Sie die maximale Anzahl der E-Mail-Adressen ein, die von der MFP-Einheit bei jeder Suche empfangen werden kann. Mit der Schaltfläche "Löschen" stellen Sie diesen Wert auf die Standardeinstellung zurück.
  - > Suchstamm: Dient zum Einstellen des Stamm-DN (Distinguished Name).
  - Attribute: Dient zum Festlegen der LDAP-Suchattribute entsprechend "Name", "Nachname", "Vorname", "E-Mail-Adresse" und "Postadresse". Die angegebenen Attribute dienen zum Abfragen. Standardattribute:

"cn" für "Name" "sn" für "Nachname" "givenname" für "Vorname" "mail" für "Postadresse" "facsimilieTelephoneNumber" für "Faxnummer"

- > Zusätzlicher Filter: Geben Sie den zusätzlichen Filter an, z. B. "(c=JP)".
- Authentifizierung: Geben Sie die Authentifizierungsmethode für LDAP-Zugriff an. "Auto": Automatische Auswahl der Authentifizierungsmethode basierend auf der Kommunikation/"Verhandlung" mit dem LDAP-Server.

"Sicheres Protokoll": Authentifizierungsmethode für MS Active Directory. "Benutzer-ID", "Kennwort" und "Domäne" können hier vorab eingestellt werden oder leer bleiben. Falls sie hier nicht eingestellt werden, müssen sie vom Benutzer eingestellt werden, wenn der LDAP-Server die E-Mail-Adresssuche ausführt. "Anonym": Keine Authentifizierung

"Einfach": ID- und Kennwortauthentifizierung. Sie werden im Normalformat gesendet. "Benutzer-ID" und "Kennwort" können hier vorab eingestellt werden oder leer bleiben. Falls sie hier nicht eingestellt werden, müssen sie vom Benutzer eingestellt werden, wenn der LDAP-Server die E-Mail-Adresssuche ausführt. "Einfach+SSL": ID- und Kennwortauthentifizierung.

- > Einstellungen der gescannten Datei
  - Max. Dateigröße (E-Mail): Setzen Sie diese Option auf 0 bis 15.000 KB in Schritten von 200 KB.
  - Datei nach dem Scan löschen: Setzen Sie diese Option auf 1 Tag, 1 Woche, Manuell.
  - > Alle Scan-Aufträge löschen: Bestätigen Sie das Löschen.

- > Timer
  - Kopierrücksetztimer: Setzen Sie diese Option auf AUS, Entfernen, 10 bis 600 Sek. in Schritten von 10 Sek.
  - > Betriebstimer: Setzen Sie diese Option auf AUS, Entfernen, 10 bis 600 Sek. in Schritten von 10 Sek.
  - > Auftragsrücksetztimer: Setzen Sie diese Option auf AUS, Entfernen, 10 bis 600 Sek. in Schritten von 10 Sek..
- > Sicherheit
  - > Zugriffskontrolle: Setzen Sie diese Option auf AUS, LDAP/Lokale Auth.
  - Benutzermodus Logout: Wenn "Zugriffskontrolle" auf Auftragsabrechnung oder LDAP/Lokale Auth. gesetzt ist, setzen Sie diese Option auf Auto Logout, Sicheres Logout.
  - LDAP Benutzermodus für E-Mail: Setzen Sie diese Option auf Aktivieren/ Deaktivieren.
  - > Adressbuchsicherheit: Setzen Sie diese Option auf EIN oder AUS.
  - > LDAP-Sicherheit: Setzen Sie diese Option auf EIN oder AUS.
  - > Adresse ändern: Setze Sie diese Option auf Nicht editierbar, Editierbar
- > Legal Standard

Setzen Sie diese Option auf 8,5 x 13 (Legal 13), 8,5 x 14 (Legal 14)

- > Händlerinformationen
  - Telefonnummer: Legen Sie die Telefonnummer mit der Soft-Tastatur fest und drücken Sie OK.
  - > Faxnummer: Legen Sie die diese mit der Soft-Tastatur fest und drücken Sie OK.
  - > E-Mail-Adresse: Legen Sie diese mit der Soft-Tastatur fest und drücken Sie **OK**.
- > Fax-Gateway-Mail-Adresse:

Legen Sie diese mit der Soft-Tastatur fest und drücken Sie **OK**.

Größe gemischt

Setzen Sie diese Option auf Zeigen, Verdecken für die Schaltfläche Gemischt der Registerkarte Basiseinst. des Kopiermodus.

- > Faxeinstellung
  - > Grundeinstellung: Stellen Sie TSI/CSI, Sender ID, Bestätigungsbericht übertragen, Time/Date Print, Fax-Protokoll drucken, Ton für Echo, H/Modem Rate, Dämpfer, MF Dämpfung, Ring Response, Monitor Steuerung, Monitor Lautstärke fest.
  - Fax Line Setup: Legen Sie Anzahl Wahlwiederholungen, Wahlwiederholungszeit, Wählton-Erkennung, Besetzttonerkennung, MFV (Ton) / IWV (Puls), Impulswahlzeit, Impuls/Pause Verhältnis, MFV (Ton) Länge, Ruf-Timer
- SendMe Einstellungen
  - SendMeAdm: Aktualisieren Sie die Administratoreinstellungen der lokalen Datenbank von SendMe f
    ür Benutzer-, Anwendungseinstellungen und Synchronisierung.
  - SoftwareManager: Ändern Sie das Layout und fügen Sie Anschlüsse auf dem SendMe-System hinzu oder löschen Sie sie. Installieren Sie beispielsweise das optionale NetConnect.

Drücken Sie die Schaltfläche **Speichern/Zurück**, um zu Einstellung Hauptmenü zurückzukehren.

#### **GENERIEREN VON BERICHTEN**

Drücken Sie die Schaltfläche **Bericht** (8), um folgende Optionen zu öffnen:

- Administrator-Konfigurationsbericht (Das Administrator-Kennwort muss eingegeben werden.)
- > Benutzer-Konfigurationsbericht
- > Auftragsprotokoll
- E-Mail-Protokoll
- > FTP-Bericht
- > Fax-Protokoll
- > MFP-Statistikbericht

Drücken Sie die Schaltfläche **OK**, um zu Einstellung Hauptmenü zurückzukehren.

#### ZÄHLERSTAND DES SCANNERS

HINWEIS Das Administrator-Kennwort muss eingegeben werden.

Drücken Sie die Schaltfläche **Zähler** (9), um die Zählerwerte anzuzeigen.

> Pad-Zähler

Gesamtanzahl der vom Dokumenteneinzug verarbeiteten Seiten.

> Dokumenteneinzug (Simplex)

Die Anzahl der einseitig eingescannten Seiten.

> Dokumenteneinzug (Duplex)

Die Anzahl der zweiseitig eingescannten Seiten.

> Flachbett (Glas)

Die Anzahl der auf dem Glas eingescannten Seiten.

*HINWEIS Der Zähler wird auf 0 zurückgestellt, nachdem er einen Wert von 999.999 erreicht hat. Zähler können nicht vom Benutzer zurückgesetzt werden.* 

Drücken Sie die Schaltfläche **OK**, um zu Einstellung Hauptmenü zurückzukehren.

#### **KONFIGURATION BEENDET**

Wenn Sie den Einrichtvorgang beendet haben, drücken Sie die Schaltfläche Beenden (10).

# ANHANG G – EINRICHTEN DES TOUCHSCREENS

Dieser Abschnitt enthält einen Überblick über die Steuerfunktionen für das Touchscreen-Display des Scanners.

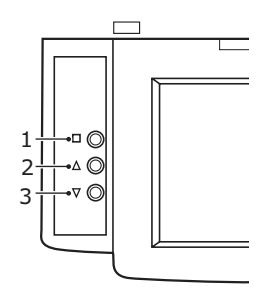

Drücken Sie auf dem Bedienfeld des Scanners die Taste **Menu** (1), um den OSD anzuzeigen. Drücken Sie dann die Taste **Pfeil nach oben** (2) oder **Pfeil nach unten** (3), um zur gewünschten Funktion zu gelangen. Drücken Sie die Taste **Menu**, und suchen Sie die gewünschte Option mit der Taste **Pfeil nach oben** oder **Pfeil nach unten**. Drücken Sie anschließend die Taste **Menu**, um die Option einzustellen und zum OSD-Hauptmenü zurückzukehren.

|                                        |                                         |                                                            | 800                                                     | 0x600            | 76Hz      |           |                           |
|----------------------------------------|-----------------------------------------|------------------------------------------------------------|---------------------------------------------------------|------------------|-----------|-----------|---------------------------|
| 1 —<br>2 —<br>3 —<br>4 —<br>5 —<br>6 — | · Q · · · · · · · · · · · · · · · · · · | Colour<br>Picture<br>Function<br>OSD Menu<br>Misc.<br>Exit | Contrast<br>Brightness<br>Gamma<br>Colour Temp.<br>Exit | 49<br>50<br>9300 | 1<br>6500 | 2<br>5800 | +<br>  +<br>  3<br>  User |

| NR. | FUNKTION | OPTION                           | BESCHREIBUNG                                                                    |
|-----|----------|----------------------------------|---------------------------------------------------------------------------------|
| 1   | Farbe    | Kontrast                         | Dient zum Einstellen des Unterschieds<br>zwischen hellen und dunklen Bereichen. |
|     |          | Helligkeit                       | Dient zum Einstellen der<br>Bildschirmhelligkeit.                               |
|     |          | Gamma                            | Stellt die Farbkoordinaten ein.                                                 |
|     |          | Colour Temp<br>(Farbtemperatur). | Dient zum Einstellen der Farbtemperatur.                                        |
|     |          | Beenden                          | Dient zum Beenden des Menüs Farbe und<br>zum Speichern der Werte.               |
|     |          |                                  | Drücken Sie die Taste Menu (Menü), um die<br>Funktion auszuführen.              |

| NR. | FUNKTION | OPTION                        | BESCHREIBUNG                                                                                                    |
|-----|----------|-------------------------------|----------------------------------------------------------------------------------------------------|
| 2   | Bild     | H-Position                    | Hiermit lässt sich das Displaybild horizontal verschieben.                                                                                       |
|     |          |                               | Mit der Taste Pfeil nach oben wird das Bild<br>nach rechts verschoben, mit der Taste Pfeil<br>nach unten nach links.                             |
|     |          | V-Position                    | Hiermit lässt sich das Displaybild vertikal verschieben.                                                                                         |
|     |          |                               | Mit der Taste Pfeil nach oben wird das Bild<br>nach oben verschoben, mit der Taste Pfeil<br>nach unten nach unten.                               |
|     |          | Phase                         | Dient zur Einstellung der Videoverzerrung.<br>(Während dieser Einstellung erscheint<br>horizontales Rauschen auf dem Bildschirm.)                |
|     |          | Takt                          | Dient zur Einstellung der Videoverzerrung.<br>(Während dieser Einstellung erscheint<br>horizontales Rauschen auf dem Bildschirm.)                |
|     |          | Schärfe                       | Stellt die Schärfe des Anzeigebilds ein.                                                                                                    |
|     |          | Beenden                       | Dient zum Beenden des Menüs Picture (Bild)<br>und zum Speichern der Werte.<br>Drücken Sie die Taste Menu (Menü), um die<br>Funktion auszuführen. |
| 3   | Funktion | Automatische Einstellung      | Automatische Einstellung der horizontalen<br>Position, vertikalen Position, von Pixeltakt<br>und Phase für ein optimales Bild.                   |
|     |          | Automatische<br>Farbanpassung | Stellt automatisch Kontrast, Helligkeit,<br>Gamma und Farbtemperatur für ein<br>optimales Bild ein.                                              |
|     |          | Beenden                       | Dient zum Beenden des Menüs Function<br>(Funktion) und zum Speichern der Werte.                                                                  |
|     |          |                               | Drücken Sie die Taste Menu (Menü), um die<br>Funktion auszuführen.                                                                               |
| 4   | OSD-Menü | Sprache                       | Dient zum Ändern der OSD-Sprache.                                                                                                    |
|     |          | OSD H-Position                | Dient zum Einstellen der horizontalen OSD-<br>Position.                                                                                          |
|     |          |                               | Mit der Taste Pfeil nach oben wird das OSD<br>nach rechts verschoben, mit der Taste Pfeil<br>nach unten nach links.                              |
|     |          | OSD V-Position                | Dient zum Einstellen der vertikalen OSD-<br>Position.                                                                                            |
|     |          |                               | Mit der Taste Pfeil nach oben wird das OSD<br>nach oben verschoben, mit der Taste Pfeil<br>nach unten nach unten.                                |
|     |          | OSD-Timer (OSD-Zeitgeber)     | Das OSD wird automatisch ausgeschaltet,<br>wenn für einen bestimmten Zeitraum keine<br>Einstellungen vorgenommen wurden.                         |
|     |          | Translucent (Durchsichtig)    | Dient zum Einstellen der OSD-Transparenz.                                                                                                    |
|     |          | Beenden                       | Dient zum Beenden des OSD-Menüs und<br>zum Speichern der Werte.<br>Drücken Sie die Taste Menu (Menü), um die<br>Funktion auszuführen.            |

| NR. | FUNKTION     | OPTION                        | BESCHREIBUNG                                                                                                    |
|-----|--------------|-------------------------------|----------------------------------------------------------------------------------------------------|
| 5   | Misc. (Div.) | Signal Source (Signalquelle)  | Ändern Sie die Quelle des Eingangssignals.                                                                                                    |
|     |              | Mode Select<br>(Modusauswahl) | Stellt die Anzeigegröße/Auflösung ein.                                                                                                    |
|     |              | Zurücksetzen                  | Hiermit werden alle Einstellungen auf die<br>werksseitigen Standardwerte zurückgesetzt.<br>Drücken Sie die Taste Menu (Menü), um die<br>Eunktion auszuführen |
|     |              | Beenden                       | Dient zum Beenden des Menüs Misc. (Div.)<br>und zum Speichern der Werte.<br>Drücken Sie die Taste Menu (Menü), um die<br>Funktion auszuführen.               |
| 6   | Beenden      |                               | Dient zum Beenden des OSD-Menüs und<br>zum Speichern der Werte.<br>Drücken Sie die Taste Menu (Menü), um die<br>Funktion auszuführen.                        |

# **S**TICHWORTVERZEICHNIS

## Α

#### В

| Beleuchtung                 |
|-----------------------------|
| Sonnenlicht im Vergleich zu |
| Leuchtstofflampen 18        |
| Benutzerdefiniertes         |
| Papierformat                |
| Allgemein26                 |
| Berichte 162                |
| Broschüren                  |
| Drucken 22                  |
|                             |

## С

| СМҮК  | im | Veraleich | zu | RGB | 17 |
|-------|----|-----------|----|-----|----|
| 01111 |    | vergieien | 20 |     | /  |

## D

| Diagramme                |   |
|--------------------------|---|
| Farbanpassung 19         | ) |
| Dokumentationsliste9     | ) |
| Druckertreiber           |   |
| Farbeinstellungen 17     | , |
| Druckqualität            |   |
| Schwarz, Drucken15       | ; |
| Druckqualität, Probleme  |   |
| Ausgabe stimmt nicht mit |   |
| Monitor überein16        | ; |
|                          |   |

#### Ε Ei

| inrichten     |            |
|---------------|------------|
| Administrator | enmenü 159 |
| Adressbuch    | 157        |
| Faxeigenschaf | ften 159   |
| Geräteparame  | eter 158   |
| Kopierparame  | ter 158    |
| Mailbox       | 158        |
| Scaneigensch  | aften 159  |
|               |            |

#### F

| Farbanpassung               |
|-----------------------------|
| gesättigte Farben 19        |
| helle Farben 19             |
| keine Farbanpassung 18      |
| reine Farben19              |
| warme oder kalte            |
| Farben17                    |
| Farbanpassung, Faktoren die |
| beeinflussen                |
| Farbeinstellungen im        |
| Druckertreiber 17           |
| Lichtverhältnisse18         |
| Monitoreinstellungen 17     |
| Papiersorten18              |
| RGB im Vergleich zu         |
| CMYK 17                     |

| so zeigt die Software Farbe |
|-----------------------------|
| Farbeinstellungen           |
| und Software-               |
| anwendungen17               |
| Farbverfälschungen          |
| Monitorweiß im Vergleich zu |
| Papierweiß19                |
| Fax                         |
| Auflösung 117               |
| Bestätigung 115, 117        |
| Empfang 118                 |
| Gruppe 115                  |
| Helligkeitsstufe 117        |
| Telefonbuch 114             |
| Über den Computer 118       |
| Übertragen                  |
| Zeitverzögerter             |
| Versand 117                 |
| Fotoc                       |
| Follos 10                   |
| Farbanpassung 19            |
| -                           |

#### G

| 35 |
|----|
| 34 |
| .8 |
| ch |
|    |
| .7 |
| .8 |
|    |

#### Κ Kι

| Kurven            |
|-------------------|
| Farbanpassung19   |
| L                 |
| Lichtverhältnisse |

Leuchtstofflampe im Vergleich zu Sonnenlicht......18

#### Μ Μ

| Menu                            |
|---------------------------------|
| Admin-Setup 126                 |
| Ausschalten 126                 |
| Drucken anhalten 126            |
| Drucken von                     |
| Seiten 126, 130                 |
| Drucken wieder-                 |
| aufnehmen 126                   |
| Druckstatistiken 126            |
| Fachausrichtung 126             |
| Kalibrierung 126                |
| Konfiguration 126, 127          |
| Menüs 126, 132                  |
| Systemwartung 126               |
| Vertraul. drucken 126, 131      |
| Monitoranzeige stimmt nicht mit |
| Ausgabe überein 16              |

## 0

| Office-Anwendungen im |
|-----------------------|
| Vergleich zu          |
| Grafikanwendungen17   |

| Output (Ausgabe)         |   |
|--------------------------|---|
| Ausgabe stimmt nicht mit |   |
| Monitoranzeige           |   |
| überein16, 1             | 7 |
| D                        |   |

#### Ρ

| Papier, Glanzpapier | 18 |
|---------------------|----|
| Papier, Recycling   | 18 |
| Papierformat        |    |
| Benutzerdefiniert   | 26 |
| Papiersorte         | 18 |

#### R

| Recycling-Papier 18 | ; |
|---------------------|---|
| Remote-Scan111      |   |
| RGB im Vergleich zu |   |
| СМҮК 17             | , |

| 5                                     |   |
|---------------------------------------|---|
| Scannen in E-Mail 8<br>Scannereinheit | 7 |
| abmelden12                            | 1 |
| anmelden12                            | 0 |
| Faxversand11                          | 3 |
| Hilfe7                                | 8 |
| Kopiereinstellungen 8                 | 0 |
| Scannen87, 9                          | 4 |
| Status7                               | 7 |
| Schaubilder                           |   |
| Farbanpassung 1                       | 9 |
| Schwarz                               |   |
| Schwarz drucken 1                     | 5 |
| Skalierung                            |   |
| An Seite anpassen 3                   | 0 |
| Softwareanwendungen                   |   |
| Farbeinstellungen 1                   | 7 |
| so wird Farbe                         |   |
| angezeigt 1                           | 7 |
| Sortieren 2                           | 3 |
| Sortieren durch den                   |   |
| Drucker 2                             | 3 |
| Sortieren in der                      | _ |
| Anwendung 2                           | 3 |
| Sortieren durch den                   | _ |
| Drucker                               | 3 |
| Sortieren in der                      | _ |
| Anwendung 2                           | 3 |
|                                       |   |

## Т

| Toner      |    |
|------------|----|
| Schwarz    | 15 |
| Trennblatt | 24 |

## W

| ) |
|---|
| ) |
| ) |
|   |
| ) |
|   |
| 2 |
|   |
| 5 |
|   |

# **OKI KONTAKTDATEN**

**Oki Systems (Deutschland) GmbH** Hansaallee 187 40549 Düsseldorf

Tel: +49 (0) 211 52 66 0 Fax: +49 (0) 211 59 33 45 Drucker Support: +49 (0) 211 5262 501 Fax Support: +49 (0) 211 5262 502 Website:www.oki.de

| OKI EUROPE LIMITED           |   |   |   |   | • |   |   | • | • |   | • | • |   |   | • |   |   | • | • |   |   |   |   |   |
|------------------------------|---|---|---|---|---|---|---|---|---|---|---|---|---|---|---|---|---|---|---|---|---|---|---|---|
| Central House                | • | • |   |   | • | • |   |   | • |   | • | • |   |   | • |   |   |   | • |   |   |   | • |   |
| Balfour Road                 |   | • |   |   | • | • |   |   | • |   |   | • |   |   | • |   |   |   | • |   |   |   |   |   |
| Hounslow TW3 1HY             | • |   |   |   |   |   |   |   |   |   |   |   |   |   |   |   | • |   |   |   |   |   |   |   |
| United Kingdom               | ٠ | • |   | • | ٠ | ٠ | • | • | • | ٠ | ٠ | • | ٠ | ٠ | • | ٠ | ٠ | • | • |   | ٠ | • | ٠ | ٠ |
| Tel· +/// (0) 208 219 2190   | ٠ | ٠ | ٠ | ٠ | ٠ | ٠ | ۰ | ٠ | ٠ | ٠ | ٠ | ٠ | ٠ | ٠ | ٠ | ٠ | ٠ | ٠ | ٠ | ٠ | ٠ | ٠ | ٠ | ٠ |
| Fax: +44 (0) 208 219 2199    | ٠ | ٠ | ٠ | ٠ | ٠ | ٠ | ٠ | ٠ | ٠ | ٠ | ٠ | ٠ | ٠ | ٠ | ٠ | ٠ | ٠ | ٠ | ٠ | ٠ | ٠ | ٠ | ٠ | ٠ |
| WWW.OKIPRINTINGSOLUTIONS.COM | ٠ | ٠ | ٠ | • | ٠ | ٠ | • | • | ٠ | ٠ | ٠ | ٠ | ٠ | ٠ | ٠ | ٠ | ٠ | • | ٠ | • | ٠ | • | ٠ | ٠ |
|                              | ٠ | ٠ | • | • | ٠ | ٠ | • | • | ٠ | ٠ | ٠ | ٠ | ٠ | ٠ | ٠ | ۰ | ٠ | • | ٠ | ٠ | ٠ | • | ٠ | ٠ |
|                              | ٠ | ٠ | • | ٠ | • | • | ٠ | • | ٠ | ٠ | ٠ | ٠ | ٠ | ٠ | ٠ | ٠ | ۰ | • | ٠ | ٠ | ٠ | • | ٠ | ٠ |
|                              | ٠ | ٠ | ٠ | • | ٠ | ٠ | • | • | ٠ | ٠ | ٠ | ٠ | ٠ | ٠ | ٠ | ٠ | ٠ | • | ٠ | • | ٠ | • | ٠ | ٠ |
|                              | ٠ | ٠ | • | * | ٠ | ٠ | • | • | ٠ | ٠ | ٠ | ٠ | ٠ | ٠ | ٠ | ٠ | ٠ | • | ٠ | ٠ | ٠ | * | ٠ | ٠ |
|                              |   |   |   |   |   |   |   |   |   |   |   |   |   |   |   |   |   |   |   |   |   |   |   |   |